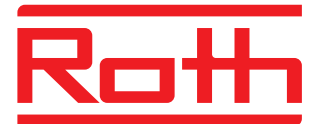

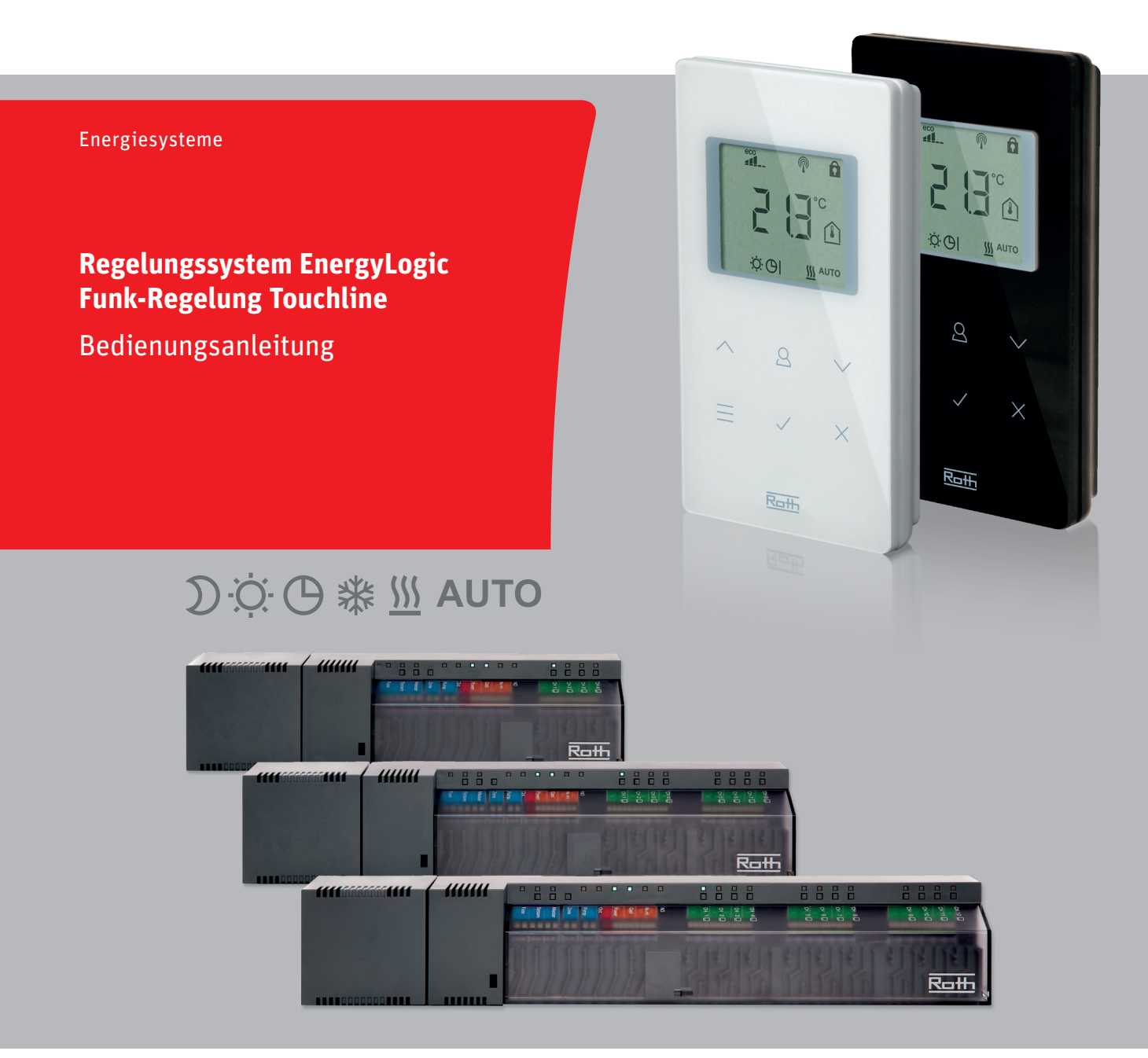

Leben voller Energie

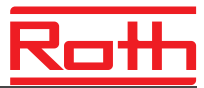

© Roth Werke GmbH Am Seerain 2 35232 Dautphetal Telefon: +49 (0) 64 66/9 22-0 Fax: +49 (0) 64 66/9 22-1 00 E-Mail: service@roth-werke.de www.roth-werke.de

Revisionsnummer: E Revisionsdatum: Juli 2017 (Adresskleber Installateur)

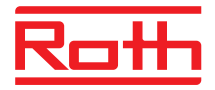

# Inhaltsverzeichnis

| 1 | Allge                                            | meines9                                                                                                    |                                                                                                    |                             |  |
|---|--------------------------------------------------|----------------------------------------------------------------------------------------------------|----------------------------------------------------------------------------------------------------|-----------------------------|--|
|   | 1.1                                              | Inform                                                                                                    | ationen zur Bedienungsanleitung                                                                                                    | 9                           |  |
|   | 1.2                                              | Symbo                                                                                                    | blerklärung                                                                                                    | 10                          |  |
|   | 1.3                                              | Haftun                                                                                                    | gsbeschränkung                                                                                                    | 11                          |  |
|   |                                                  | 1.3.1                                                                                                    | Hinweise bei Ausfall des Funksystems                                                                                                    | 11                          |  |
|   | 1.4                                              | Urhebe                                                                                                    | erschutz                                                                                                    | 12                          |  |
|   | 1.5                                              | Lieferu                                                                                                    | Imfang                                                                                                    | 12                          |  |
|   | 1.6                                              | Kunde                                                                                                    | ndienst                                                                                                    | 12                          |  |
|   | 1.7                                              | Einsat                                                                                                    | zgebiet Funksystem                                                                                                    | 13                          |  |
| 2 | Siche                                            | erheit                                                                                                    |                                                                                                    | 14                          |  |
|   | 2.1                                              | Bestim                                                                                                    | nmungsgemäße Verwendung                                                                                                    | 14                          |  |
|   | 2.2                                              | Änderu                                                                                                    | ungen und Umbauten                                                                                                    | 14                          |  |
|   | 2.3                                              | Anford                                                                                                    | lerungen an Fachkräfte                                                                                                    | 15                          |  |
|   | 2.4                                              | Arbeits                                                                                                    | ssicherheit und besondere Gefahren                                                                                                    | 15                          |  |
|   |                                                  | 2.4.1                                                                                                    | Warnzeichen                                                                                                    | 15                          |  |
|   |                                                  | 2.4.2                                                                                                    | Gefahrenhinweise und Arbeitssicherheit                                                                                                    | 15                          |  |
|   |                                                  |                                                                                                    |                                                                                                    |                             |  |
| 3 | Ident                                            | ifikatio                                                                                                    | n                                                                                                    | 16                          |  |
| 3 | <b>Ident</b><br>3.1                              | <b>ifikatio</b><br>Typens                                                                                                    | <b>n</b> schild                                                                                                    | <b>16</b><br>16             |  |
| 3 | <b>Ident</b><br>3.1<br>3.2                       | <b>ifikatio</b><br>Typens<br>Typen                                                                                                  | n<br>schild                                                                                                    | <b>16</b><br>16             |  |
| 3 | <b>Ident</b><br>3.1<br>3.2                       | <b>ifikatio</b><br>Typen<br>Typen<br>3.2.1                                                                                          | <b>n</b> schild<br>Funk-Anschlussmodul                                                                                                    | <b>16</b><br>16<br>16<br>16 |  |
| 3 | <b>Ident</b><br>3.1<br>3.2                       | ifikation<br>Typen<br>Typen<br>3.2.1<br>3.2.2                                                                                       | <b>n</b><br>schild<br>Funk-Anschlussmodul<br>Funk-Raumbediengerät                                                                                                    | <b>16</b><br>               |  |
| 3 | <b>Ident</b><br>3.1<br>3.2                       | ifikation<br>Typen<br>Typen<br>3.2.1<br>3.2.2<br>3.2.3                                                                              | n<br>schild<br>Funk-Anschlussmodul<br>Funk-Raumbediengerät<br>Zubehör                                                                                                    | <b>16</b><br>               |  |
| 3 | Ident<br>3.1<br>3.2<br>Aufb                      | ifikation<br>Typen<br>3.2.1<br>3.2.2<br>3.2.3<br>au und                                                                             | n<br>schild<br>Funk-Anschlussmodul<br>Funk-Raumbediengerät<br>Zubehör<br>Funktion                                                                                                    |                             |  |
| 3 | Ident<br>3.1<br>3.2<br>Aufb<br>4.1               | ifikation<br>Typen<br>3.2.1<br>3.2.2<br>3.2.3<br>au und<br>Aufbau                                                                   | nschild<br>Funk-Anschlussmodul<br>Funk-Raumbediengerät<br>Zubehör<br>Funktion                                                                                                    |                             |  |
| 3 | Ident<br>3.1<br>3.2<br>Aufb<br>4.1               | ifikation<br>Typen<br>3.2.1<br>3.2.2<br>3.2.3<br>au und<br>Aufbau<br>4.1.1                                                          | n<br>schild<br>Funk-Anschlussmodul<br>Funk-Raumbediengerät<br>Zubehör<br>Funktion<br>Funktion<br>J                                                                                                    |                             |  |
| 3 | Ident<br>3.1<br>3.2<br>Aufb<br>4.1               | ifikation<br>Typen<br>3.2.1<br>3.2.2<br>3.2.3<br>au und<br>Aufbau<br>4.1.1<br>4.1.1                                                 | n<br>schild<br>Funk-Anschlussmodul<br>Funk-Raumbediengerät<br>Zubehör<br><b>Funktion</b><br>Funktion<br>Funk-Anschlussmodul mit LAN<br>Funk-Anschlussmodul ohne LAN                                                                      |                             |  |
| 3 | Ident<br>3.1<br>3.2<br>Aufb<br>4.1               | ifikation<br>Typen<br>3.2.1<br>3.2.2<br>3.2.3<br>au und<br>Aufbau<br>4.1.1<br>4.1.1<br>4.1.2                                        | nschild<br>Funk-Anschlussmodul<br>Funk-Raumbediengerät<br>Zubehör<br><b>Funktion</b><br>Funk-Anschlussmodul mit LAN<br>Funk-Anschlussmodul ohne LAN<br>Funk-Raumbediengeräte                                                             |                             |  |
| 3 | Ident<br>3.1<br>3.2<br>Aufb<br>4.1               | ifikation<br>Typen<br>3.2.1<br>3.2.2<br>3.2.3<br>au und<br>Aufbau<br>4.1.1<br>4.1.1<br>4.1.2<br>Funktio                             | nschild<br>Funk-Anschlussmodul<br>Funk-Raumbediengerät<br>Zubehör<br>Funktion<br>Funktion<br>Funk-Anschlussmodul mit LAN<br>Funk-Anschlussmodul ohne LAN<br>Funk-Raumbediengeräte<br>on                                                  |                             |  |
| 4 | Ident<br>3.1<br>3.2<br>Aufb<br>4.1<br>4.2<br>4.3 | ifikation<br>Typen<br>3.2.1<br>3.2.2<br>3.2.3<br>au und<br>Aufbau<br>4.1.1<br>4.1.1<br>4.1.2<br>Funktio<br>Bedier                   | nschild<br>Funk-Anschlussmodul<br>Funk-Raumbediengerät<br>Zubehör<br>Funktion<br>Funktion<br>Funk-Anschlussmodul mit LAN<br>Funk-Anschlussmodul ohne LAN<br>Funk-Raumbediengeräte<br>on                                                  |                             |  |
| 3 | Ident<br>3.1<br>3.2<br>Aufb<br>4.1<br>4.2<br>4.3 | ifikation<br>Typen<br>3.2.1<br>3.2.2<br>3.2.3<br>au und<br>Aufbau<br>4.1.1<br>4.1.2<br>Funktio<br>Bedier<br>4.3.1                   | nschild<br>Funk-Anschlussmodul<br>Funk-Raumbediengerät<br>Zubehör<br>Funktion<br>Funktion<br>Funk-Anschlussmodul mit LAN<br>Funk-Anschlussmodul ohne LAN<br>Funk-Raumbediengeräte<br>on<br>h- und Anzeigeelemente<br>Funk-Anschlussmodul |                             |  |
| 3 | Ident<br>3.1<br>3.2<br>Aufb<br>4.1<br>4.2<br>4.3 | ifikation<br>Typen<br>3.2.1<br>3.2.2<br>3.2.3<br>au und<br>Aufbau<br>4.1.1<br>4.1.1<br>4.1.2<br>Funktio<br>Bedier<br>4.3.1<br>4.3.2 | nschild<br>Funk-Anschlussmodul<br>Funk-Raumbediengerät<br>Zubehör<br>Funktion<br>Funktion<br>Funk-Anschlussmodul mit LAN<br>Funk-Anschlussmodul ohne LAN<br>Funk-Raumbediengeräte<br>on<br>Funk-Raumbediengerät mit Display              |                             |  |

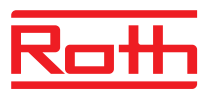

| 5 | Mont  | tage    |                                                                                                    |      |  |  |
|---|-------|---------|----------------------------------------------------------------------------------------------------|------|--|--|
|   | 5.1   | Funk-A  | Anschlussmodul                                                                                       | . 30 |  |  |
|   | 5.2   | Funk-F  | Raumbediengerät                                                                                      | . 31 |  |  |
|   |       | 5.2.1   | Montageort und allgemeine Einbauhinweise                                                             | . 31 |  |  |
|   |       | 5.2.2   | Funk-Raumbediengerät mit Display                                                                     | . 32 |  |  |
|   |       | 5.2.3   | Funk-Raumbediengerät ohne Display                                                                    | . 34 |  |  |
|   |       | 5.2.4   | Funk-Raumbediengerät mit 230 V-Anschluss                                                             | . 36 |  |  |
| 6 | Elekt | rischer | Anschluss                                                                                            | . 38 |  |  |
|   | 6.1   | Sicher  | neit                                                                                                 | . 38 |  |  |
|   | 6.2   | Allgem  | eine Verdrahtungshinweise                                                                            | . 38 |  |  |
|   | 6.3   | Funk-A  | Anschlussmodul                                                                                       | . 40 |  |  |
|   |       | 6.3.1   | Elektrischer Anschlussplan<br>für Funk-Anschlussmodul mit LAN                                        | . 40 |  |  |
|   |       | 6.3.2   | Elektrischer Anschlussplan<br>für Funk-Anschlussmodul ohne LAN                                       | . 41 |  |  |
|   |       | 6.3.3   | Elektrischen Anschluss durchführen                                                                   | . 41 |  |  |
| 7 | Inbet | riebnah | me und Bedienung                                                                                     | . 51 |  |  |
|   | 7.1   | Adress  | ierung                                                                                               | . 51 |  |  |
|   |       | 7.1.1   | Einem Funk-Kanal<br>ein Funk-Raumbediengerät zuweisen                                                | . 52 |  |  |
|   |       | 7.1.2   | Mehreren Funk-Kanälen<br>ein Funk-Raumbediengerät zuweisen                                           | . 52 |  |  |
|   |       | 7.1.3   | Einem Funk-Kanal ein Funk-Raumbediengerät<br>und mehrere Raumbediengeräte im Sensormodus<br>zuweisen | . 53 |  |  |
|   |       | 7.1.4   | Adressierung testen                                                                                  | . 55 |  |  |
|   |       | 7.1.5   | Adressierung löschen                                                                                 | . 55 |  |  |
|   |       | 7.1.6   | Mehrere Funk-Anschlussmodule zu einem System zusammenfassen                                          | . 56 |  |  |
|   |       | 7.1.7   | Interner Systemnetz-Repeater                                                                         | . 57 |  |  |
|   | 7.2   | Zonen   |                                                                                                    | . 59 |  |  |
|   |       | 7.2.1   | Zonen bilden, Kanäle einer Zone zuordnen                                                             | . 59 |  |  |
|   |       | 7.2.2   | Zuordnung von einem Kanal oder mehreren Kanälen aus einer Zone löschen                               | . 60 |  |  |
|   | 7.3   | Sollwe  | rte einstellen                                                                                       | . 61 |  |  |
|   |       | 7.3.1   | Raumtemperatur einstellen                                                                            | . 61 |  |  |
|   |       | 7.3.2   | Fußbodentemperatur einstellen                                                                        | . 61 |  |  |
|   | 7.4   | Betrieb | osart wählen                                                                                         | . 62 |  |  |
|   | 7.5   | Uhrzei  | t und Datum einstellen                                                                               | . 64 |  |  |

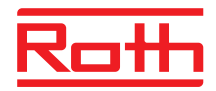

|    | 7.6   | Zeitpro | gramme                                                           | 65  |
|----|-------|---------|------------------------------------------------------------------|-----|
|    |       | 7.6.1   | Übersicht der drei Zeitprogramme                                 | 65  |
|    |       | 7.6.2   | Werkseinstellung Zeitprogramme                                   | 65  |
|    |       | 7.6.3   | Zeitprogramm wählen                                              | 66  |
|    |       | 7.6.4   | Zeitprogramm ändern                                              | 67  |
|    |       | 7.6.5   | Zeitprogramme auf Werkseinstellung zurücksetzen.                 | 70  |
|    | 7.7   | "eco"-/ | Anzeige                                                          | 71  |
|    | 7.8   | Funkti  | onstaste parametrieren                                           | 71  |
|    | 7.9   | Bedier  | nung Funk-Raumbediengerät verriegeln/entriegeln                  | 72  |
|    | 7.10  | Softwa  | re-Update mit micro SD-Karte                                     | 73  |
| 8  | Wert  | e auf W | erkseinstellung zurücksetzen (Reset)                             | 74  |
|    | 8.1   | Funks   | ystem auf Werkseinstellung zurücksetzen                          | 74  |
|    | 8.2   | Funk-A  | Anschlussmodul auf Werkseinstellung zurücksetzen                 | 74  |
| 9  | Para  | meterbe | eschreibungen                                                    | 75  |
|    | 9.1   | Param   | eterübersicht                                                    | 75  |
|    | 9.2   | Benutz  | zermenü                                                          | 77  |
|    | 9.3   | Servic  | emenü                                                            | 81  |
|    |       | 9.3.1   | Servicemenü aufrufen                                             | 81  |
|    |       | 9.3.2   | Parametergruppe wählen                                           | 81  |
|    |       | 9.3.3   | P-20 "Allgemeine Parameter"                                      | 82  |
|    |       | 9.3.4   | P-30 "Übergeordnete Parameter<br>für alle Funk-Raumbediengeräte" | 84  |
|    |       | 9.3.5   | P-40 "Parameter für einzelne<br>Funk-Raumbediengeräte"           | 87  |
|    |       | 9.3.6   | P-50 "Anlagen- und topologiespezifische Parameter                | "92 |
|    |       | 9.3.7   | P-60 "Regelungsparameter"                                        | 94  |
| 10 | Reini | igung u | nd Wartung                                                       | 99  |
| 11 | Störu | ungsbel | hebung                                                           | 100 |
|    | 11.1  | Funk-A  | Anschlussmodul                                                   | 100 |
|    | 11.2  | Funk-F  | Raumbediengerät mit Display                                      | 101 |
|    |       | 11.2.1  | Vorgehensweise bei 🛦 Err1 oder 🛦 Err2                            | 102 |
|    |       | 11.2.2  | Vorgehensweise bei Störung "kein Funksignal"                     | 102 |
|    |       | 11.2.3  | Batterie Funk-Raumbediengerät auswechseln                        | 102 |
|    | 11.3  | Funk-F  | Raumbediengerät ohne Display                                     | 103 |
|    | 11.4  | FAQs    |                                                                  | 103 |
|    | 11.5  | Tipps   | und Tricks                                                       | 105 |
| 12 | Entse | orgung  |                                                                  | 105 |

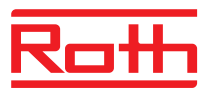

| 13 | Zube | hör     |                                                                          |
|----|------|---------|--------------------------------------------------------------------------|
|    | 13.1 | Externe | e Antenne 106                                                            |
|    | 13.2 | Externe | er Repeater 107                                                          |
|    |      | 13.2.1  | Externen Repeater montieren 108                                          |
|    |      | 13.2.2  | Externen Repeater einem Funk-Raumbediengerät zuweisen                    |
|    |      | 13.2.3  | Funkverbindung des externen Repeaters testen 110                         |
|    |      | 13.2.4  | Funkverbindung des externen Repeaters löschen 110                        |
|    |      | 13.2.5  | Externen Repeater einem Funk-Anschlussmodul zuweisen                     |
|    |      | 13.2.6  | Adressierung der Funk-Anschlussmodule<br>"Slave" und "Master" testen 111 |
|    |      | 13.2.7  | Zuweisung des externen Repeaters überprüfen 112                          |
|    |      | 13.2.8  | Keine Funkverbindung zum externen Repeater –<br>Vorgehensweise 112       |
|    |      | 13.2.9  | LEDs am externen Repeater außer Betrieb setzen 112                       |
| 14 | Tech | nische  | Daten 113                                                                |
|    | 14.1 | Funksy  | vstem 113                                                                |
|    | 14.2 | Funk-A  | nschlussmodul                                                            |
|    |      | 14.2.1  | Konstruktiver Aufbau 113                                                 |
|    |      | 14.2.2  | Elektrischer Anschluss 114                                               |
|    |      | 14.2.3  | Eingänge 114                                                             |
|    |      | 14.2.4  | Ausgänge 115                                                             |
|    |      | 14.2.5  | Funkleistungsdaten 115                                                   |
|    |      | 14.2.6  | Umgebungsbedingungen 115                                                 |
|    | 14.3 | Funk-F  | Raumbediengerät mit Display116                                           |
|    |      | 14.3.1  | Konstruktiver Aufbau 116                                                 |
|    |      | 14.3.2  | Versorgung – Batterie-Variante 116                                       |
|    |      | 14.3.3  | Versorgung – 230 V AC-Variante 116                                       |
|    |      | 14.3.4  | Leistungsdaten 117                                                       |
|    |      | 14.3.5  | Umgebungsbedingungen 117                                                 |
|    | 14.4 | Funk-F  | Raumbediengerät ohne Display 118                                         |
|    |      | 14.4.1  | Konstruktiver Aufbau 118                                                 |
|    |      | 14.4.2  | Versorgung 118                                                           |
|    |      | 14.4.3  | Leistungsdaten 118                                                       |
|    |      | 14.4.4  | Umgebungsbedingungen 118                                                 |
| 15 | Menü | iaufbau |                                                                          |

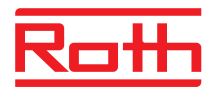

| 16                                | Anlagenbeispiele und Kommunikation12 |                                                       |     |  |  |
|-----------------------------------|--------------------------------------|-------------------------------------------------------|-----|--|--|
|                                   | 16.1                                 | Anlagenbeispiele für ein Funk-Anschlussmodul          | 121 |  |  |
|                                   | 16.2                                 | Anlagenbeispiele für bis zu fünf Funk-Anschlussmodule | 124 |  |  |
| Index                             |                                      |                                                       |     |  |  |
| Werkseinstellung Parameter132     |                                      |                                                       |     |  |  |
| Werkseinstellung Zeitprogramme134 |                                      |                                                       |     |  |  |

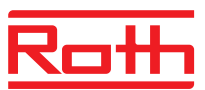

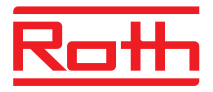

# **1** Allgemeines

## 1.1 Informationen zur Bedienungsanleitung

Diese Bedienungsanleitung gibt wichtige Hinweise zum Umgang mit dem Funk-Anschlussmodul und dem Funk-Raumbediengerät Touchline. Voraussetzung für sicheres Arbeiten ist die Einhaltung aller angegebenen Sicherheitshinweise und Handlungsanweisungen.

Die Bedienungsanleitung vor Beginn aller Arbeiten sorgfältig durchlesen! Sie ist Produktbestandteil und muss vom Betreiber der Anlage jederzeit zugänglich aufbewahrt werden.

## Allgemeines

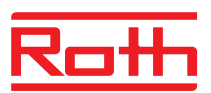

# 1.2 Symbolerklärung

| Warnhinweise                      | Warnhinweise sind in dieser Bedienungsanleitung durch Symbole gekenn-<br>zeichnet. Die Hinweise werden durch Signalworte eingeleitet, die das Ausmaß<br>der Gefährdung zum Ausdruck bringen.<br>Die Hinweise unbedingt einhalten und umsichtig handeln, um Unfälle, Perso-<br>nen- und Sachschäden zu vermeiden. |
|-----------------------------------|----------------------------------------------------------------------------------------------------|
| ▲ GEFAHR                          | weist auf eine unmittelbar gefährliche Situation hin, die zum Tod oder zu schweren Verletzungen führt, wenn sie nicht vermieden wird.                                                                                                    |
| A WARNUNG                         | weist auf eine mögliche gefährliche Situation hin, die zum Tod oder zu schweren Verletzungen führen kann, wenn sie nicht vermieden wird.                                                                                                    |
| ▲ VORSICHT                        | weist auf eine mögliche gefährliche Situation hin, die zu geringfügigen oder leichten Verletzungen führen kann, wenn sie nicht vermieden wird.                                                                                                    |
| ACHTUNG                           | weist auf eine mögliche schädliche Situation hin, die zu Sachschäden führen kann, wenn sie nicht vermieden wird.                                                                                                    |
| Tipps und Empfehlungen<br>HINWEIS | hebt nützliche Tipps und Empfehlungen sowie Informationen für einen effizienten und störungsfreien Betrieb hervor.                                                                                                    |

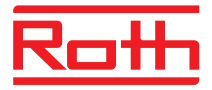

## 1.3 Haftungsbeschränkung

Alle Angaben und Hinweise in dieser Anleitung sind unter Berücksichtigung der geltenden Normen und Vorschriften, des Standes der Technik sowie unserer langjährigen Erkenntnisse und Erfahrungen zusammengestellt.

Der Hersteller übernimmt keine Haftung für Schäden aufgrund:

- Nichtbeachtung der Bedienungsanleitung
- Nicht bestimmungsgemäßer Verwendung
- Einsatz von nicht ausgebildetem Personal
- Eigenmächtiger Umbauten
- Technischer Veränderungen.

Im Übrigen gelten die im Liefervertrag vereinbarten Verpflichtungen, die "Allgemeinen Geschäftsbedingungen" sowie die Lieferbedingungen des Herstellers und die zum Zeitpunkt des Vertragsabschlusses gültigen gesetzlichen Regelungen.

#### 1.3.1 Hinweise bei Ausfall des Funksystems

Das Funksystem ist nicht ausfallsicher.

Das Funksystem ist nur mit einem Notbetrieb ausgestattet, in dem die Anlage mit geminderter Funktion weiterläuft. Im Notbetrieb blinkt die LED des jeweiligen Kanals und im Display des Funk-Raumbediengerätes wird ein Warnsymbol angezeigt.

Für die korrekte Funktion des Notbetriebes müssen folgende Bedingungen erfüllt sein:

- Das Funk-Anschlussmodul muss mit Spannung versorgt sein.
- Das Funk-Anschlussmodul darf nicht durch externe Einflüsse wie z.B. Blitzschlag zerstört sein.
- Thermische Antriebe müssen angeschlossen und funktionsfähig sein.

#### ACHTUNG Möglicher Sachschaden durch Ausfall der Anlage!

Das Funksystem ist nicht ausfallsicher. Beachten Sie die oben genannten Punkte, damit die Anlage einwandfrei funktioniert.

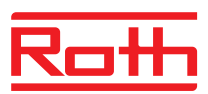

## 1.4 Urheberschutz

Die Überlassung der Bedienungsanleitung an Dritte ohne schriftliche Genehmigung des Herstellers ist unzulässig.

HINWEIS

Die inhaltlichen Angaben, Texte, Zeichnungen, Bilder und sonstigen Darstellungen sind urheberrechtlich geschützt und unterliegen den gewerblichen Schutzrechten. Jede missbräuchliche Verwertung ist strafbar.

Vervielfältigungen in jeglicher Art und Form – auch auszugsweise – sowie die Verwertung und/oder Mitteilung des Inhaltes sind ohne schriftliche Erklärung des Herstellers nicht gestattet.

## 1.5 Lieferumfang

Funk-Raumbediengerät

Im Lieferumfang des Funk-Raumbediengerätes sind enthalten:

- Funk-Raumbediengerät
- Montagematerial
- Batterie-Variante: 2 Batterien 1,5 V AAA.
- Kurzbetriebsanleitung Funk-Raumbediengerät

#### Funk-Anschlussmodul

Im Lieferumfang des Funk-Anschlussmoduls sind enthalten:

- Funk-Anschlussmodul
- Transformator 230 V AC / 24 V
- DIN-Schiene
- Kurzbetriebsanleitung Funk-Anschlussmodul

## 1.6 Kundendienst

Für technische Auskünfte steht Ihnen Ihr Händler zur Verfügung. Adresse, siehe Rechnung, Lieferschein oder Rückseite dieser Anleitung.

HINWEIS

Für eine schnelle Abwicklung vor dem Anruf die Daten des Typenschildes notieren.

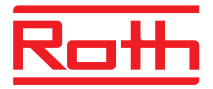

# 1.7 Einsatzgebiet Funksystem

HINWEIS

Das bidirektionale Funksystem EnergyLogic Touchline mit 868 MHz Funkübertragung ist nur für den Einsatz in Europa zugelassen.

Das Funksystem darf in folgenden Ländern nicht eingesetzt werden: USA, Kanada, Australien und Japan.

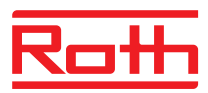

# 2 Sicherheit

**A VORSICHT** 

## 2.1 Bestimmungsgemäße Verwendung

Das Funk-Anschlussmodul Touchline ist ausschließlich für die Ansteuerung und Komfortregelung für Flächen-Heiz- und -Kühlsysteme bestimmt.

Das Funk-Raumbediengerät Touchline ist ausschließlich zur Bedienung und zur Parametrierung des Funk-Anschlussmoduls bestimmt.

Das Funk-Anschlussmodul und das Funk-Raumbediengerät sind für den Betrieb in Haushalten und Gewerbe zugelassen.

#### Verletzungsgefahr durch nicht bestimmungsgemäße Verwendung!

Jede nicht bestimmungsgemäße Verwendung kann zu Personen- und Sachschäden führen.

- Funk-Raumbediengerät und Funk-Anschlussmodul nur in ihren bestimmungsgemäßen Verwendungen einsetzen.
- Sämtliche Angaben in der Bedienungsanleitung strikt einhalten.

Ansprüche jeglicher Art wegen Schäden aus nicht bestimmungsgemäßer Verwendung sind ausgeschlossen. Für alle Schäden bei nicht bestimmungsgemäßer Verwendung haftet allein der Betreiber.

## 2.2 Änderungen und Umbauten

Änderungen und Umbauten am Funk-Anschlussmodul und Funk-Raumbediengerät können zu unvorhergesehenen Gefahren führen und sind damit ausdrücklich untersagt.

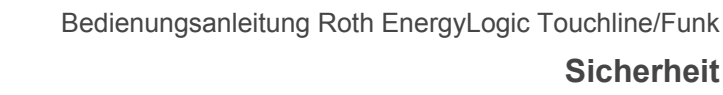

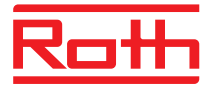

## 2.3 Anforderungen an Fachkräfte

## **A WARNUNG** Verletzungsgefahr bei unzureichender Qualifikation!

Unsachgemäßer Umgang kann zu Personen- und Sachschäden führen.

 Jegliche T\u00e4tigkeiten immer nur durch die daf\u00fcr qualifizierten Personen durchf\u00fchren lassen.

In der Bedienungsanleitung werden folgende Qualifikationsanforderungen für die verschiedenen Tätigkeitsbereiche benannt:

Fachkräfte

sind aufgrund ihrer fachlichen Ausbildung, Kenntnisse und Erfahrungen sowie Kenntnisse der einschlägigen Bestimmungen in der Lage, die ihnen übertragenen Arbeiten auszuführen und mögliche Gefahren selbstständig zu erkennen.

• Elektrofachkräfte

sind aufgrund ihrer fachlichen Ausbildung, Kenntnisse und Erfahrungen sowie Kenntnis der einschlägigen Normen und Bestimmungen in der Lage, Arbeiten an elektrischen Anlagen auszuführen und mögliche Gefahren selbstständig zu erkennen.

In Deutschland muss die Elektrofachkraft die Bestimmungen der Unfallverhütungsvorschrift BGV A3 erfüllen (z.B. Elektroinstallateur-Meister). In anderen Ländern gelten entsprechende Vorschriften, die zu beachten sind.

## 2.4 Arbeitssicherheit und besondere Gefahren

Beachten Sie die hier aufgeführten Sicherheitshinweise und die Warnhinweise in den weiteren Kapiteln dieser Anleitung, um Gesundheitsgefahren und gefährliche Situationen zu vermeiden.

#### 2.4.1 Warnzeichen

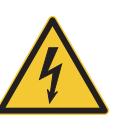

#### Lebensgefahr durch elektrische Spannung!

Das Warnzeichen kennzeichnet lebensgefährliche Situationen durch elektrische Spannung.

#### 2.4.2 Gefahrenhinweise und Arbeitssicherheit

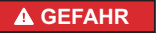

#### Lebensgefahr durch elektrische Spannung!

Bei Berührung von spannungsführenden Teilen besteht unmittelbare Lebensgefahr.

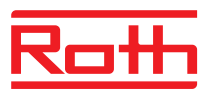

# 3 Identifikation

## 3.1 Typenschild

Das Typenschild des Funk-Anschlussmoduls befindet sich auf der linken Seite. Das Typenschild des Funk-Raumbediengerätes befindet sich auf der Unterseite und auf der Elektronik.

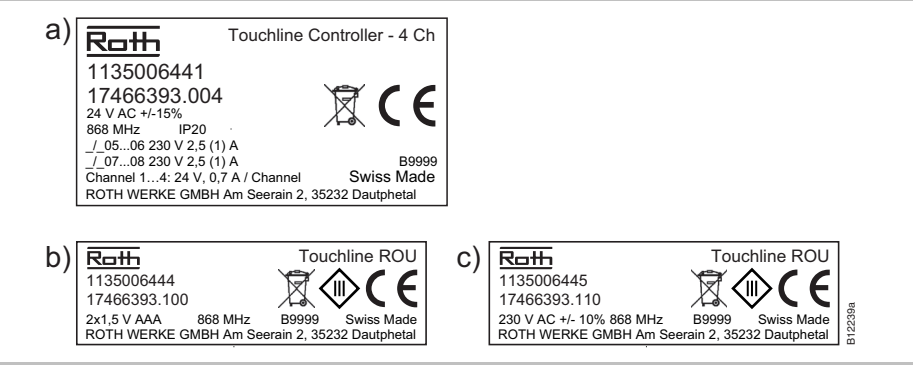

Abb. 1: Typenschild a) Funk-Anschlussmodul, b) Funk-Raumbediengerät c) Funk-Raumbediengerät, 230 V

## 3.2 Typen

#### 3.2.1 Funk-Anschlussmodul

| Тур                  | Materialnummern |              |            |          |          |          |  |
|----------------------|-----------------|--------------|------------|----------|----------|----------|--|
|                      | Europa          | Nordic       | Dänemark   | Schweden | Norwegen | Finnland |  |
| 4 Kanal<br>mit LAN   | 1135006441      | 17466393.004 | 466393.004 | 2420667  | 8357507  | 2070885  |  |
| 8 Kanal<br>mit LAN   | 1135006442      | 17466393.008 | 466393.008 | 2420668  | 8357508  | 2070886  |  |
| 12 Kanal<br>mit LAN  | 1135006443      | 17466393.012 | 466393.012 | 2420669  | 8357509  | 2070887  |  |
| 4 Kanal<br>ohne LAN  | 1135007344      | 17466393.054 | 466393.054 | 2432986  | 8357659  | 2070899  |  |
| 8 Kanal<br>ohne LAN  | 1135007345      | 17466393.058 | 466393.058 | 2432987  | 8357661  | 2070900  |  |
| 12 Kanal<br>ohne LAN | 1135007346      | 17466393.062 | 466393.062 | 2432988  | 8357662  | 2070901  |  |

Tabelle 1: Materialnummern Funk-Anschlussmodul

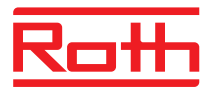

## 3.2.2 Funk-Raumbediengerät

| Тур                                    | Materialnummern |              |            |          |          |          |  |
|----------------------------------------|-----------------|--------------|------------|----------|----------|----------|--|
|                                        | Europa          | Nordic       | Dänemark   | Schweden | Norwegen | Finnland |  |
| Batterie,<br>weiß                      | 1135006444      | 17466393.100 | 466393.100 | 2420579  | 8357544  | 2070875  |  |
| 230 V,<br>weiß                         | 1135006445      | 17466393.110 | 466393.110 | 2420580  | 8357545  | 2070876  |  |
| Batterie,<br>mit IR Sensor,<br>weiß    | 1135006446      | 17466393.120 | 466393.120 | 2420581  | 8357546  | 2070877  |  |
| Batterie, schwarz                      | 1135006447      | 17466393.102 | 466393.102 | 2420582  | 8357547  | 2070878  |  |
| 230 V, schwarz                         | 1135006448      | 17466393.112 | 466393.112 | 2420583  | 8357548  | 2070879  |  |
| Batterie,<br>mit IR Sensor,<br>schwarz | 1135006449      | 17466393.122 | 466393.122 | 2420584  | 8357549  | 2070880  |  |
| Raumbediengerät<br>Touchline Basic     | 1135007532      | 17466393.090 | 466393.090 | 2434657  | 8358191  | 2070902  |  |

Tabelle 2: Materialnummern Funk-Raumbediengerät

## 3.2.3 Zubehör

| Тур                  | Materialnummern |              |            |          |          |          |  |
|----------------------|-----------------|--------------|------------|----------|----------|----------|--|
|                      | Europa          | Nordic       | Dänemark   | Schweden | Norwegen | Finnland |  |
| Externe<br>Antenne   | 1135006922      | 17466393.130 | 466393.130 | 2420697  | 8357646  | 2070888  |  |
| Externer<br>Repeater | 1135006921      | 17466393.135 | 466393.135 | 2420698  | 8357647  | 2070889  |  |

 Tabelle 3:
 Typenbezeichnung Zubehör

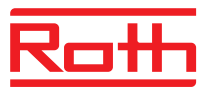

# 4 Aufbau und Funktion

### 4.1 Aufbau

#### 4.1.1 Funk-Anschlussmodul mit LAN

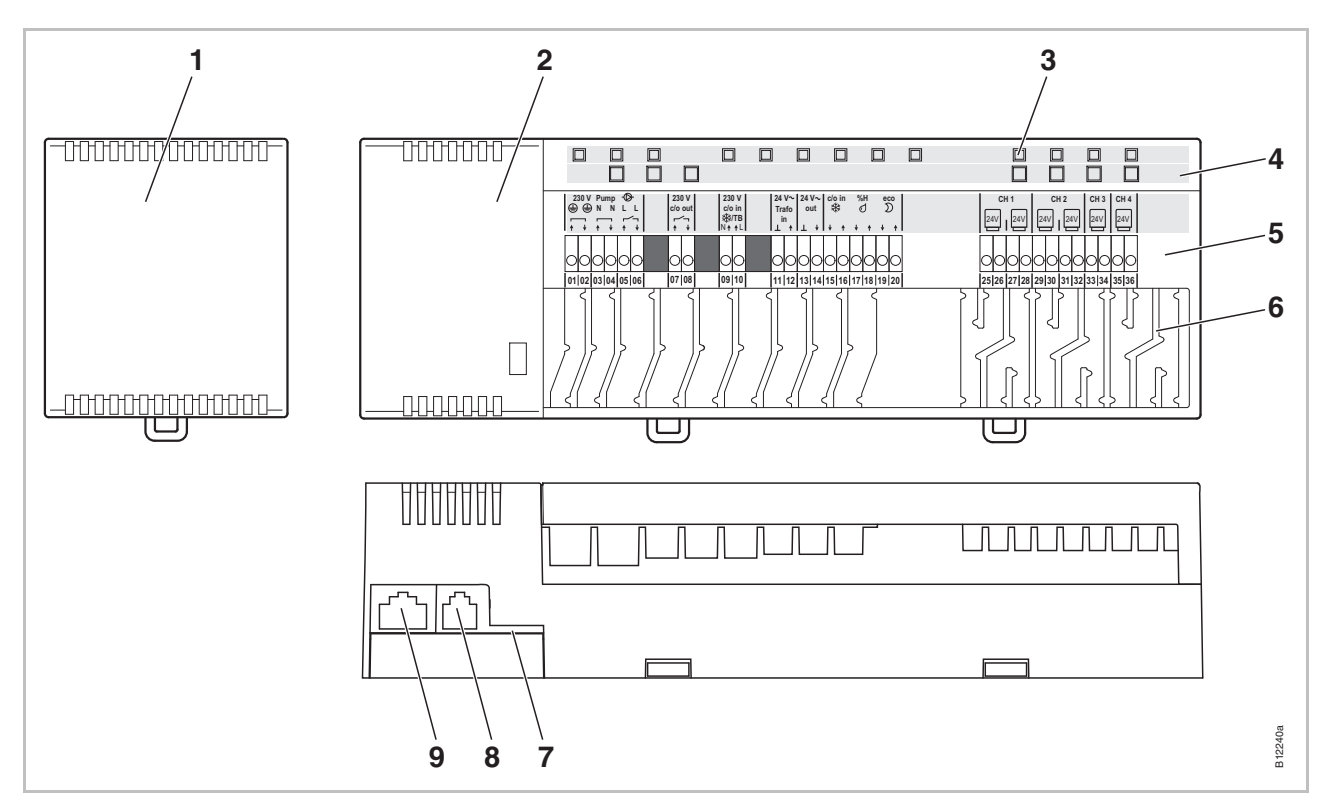

Abb. 2: Aufbau Funk-Anschlussmodul mit LAN, hier dargestellt 4-Kanal-Variante

- 1 Transformator 230 / 24 V AC
- 2 Funk-Anschlussmodul
- 3 LEDs
- 4 Bedienknöpfe
- 5 Anschlussklemmen

- 6 Zugentlastungen
- 7 micro SD-Karte für Software-Update
- 8 RJ-12 für externe Antenne
- 9 RJ-45 für LAN

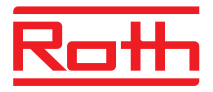

### 4.1.1 Funk-Anschlussmodul ohne LAN

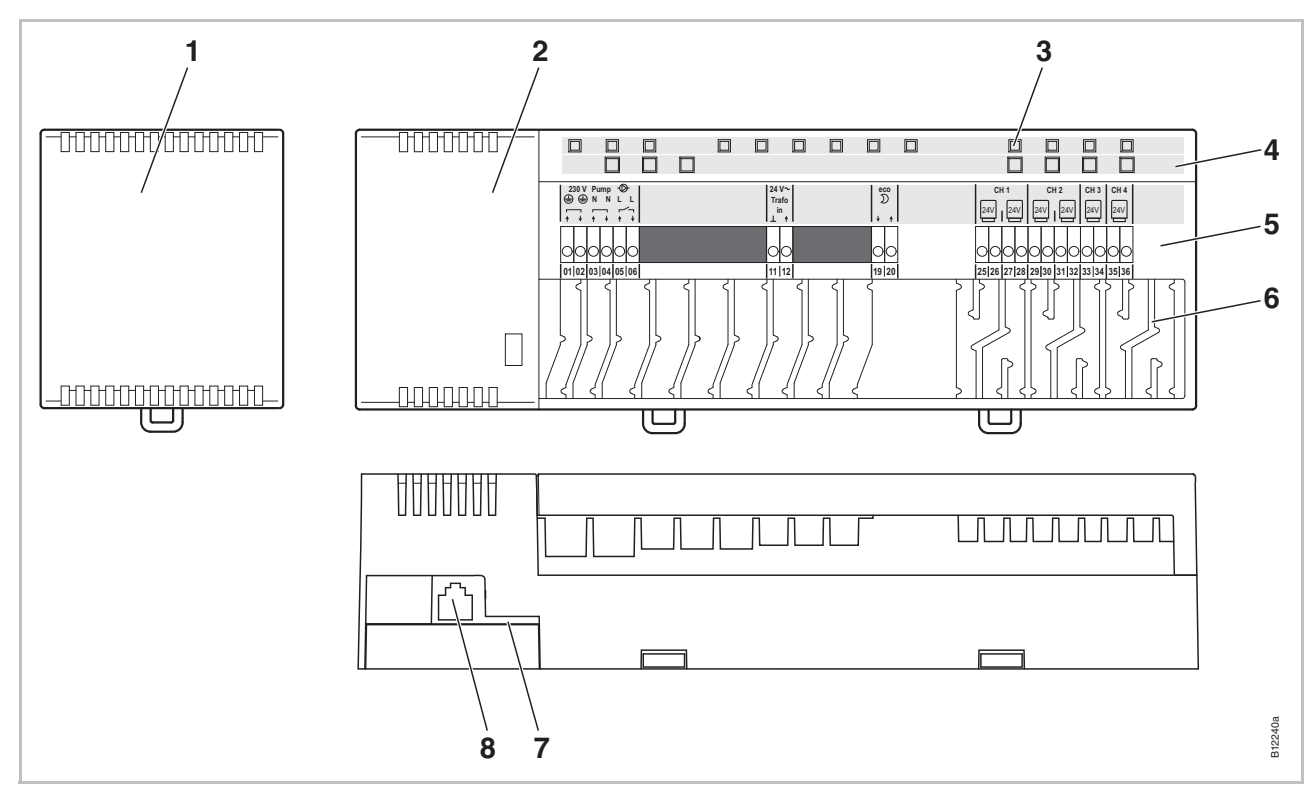

Abb. 3: Aufbau Funk-Anschlussmodul ohne LAN, hier dargestellt 4-Kanal-Variante

- 1 Transformator 230 / 24 V AC
- 2 Funk-Anschlussmodul
- 3 LEDs
- 4 Bedienknöpfe
- 5 Anschlussklemmen

- 6 Zugentlastungen
- 7 micro SD-Karte für Software-Update
- 8 RJ-12 für externe Antenne

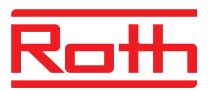

#### 4.1.2 Funk-Raumbediengeräte

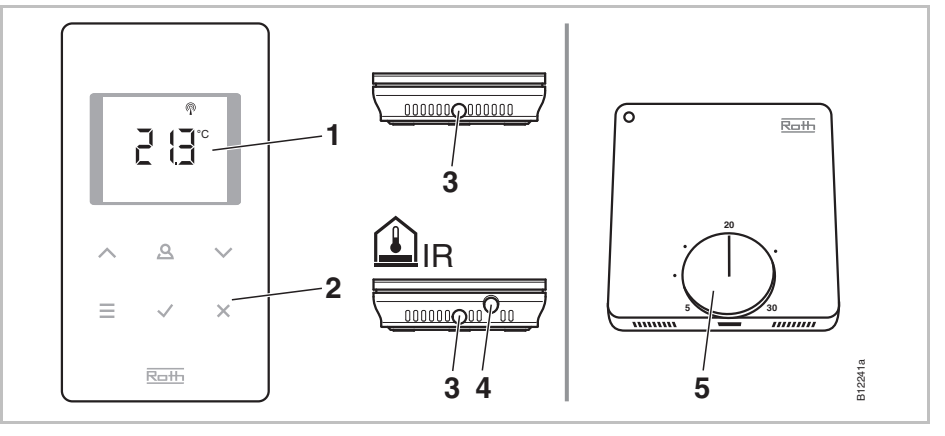

Abb. 4: Aufbau Funk-Raumbediengeräte links mit Display, rechts ohne Display

- 1 Display
- 2 Sensortasten
- 3 Öffnung, um das Funk-Raumbediengerät zu öffnen
- 4 IR-Sensor
- 5 Drehknopf zur Sollwerteinstellung

## 4.2 Funktion

Das bidirektionale Funk-Anschlussmodul Touchline und das Funk-Raumbediengerät Touchline sind Komponenten für ein Regelungssystem für die Ansteuerung und Komfortregelung für Flächen-Heiz- und -Kühlsysteme. Funk-Anschlussmodul und Funk-Raumbediengerät kommunizieren drahtlos und übertragungssicher über Funk.

Das Funk-Raumbediengerät misst mit einem internen Nickel-Temperatursensor die Raumtemperatur. Über die Sensortasten werden Änderungen und Einstellungen einzelner Parameter wie z.B. der Sollwerte, der Grenzwerte und der Zeitprogramme vorgenommen.

Das Funk-Anschlussmodul verfügt über kurzschlusssichere Ausgänge, einen Stand-by-Betrieb sowie getrennte Relais für die Pumpen- und Heizungsregelung. Die Regelung der Stellantriebe erfolgt entweder über On/Off-Regelung oder Pulsweitenmodulation (PWM).

Das System ist mit einer Selbstdiagnose und Fehleranzeige ausgestattet. Funkverbindungstests können einfach durchgeführt werden und sichern die korrekte Funktion.

Für die Adressierung von Funk-Raumbediengerät und Funk-Anschlussmodul gibt es verschiedene Kombinationsmöglichkeiten. So können z.B. mehrere Funk-Raumbediengeräte einem Funk-Anschlussmodul zugewiesen und bis zu fünf Funk-Anschlussmodule zusammengefasst werden.

PumpenanschlussDie integrierte Pumpenschaltung mit Blockierschutzfunktion ermöglicht die<br/>bedarfsmäßige Ansteuerung einer Pumpe.

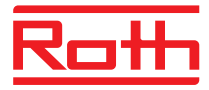

| Zeitprogramm und<br>Energiesparmodus<br>(Absenkmodus) | Der optimale Wohnkomfort bei minimalem Energieverbrauch wird durch die<br>Wahl eines individuellen Temperaturprofils für jeden Tag mit dem Zeitpro-<br>gramm gewährleistet. Im Funk-Raumbediengerät sind drei verschiedene<br>Zeitprogramme hinterlegt. Die Zeitprogramme können individuell angepasst<br>werden.                                                                                                    |
|-------------------------------------------------------|----------------------------------------------------------------------------------------------------|
|                                                       | Im Absenkmodus wird die Solltemperatur automatisch um 3 K (Werkseinstellung) abgesenkt bzw. im Kühlmodus angehoben. Im Display wird das Symbol $\mathfrak{D}$ angezeigt.                                                                                                    |
|                                                       | Zusätzlich kann am Eingang "Eco" ein externes Schaltuhrensignal ange-<br>schlossen werden. Über das Schaltuhrensignal kann die eingestellte Solltem-<br>peratur der einzelnen Funk-Raumbediengeräte auch um 3 K oder mehr redu-<br>ziert werden.                                                                                                    |
| Kühlbetrieb                                           | Der Kühlbetrieb kann über ein externes Signal z.B. von einer Wärmepumpe<br>oder über einen Schalter aktiviert werden. Für diese Funktion steht der Ein-<br>gang "C/O" und der Eingang "24230 V TB/C/O" zur Verfügung. Optional<br>kann über einen potenzialfreien Ausgang das C/O-Signal an ein Kühlaggregat<br>weitergeleitet werden.                                                                                                    |
|                                                       | Je nach Parametrierung des Funk-Raumbediengerätes kann der Kühlbetrieb<br>über ein Funk-Raumbediengerät mit Masterfunktion oder über ein beliebiges<br>Funk-Raumbediengerät aktiviert werden.                                                                                                    |
| Antiblockierfunktion für<br>Pumpe und Ventile         | Um ein Blockieren der Pumpe und der Ventile zu verhindern, wird einmal pro<br>Woche die Antiblockierfunktion gestartet. Die Funktion wird gestartet, wenn<br>einer der Ausgänge für eine Woche nicht angesprochen wurde. Bei dieser<br>Antiblockierfunktion wird die Pumpe für 3 Minuten eingeschaltet. Die Stellan-<br>triebe werden pro Kanal überwacht und werden für 20 Minuten eingeschaltet.<br>Die Pumpe und die Stellantriebe laufen selbstständig ohne Vorwarnung an.                                                                                                    |
| Notbetrieb                                            | Wird für 30 Minuten kein Funksignal zwischen Funk-Raumbediengerät und<br>Funk-Anschlussmodul übertragen, schalten die zugehörigen Kanäle am Funk-<br>Anschlussmodul auf Notbetrieb. Bei aktivem Notbetrieb werden die thermi-<br>schen Antriebe für 30 % der Standardzeit ein- und für 70 % der Standardzeit<br>ausgeschaltet. Die Standardzeit wird mit dem gewählten Regelalgorithmus<br>vorgegeben. Die zum Kanal zugehörige LED blinkt. Am Display des Funk-<br>Raumbediengerätes wird der Notbetrieb mit einem Warnsymbol angezeigt.<br>Für die einwandfreie Funktion des Notbetriebes muss das Funkanschlussmo-<br>dul mit Spannung versorgt sein und darf nicht durch externe Einflüsse wie z.B.<br>einen Blitzschlag zerstört sein. |
| Temperaturregelung                                    | Das Funk-Raumbediengerät misst die Raumtemperatur. Die Sollwerttempera-<br>tur wird über das Funk-Raumbediengerät vorgegeben. Die gemessene Raum-<br>temperatur und die eingestellte Sollwerttemperatur werden alle 10 Minuten<br>zum Funk-Anschlussmodul übertragen. Bei einer Änderung des Sollwertes,<br>werden der neue Sollwert und die gemessene Temperatur sofort zum Funk-<br>Anschlussmodul übertragen.                                                                                                    |
|                                                       | Für eine effiziente Temperaturregelung stehen drei verschiedene Regelalgo-<br>rithmen sowie eine optimierte Antriebssteuerung zur Verfügung. Als Regelung<br>kann zwischen der On/Off-Regelung und zwei PWM-Regelungen mit unter-<br>schiedlichen Perioden gewählt werden.                                                                                                    |

## Aufbau und Funktion

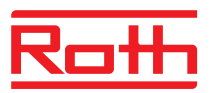

|                                                   | Bei der On/Off-Reglung wird bei einer Temperaturdifferenz größer als 0.2 K<br>die Heizung ein- oder ausgeschaltet. Liegt der Sollwert oberhalb der gemes-<br>senen Temperatur werden die Ventile geöffnet. Liegt der Sollwert unterhalb<br>der gemessenen Temperatur werden die Ventile geschlossen.                                        |
|---------------------------------------------------|----------------------------------------------------------------------------------------------------|
|                                                   | Bei der PWM-Regelung wird die Öffnungs- und die Schließdauer der Ventile aus der Temperaturdifferenz zwischen Soll- und Istwert kalkuliert. Je höher diese Differenz ist, desto höher ist auch die Öffnungs- oder die Schließdauer.                                                                                                    |
|                                                   | Die optimierte Antriebssteuerung ist eine speziell entwickelte Ansteuerung der<br>thermischen Antriebe zur Energieeinsparung. Zuerst wird der thermische<br>Antrieb für eine definierte Zeit vollständig angesteuert. Anschließend wird der<br>Antrieb über ein Puls-/Pause-Signal angesteuert, wodurch nur wenig Energie<br>benötigt wird. |
|                                                   | Jeder Kanal bildet seinen eigenen Regelkreis. Ist ein Funk-Raumbediengerät<br>mehreren Funk-Anschlussmodulkanälen zugewiesen, sind diese Kanäle in<br>einem Regelkreis gruppiert.                                                                                                    |
| Temperaturregelung über<br>IR-Fußbodentemperatur- | Das Funk-Raumbediengerät mit integriertem IR-Fußbodentemperatursensor misst die Raumtemperatur und die Fußbodentemperatur.                                                                                                    |
| sensor                                            | Die Heizung geht an, wenn die eingestellte Fußbodentemperatur oder die Raumtemperatur unterschritten wird. Der eingestellte Wert für die minimale oder maximale Fußbodentemperatur hat immer die höchste Priorität.                                                                                                    |
|                                                   | Die Messung der Fußbodentemperatur stellt sicher, dass eine komfortable<br>Fußbodentemperatur erhalten bleibt.                                                                                                    |
|                                                   |                                                                                                    |

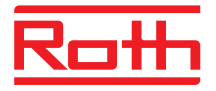

## 4.3 Bedien- und Anzeigeelemente

#### 4.3.1 Funk-Anschlussmodul

#### Funk-Anschlussmodul mit LAN

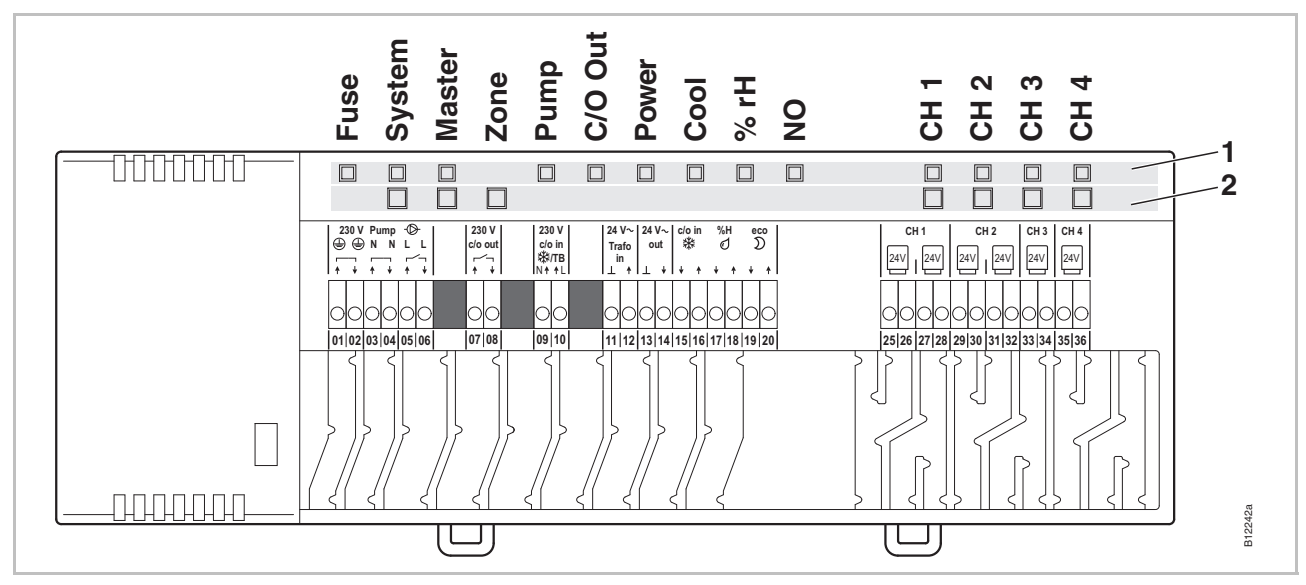

Abb. 5: Übersicht Funk-Anschlussmodul mit LAN: Bedienknöpfe und LEDs

- 1 LEDs
- 2 Bedienknöpfe

#### Funk-Anschlussmodul ohne LAN

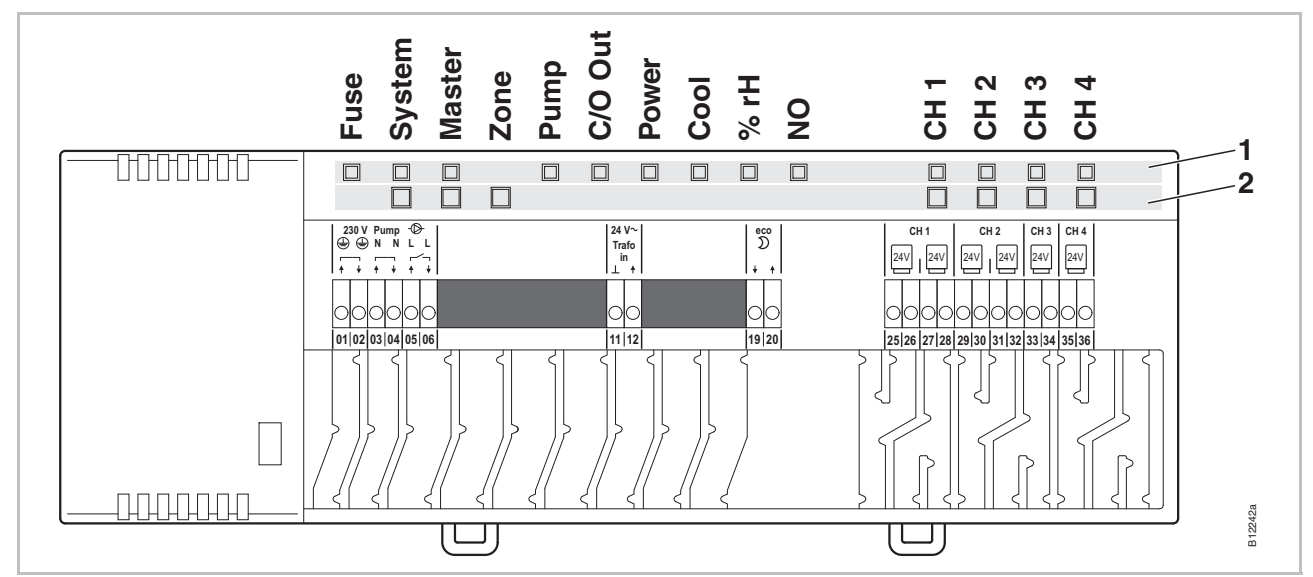

Abb. 6: Übersicht Funk-Anschlussmodul ohne LAN: Bedienknöpfe und LEDs

- 1 LEDs
- 2 Bedienknöpfe

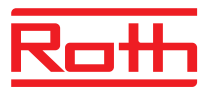

#### Bedienknöpfe

| Bedienknöpfe | Beschreibung                                                                                                    |
|--------------|----------------------------------------------------------------------------------------------------|
| System       | Mehrere (max. 5) Funk-Anschlussmodule zu einem System zusammenfassen.                                                                                                    |
| Master       | Ein Funk-Anschlussmodul in einem System mit mehreren<br>Funk-Anschlussmodulen als Master definieren. Pro System<br>muss ein Master definiert werden. Werksseitig werden die<br>Funk-Anschlussmodule als Slave parametriert.<br>→ Siehe auch Seite 56, Kapitel 7.1.6. |
| Zone         | Mehrere Funk-Anschlussmodulkanäle zu einer Zonen zu-<br>sammenfassen oder die interne Systemnetz-Repeater-<br>funktion konfigurieren. Es sind maximal drei Zonen möglich.                                                                                            |
| Kanäle       | <ul><li>Funk-Raumbediengerät und Funk-Anschlussmodul<br/>adressieren.</li><li>Adressierung löschen.</li></ul>                                                                                                    |

Tabelle 4: Bedienknöpfe Funk-Anschlussmodul

LEDs

| LEDs                                      | Beschreibung                                                                                                    |
|-------------------------------------------|----------------------------------------------------------------------------------------------------|
| Fuse:<br>Rote LED                         | <ul> <li>An: Interne Sicherung hat ausgelöst. → Seite 100, Kapitel<br/>11.1.</li> </ul>                                                                                                    |
| System:<br>Gelbe LED                      | <ul> <li>An: Funkverbindung zwischen zwei bis maximal fünf Funk-<br/>Anschlussmodulen aufgebaut.</li> <li>Doppelt blinkend: Interne Systemnetz-Repeaterfunktion<br/>unterstützt temporär das Zusammenfassen mehrerer<br/>Funk-Anschlussmodule zu einem System</li> </ul> |
| Master:<br>Grüne LED                      | <ul> <li>An: Funk-Anschlussmodul wurde als Master konfiguriert.</li> <li>Aus: Funk-Anschlussmodul wurde als Slave konfiguriert.</li> <li>Blinkend: Interne Systemnetz-Repeaterfunktion aktiv.</li> </ul>                                                                 |
| Zone,<br>LED Power<br>blinkt gleichzeitig | <ul> <li>Blau (Cool): Zone 1</li> <li>Rot (% rH): Zone 2</li> <li>Gelb (NO): Zone 3</li> </ul>                                                                                                    |
| Pump:<br>Grüne LED                        | <ul><li>An: Pumpe ein</li><li>Aus: Pumpe aus</li></ul>                                                                                                    |
| C/O Out:<br>Grüne LED                     | <ul> <li>Die Funktion der LED "C/O Out" ist von der Einstellung des<br/>Parameters P-51 abhängig. → Siehe auch Parameterbe-<br/>schreibung, Seite 92.</li> <li>Funktion "Brenner" aktiv: An: Heizbedarf</li> <li>Funktion "C/O" aktiv: An: Kühlbedarf</li> </ul>         |
| Power:<br>Grüne LED                       | <ul><li>An: Spannungsversorgung ein</li><li>Aus: Spannungsversorgung aus</li></ul>                                                                                                    |

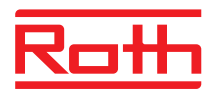

| LEDs                     | Beschreibung                                                                                                    |
|--------------------------|----------------------------------------------------------------------------------------------------|
| Cool:<br>Blaue LED       | <ul> <li>An: C/O-Eingang Kontakt geschlossen<br/>(Kühlmodus aktiv)</li> <li>An: TB-C/O 24230V Eingang aktiv<br/>(als C/O-Input konfiguriert)</li> <li>An: Umschaltung über Funk-Raumbediengerät für Hei-<br/>zen/Kühlen (C/O-Output aktiv)</li> <li>Aus: Funk-Anschlussmodul im Heizbetrieb</li> </ul>                           |
| % rH:<br>Rote LED        | <ul><li>An: Taupunkt aktiv nur im Kühlmodus</li><li>Blinkend: TB aktiv im Heiz- oder Kühlbetrieb</li></ul>                                                                                                    |
| NO: Gelbe LED            | <ul><li>An: Stellantrieb NO (normally open)</li><li>Aus: Stellantrieb NC (normally closed)</li></ul>                                                                                                    |
| CH 1CH 12:<br>Grüne LEDs | <ul> <li>An: Adressierung erfolgt und Ausgang aktiv</li> <li>Blinkend: Bereit für Adressierung</li> <li>Blinkend, gefolgt von schnell blinkend: Adressierung wird<br/>in wenigen Sekunden gelöscht.</li> <li>Schnell blinkend: Kanal im Notbetrieb</li> <li>Die Anzahl der Kanäle (CH) ist von der Variante abhängig.</li> </ul> |

Tabelle 5: LEDs Funk-Anschlussmodul

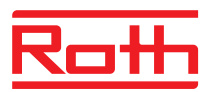

#### 4.3.2 Funk-Raumbediengerät mit Display

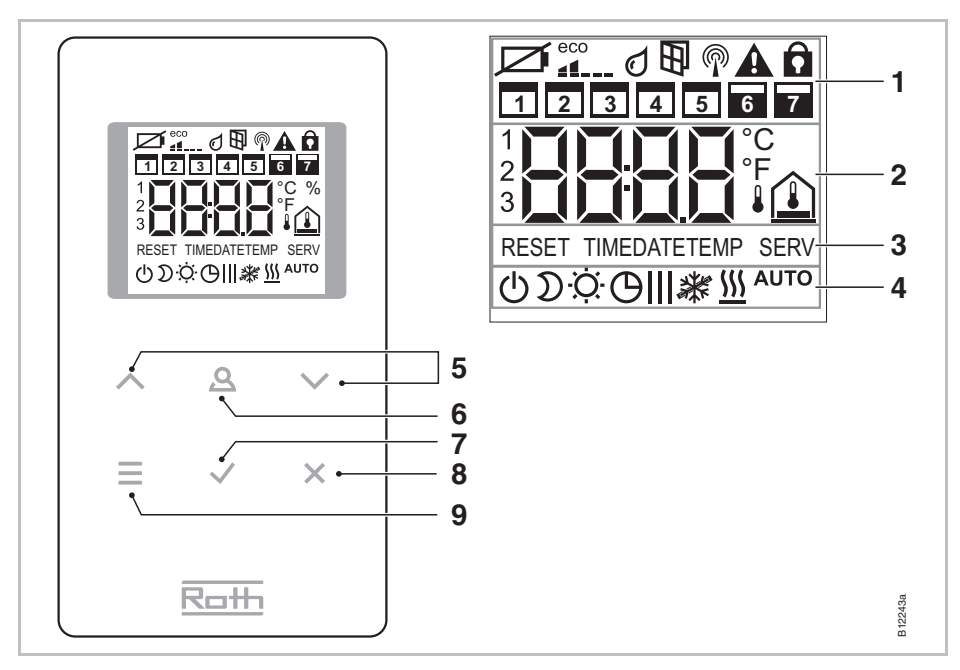

Abb. 7: Übersicht Display und Sensortasten Funk-Raumbediengerät

- 1 Allgemeine Informationen wie Batteriestatus, Energiesparmodus, Alarmmeldungen Taupunkt und Fensterkontakt, Funkverbindung, Genereller Alarm, Verriegelung, Wochentage für Zeitprogramme
- 2 Temperatursoll- und -istwert, Uhrzeit, Zeitprogramm, Innen-, Außen- und Bodentemperatur
- 3 Hilfetexte für die Parametrierung
- 4 Betriebsarten
- 5 Sollwerte, Uhrzeit und Datum und andere Werte ändern, Zeitprogramme wählen
- 6 Funktionstaste, einstellbar über Parameter P-10
- 7 Geänderte Werte bestätigen, Auswahl bestätigen
- 8 Abbrechen: Aktuellen Parameter oder Menü verlassen
- 9 Menümodus aktivieren, Menüs und Parameter wählen

#### Sensortasten

| Sensortasten                     | Beschreibung                                                                                                    |
|----------------------------------|----------------------------------------------------------------------------------------------------|
| 2 s:<br><b>AAV</b><br><b>EVX</b> | Bedienung mit einer beliebigen Sensortaste aktivieren.                                                                                                    |
|                                  | <ul> <li>Auswahltaste:</li> <li>Menümodus aktivieren.</li> <li>Betriebsart wählen. Mögliche Betriebsarten: Frostschutz,<br/>Reduzierter Betrieb, Normaler Betrieb, Zeitprogramm, Hei-<br/>zen oder Kühlen</li> <li>Parameter wählen (Menümodus).</li> </ul> |
|                                  | Wert ändern.                                                                                                    |

| Sensortasten  | Beschreibung                                                                                                    |
|---------------|----------------------------------------------------------------------------------------------------|
| $\checkmark$  | <ul><li>Wert speichern.</li><li>Auswahl bestätigen.</li></ul>                                                                                                    |
| 10 s: 🖌       | Uhrzeit ändern.                                                                                                    |
| ×             | Abbrechen                                                                                                    |
| 5 s: 🖌 + 🗶    | <ul><li>Adressierung</li><li>Adressierung testen.</li></ul>                                                                                                    |
| 5 s: 🔨 + 🗸    | Bedienung verriegeln/entriegeln.                                                                                                    |
| 10 s: +       | Sensormodus aktivieren/deaktivieren.                                                                                                    |
| 2 s: <b>Q</b> | <ul> <li>Dauer vorgeben, für die diese Sensortaste mit einer bestimmten Funktion belegt ist. Die Funktion parametrieren Sie über den Parameter P-10.</li> <li>Über den Parameter P-10 können Sie zwischen folgenden Funktionen wählen:</li> <li>Option "P-9H": Zeitgebundene Priorisierung der Funktion "Heizen oder Kühlen" für die eingestellte Dauer (h) (Party-funktion)</li> </ul> |
|               | <ul> <li>Option "H-C": Direkte Umschaltung zwischen Hei-<br/>zen/Kühlen sowie Anzeige der Raumtemperatur.</li> <li>Weitere Option: Direkte Anzeige der Fußbodentemperatur<br/>(nur für Funk-Raumbediengeräte mit IR)</li> </ul>                                                                                                    |
| 5 s: <b>Q</b> | Ist über den Parameter P-10 eine andere Funktion als die<br>Funktion "Priorität Heizen oder Kühlen" eingestellt, können<br>Sie indem Sie die Sensortaste 🗟 5 Sekunden drücken, die<br>Funktion "Priorität Heizen oder Kühlen" trotzdem einstellen.                                                                                                    |

Tabelle 6: Sensortasten Funk-Raumbediengerät

#### Symbole

| Symbole               | Beschreibung                                            |
|-----------------------|---------------------------------------------------------|
| Ø                     | Batterie ersetzen.                                      |
|                       | Relativer Energieverbrauch                              |
| Ø                     | Taupunktalarm (nur mit angeschlossenem Taupunktwächter) |
| P                     | Funksignal                                              |
|                       | Funkverbindung verloren                                 |
| A                     | Genereller Alarm                                        |
| Ô                     | Bedienung verriegelt                                    |
|                       | Arbeitstage                                             |
|                       | Wochenende                                              |
|                       | Uhrzeit und Datum                                       |
|                       | Zeitprogramm                                            |
| <b>2</b> ( <b>3</b> ° | Aktuelle Temperatur                                     |
|                       | Raumtemperatur                                          |

## Aufbau und Funktion

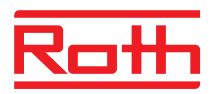

| Symbole       | Beschreibung                                                             |
|---------------|--------------------------------------------------------------------------|
|               | Fußbodentemperatur (nur IR-Variante)                                     |
| ¥             | Außentemperatur (nur bei optionalem Zubehör)                             |
| Ċ             | Aus (Frostschutz)                                                        |
| D             | Reduzierter Betrieb                                                      |
| ·Ò·           | Normaler Betrieb                                                         |
| Θ             | Zeitprogramm mit externer Uhr                                            |
| 0l, 0ll, 0lll | Zeitprogramm 1, 2 und 3                                                  |
| *             | Kühlmodus                                                                |
| *             | Kühlsperre                                                               |
| <u> </u>      | Heizmodus                                                                |
| Αυτο          | Auto-Betrieb: Heiz- und Kühlmodus vom Funk-Anschluss-<br>modul bestimmt. |

Tabelle 7: Symbole Funk-Raumbediengerät

#### Anzeigen

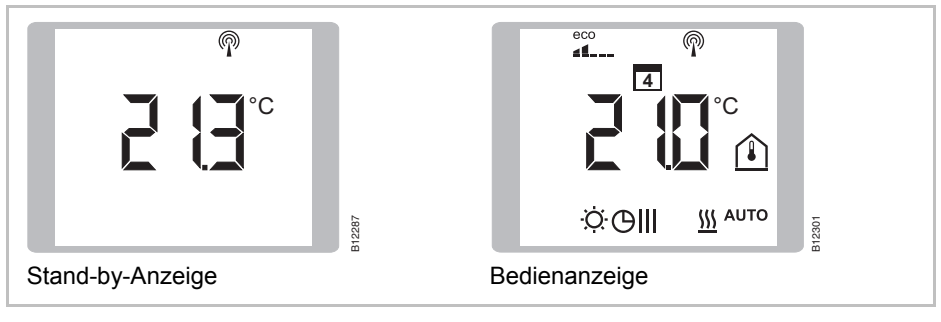

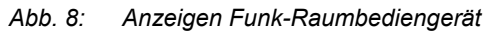

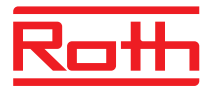

## 4.3.3 Funk-Raumbediengerät ohne Display

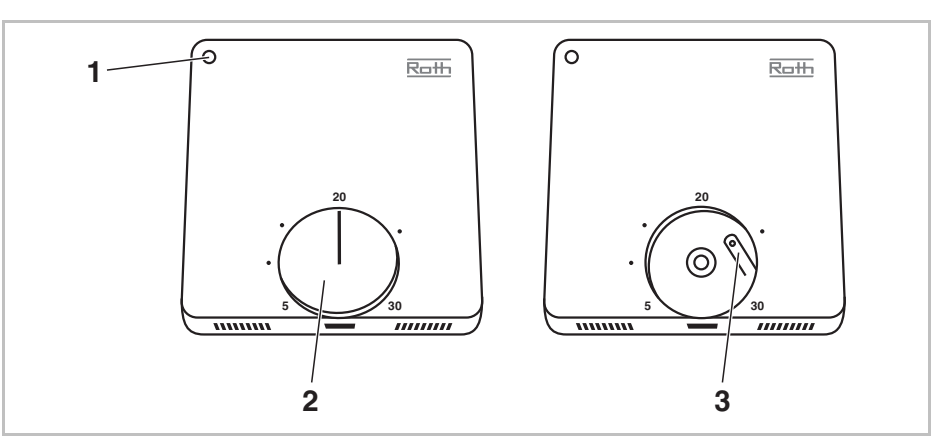

Abb. 9: Übersicht Bedienelemente Funk-Raumbediengerät

1 LED

- 2 Drehknopf zur Sollwerteinstellung
- 3 Taste zur Adressierung an ein Funk-Anschlussmodul

LED

| LED                              | Beschreibung                                                                                                 |
|----------------------------------|----------------------------------------------------------------------------------------------------|
| LED blinkt mehr-<br>fach         | Pairing mit dem Funk-Anschlussmodul<br>Das Funk-Raumbediengerät ist einem Funk-Anschlussmodul<br>zugewiesen. |
| LED blinkt einmal<br>für 20 ms   | Funkübertragung zwischen Funk-Raumbediengerät und Funk-<br>Anschlussmodul findet statt.                      |
| LED blinkt alle 3 s<br>für 20 ms | Batterie muss ersetzt werden.                                                                                |

Tabelle 8: LED

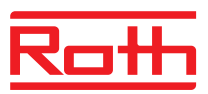

# 5 Montage

## 5.1 Funk-Anschlussmodul

HINWEIS

Beachten Sie die Abmessungen.  $\rightarrow$  Siehe Seite 113, Kapitel 14.2.1. Planen Sie zusätzlichen Platz zum Öffnen der Abdeckung des Funk-Anschlussmoduls ein. Sie benötigen ca. 1 cm rechts vom Anschlussmodul.  $\rightarrow$  Siehe Seite 41, Abb. 28.

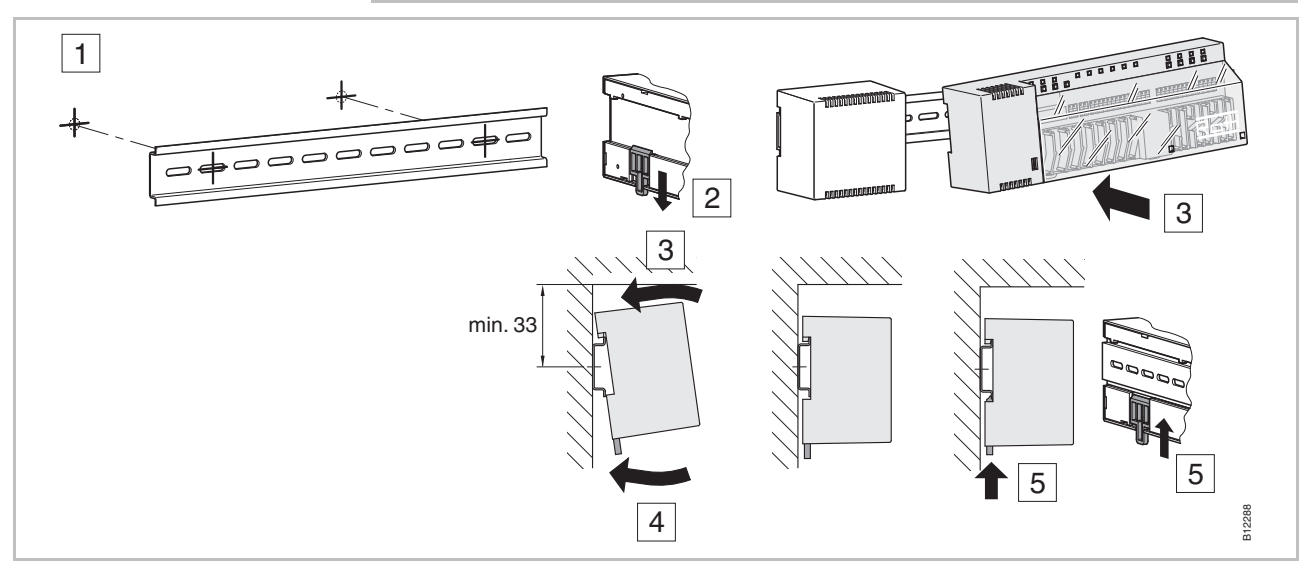

#### Abb. 10: Montage Funk-Anschlussmodul

HINWEIS

Wenn LAN-Kommunikation über PowerLAN geplant ist, empfehlen wir für die Anschlüsse des Funk-Anschlussmoduls und des PowerLAN eine Doppelsteckdose vorzusehen.

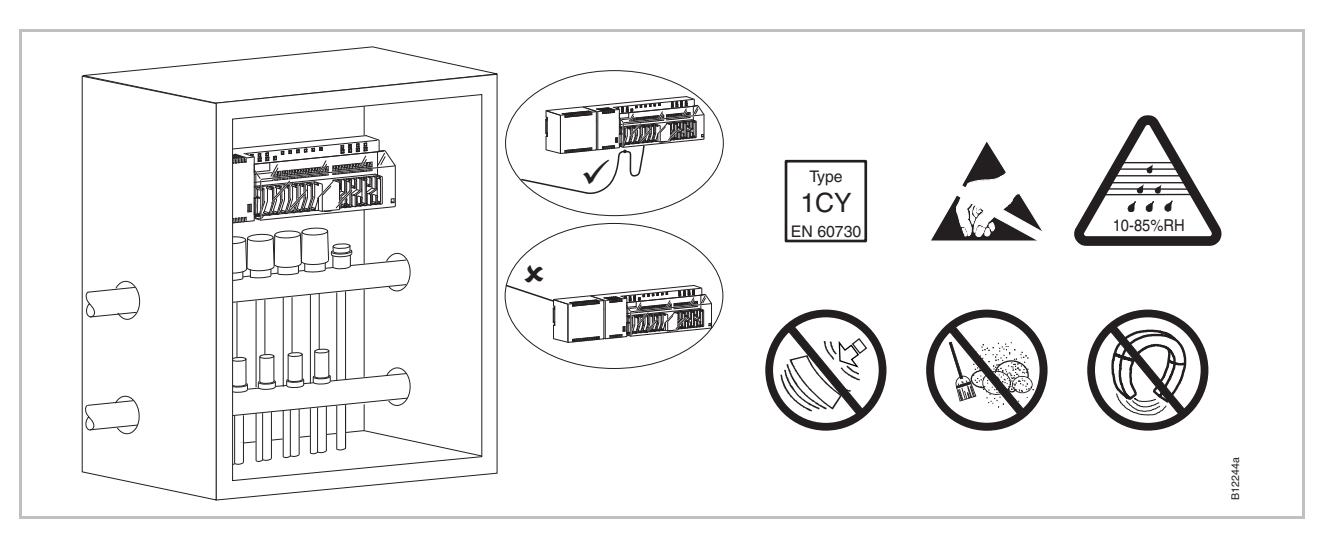

Abb. 11: Funk-Anschlussmodul im Verteilerkasten

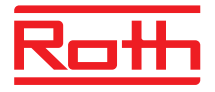

## 5.2 Funk-Raumbediengerät

#### 5.2.1 Montageort und allgemeine Einbauhinweise

 $\rightarrow$  Abmessungen siehe Seite 116, Kapitel 14.3.1.

# Bedingungen Montageort Der Montageort für das Funk-Raumbediengerät muss folgende Bedingungen erfüllen:

- Innenwand
- Nicht im direkten Sonnenlicht
- Nicht direkt neben Türeingang
- Entfernt von Feuchtequellen
- Entfernt von Spritzwasser
- Entfernt von Wärmequellen wie Feuerplätze, Heizungen, Fernseher oder elektronische Geräte.

#### Einbauhinweise

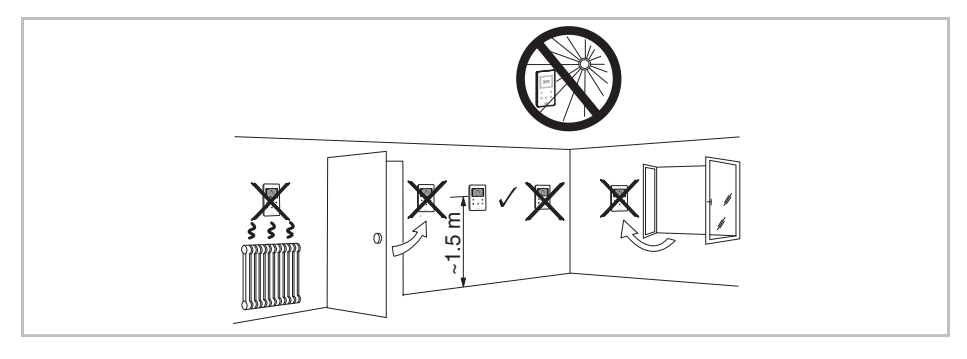

Abb. 12: Einbauhinweise

# Funk-Raumbediengerät mit IR-Sensor

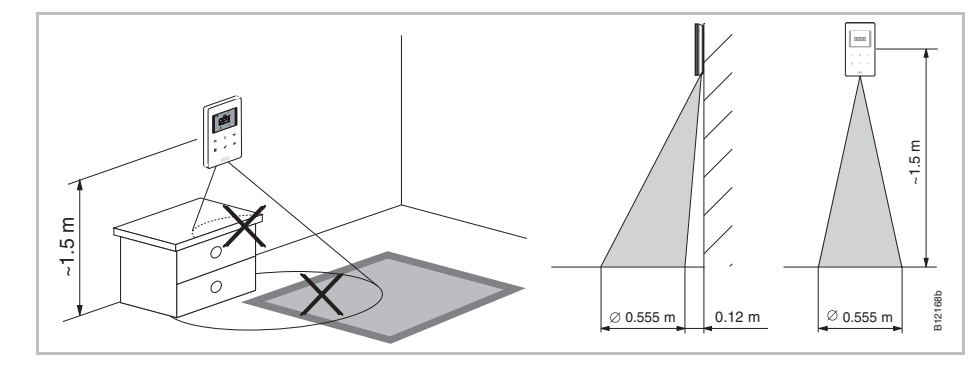

Abb. 13: Wirkungsbereich IR-Sensor

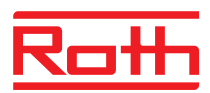

#### 5.2.2 Funk-Raumbediengerät mit Display

Funk-Raumbediengerät öffnen

- Halten Sie die Abdeckung des Funk-Raumbediengerätes mit einer Hand fest.
- Öffnen Sie die Abdeckung über die vorgesehene Bohrung mit einem Kreuzschlitzschraubendreher von 5 mm.
- Entfernen Sie die Abdeckung.

#### ACHTUNG

#### Geräteschaden durch unsachgemäßes Öffnen!

- Halten Sie während des Öffnens den Deckel des Funk-Raumbediengerätes fest.
- Öffnen Sie bei Funk-Raumbediengeräten mit IR-Sensor das Funk-Raumbediengerät immer über die Bohrung gemäß folgender Abbildung.

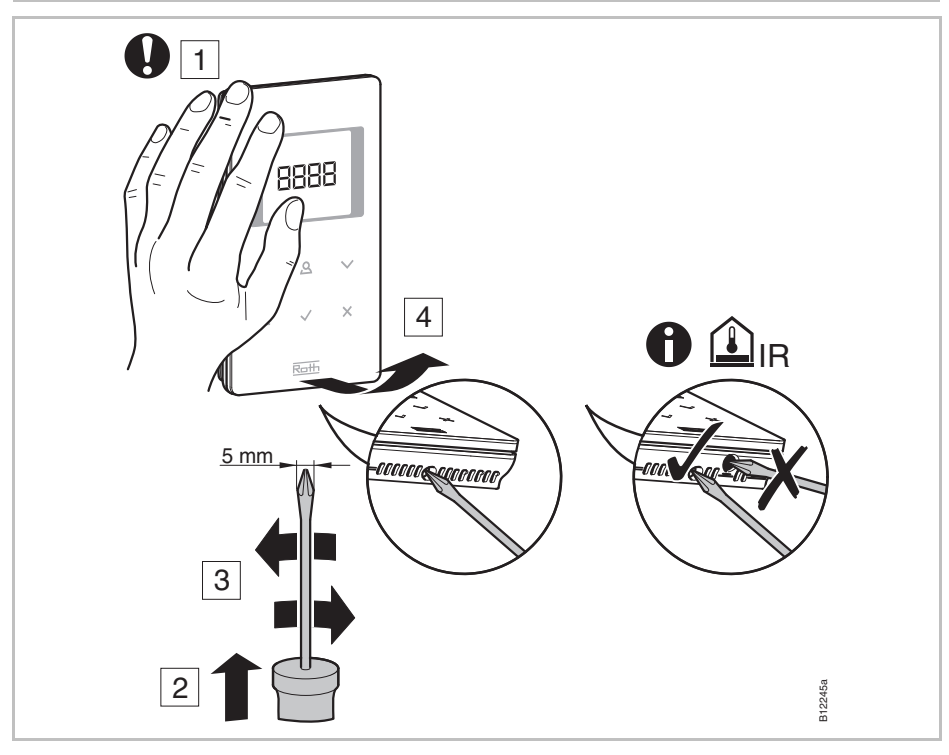

Abb. 14: Funk-Raumbediengerät öffnen

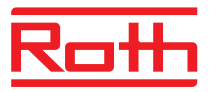

#### Unterteil montieren

Montieren Sie das Unterteil des Funk-Raumbediengerätes über die zwei mitgelieferten Dübel und Schrauben.

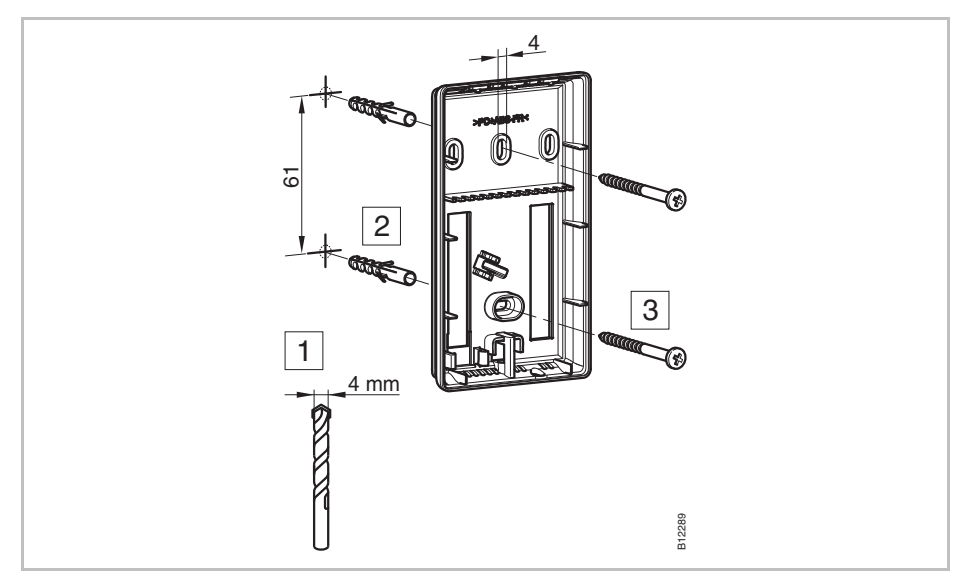

Abb. 15: Unterteil des Funk-Raumbediengerätes montieren

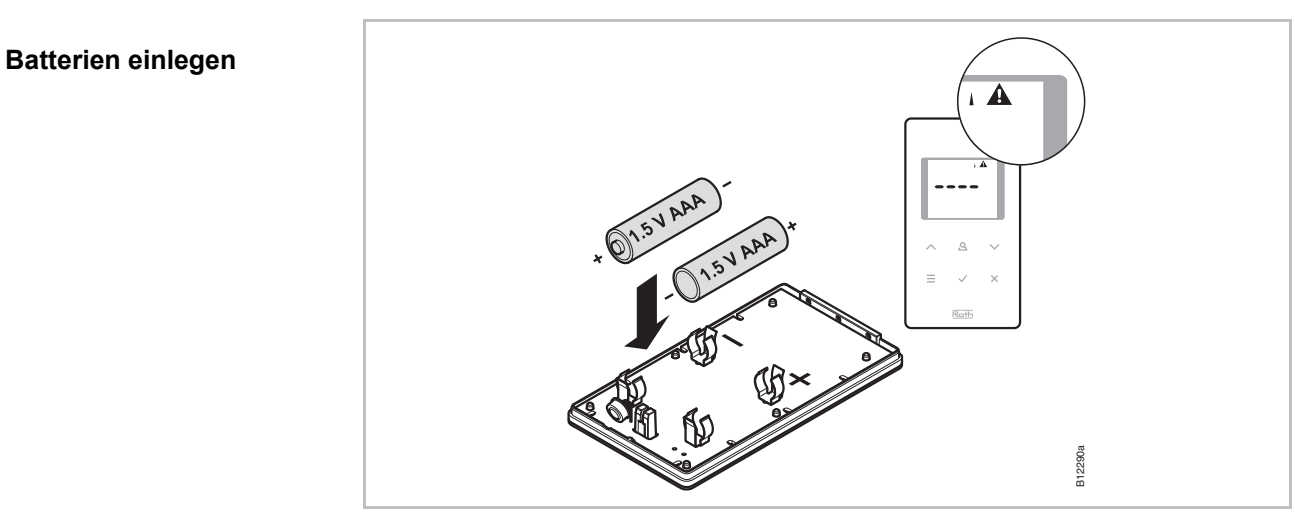

Abb. 16: Batterien einlegen

ACHTUNG

#### Mögliche Fehlfunktion der Sensortasten!

Beim Einlegen der Batterien kalibrieren sich die Sensortasten automatisch auf die Oberfläche.

- Beim Einlegen der Batterien Sensortasten nicht berühren.
- Falls eine Sensortaste nicht funktioniert, nehmen Sie die Batterie heraus und legen Sie diese wieder neu ein.

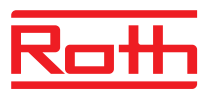

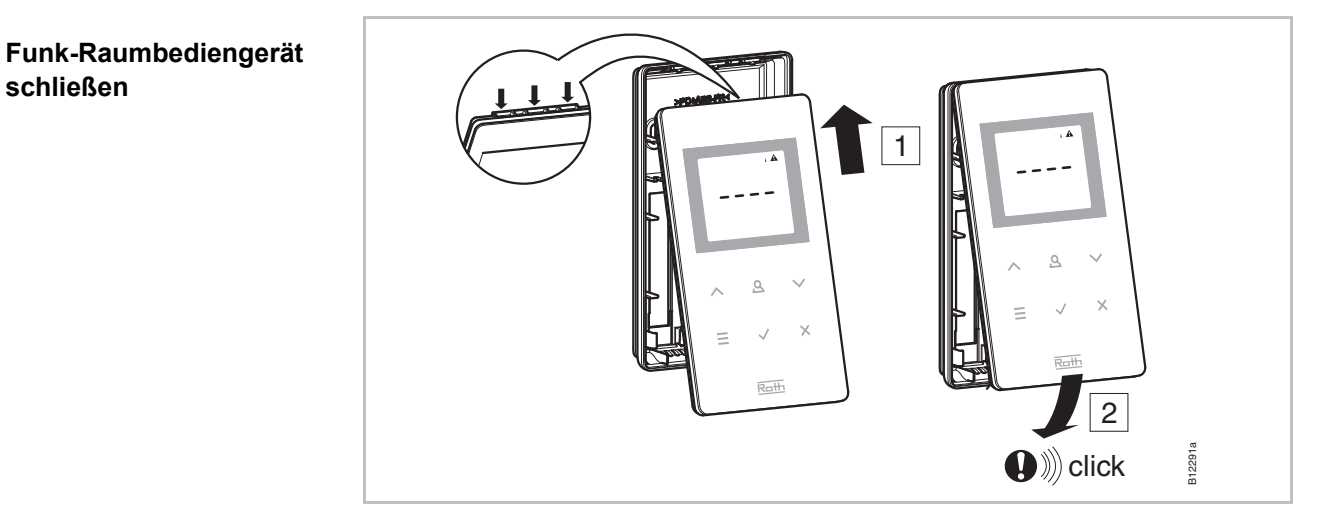

Abb. 17: Funk-Raumbediengerät schließen

### 5.2.3 Funk-Raumbediengerät ohne Display

Funk-Raumbediengerät öffnen

Zum Öffnen und zum Adressieren des Funk-Raumbediengerätes müssen Sie den Drehknopf entfernen.

- Entfernen Sie den Drehknopf.
- Öffnen Sie die Abdeckung über die vorgesehene Bohrung mit einem Schlitzschraubendreher von 3 mm.
- Entfernen Sie die Abdeckung.

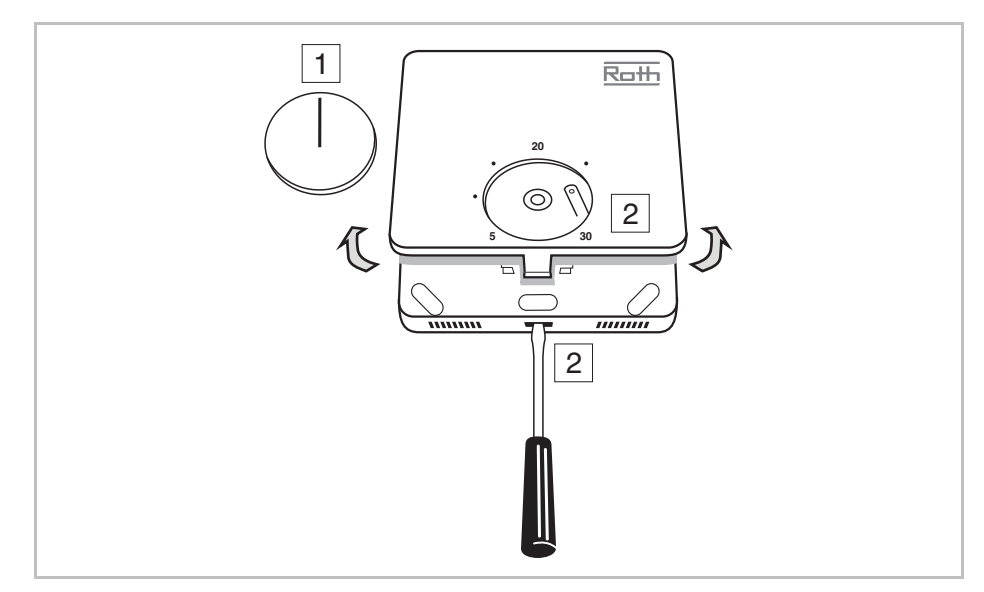

Abb. 18: Funk-Raumbediengerät öffnen

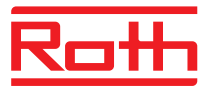

#### Unterteil montieren

Montieren Sie das Unterteil des Funk-Raumbediengerätes.

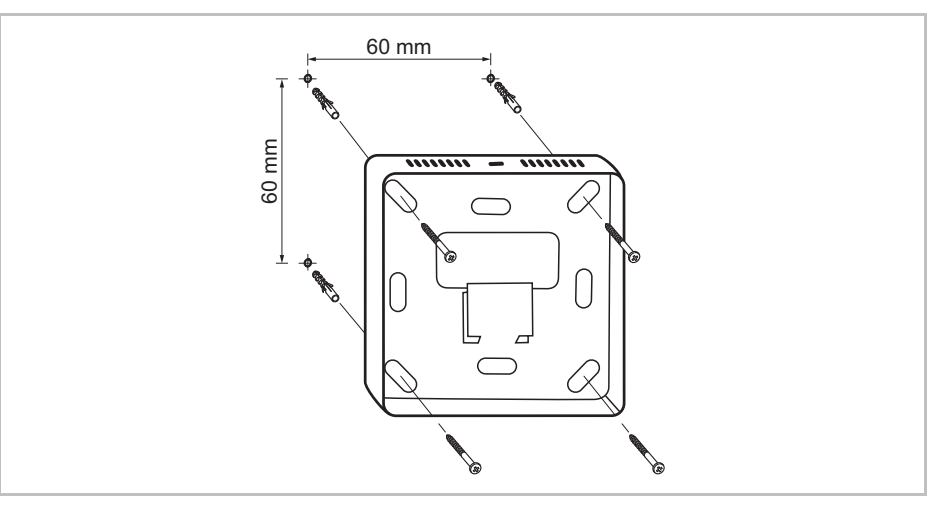

Abb. 19: Unterteil montieren

#### Batterien einlegen

Legen Sie die Batterien im Oberteil des Funk-Raumbediengerätes ein.

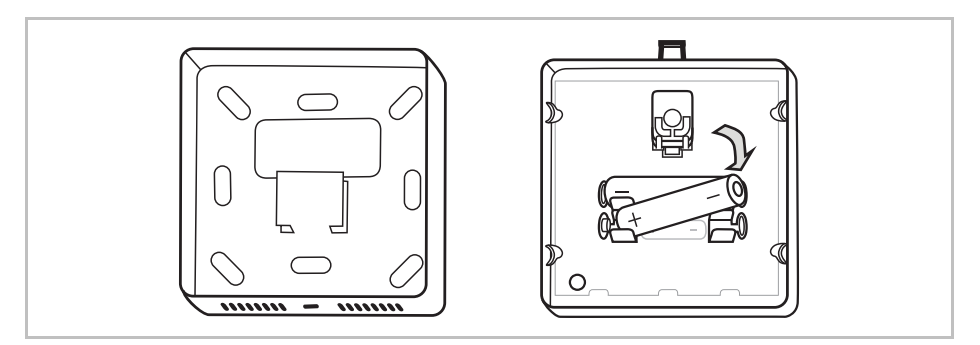

Abb. 20: Batterien einlegen

# Funk-Raumbediengerät schließen

Abb. 21: Funk-Raumbediengerät schließen

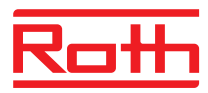

#### 5.2.4 Funk-Raumbediengerät mit 230 V-Anschluss

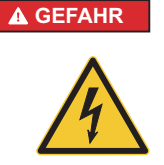

#### Lebensgefahr durch elektrische Spannung!

Bei Berührung von spannungsführenden Teilen besteht unmittelbare Lebensgefahr.

Beschädigung der Isolation oder einzelner Bauteile kann lebensgefährlich sein.

- Bei Beschädigungen der Isolation Spannungsversorgung sofort abschalten und Reparatur veranlassen.
- Arbeiten an der elektrischen Anlage nur von Elektrofachkräften ausführen lassen.
- Feuchtigkeit und Staub von spannungsführenden Teilen fernhalten.
   Feuchtigkeit oder Staub können zum Kurzschluss führen.
- ▶ Öffnen Sie das Funk-Raumbediengerät.  $\rightarrow$  Siehe Seite 32.

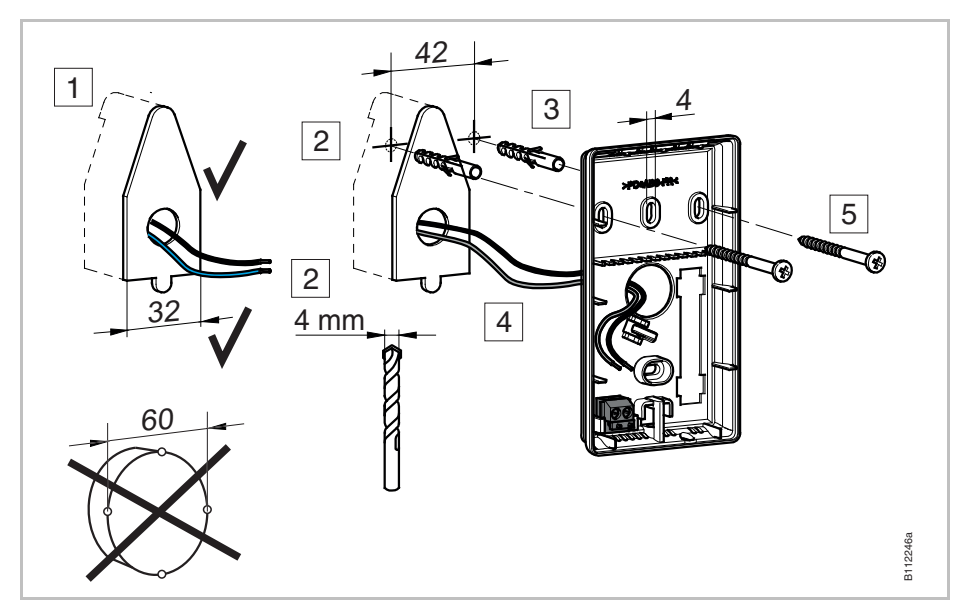

Montieren Sie das Unterteil des Funk-Raumbediengerätes.

Abb. 22: Unterteil des Funk-Raumbediengerätes montieren
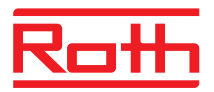

Schließen Sie das Funk-Raumbediengerät an.

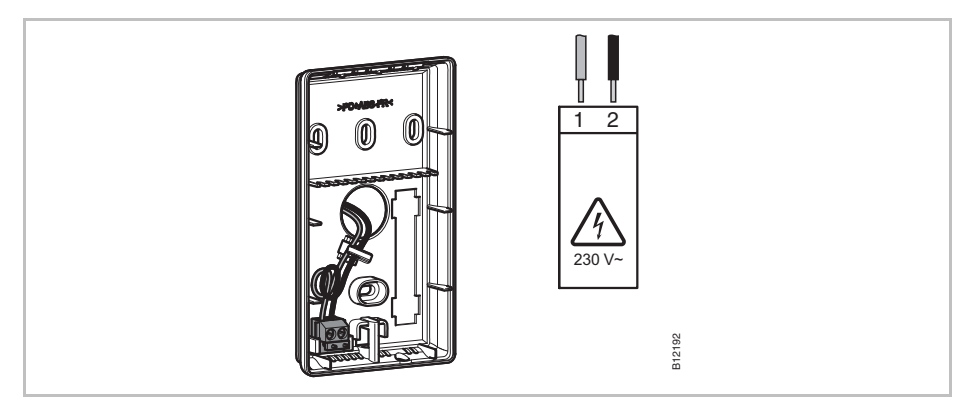

Abb. 23: Funk-Raumbediengerät anschließen

Schließen Sie das Funk-Raumbediengerät.  $\rightarrow$  Siehe Seite 34.

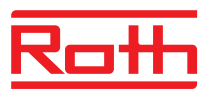

## 6 Elektrischer Anschluss

## 6.1 Sicherheit

#### A GEFAHR

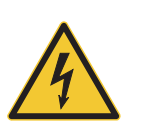

#### Lebensgefahr durch elektrische Spannung!

Bei Berührung von spannungsführenden Teilen besteht unmittelbare Lebensgefahr.

Beschädigung der Isolation oder einzelner Bauteile kann lebensgefährlich sein.

- Bei Beschädigungen der Isolation Spannungsversorgung sofort abschalten und Reparatur veranlassen.
- Arbeiten an der elektrischen Anlage nur von Elektrofachkräften ausführen lassen.
- Vor allen Arbeiten, Funk-Anschlussmodul und Peripheriegeräte vom Netz trennen und gegen Wiedereinschalten sichern. Spannungsfreiheit prüfen!
- Anbringungsart Y nach EN 60730
- Feuchtigkeit und Staub von spannungsführenden Teilen fernhalten.
   Feuchtigkeit oder Staub können zum Kurzschluss führen.

## 6.2 Allgemeine Verdrahtungshinweise

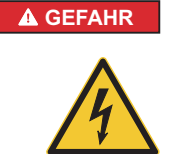

#### Lebensgefahr durch Stromschlag!

Eine unsachgemäße Verdrahtung kann lebensgefährlich sein.

- Verdrahtung gemäß Anschlussschemata durchführen.
- Drähte vollständig bis zum Anschlag in die Klemmen einführen.
- Nur vorgeschriebene Aderquerschnitte verwenden.
- Vorgeschriebene Abmessungen für die Abisolierung befolgen.
- Werden Aderendhülsen mit Kunststoffkragen verwendet, vorgeschriebene Abmessungen für Kunststoffkragen befolgen.
- Zwillingsaderendhülsen dürfen nicht verwendet werden.

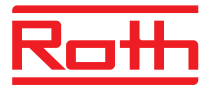

#### Feindrähtige Leiter

Feindrähtige Leiter dürfen nur mit Aderendhülsen verwendet werden.

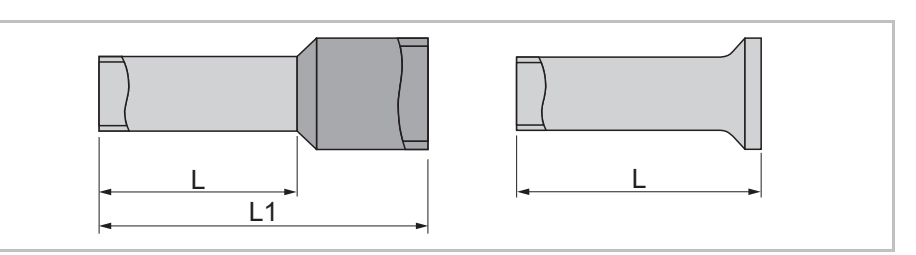

Abb. 24: links: Aderendhülsen mit Kunststoffkragen rechts: Aderendhülsen ohne Kunststoffkragen

| Litze Querschnitt [mm <sup>2</sup> ] | L [mm] | L1 [mm] |
|--------------------------------------|--------|---------|
| 0,250,34                             | 8      | 1012    |
| 0,5                                  | 8      | 1214    |
| 0,75                                 | 8      | 1214    |

Tabelle 9:Abmessungen für feindrähtige Leiter, Aderendhülsen mit Kunststoffkragen

| Litze Querschnitt [mm <sup>2</sup> ] | L [mm] |
|--------------------------------------|--------|
| 0,5                                  | 8      |
| 0,75                                 | 8      |
| 1                                    | 8      |
| 1,5                                  | 8      |

Tabelle 10: Abmessungen für feindrähtige Leiter, Aderendhülsen ohne Kunststoffkragen

#### Eindrähtige oder mehrdrähtige Leiter

Eindrähtige oder mehrdrähtige Leiter dürfen ohne Aderendhülsen verwendet werden.

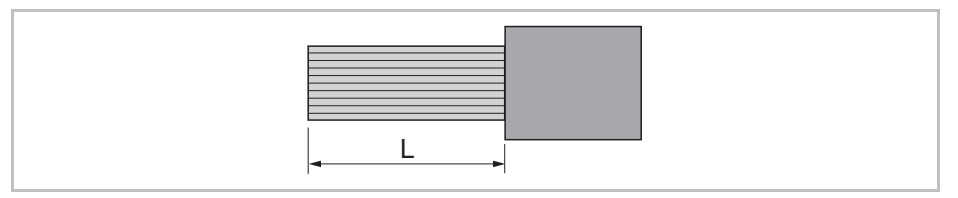

Abb. 25: Eindrähtige oder mehrdrähtige Leiter

| Litze Querschnitt [mm <sup>2</sup> ] | L [mm] |
|--------------------------------------|--------|
| 0,20,75                              | 8      |
| 0,751,5                              | 8      |

Tabelle 11: Abmessungen für eindrähtige oder mehrdrähtige Leiter

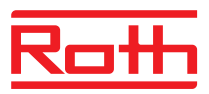

## 6.3 Funk-Anschlussmodul

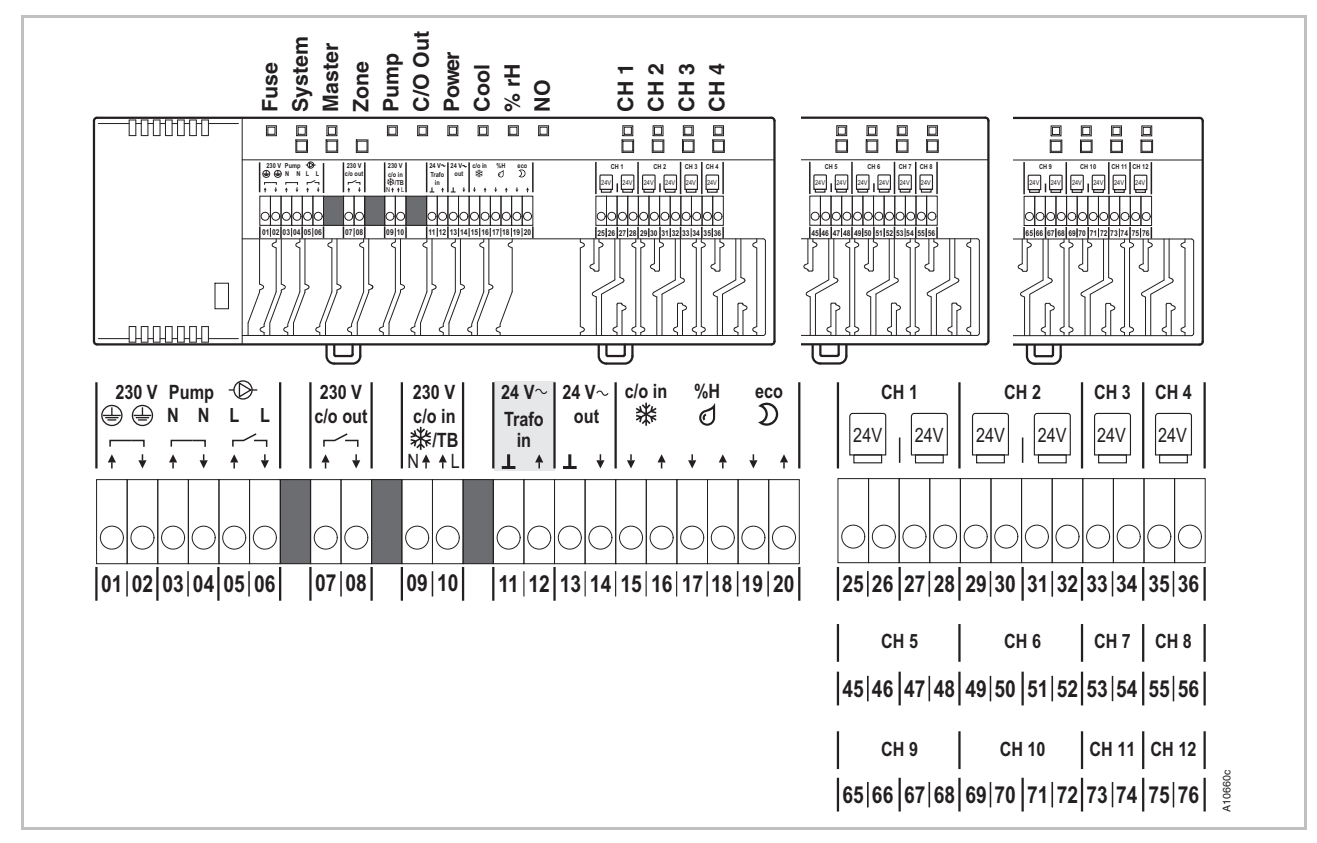

## 6.3.1 Elektrischer Anschlussplan für Funk-Anschlussmodul mit LAN

Abb. 26: Elektrischer Anschlussplan für Funk-Anschlussmodul mit LAN

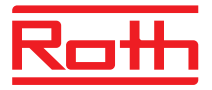

## 6.3.2 Elektrischer Anschlussplan für Funk-Anschlussmodul ohne LAN

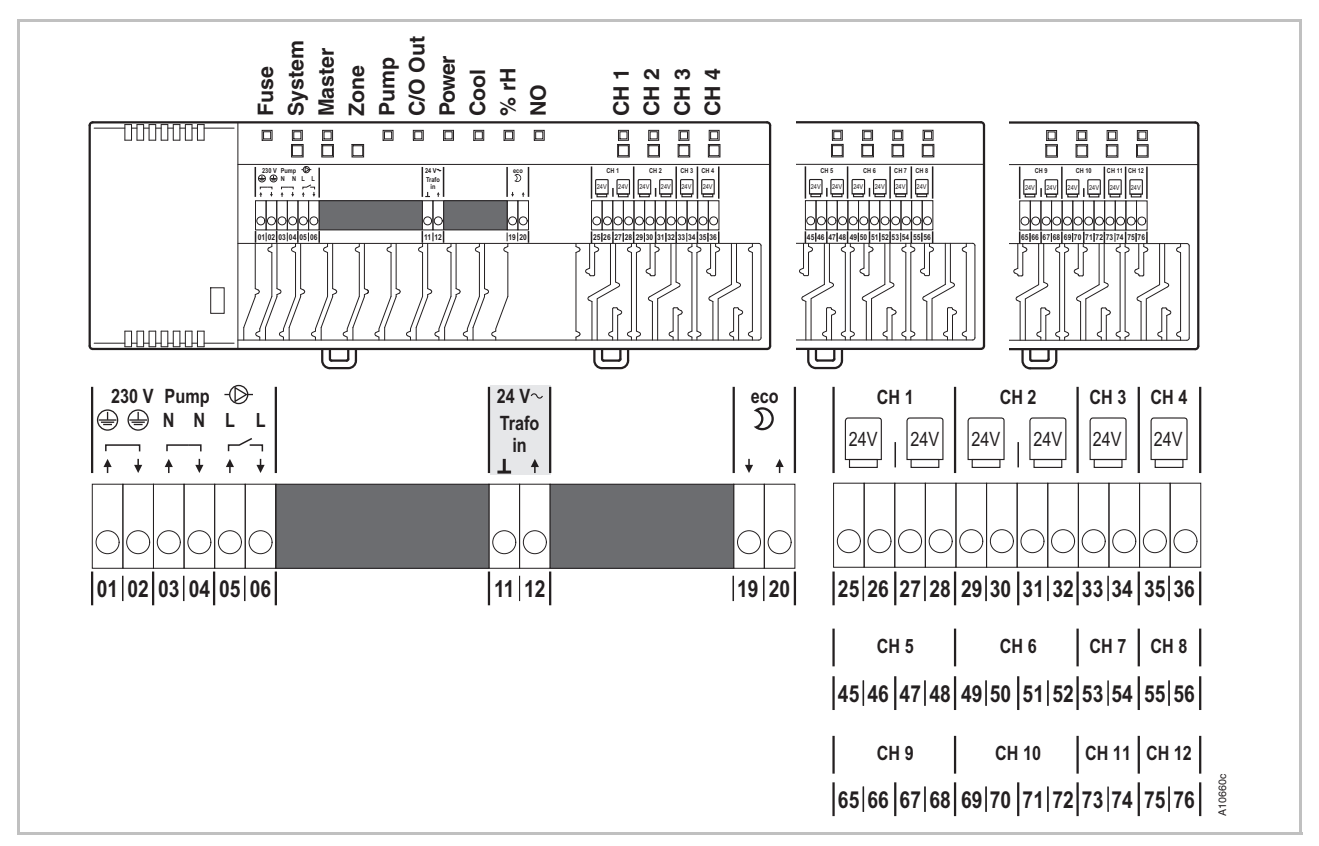

Abb. 27: Elektrischer Anschlussplan für Funk-Anschlussmodul ohne LAN

## 6.3.3 Elektrischen Anschluss durchführen

Abdeckung demontieren

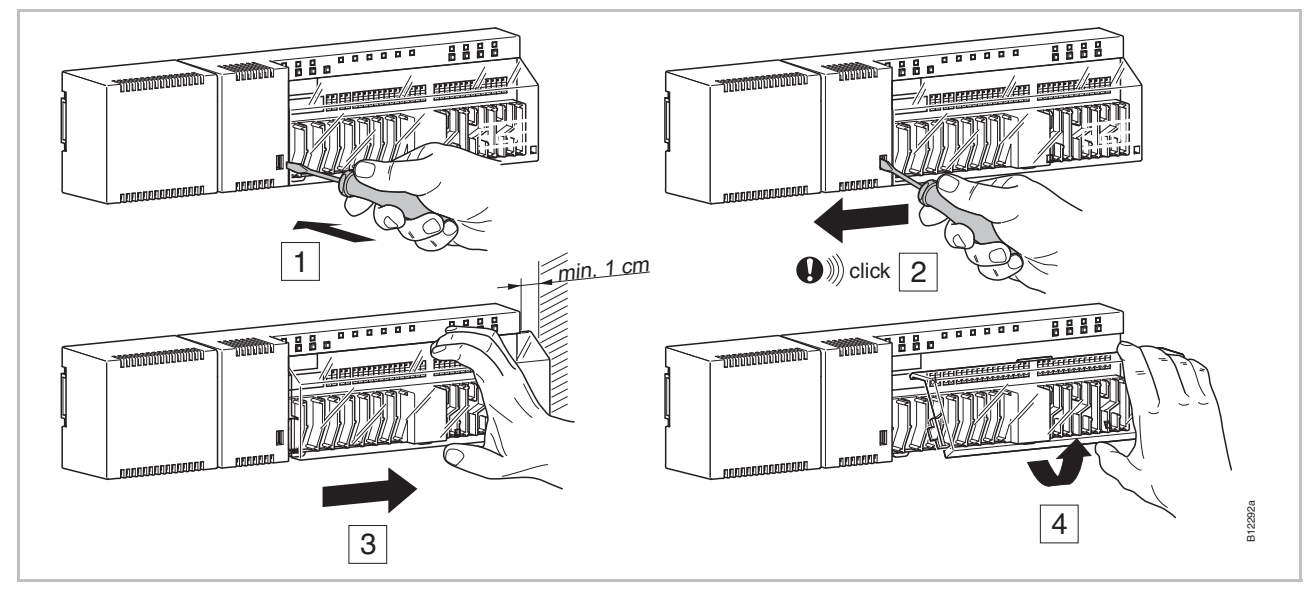

Abb. 28: Abdeckung demontieren

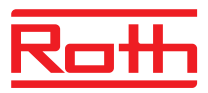

#### Leitungen anschließen

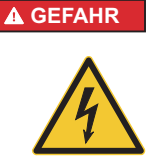

#### Lebensgefahr durch 230 V-Spannung auf Klemmen 01 bis 10!

Bei Berührung von spannungsführenden Teilen besteht unmittelbare Lebensgefahr.

- Vor allen Arbeiten, Funk-Anschlussmodul und Peripheriegeräte vom Netz trennen. Spannungsfreiheit sicherstellen. Gegen Wiedereinschalten sichern.
- Anbringungsart Y nach EN 60730

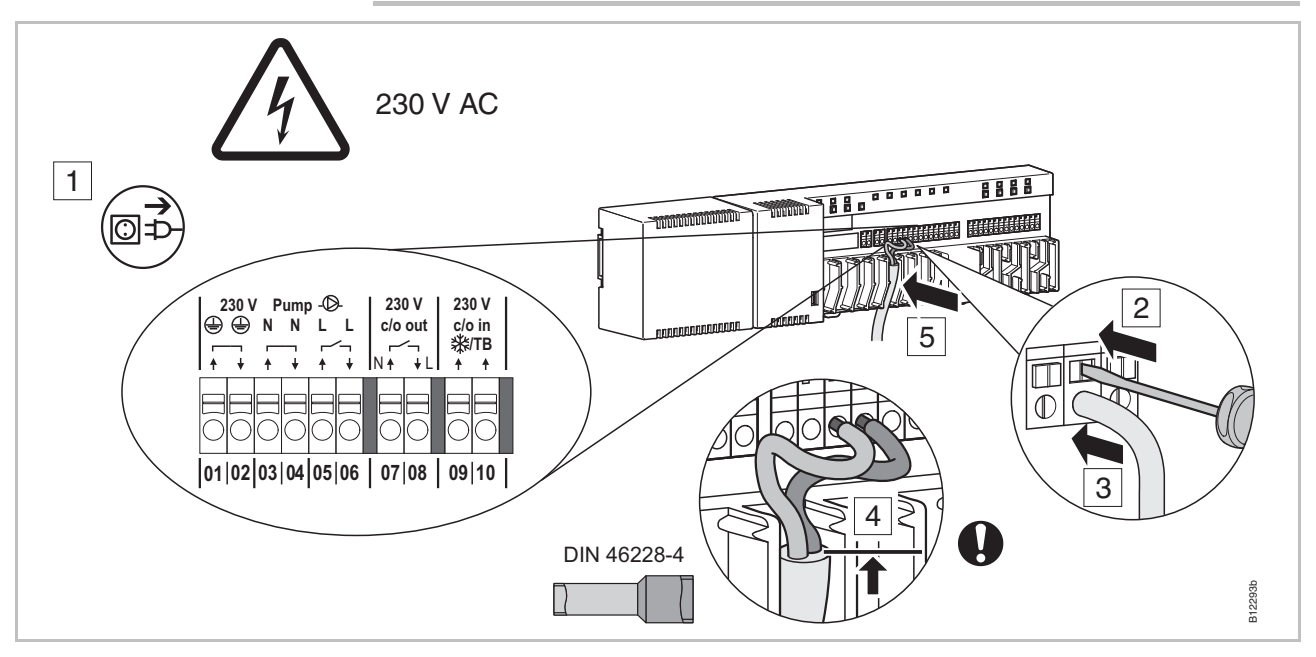

Abb. 29: Leitung anschließen

- Drücken Sie mit einem Schlitzschraubendreher den Pin in der Anschlussklemme herunter. Siehe Schritt 2.
- Stecken Sie gleichzeitig die Leitung in die Anschlussöffnung. Siehe Schritt 3.
- Drücken Sie die Leitung in die passende Zugentlastung. Siehe Schritt 5. Beachten Sie, dass der Leitungsmantel möglichst nahe bei der Anschlussklemme liegt. Hierdurch werden die einzelnen Leiter gut in ihrer Lage gehalten. Siehe Schritt 4. Insbesondere ist dies für die 230 V-Leitungen an folgenden Klemmen durchzuführen:
  - 01 und 02: PE
  - 03 und 04: N und N Pump out
  - 05 und 06: L und L Pump out
  - 07 und 08: 230 V c/o out (nur LAN-Varianten)
  - 09 und 10: 230 V c/o in <sup></sup>
    Å/TB (nur LAN-Varianten)

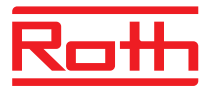

## Transformator anschließen

ACHTUNG

Schließen Sie den Transformator an die 24 V-Eingangsklemmen 11 und 12 an.

#### Fehlfunktion durch unsachgemäßen Anschluss!

Durch einen unsachgemäßen Anschluss kann es zu Fehlfunktion in der Anlage kommen.

 Jedes Funk-Anschlussmodul muss über einen separaten Transformator versorgt werden.

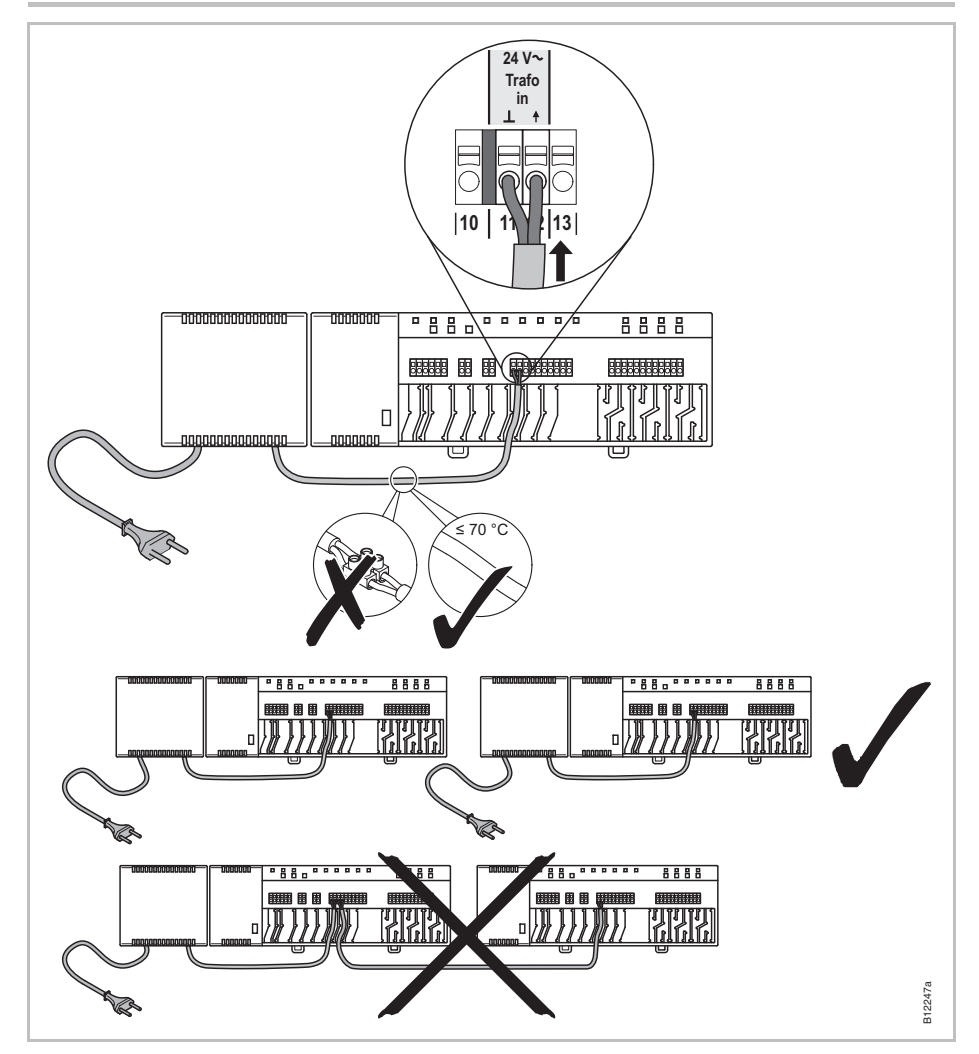

Abb. 30: Transformator anschließen

HINWEIS

Der 24 V-Ausgang dient nur als Stützspannung z.B. für die Spannungsversorgung eines Taupunktwächters oder als Spannungssignal für den TB-Eingang (Temperaturbegrenzung).

### **Elektrischer Anschluss**

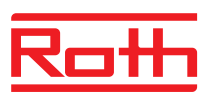

## Thermische Antriebe anschließen

- Schließen Sie die thermischen Antriebe an folgende Klemmen an:
  - 4-Kanal-Variante: Klemmen 25 bis 36 für max. 6 Antriebe
  - 8-Kanal-Variante: Klemmen 25 bis 56 für max. 12 Antriebe
    - 12-Kanal-Variante: Klemmen 25 bis 76 für max. 18 Antriebe

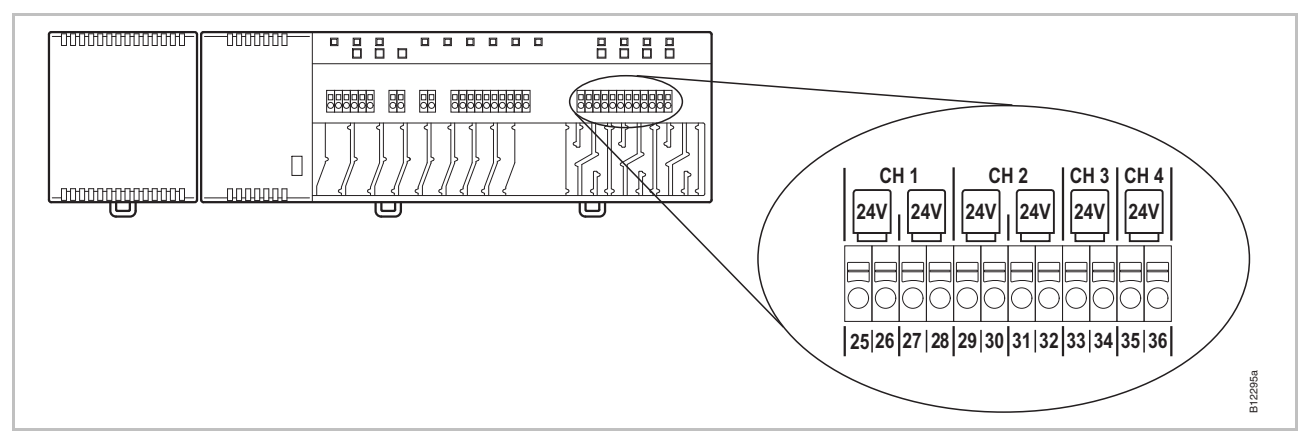

Abb. 31: Thermische Antriebe anschließen

#### 230 V-Pumpe anschließen ► Schließen Sie die Pumpe an die Klemmen 04, 05 und 06 an. Kontaktbelastung: 230 V, 2,5 (1) A

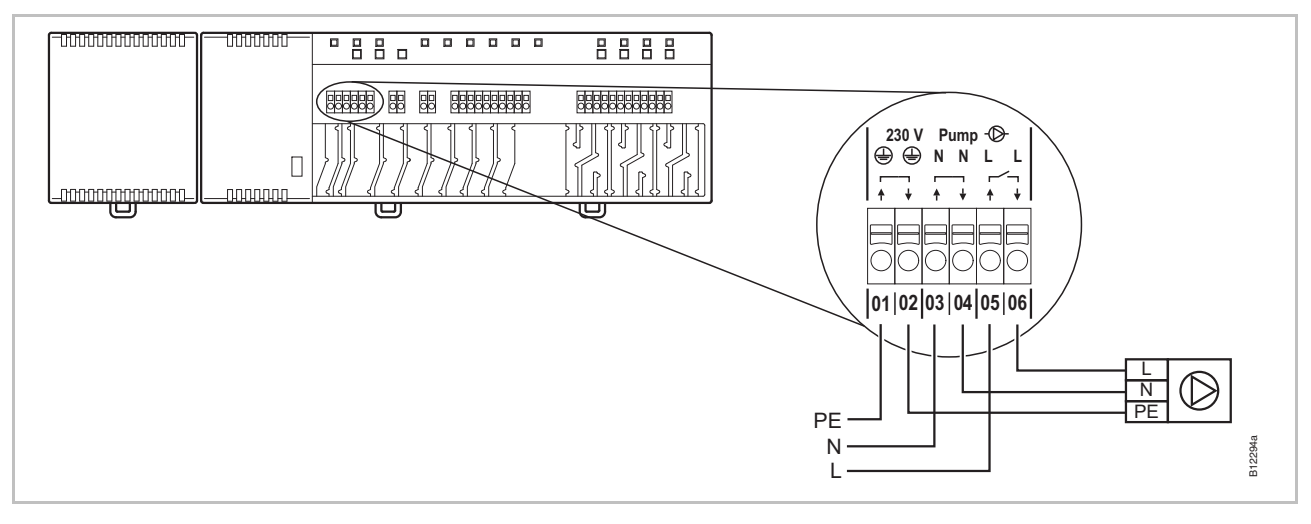

#### Abb. 32: Pumpe anschließen, 230 V

HINWEIS

Zur Energieeinsparung und bei Bedarf wird der Pumpenbefehl in jeder Einstellung erst nach 2 Minuten freigegeben.

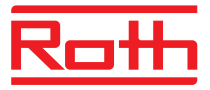

#### C/O-Eingang zur Umschaltung Heizen/Kühlen (nur LAN-Varianten)

Der C/O-Eingang ist ein konfigurierbarer Eingang für ein C/O-Signal von 24 V oder 230 V. Mit dem C/O-Signal schalten Sie zwischen Heiz- und Kühlbetrieb um.

Schließen Sie das C/O-Signal an die Klemmen **09** und **10** an.

#### Ansteuerung mit 24 V

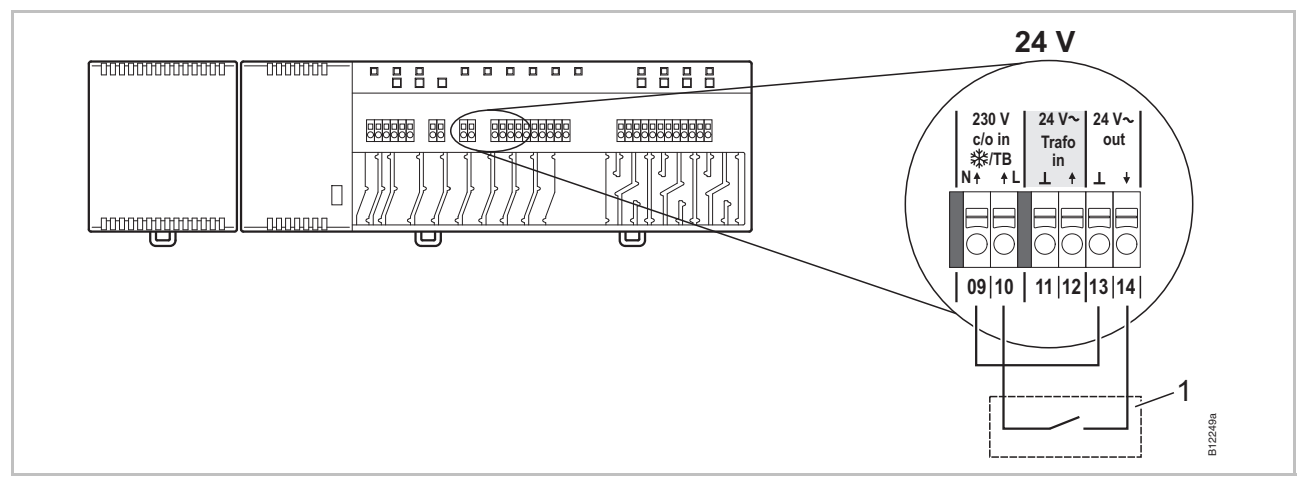

Abb. 33: C/O-Eingang, Ansteuerung mit 24 V Ausgangsspannung vom Funk-Anschlussmodul

Klemme 10 Spannung EIN: Kühlung EIN Spannung AUS: Kühlung AUS

1 z.B. Wärmepumpe

#### Ansteuerung mit 230 V

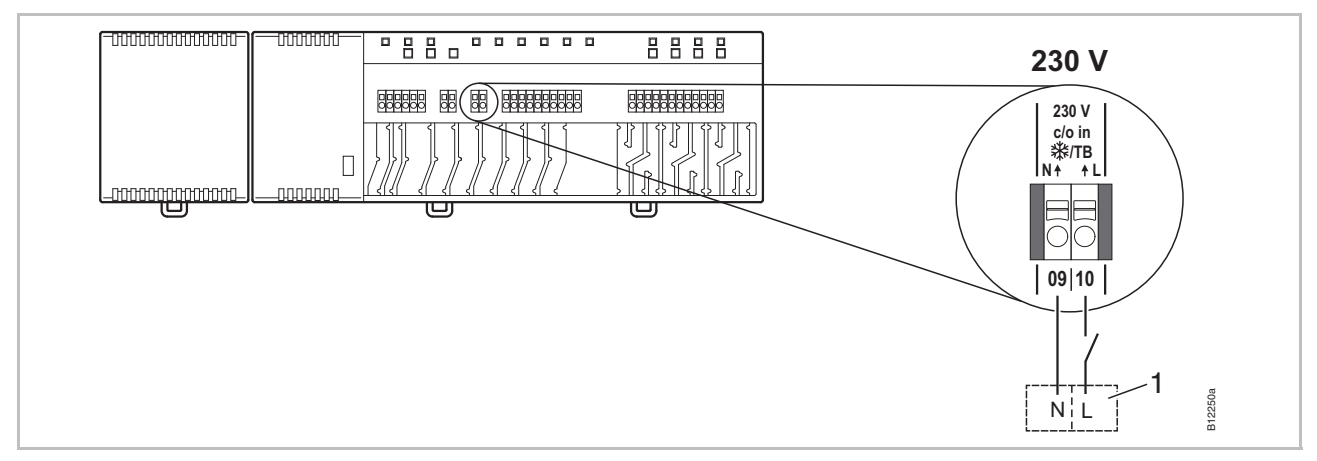

Abb. 34: C/O-Eingang, Ansteuerung mit 230 V

Klemme 10 Spannung EIN: Kühlung EIN Spannung AUS: Kühlung AUS

1 z.B. Roth Wärmepumpe Terra Compact

#### **Elektrischer Anschluss**

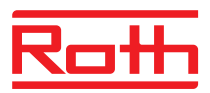

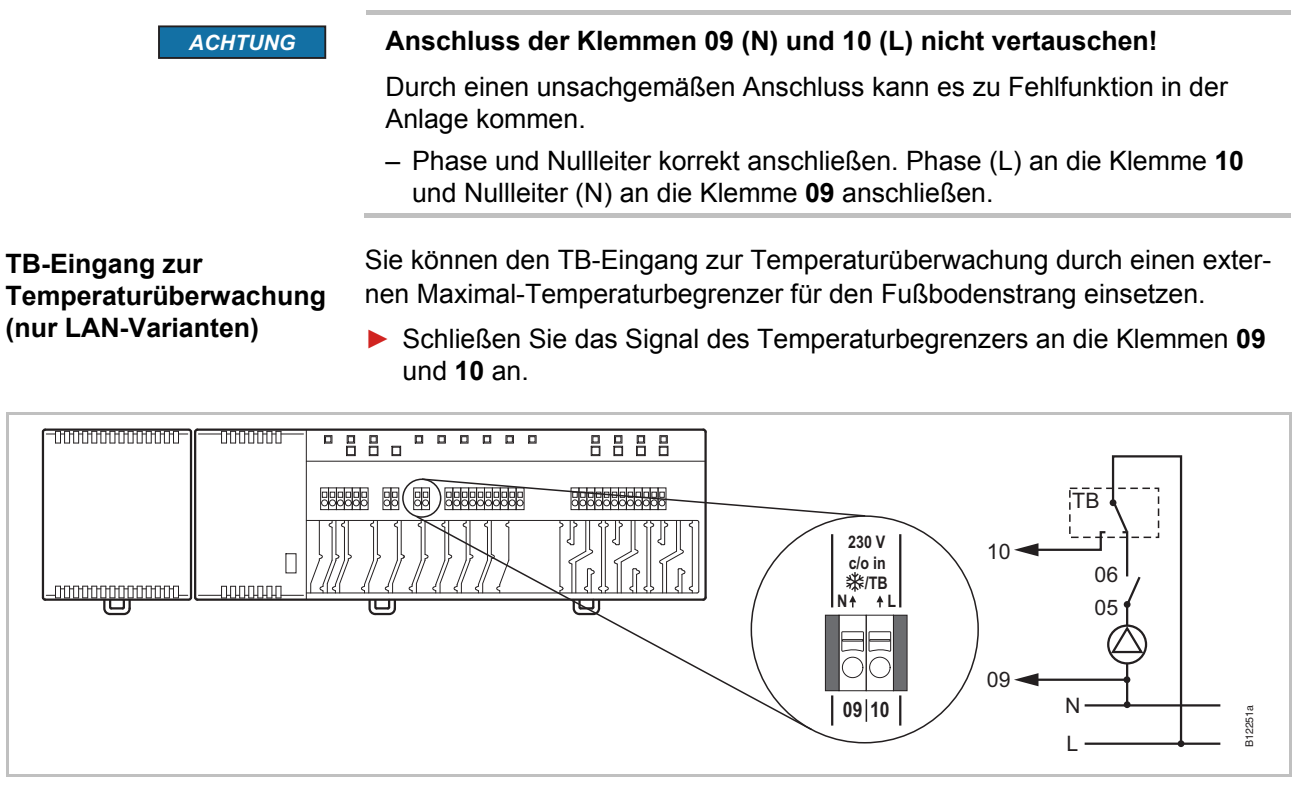

Abb. 35: TB-Eingang als Temperaturüberwachung

Spannung auf Klemme 10 EIN: Alle Ventile geschlossen. AUS: Ventile werden gemäß Bedarf gesteuert.

ACHTUNG

#### Haftungsbeschränkung Sicherheitsfunktion!

Die Sicherheitsfunktion der Temperaturüberwachung muss durch einen externen Temperaturbegrenzer, der die Pumpe abschaltet, sichergestellt sein. Dieser externe Temperaturbegrenzer muss bauseits bereitgestellt werden. Das vom Temperaturbegrenzer an die Klemme **10** weitergeleitete Signal bewirkt zwar eine zusätzliche Schließung aller Ventile, ersetzt aber die Sicherheitsfunktion **NICHT**.

- Verwenden Sie nur einen zugelassenen Temperaturbegrenzer.
- Beachten Sie die Angaben der maximal zulässigen Vorlauftemperatur des Fußbodenherstellers oder des Fußbodenbelagherstellers.

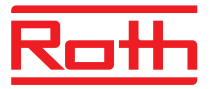

C/O- oder Brenner-Ausgang, potenzialfreier Kontakt (nur LAN-Varianten) Der Ausgang "c/o out" ist ein konfigurierbarer Ausgang für Kühlbetrieb (C/O: Change-Over) oder Brennerstart.

Schließen Sie ein Kälteaggregat oder einen Brenner an die Klemmen 07 und 08 an. Das Funksystem muss für die jeweilige Anwendung parametriert sein.

Kontaktbelastung: 230 V, 2,5 (1) A

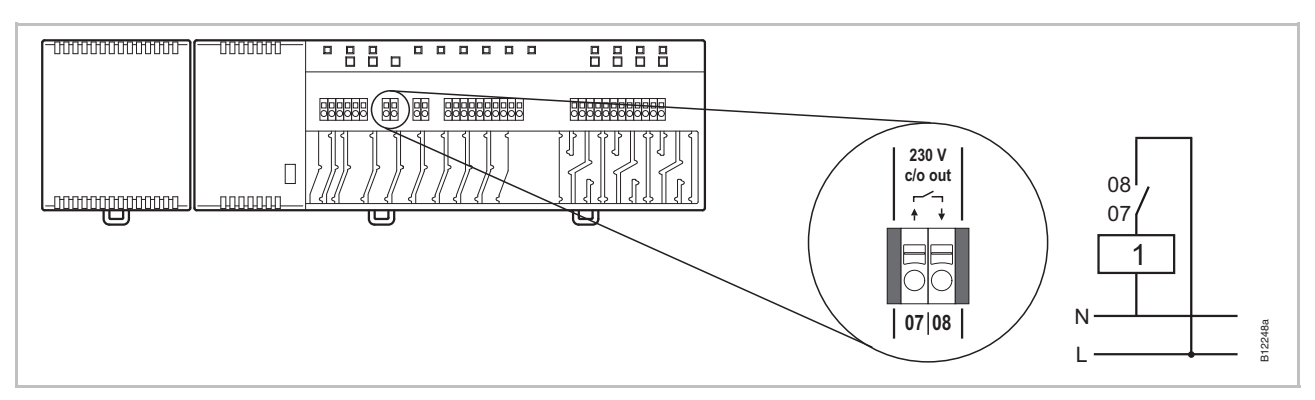

Abb. 36: C/O- oder Brenner-Ausgang, 230 V

Kontakt 07 / 08 geschlossen: Kühlung oder Brenner EIN offen: Kühlung oder Brenner AUS

1 Kälteaggregat oder Brenner

#### Eco-Eingang für reduzierten Betrieb durch Kontakterkennung

 Schließen Sie den Kontakt einer Schaltuhr oder eines Modem an die Klemmen 19 und 20 an.

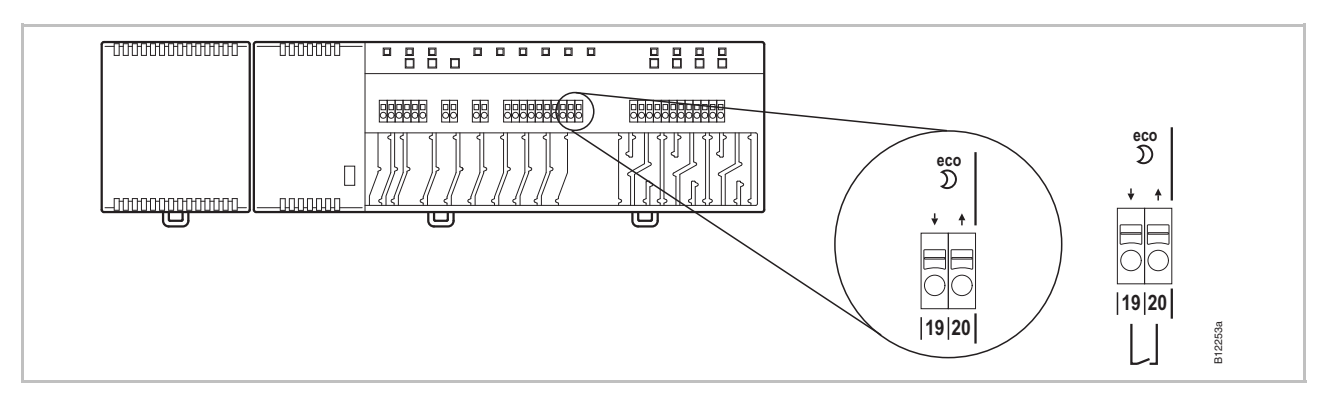

Abb. 37: Eco-Eingang, Kontakterkennung

Klemmen 19 / 20, externer Kontakt geschlossen: reduzierter Betrieb offen: normaler Betrieb

# Roth

#### C/O-Eingang, zur Aktivierung des Kühlbetriebs durch Kontakterkennung (nur LAN-Varianten)

 Schließen Sie eine Wärmepumpe oder ein anderes Schaltgerät an die Klemmen 15 und 16 an.

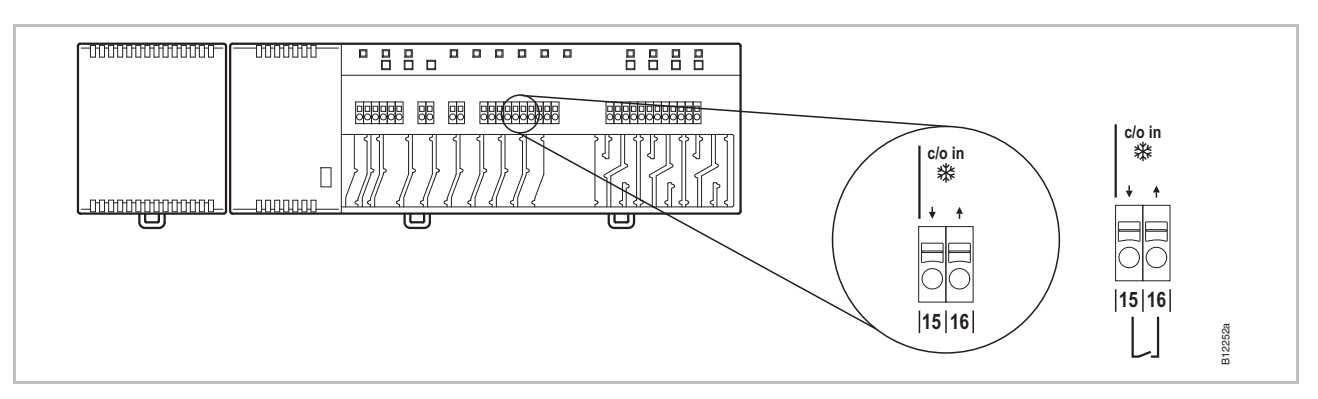

Abb. 38: C/O-Eingang, Kontakterkennung

| Klemmen 15 / 16, externer Kontakt | geschlossen: | Kühlung EIN |
|-----------------------------------|--------------|-------------|
|                                   | offen:       | Kühlung AUS |

#### %rH-Eingang als optionale Feuchteüberwachung im Kühlbetrieb (nur LAN-Varianten)

- **%rH-Eingang als optionale** Schließen Sie die Klemmen **1** und **2** des Feuchtefühlers an die 24 V Stützspannungsklemmen **13** und **14** des Funk-Anschlussmoduls an.
  - Schließen Sie den Schaltausgang des Feuchtefühlers, Klemmen 7 und 6, an die Klemmen 17 und 18 des Funk-Anschlussmoduls an.

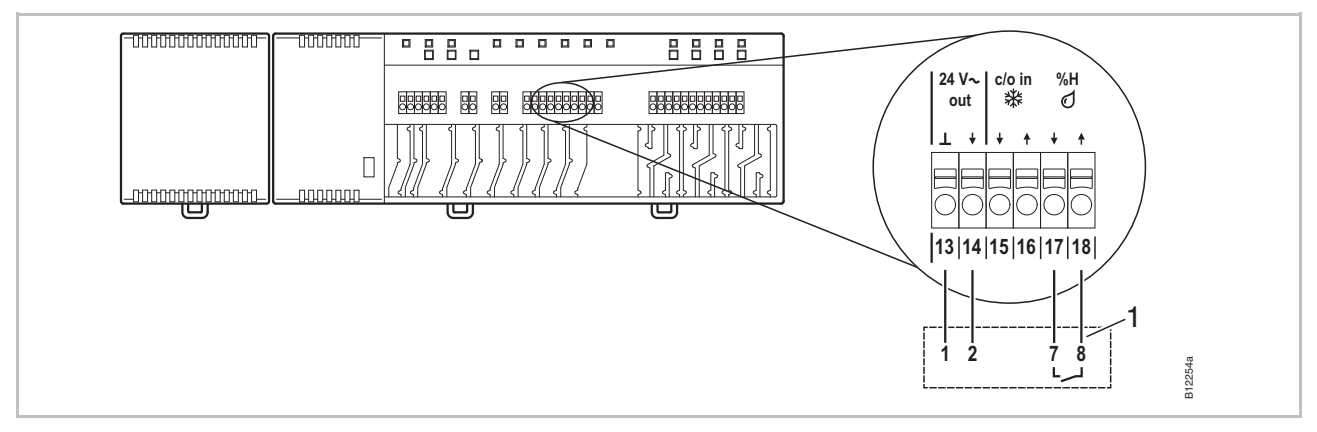

Abb. 39: Feuchte-Eingang

Klemmen 17 und 18, Kontakt geschlossen: Kontakt offen: Maximal zulässige Feuchte überschritten, Kühlung aus Maximal zulässige Feuchte nicht überschritten, Kühlung bei Bedarf ein

1 Roth Feuchtefühler 24 V mit Wächterfunktion (Materialnummer: 1135007862)

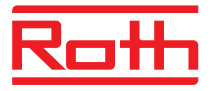

#### Anschluss LAN-Verbindung

Schließen Sie die LAN-Verbindung gemäß folgender Abbildung an.

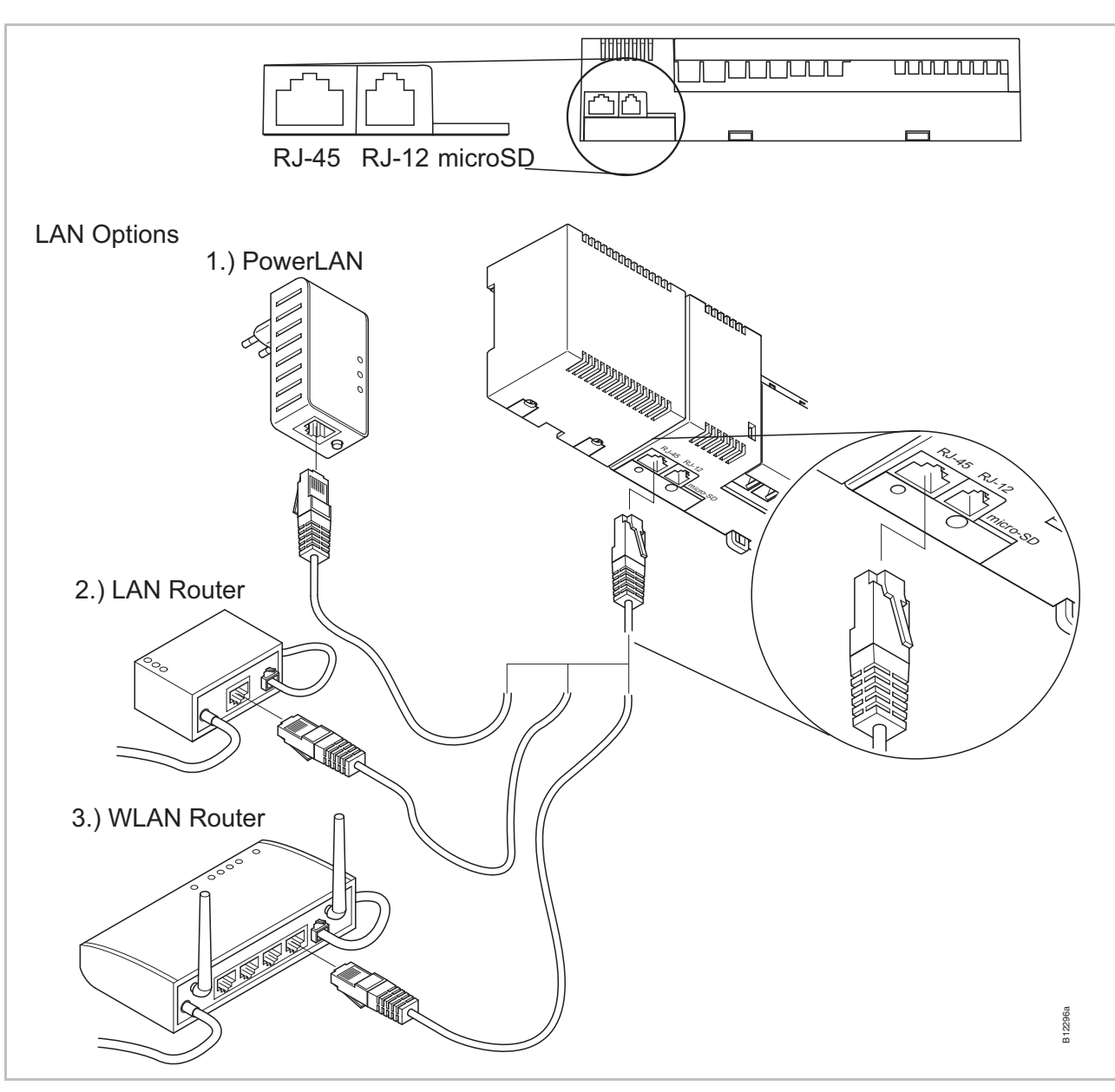

Abb. 40: LAN-Verbindung

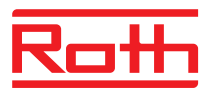

#### Abdeckung montieren

Setzen Sie die Abdeckung gemäß folgender Abbildung auf.

- Stecken Sie den Stecker vom Transformator in die Steckdose.
- Am Funk-Anschlussmodul muss die LED **Power** leuchten.

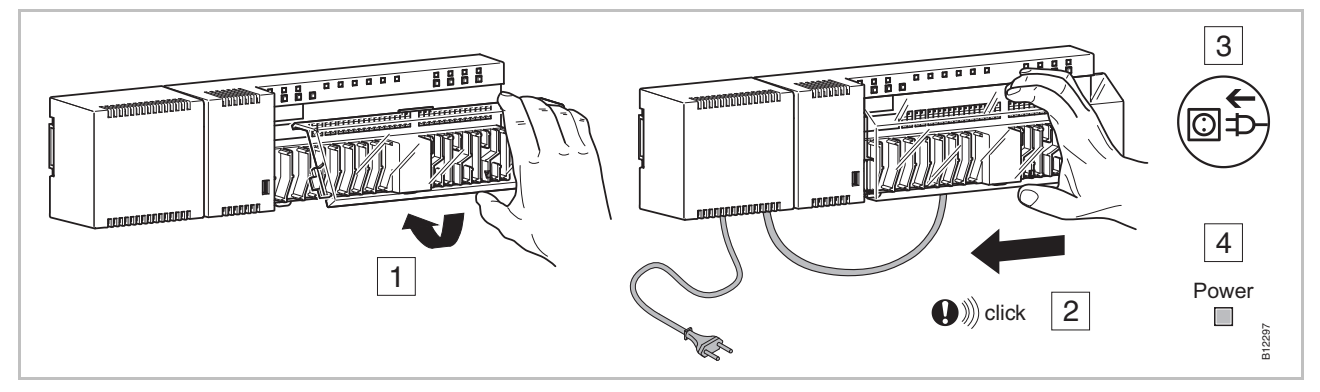

Abb. 41: Abdeckung montieren und Spannungsversorgung anschließen

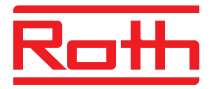

ßen.

Schritte während der Inbetriebnahme Die Inbetriebnahme des Regelungssystems umfasst folgende Schritte:

- Adressierung von Funk-Anschlussmodulen und Funk-Raumbediengeräten durchführen.
- Adressierung testen.
- Ggf. über ein Funk-Raumbediengerät die aktuelle Uhrzeit und das aktuelle Datum einstellen.
- Funk-Anschlussmodule und Funk-Raumbediengeräte parametrieren.

## 7.1 Adressierung

Bei der Adressierung weisen Sie ein Funk-Raumbediengerät einem Funk-Kanal zu.

Folgende Kombinationen sind zwischen Funk-Anschlussmodul und Funk-Raumbediengerät möglich:

- Einem Kanal ein Funk-Raumbediengerät zuweisen.
- Mehreren Kanälen ein Funk-Raumbediengerät zuweisen.
- Einem Kanal ein Funk-Raumbediengerät und mehrere Raumbediengeräten in Sensormodus zuweisen.
- Über Funkprotokoll bis zu fünf Funk-Anschlussmodule zu einem System zusammenfassen.
- Mehrere Kanäle zu einer Zone zusammenfassen.
- Einem Funk-Anschlussmodul, 4-, 8- oder 12- Kanalvariante, können Sie maximal 12 Funk-Raumgeräte zuweisen.
- Einem Funk-Kanal können Sie ein Funk-Raumbediengerät und vier weitere Funk-Raumbediengeräte im Sensormodus zuweisen. Die Funk-Raumbediengeräte müssen bevor sie dem Funk-Kanal zugewiesen werden als Sensor eingestellt werden.
- Pro Funk-Anschlussmodul können Sie maximal drei Zonen bilden.

HINWEIS Jedem Funk-Anschlussmodul können Sie maximal 12 Funk-Raumbediengeräte (Raumbediengeräte, Fensterkontakte, usw.) zuweisen. Wenn Sie eine Anlage mit mehr als 12 Funk-Raumbediengeräten aufbauen möchten, können Sie die Funk-Raumbediengeräte auf mehrere Funk-Anschlussmodule verteilen. Benötigen Sie z.B. 12 Funk-Kanäle können Sie diese über ein Funk-Anschlussmodul mit 4 Funk-Kanälen und ein Funk-Anschlussmodul mit 12 Funk-Kanälen realisieren. Bei dieser Konfiguration können Sie bis zu 24 Funk-Raumbediengeräte anschlie-

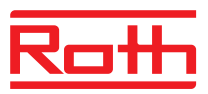

## 7.1.1 Einem Funk-Kanal ein Funk-Raumbediengerät zuweisen

#### Beispiel

Dem Funk-Kanal CH 1 soll ein Funk-Raumbediengerät zugewiesen werden.

- Drücken Sie am Funk-Anschlussmodul den Bedienknopf CH 1.
- ▶ Die zugehörige LED **CH 1** blinkt.
- Bei Funk-Raumbediengeräten mit Display: Drücken Sie am Funk-Raumbediengerät die Sensortasten und für 5 Sekunden gleichzeitig.
- Bei Funk-Raumbediengeräten ohne Display: Drücken Sie die Taste unter dem Drehknopf für 10 Sekunden.

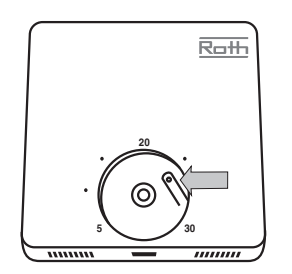

- Am Funk-Anschlussmodul leuchtet die LED CH 1.
- Nach 5 Sekunden erlischt die LED CH 1. Wenn ein Bedarf besteht, leuchtet die LED CH 1 weiter.
- Das Display des Funk-Raumbediengerätes wird aktiviert (Bedienanzeige). Das Symbol <sup>®</sup> wird angezeigt und der Sollwert blinkt. Sie können den Sollwert einstellen.

Dem Funk-Kanal CH 1 ist ein Funk-Raumbediengerät zugewiesen.

## 7.1.2 Mehreren Funk-Kanälen ein Funk-Raumbediengerät zuweisen

Beispiel

Den Funk-Anschlussmodulkanälen CH 1 und CH 2 soll ein Funk-Raumbediengerät zugewiesen werden.

- Drücken Sie am Funk-Anschlussmodul den Bedienknopf CH 1.
- Die zugehörige LED CH 1 blinkt.
- > Drücken Sie am Funk-Anschlussmodul den Bedienknopf CH 2.
- Die zugehörige LED CH 2 blinkt.
- Drücken Sie am Funk-Raumbediengerät die Sensortasten und für 5 Sekunden gleichzeitig.
- Am Funk-Anschlussmodul leuchten die LEDs CH 1 und CH 2.
- Nach 5 Sekunden erlöschen die LEDs CH 1 und CH 2.
- ▶ Im Display des Funk-Raumbediengerätes wird das Symbol <sup>இ</sup> angezeigt.

Den Funk-Anschlussmodulkanälen CH 1 und CH 2 ist ein Funk-Raumbediengerät zugewiesen.

HINWEIS

Sie können die Kanäle beliebig wählen und die Reihenfolge beliebig zuordnen.

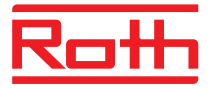

### 7.1.3 Einem Funk-Kanal ein Funk-Raumbediengerät und mehrere Raumbediengeräte im Sensormodus zuweisen

Werden einem Funk-Anschlussmodul mehrere Raumbediengeräte im Sensormodus zugewiesen, werden die gemessenen Temperaturen der internen Temperatursensoren gemittelt.

HINWEIS

Bevor Sie weitere Funk-Raumbediengeräte dem Funk-Anschlussmodul zuweisen, müssen Sie für das Funk-Raumbediengerät den Sensormodus einstellen.

Einem Funk-Kanal können maximal fünf Funk-Raumbediengeräte im Sensormodus zugewiesen werden.

Wird ein Funk-Raumbediengerät einem bereits adressierten Kanal zugewiesen, wird die Adressierung des vorherigen Funk-Raumbediengerätes überschrieben.

Sie können die Funk-Raumbediengeräte über den Parameter P-24 auf Werkseinstellung zurücksetzen.  $\rightarrow$  Siehe Parameterbeschreibung P-24, Option "4", Seite 83.

## Sensormodus aktivieren

Sensormodus

deaktivieren

Drücken Sie am Funk-Raumbediengerät die Sensortasten und vd> für 10 Sekunden gleichzeitig.

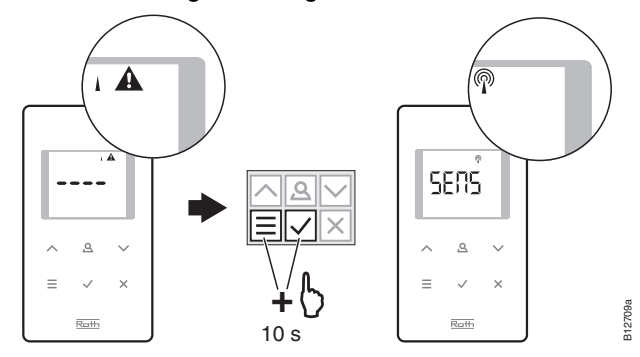

Drücken Sie am Funk-Raumbediengerät die Sensortasten und vd für 10 Sekunden gleichzeitig.

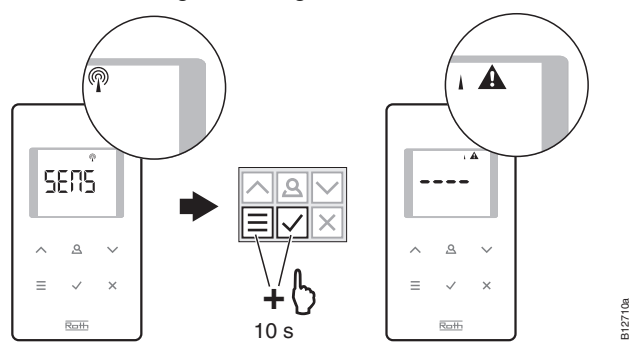

#### Beispiel

#### Erstes Funk-Raumbediengerät zuweisen

Dem Funk-Kanal CH 1 sollen zur Mittelwertbildung mehrere Funk-Raumbediengeräte zugewiesen werden.

Weisen Sie das erste Funk-Raumbediengerät einem Funk-Kanal gemäß Kapitel 7.1.1 zu. → Siehe Seite 52, Kapitel 7.1.1.

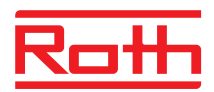

| Zweites Funk-Raum-<br>bediengerät, Sensor-   | Drücken Sie am Funk-Raumbediengerät die Sensortasten 	und 	vdot für<br>10 Sekunden gleichzeitig.                                                                                                    |
|----------------------------------------------|----------------------------------------------------------------------------------------------------|
| modus einstellen                             | Im Display werden die Zeichen " " zuerst f ür 5 Sekunden dauerhaft<br>und anschließend f ür weitere 5 Sekunden blinkend angezeigt.                                                                                                    |
|                                              | <ul> <li>Im Display wird die Meldung SENS angezeigt.</li> </ul>                                                                                                    |
| HINWEIS                                      | Bei einem Funk-Raumbediengerät im Sensormodus sind die Sensortasten<br>▲ und ☑ inaktiv. Sollwerte können Sie nur an Funk-Raumbediengeräten<br>im Bedienmodus einstellen.                                                                                                    |
|                                              | Parameteränderungen können Sie weiterhin über die Sensortaste 🗏<br>durchführen.                                                                                                    |
| Zweites Raumbediengerät als Temperatursensor | <ul> <li>Drücken Sie am Funk-Anschlussmodul die Sensortaste CH 1.</li> <li>Die zugehörige LED CH 1 blinkt.</li> </ul>                                                                                                    |
| zuweisen                                     | <ul> <li>Drücken Sie am zweiten Funk-Raumbediengerät die Sensortasten  und</li> <li>für 5 Sekunden gleichzeitig.</li> </ul>                                                                                                    |
|                                              | Am Funk-Anschlussmodul leuchtet die LED CH 1.                                                                                                    |
|                                              | Nach 5 Sekunden erlischt die LED CH 1.                                                                                                    |
|                                              | ▶ Im Display des Funk-Raumbediengerätes wird das Symbol <sup>ℚ</sup> angezeigt.                                                                                                    |
|                                              | Dem Funk-Kanal CH 1 ist ein zweiter Temperatursensor zugewiesen. Sie können bis zu 4 Temperatursensoren einem Kanal zuweisen.                                                                                                    |
| HINWEIS                                      | Ein Funk-Raumbediengerät mit IR-Sensor können Sie auch im Modus<br>"Temperatursensor" konfigurieren. Im Modus "Temperatursensor" werden<br>nur die gemessenen Raumtemperaturen der internen Sensoren gemittelt.<br>Die gemessenen Bodentemperaturen der IR-Sensoren werden nicht ge-<br>mittelt. |
| Sensormodus aufheben                         | Wurde das Funk-Raumbediengerät noch keinem Funk-Anschlussmodul<br>zugewiesen, heben Sie den Sensormodus wie folgt auf:                                                                                                    |
|                                              | Drücken Sie am Funk-Raumbediengerät die Sensortasten 	und 	vd> für<br>10 Sekunden gleichzeitig.                                                                                                    |
|                                              | Wurde das Funk-Raumbediengerät bereits einem Funk-Anschlussmodul zugewiesen, heben Sie den Sensormodus entweder gemäß Variante A oder B auf.                                                                                                    |
| Variante A                                   | Wählen Sie im Servicemenü, Parameter P-24, Option 4. → Siehe Parame-<br>terbeschreibung P-24, Seite 83.                                                                                                    |
|                                              | Das Funk-Raumbediengerät wird auf Werkseinstellung zurückgesetzt. Die Zuordnung von Funk-Raumbediengerät und integriertem Funk-Sensor wird gelöscht.                                                                                                    |
| Variante B                                   | <ul> <li>Löschen Sie die Adressierung des Funk-Raumbediengerätes gemäß<br/>Seite 55, Kapitel 7.1.5.</li> </ul>                                                                                                    |
|                                              | Drücken Sie am Funk-Raumbediengerät die Sensortaste                                                                                                    |
|                                              | Im Display wird SENS und das Symbol A angezeigt.                                                                                                    |

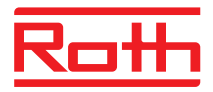

- Drücken Sie am Funk-Raumbediengerät die Sensortasten und vd> für 10 Sekunden gleichzeitig.
- ▶ Im Display werden die Zeichen "---" angezeigt.

Das Funk-Raumbediengerät kann neu verwendet werden.

### 7.1.4 Adressierung testen

Wenn Sie die Adressierung testen, überprüfen Sie ob Funk-Anschlussmodul und Funk-Raumbediengerät korrekt zugewiesen sind.

- Im Display des Funk-Raumbediengerätes wird das Symbol <sup>(P)</sup> angezeigt. Das Funk-Raumbediengerät ist einem Funk-Anschlussmodul zugewiesen.
- ► Drücken Sie am Funk-Raumbediengerät die Sensortasten ✓ und X für 5 Sekunden gleichzeitig. Solange die LED am Funk-Anschlussmodul leuchtet, wird im Display des Funk-Raumbediengerätes "Pair" – "Test" angezeigt.
- Am Funk-Anschlussmodul leuchtet die LED f
  ür den zugeh
  örigen Kanal. Wurde das Funk-Raumbedienger
  ät mehreren Kan
  äle zugewiesen, leuchten die LEDs der zugeh
  örigen Kan
  äle.
- ▶ Die LED erlischt bzw. die LEDs erlöschen nach 5 Sekunden.

Die Adressierung wurde getestet.

HINWEIS

Wird im Display des Funk-Raumbediengerätes das Symbol A angezeigt, besteht keine Funkverbindung zwischen Funk-Raumbediengerät und Funk-Anschlussmodul.

→ Für mögliche Ursachen siehe Seite 101, Kapitel 11.2.

### 7.1.5 Adressierung löschen

Beispiel

Ein Funk-Raumbediengerät, das dem Funk-Kanal CH 1 zugewiesen ist, soll gelöscht werden.

- Drücken Sie am Funk-Anschlussmodul für 12 Sekunden ohne Unterbrechung den Bedienknopf CH 1.
- Nach 2 Sekunden blinkt die LED **CH 1** für 5 Sekunden.
- Die LED CH 1 blinkt f
  ür weitere 5 Sekunden schneller.
- ▶ Die LED CH 1 erlischt.
- Nach maximal 10 Minuten wird im Display des Funk-Raumbediengerätes das Symbol A und die Zeichen "- - - " angezeigt. Alternativ können Sie auch einen beliebigen Bedienknopf am Funk-Raumbediengerät drücken, um sofort zu prüfen, ob die Adressierung gelöscht wurde.

Die Adressierung ist gelöscht.

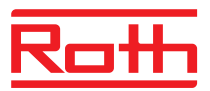

## 7.1.6 Mehrere Funk-Anschlussmodule zu einem System zusammenfassen

|                                                                                 | Sie können mehrere Funk-Anschlussmodule zu einem System zusammenfas-<br>sen. Ein System kann maximal fünf Funk-Anschlussmodule umfassen. Davon<br>muss ein Funk-Anschlussmodul als Master definiert sein. Werksseitig sind die<br>Funk-Anschlussmodule als Slave parametriert.                                                                                                    |
|---------------------------------------------------------------------------------|----------------------------------------------------------------------------------------------------|
| HINWEIS                                                                         | Bevor dem Funk-Anschlussmodul ein Funk-Raumbediengerät zugewiesen<br>wird, muss das Funk-Anschlussmodul als Master definiert werden. Wird<br>das Funk-Anschlussmodul erst danach als Master definiert, können Ein-<br>stellungen verloren gehen.                                                                                                    |
| Funk-Anschlussmodul als<br>Master definieren                                    | Drücken Sie am Funk-Anschlussmodul den Bedienknopf Master für min-<br>destens 10 Sekunden.                                                                                                    |
|                                                                                 | Nach kurzer Zeit blinkt die LED Master für 5 Sekunden.                                                                                                    |
|                                                                                 | Die LED Master blinkt f ür weitere 5 Sekunden schneller.                                                                                                    |
|                                                                                 | Nach 2 Sekunden leuchtet die LED Master.                                                                                                    |
| Funk-Anschlussmodul<br>"Slave" dem Funk-<br>Anschlussmodul "Master"<br>zuweisen | Die LED Master leuchtet.                                                                                                    |
|                                                                                 | Am Funk-Anschlussmodul "Master" den Bedienknopf System solange<br>drücken bis die LED System blinkt.                                                                                                    |
|                                                                                 | Am Funk-Anschlussmodul "Slave" den Bedienknopf System solange<br>drücken bis die LED System leuchtet.                                                                                                    |
|                                                                                 | Bei erfolgreicher Adressierung                                                                                                    |
|                                                                                 | <ul> <li>leuchtet am Funk-Anschlussmodul "Slave" die LED System</li> </ul>                                                                                                    |
|                                                                                 | <ul> <li>wechselt am Funk-Anschlussmodul "Master" die LED System von blin-<br/>kend zu aus.</li> </ul>                                                                                                    |
|                                                                                 | <ul> <li>leuchtet am Funk-Anschlussmodul "Master" die LED System, sobald<br/>eine erste Kommunikation mit dem Funk-Anschlussmodul "Slave" auf-<br/>gebaut wurde.</li> </ul>                                                                                                    |
| Adressierung der Funk-<br>Anschlussmodule "Slave"<br>und "Master" testen        | Wenn die beiden LEDs <b>System</b> leuchten, ist das Funk-Anschlussmodul "Slave" einem Funk-Anschlussmodul "Master" zugeordnet.                                                                                                    |
| HINWEIS                                                                         | Ein weiterer Test ist nicht erforderlich. Sie können aber bei Bedarf die<br>Adressierung überprüfen, indem Sie am Funk-Anschlussmodul "Master" an<br>den Klemmen 15 und 16 (C/O-Eingang) eine Brücke installieren. Das<br>Funk-Anschlussmodul "Master" schaltet in den Kühlmodus um und leitet<br>das Signal an das Funk-Anschlussmodul "Slave" weiter. Nach maximal<br>3 Minuten leuchtet die LED "Cool" blau. |

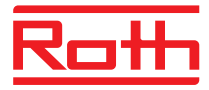

| Adressierung der Funk-<br>Anschlussmodule "Slave"<br>und "Master" löschen | <ul> <li>Drücken Sie am Funk-Anschlussmodul den Bedienknopf Master für<br/>10 Sekunden.</li> <li>Nach kurzer Zeit blinkt die LED Master für 5 Sekunden.</li> <li>Die LED Master blinkt für weitere 5 Sekunden schneller.</li> <li>Am Funk-Anschlussmodul "Master" erlöschen die LEDs Master und System. Am Funk-Anschlussmodul "Slave" erlöscht die LED System.</li> </ul>                                                                                           |
|---------------------------------------------------------------------------|----------------------------------------------------------------------------------------------------|
| HINWEIS                                                                   | Am Funk-Anschlussmodul "Master" schließen Sie alle zentrale Anlage-<br>komponenten an, wie z.B. eine zentrale Umwälzpumpe, die Brennersteue-<br>rung, das C/O-Signal einer Wärmepumpe usw. Am Funk-Anschlussmodul<br>"Slave" schließen Sie ggf. nur eine lokale Umwälzpumpe an.<br>→ Für die Einstellung der im Servicemenü relevanten Parameter P-51,<br>P-61, P62 und P-63 siehe Parameterbeschreibungen Seite 92, Kapi-<br>tel 9.3.6 und Seite 94, Kapitel 9.3.7. |

## 7.1.7 Interner Systemnetz-Repeater

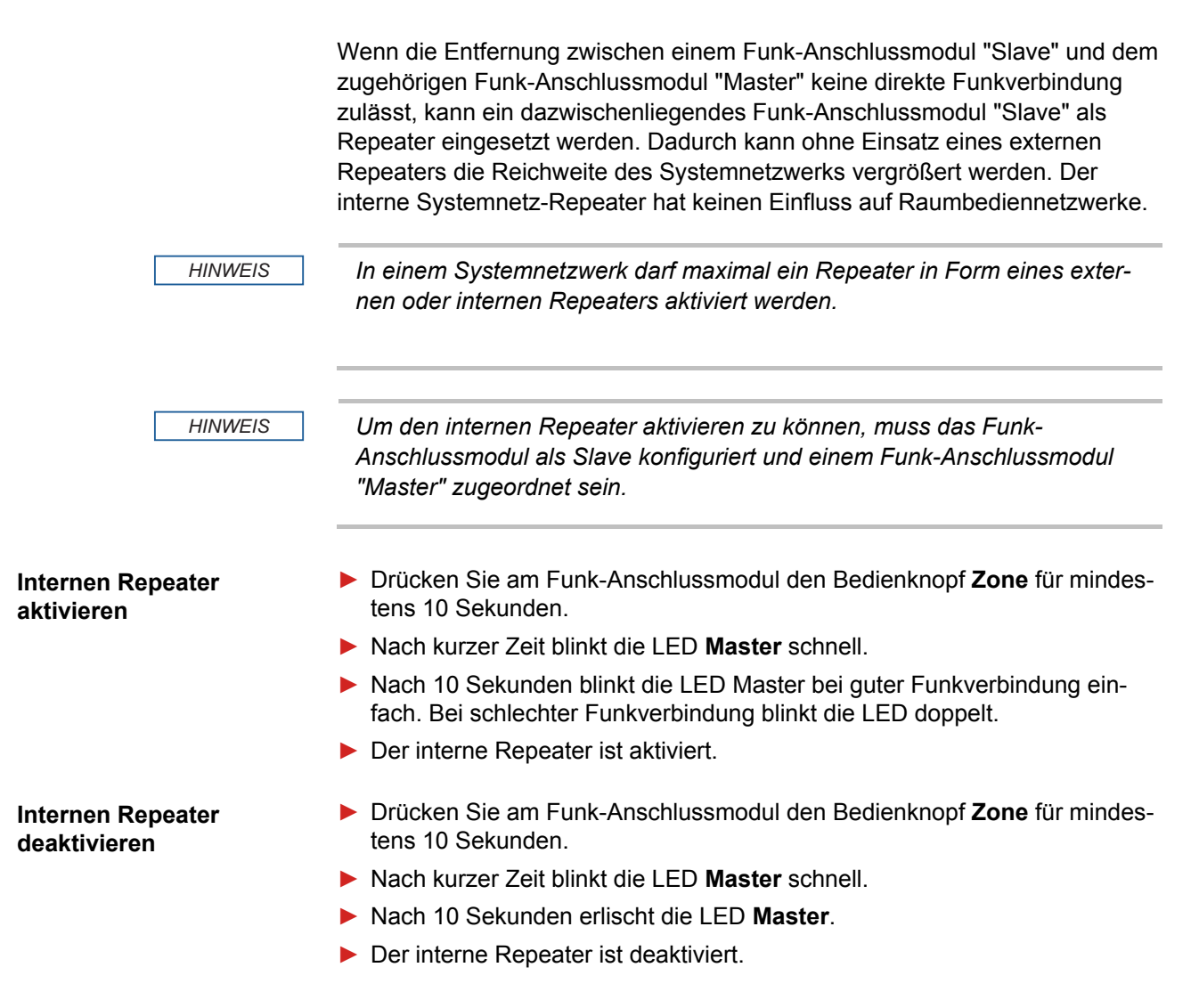

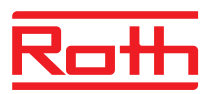

## Funk-Anschlussmodule in das Systemnetzwerk einbinden

Befindet sich ein Funk-Anschlussmodul "Slave" außer Reichweite, können Sie dieses Funk-Anschlussmodul über den internen Repeater in das Systemnetzwerk einbinden.

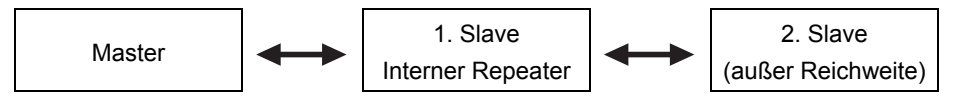

- Drücken Sie am Funk-Anschlussmodul "interner Repeater" den Bedienknopf Zone für 5 Sekunden.
- Nach kurzer Zeit blinkt die LED **Master** schnell.
- Nach 5 Sekunden blinkt die LED System doppelt.
- Am Funk-Anschlussmodul "Master" den Bedienknopf System solange drücken bis die LED System blinkt.
- Am Funk-Anschlussmodul "Slave" den Bedienknopf System solange drücken bis die LED System leuchtet.
- Wiederholen Sie die letzten beide Schritte f
  ür die weitere Funk-Anschlussmodul "Slave", die sich au
  ßer Reichweite befinden.

HINWEIS

 $\rightarrow$  Für die Zusammenfassung mehrere Funk-Anschlussmodule zu einem System siehe Seite 56, Kapitel 7.1.6.

HINWEIS

Der interne Systemnetz-Repeater deaktiviert die Unterstützung für die Systemnetz-Zusammenfassung nach 10 Minuten selbstständig, um andere sich in Reichweite befindende Systemnetze nicht zu stören.

Nachdem das Funk-Anschlussmodul erfolgreich in das Systemnetzwerk eingebunden wurde, müssen Sie den Pairingmodus des internen Repeaters wieder deaktivieren.

- Drücken Sie am Funk-Anschlussmodul mit aktiviertem Repeater den Bedienknopf Zone für 5 Sekunden.
- Nach kurzer Zeit blinkt die LED Master schnell.
- Nach 5 Sekunden leuchtet die LED System.

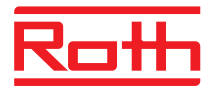

## 7.2 Zonen

Anwendungsfälle für Zonenbildung

Sie können pro Funk-Anschlussmodul drei Zonen bilden.

Zonen werden in folgenden Anwendungsfällen unterschieden:

- Innerhalb einer Zone sollen die Betriebsarten "Off (Frostschutz)", "Eco", "Normaler Betrieb" oder dasselbe Zeitprogramm verwendet werden. Die Umschaltung können Sie an jedem Funk-Bediengerät durchführen.
- Einem Funk-Raumbediengerät wird die Priorität für die Umschaltung zwischen Heiz- und Kühlmodus zugewiesen. Die Umschaltung wird an alle Funk-Raumbediengeräte in der Zone weitergeleitet. → Siehe Parameterbeschreibung P-51, Seite 92.
- Einem Funk-Raumbediengerät wird die Masterfunktion zugewiesen. Mit diesem Funk-Raumbediengerät haben Sie folgende Möglichkeiten:
  - -Die Betriebsart ändern.
  - Die Zeitprogramme für das zugehörige Funk-Anschlussmodul ändern.
  - Die Betriebsart Heizen oder Kühlen für die gesamte Anlage wählen.
  - $\rightarrow$  Siehe Parameterbeschreibung P-48, Seite 91.
- Die Funk-Raumbediengeräte sollen denselben Sollwert verwenden.
   → Siehe Parameterbeschreibung P-46, Seite 90.

#### 7.2.1 Zonen bilden, Kanäle einer Zone zuordnen

| HINWEIS            | In folgendem Beispiel werden drei Zonen gebildet. Es können aber auch<br>nur eine oder zwei Zonen gebildet oder ein Funk-Raumbediengerät außer<br>einer Zone gelassen werden.                                           |
|--------------------|----------------------------------------------------------------------------------------------------|
|                    | Zonen können nur gebildet werden, wenn die Funk-Raumbediengeräte<br>einem Funk-Anschlussmodul zugewiesen sind. Es können jederzeit weite-<br>re Funk-Raumbediengeräte zugewiesen und einer Zone zugeordnet wer-<br>den. |
| Erste Zone bilden  | Drücken Sie am Funk-Anschlussmodul kurz den Bedienknopf Zone.                                                                                                    |
|                    | Die grüne LED Power blinkt.                                                                                                    |
|                    | Die blaue LED f ür die erste Zone leuchtet und die LEDs CH f ür die Kan äle,<br>die Sie noch keiner Zone zugeordnet haben, blinken.                                                                                     |
|                    | Drücken Sie die Bedienknöpfe CH für die Kanäle, die Sie der ersten Zone<br>zuordnen möchten.                                                                                                    |
|                    | Die LEDs der zugeordneten Kanäle leuchten.                                                                                                    |
| Zweite Zone bilden | Drücken Sie den Bedienknopf Zone ein zweites Mal kurz.                                                                                                    |
|                    | Die rote LED f ür die zweite Zone leuchtet. Die LEDs CH der Kan äle, die<br>Sie noch keiner Zone zugeordnet haben, blinken.                                                                                             |
|                    | Drücken Sie die Bedienknöpfe CH für die Kanäle, die Sie der zweiten Zone<br>zuordnen möchten.                                                                                                    |
|                    | Die LEDs der zugeordneten Kanäle leuchten.                                                                                                    |

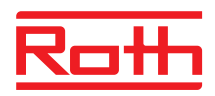

| Dritte Zone bilden   | Drücken Sie Bedienknopf Zone ein drittes Mal kurz.                                                                           |
|----------------------|----------------------------------------------------------------------------------------------------|
|                      | Die gelbe LED f ür die dritte Zone leuchtet. Die LEDs der Kan äle CH, die<br>Sie noch keiner Zone zugeordnet haben, blinken. |
|                      | Drücken Sie die Bedienknöpfe CH für die Kanäle, die Sie der dritten Zone<br>zuordnen möchten.                                |
|                      | Die LEDs der zugeordneten Kanäle leuchten.                                                                                   |
| Zonenbildung beenden | Drücken Sie den Bedienknopf Zone ein viertes Mal kurz.                                                                       |
|                      | Die LEDs f ür die Zonen erl öschen. Die gr üne LED Power leuchtet.                                                           |
|                      | Das Funk-Anschlussmodul ist in Betrieb. Die Zonen sind gebildet.                                                             |

# 7.2.2 Zuordnung von einem Kanal oder mehreren Kanälen aus einer Zone löschen

Sie löschen die Zuordnung eines Kanals aus einer Zone in umgekehrter Reihenfolge wie Sie einen Kanal einer Zone zuordnen.

- Drücken Sie am Funk-Anschlussmodul den Bedienknopf Zone so oft bis die LED für die Zone leuchtet, aus der Sie einen Kanal löschen möchten.
  - Zone 1: blaue LED
  - Zone 2: rote LED
  - Zone 3: gelbe LED.
- ▶ Die LEDs der Kanäle, die dieser Zone zugeordnet sind, leuchten.
- Drücken Sie den Bedienknopf für den Kanal, dessen Zuordnung Sie löschen möchten.
- Die entsprechende LED blinkt. Der Kanal ist der Zone nicht mehr zugeordnet.
- Wiederholen Sie den Vorgang, wenn Sie weitere oder alle Zuordnungen löschen möchten.

HINWEIS

Wenn beim ersten Drücken des Bedienkopfes **Zone** die LEDs für alle Kanäle blinken, wurde keine Zone gebildet.

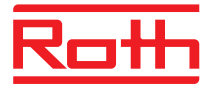

## 7.3 Sollwerte einstellen

### 7.3.1 Raumtemperatur einstellen

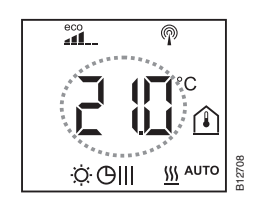

Das Funk-Raumbediengerät zeigt die Stand-by-Anzeige an.

- Drücken Sie am Funk-Raumbediengerät eine beliebige Sensortaste für 2 Sekunden.
- Die Anzeige wechselt in den Bedienmodus. Die Sollwerttemperatur blinkt.
- ► Drücken Sie die Sensortaste oder , um den neuen Sollwert einzustellen.
- ▶ Drücken Sie die Sensortaste 🗹, um den neuen Sollwert zu bestätigen.
  - Wenn Sie keine Sensortaste drücken, wird nach 5 Sekunden der neue Sollwert automatisch übernommen.
  - Drücken Sie die Sensortaste X, um den Vorgang abzubrechen. Eine Sollwertänderung der Raumtemperatur wird **nicht** gespeichert.
- Wenn Sie keine Sensortaste drücken, wird die Stand-by-Anzeige angezeigt.

## 7.3.2 Fußbodentemperatur einstellen

Die Einstellung der Fußbodentemperatur steht nur bei IR-Varianten zur Verfügung.

Das Funk-Raumbediengerät zeigt die Stand-by-Anzeige an.

- Drücken Sie am Funk-Raumbediengerät eine der Sensortasten für 2 Sekunden.
- ▶ Die Anzeige wechselt in den Bedienmodus. Die Sollwerttemperatur blinkt.
- Drücken Sie die Sensortaste E für 5 Sekunden, um in das Benutzermenü zu gelangen. Das Display zeigt P01 an.
- ► Drücken Sie die Sensortaste ☑. Das Display zeigt den Sollwert für die Fußbodentemperatur und das Symbol û an.
- ► Drücken Sie die Sensortaste oder , um den neuen Sollwert einzustellen.
- Führen Sie einer der folgenden Schritte durch:
  - Drücken Sie die Sensortaste ☑, um den neuen Sollwert zu bestätigen.
     Das Display zeigt **P03** an.
  - Drücken Sie die Sensortaste X, um den Vorgang abzubrechen. Der neue Sollwert wird nicht gespeichert. Das Display zeigt P02 an.
  - Wenn Sie keine Sensortaste drücken, wird nach 1 Minute die Stand-by-Anzeige angezeigt. Eine Sollwertänderung der Fußbodentemperatur wird nicht gespeichert.
- Drücken Sie die Sensortaste X. Es wird die Bedienanzeige angezeigt.

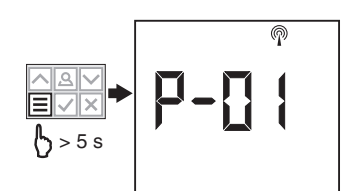

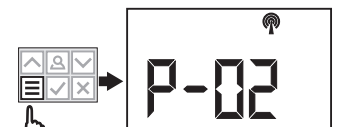

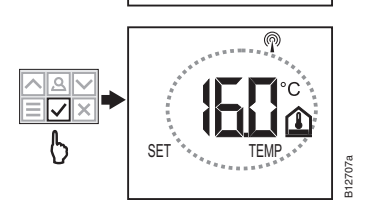

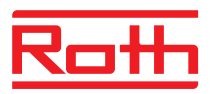

| HINWEIS | Wurde für die Stand-by-Anzeige über den Parameter P-01 die Option "Ist-<br>wert" gewählt, wird für die ersten vier Sekunden der Istwert des IR-<br>Sensors (Fußbodentemperatur) angezeigt. Anschließend wird der Istwert<br>des Raumtemperatursensors angezeigt. Wurde für den Parameter P-01<br>die Option "IR-Sensor" (Fußbodentemperatur) gewählt, erfolgt die Anzeige<br>in umgekehrter Reihenfolge. |
|---------|----------------------------------------------------------------------------------------------------|
|         | Die Fußbodentemperatur wird alle drei Minuten gemessen. Der angezeigte<br>Wert und der im Funk-Anschlussmodul verwendete Wert ist der Mittelwert<br>der letzten drei Messungen.                                                                                                    |
|         |                                                                                                    |
| HINWEIS | Im Kühlbetrieb ist die IR-Fußbodentemperaturregelung nicht aktiv.                                                                                                    |

## 7.4 Betriebsart wählen

Über das Funk-Raumbediengerät können Sie folgende Betriebsarten einstellen:

| Symbol         | Beschreibung                                                                                                    |
|----------------|----------------------------------------------------------------------------------------------------|
| Ċ              | Aus (Frostschutz)                                                                                                    |
| $\mathfrak{D}$ | Reduzierter Betrieb                                                                                                    |
| ÷Ģ:            | Normaler Betrieb                                                                                                    |
| ΘIII           | Zeitprogramm "Pro1", "Pro2" und "Pro3"                                                                                                    |
| *              | Kühlmodus (nur wenn das Funk-Raumbediengerät Priorität hat)                                                                                 |
| <u> </u>       | Heizmodus (nur wenn das Funk-Raumbediengerät Priorität hat)                                                                                 |
| 淼 AUTO         | Auto-Kühlmodus<br>(Die Betriebsart kann nicht über das Funk-Raum-<br>bediengerät geändert werden, wenn der Eingang<br>"C/O" Priorität hat.) |

Tabelle 12: Mögliche Betriebsarten

#### Betriebsart wählen

Das Funk-Raumbediengerät zeigt die Stand-by-Anzeige an.

- Drücken Sie am Funk-Raumbediengerät eine der Sensortasten für 2 Sekunden.
- Die Anzeige wechselt in den Bedienmodus. Die Sollwerttemperatur blinkt.

- Drücken Sie die Sensortaste so oft, bis das Symbol f
  ür die gew
  ünschte Betriebsart blinkt.

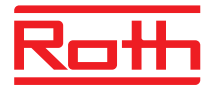

|                                   | ▶ Drücken Sie die Sensortaste ☑, um die neue Betriebsart zu bestätigen.                                                                                                    |
|-----------------------------------|----------------------------------------------------------------------------------------------------|
|                                   | <ul> <li>Wenn Sie keine Sensortaste drücken, wird nach 10 Sekunden der Vor-<br/>gang automatisch abgebrochen. Das Display zeigt die Stand-by-<br/>Anzeige. Die neue Betriebsart wird nicht übernommen.</li> </ul>                                                                                                    |
|                                   | <ul> <li>Drücken Sie die Sensortaste X, um den Vorgang abzubrechen. Die<br/>neue Betriebsart wird nicht gespeichert.</li> </ul>                                                                                                    |
| HINWEIS                           | Sie können nur zwischen den Betriebsarten Heizen und Kühlen wechseln,<br>wenn das Funk-Raumbediengerät Priorität gegenüber den C/O-Eingang<br>hat.                                                                                                    |
|                                   | Wurde ein Funk-Raumbediengerät als Master definiert, können Sie nur<br>über dieses Funk-Raumbediengerät zwischen den Betriebsarten Heizen<br>und Kühlen wechseln.                                                                                                    |
|                                   | → Für die Einstellung der relevanten Parameter P-48 und P-51 siehe Pa-<br>rameterbeschreibungen Seite 91 und Seite 92.                                                                                                    |
|                                   |                                                                                                    |
| HINWEIS                           | Wurde die Betriebsart "Aus (Frostschutz)" gewählt und wechselt das Dis-<br>play vom Schlafmodus in den Bedienmodus, wird im Display der einge-<br>stellte Wert des Parameters P-32 angezeigt. Im Kühlbetrieb zeigt das Dis-<br>play bei einem Wechsel vom Schlafmodus in den Bedienmodus "OFF" an.<br>Die Tasten 🗹 und 🛆 sind nicht aktiv.                                                        |
|                                   |                                                                                                    |
| Zeitprogramm wählen und<br>ändern | $\rightarrow$ Siehe Seite 65, Kapitel 7.6.                                                                                                    |
| HINWEIS                           | Ist ein Zeitprogramme aktiv, können Sie kurzfristig in die Betriebsart "Nor-<br>maler Betrieb", "Reduzierter Betrieb" und "Aus (Frostschutz)" wechseln.<br>Beim nächsten Schaltpunkt des Zeitprogramms ist wieder das gewählte<br>Zeitprogramm aktiv. Wurde die Betriebsart "Aus (Frostschutz)" gewählt,<br>bleibt beim nächsten Schaltpunkt die Betriebsart "Aus (Frostschutz)" weiter<br>aktiv. |
|                                   | Möchten Sie das Funk-Raumbediengerät dauerhaft manuell bedienen.                                                                                                    |

muss das Zeitprogramm ausgeschaltet werden.

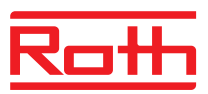

## 7.5 Uhrzeit und Datum einstellen

| Bei Inbetriebnahme                                    | Damit die Anlage korrekt funktioniert, müssen Sie die aktuelle Uhrzeit und das aktuelle Datum für jedes Funk-Anschlussmodul einstellen.                                                                                                    |
|-------------------------------------------------------|----------------------------------------------------------------------------------------------------|
|                                                       | Bei der Adressierung des ersten Funk-Raumbediengerätes an einem Funk-<br>Anschlussmodul, wird die Einstellung der aktuellen Uhrzeit und des aktuellen<br>Datums automatisch abgefragt. Überspringen Sie diesen Vorgang, werden die<br>Einstellungen beim Adressieren des nächsten Funk-Raumbediengerätes<br>erneut abgefragt. |
|                                                       | Der Wert f ür die Stunde blinkt.                                                                                                    |
|                                                       | Drücken Sie die Sensortaste Soder A, um den aktuellen Wert f ür die Stunden einzustellen.                                                                                                    |
|                                                       | Drücken Sie die Sensortaste I. Der Wert für die Minuten blinkt.                                                                                                    |
|                                                       | Stellen Sie die Minuten, das Jahr, den Monat und den Tag wie f ür die<br>Stunden ein.                                                                                                    |
|                                                       | Nachdem Sie den aktuellen Tag eingestellt haben, drücken Sie die Sensor-<br>taste I. Das Display zeigt die Bedienanzeige an.                                                                                                    |
| Bei Bedarf – Uhrzeit und<br>Datum einstellen und kon- | Bei Bedarf können Sie die Uhrzeit und das Datum direkt am Funk-Raum-<br>bediengerät einstellen.                                                                                                    |
| trollieren                                            | Das Funk-Raumbediengerät zeigt die Stand-by-Anzeige an.                                                                                                    |
|                                                       | <ul> <li>Drücken Sie am Funk-Raumbediengerät einen der Sensortasten für<br/>2 Sekunden.</li> </ul>                                                                                                    |
|                                                       | Die Anzeige wechselt in den Bedienmodus. Die Sollwerttemperatur blinkt.                                                                                                    |
|                                                       | Drücken Sie die Sensortaste  für 5 Sekunden. Der Wert für die Stunde blinkt.                                                                                                    |
|                                                       | Drücken Sie die Sensortaste Soder A, um den aktuellen Wert f ür die Stunden einzustellen.                                                                                                    |
|                                                       | Drücken Sie die Sensortaste . Der Wert für die Minuten blinkt.                                                                                                    |
|                                                       | Stellen Sie die Minuten, das Jahr, den Monat und den Tag wie f ür die<br>Stunden ein.                                                                                                    |
|                                                       | Nachdem Sie den aktuellen Tag eingestellt haben, drücken Sie die Sensor-<br>taste I. Das Display zeigt die Bedienanzeige an.                                                                                                    |
| Bezug der Uhrzeit über<br>das Internet                | Wird die Uhrzeiteinstellung aufgerufen und die Uhrzeit über das Internet bezogen, zeigt das Display das Symbol " <b>AUTO</b> " an.                                                                                                    |
|                                                       |                                                                                                    |

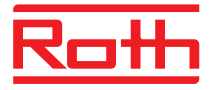

## 7.6 Zeitprogramme

### 7.6.1 Übersicht der drei Zeitprogramme

Im Funk-Anschlussmodul sind drei Zeitprogramme hinterlegt, die Sie über das Funk-Raumbediengerät ändern können. Die Zeitprogramme sind für alle Raumbediengeräte gleich.

- I: Ein Profil für alle Tage der Woche Profilsymbole: 1 2 3 4 5 6 7 Es stehen drei Schaltpunkte zur Verfügung
- II: Ein Profil für die Arbeitstage und ein Profil für das Wochenende Profilsymbole: Arbeitstage 1 2 3 4 5, Wochenende: 7
   Für alle Arbeitstage und für das Wochenende stehen jeweils drei Schaltpunkte zur Verfügung.
- III: Ein Profil f
  ür jeden Tag Profil Symbole: Montag 
   <sup>1</sup>, Dienstag 
   <sup>2</sup> ...., Samstag 
   <sup>1</sup>, Sonntag 
   <sup>1</sup>
   F
  ür jeden Tag stehen jeweils drei Schaltpunkte zur Verf
   ügung.

## 7.6.2 Werkseinstellung Zeitprogramme

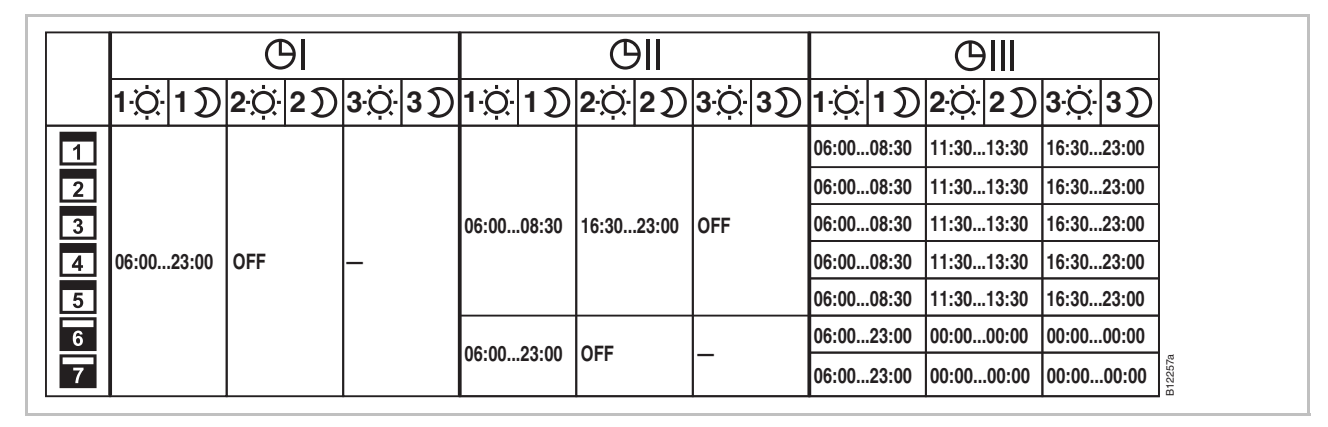

Abb. 42: Werkseinstellung der Zeitprogramme

 HINWEIS
 Für das Zeitprogramm Pro1 wird in der Werkseinstellung für den zweiten Schaltpunkt die Meldung OFF angezeigt. Der dritte Schaltpunkt wird gar nicht angezeigt. Sobald der zweite Schaltpunkt eingestellt wurde, wird für den dritten Schaltpunkt die Meldung OFF angezeigt.
 HINWEIS
 Die Temperaturdifferenz zwischen "Normaler Betrieb" und "Reduzierter Betrieb" können Sie individuell für jedes Funk-Raumbediengerät einstellen. Die Werkseinstellung beträgt 3 K.
 In der Betriebsart "Reduzierter Betrieb" wird im Display im Bedienmodus der Sollwert der Betriebsart "Normaler Betrieb" angezeigt. Intern wird der Sollwert jedoch um die eingestellte Temperaturdifferenz reduziert. → Siehe Parameter Parameterbeschreibung P-44, Seite 89.

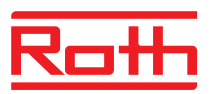

## 7.6.3 Zeitprogramm wählen

In der Betriebsart "Zeitprogramm" können Sie zwischen den drei Zeitprogrammen I, II oder III wählen. Die Zeitprogramme werden mit den Symbolen  $\bigcirc$ I,  $\bigcirc$ II, oder  $\bigcirc$ III angezeigt. Wenn das Symbol  $\bigcirc$  und die Meldung **OFF** gleichzeitig angezeigt werden, ist kein Zeitprogramm aktiv. Wird nur das Symbol  $\bigcirc$  ohne Meldung **OFF** angezeigt, ist der Eingang "ECO" am Funk-Anschlussmodul aktiv.

Das Funk-Raumbediengerät zeigt die Stand-by-Anzeige an.

- ► Drücken Sie die Sensortaste ☑ oder △, um das Zeitprogramm I, II, III zu wählen. Je nach Auswahl wird im Display die Meldung Prol, Proll oder Proll angezeigt.
- ► Drücken Sie die Sensortaste ☑, um die Auswahl des Zeitprogramms zu bestätigen.
  - Wenn Sie keine Sensortaste drücken, wird nach 10 Sekunden der Vorgang automatisch abgebrochen. Das Display zeigt die Stand-by-Anzeige. Die neue Betriebsart wird nicht übernommen.
  - Drücken Sie die Sensortaste X, um den Vorgang abzubrechen. Die neue Betriebsart wird nicht gespeichert.

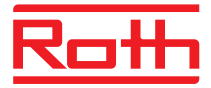

## 7.6.4 Zeitprogramm ändern

| HINWEIS | Die Umschaltpunkte der drei Schaltpunkte müssen immer in einer <b>fes</b><br>und aufsteigenden Reihenfolge liegen:     |                                                                                                    |  |
|---------|----------------------------------------------------------------------------------------------------|----------------------------------------------------------------------------------------------------|--|
|         |                                                                                                    | Schaltpunkt                                                                                                    |  |
|         | Schaltet ein Periode 1                                                                                                 | $ \stackrel{(\circ)}{\sim} reduziert \Rightarrow normal \ \mathcal{D} normal \Rightarrow reduziert $                                                                |  |
|         | Schaltet ein Periode 2                                                                                                 | $\dot{\mathfrak{Q}}$ reduziert $\Rightarrow$ normal<br>$\mathfrak{D}$ normal $\Rightarrow$ reduziert                                                                |  |
|         | Schaltet ein Periode 3                                                                                                 | $\dot{\mathfrak{O}}$ reduziert $\Rightarrow$ normal<br>$\mathfrak{D}$ normal $\Rightarrow$ reduziert                                                                |  |
|         | Die Umschaltpunkte könner<br>sich aber nicht überlappen.<br>ter Betrieb ⇒ Normaler Betr<br>duzierter Betrieb ⇒ Normale | Sie beliebig verschieben. Die Punkte dürfen<br>Z.B. darf der zweite Umschaltpunkt "Reduzier-<br>ieb" nicht vor dem ersten Umschaltpunkt "Re-<br>er Betrieb" liegen. |  |

Die Umschaltpunkte eines Schaltpunktes dürfen nicht zwischen den Umschaltpunkten eines anderen Schaltpunktes liegen.

*Für Mitternacht gibt es die Anzeige "00:00" für Anfang des Tages und "24:00" für Ende des Tages.* 

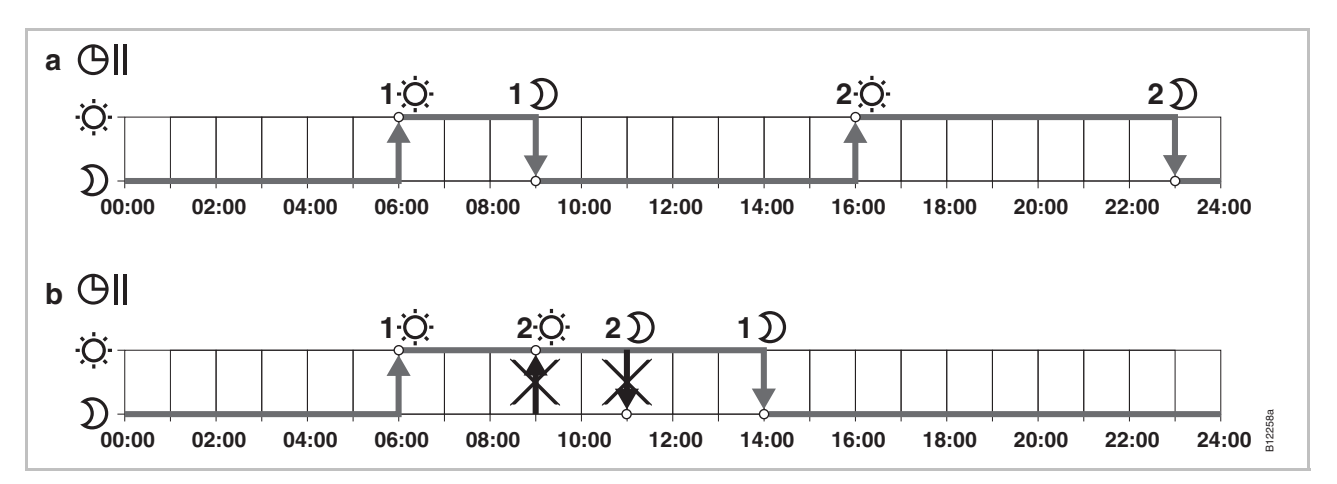

Abb. 43: Richtige und falsche Einstellungen für das Zeitprogramm

a Richtige Einstellung: Die Umschaltpunkte wurden in aufsteigender Reihenfolge parametriert.

*b* Falsche Einstellung: Die Umschaltpunkte des zweiten Schaltpunktes liegen zwischen den Umschaltpunkten des ersten Schaltpunktes.

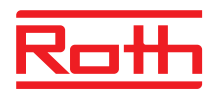

| Werkseinstellung Änderung                                                                                                    |
|----------------------------------------------------------------------------------------------------|
| Die Werkseinstellung vom ersten Zeitprogramm soll geändert werden.                                                                                     |
| Drücken Sie die Sensortaste Z, um die Auswahl des Zeitprogramms zu bestätigen.                                                                         |
| Drücken Sie die Sensortaste A oder A, wenn Sie das Zeitprogramm 2<br>(Pro2) oder das Zeitprogramm 3 (Pro3) wählen möchten.                             |
| ► Drücken Sie die Sensortaste ✓. Das Display zeigt die Meldung Pro ¦an.<br>Das Symbol ☉I blinkt und alle Wochentage 1 2 3 4 5 6 7 werden<br>angezeigt. |
| Drücken Sie kurz die Sensortaste                                                                                                    |
| Drücken Sie die Sensortaste E für 5 Sekunden, um in das Benutzermenü<br>zu gelangen. Das Display zeigt P01 an.                                         |
| Die Anzeige wechselt in den Bedienmodus. Die Sollwerttemperatur blinkt.                                                                                |
| <ul> <li>Drücken Sie am Funk-Raumbediengerät eine beliebige Sensortaste für 2<br/>Sekunden.</li> </ul>                                                 |
| Das Funk-Raumbediengerät zeigt die Stand-by-Anzeige an.                                                                                                |
| Das Zeitprogramm Pro1 soll geändert werden.                                                                                                    |
|                                                                                                    |

| Umschaltpunkte                                                          | Werkseinstellung | Änderung            |
|-------------------------------------------------------------------------|------------------|---------------------|
| 1. Umschaltpunkt "Reduzierter Betrieb" $\Rightarrow$ "Normaler Betrieb" | 06:00            | 06:00 (unverändert) |
| 1. Umschaltpunkt "Normaler Betrieb" $\Rightarrow$ "Reduzierter Betrieb" | 23:00            | 09:00               |
| 2. Umschaltpunkt "Reduzierter Betrieb" $\Rightarrow$ "Normaler Betrieb" | OFF              | 16:00               |
| 2. Umschaltpunkt "Normaler Betrieb" $\Rightarrow$ "Reduzierter Betrieb" | OFF              | 22:00               |

Tabelle 13: Beispiel Änderung des ersten Zeitprogramms

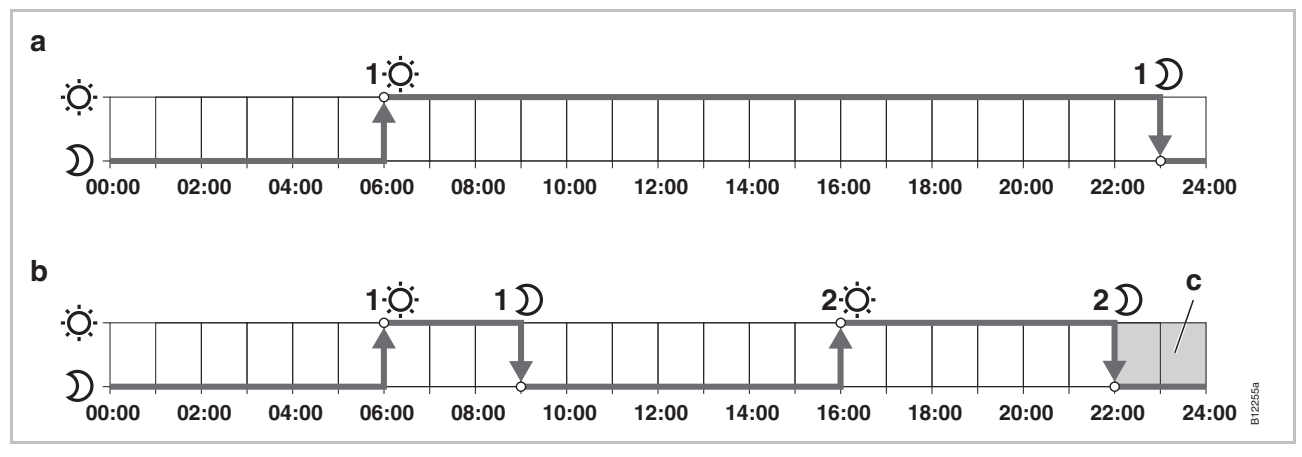

Abb. 44: Änderung des ersten Zeitprogramms

- a Werkseinstellung
- b Neue Einstellungen gemäß folgendem Beispiel

c In diesem Beispiel kann der dritte Schaltpunkt nur in dem grau markierten Bereich eingestellt werden.

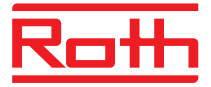

Zeitprogramm Pro1 – Das Zeitprogramm Pro1 ist gewählt. Die Werkeinstellung soll geändert werersten Schaltpunkt ändern den.

- D→☆
   Drücken Sie die Sensortaste 
   Das Display zeigt die Uhrzeit des ersten Umschaltpunktes für "Reduzierter Betrieb auf Normalen Betrieb" an. Die Uhrzeit 06:00 blinkt. Das Symbol 
   wird angezeigt.
- Drücken Sie die Sensortaste ✓. Das Display zeigt die Uhrzeit des ersten Umschaltpunktes für "Normaler Betrieb auf Reduzierter Betrieb" an. Die Uhrzeit 23:00 blinkt. Das Symbol D wird angezeigt.
  - ▶ Drücken Sie die Sensortaste , um die neue Uhrzeit 09:00 einzustellen.
  - ► Drücken Sie die Sensortaste ☑, um die Änderungen für den ersten Schaltpunkt zu speichern.

Die Uhrzeit für den Umschaltpunkt "Reduzierter Betrieb auf Normalen Betrieb" wurde nicht geändert. Die Uhrzeit für den Umschaltpunkt "Normaler Betrieb auf Reduzierter Betrieb" wurde auf 08:30 geändert.

## **Zweiten Schaltpunkt** Das Display zeigt die Meldung **OFF** an. Der zweite Schaltpunkt ist nicht belegt.

D→☆ ト Drücken Sie die Sensortaste A, um die neue Uhrzeit **16:00** einzustellen.

Die Uhrzeit des zweiten Umschaltpunktes "Reduzierter Betrieb auf Normalen Betrieb" wurde auf 16:00 geändert. Das Symbol 🌣 wird angezeigt.

- Drücken Sie die Sensortaste 
   Das Display zeigt die Uhrzeit des zweiten Umschaltpunktes für "Normaler Betrieb auf Reduzierter Betrieb" an. Die Uhrzeit 16:00 blinkt. Das Symbol 
   D wird angezeigt.
  - ▶ Drücken Sie die Sensortaste A, um die neue Uhrzeit **22:00** einzustellen.
  - Drücken Sie die Sensortaste , um die Änderungen für den zweiten Schaltpunkt zu speichern.

Die Uhrzeit des zweiten Umschaltpunktes "Normaler Betrieb auf Reduzierter Betrieb" wurde auf 23:00 geändert. Das Symbol <sup>;</sup> wird angezeigt.

## Dritten Schaltpunkt einstellen

HINWEIS
Damit im Zeitprogramm Pro1 für den dritten Schaltpunkt die Meldung OFF angezeigt wird, muss der zweite Schaltpunkt eingestellt sein. Wurde der zweite Schaltpunkt nicht eingestellt, wird keine Meldung angezeigt.
Das Display zeigt die Meldung OFF an. Der dritte Schaltpunkt ist nicht belegt.
Führen Sie einen der folgenden Schritte durch:

Drücken Sie die Sensortaste 
, um eine neue Uhrzeit für den dritten Umschaltpunkt "Reduzierter Betrieb" auf "Normalen Betrieb" zu ändern. Mit der oben beschriebenen Konfiguration, können diese beiden Zeiten nur zwischen 23:00 h und 24:00 h gesetzt werden. Für andere Uhrzeiten müssen Sie zuerst den zweiten Schaltpunkt verschieben.
Drücken Sie die Sensortaste 
. Das Display zeigt Pro2. Das Symbol GII blinkt und alle Werktage 1 2 3 4 5 werden angezeigt.

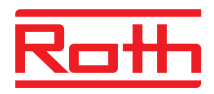

| Zeitprogramm Pro2 | Führen Sie einen der folgenden Schritte durch:                                                                                                    |
|-------------------|----------------------------------------------------------------------------------------------------|
|                   | <ul> <li>Drücken Sie die Sensortaste A, um das Programm Pro2 zu übersprin-<br/>gen. Sie gelangen direkt in das Zeitprogramm Pro3.</li> </ul>                                                                                                    |
|                   | <ul> <li>Drücken Sie die Sensortaste X, um das Zeitprogramm Pro2 zu verlassen. Im Display wird P-04 angezeigt.</li> </ul>                                                                                                    |
|                   | <ul> <li>Drücken Sie die Sensortaste</li></ul>                                                                                                    |
|                   | Nachdem Drücken der Sensortaste<br>alle Arbeitstage<br>1 2 3 4 5 angezeigt.                                                                                                    |
|                   | Stellen Sie die Schaltpunkte f ür alle Arbeitstage wie oben beschrieben ein.                                                                                                    |
|                   | 🕨 Im Display werden die Symbole für das Wochenende 📧 🌌 angezeigt.                                                                                                    |
|                   | Stellen Sie die Schaltpunkte f ür das Wochenende ein.                                                                                                    |
|                   | Das Zeitprogramm <b>Pro2</b> ist eingestellt.                                                                                                    |
| Zeitprogramm Pro3 | Verfahren Sie wie im Abschnitt "Zeitprogramm Pro 2".                                                                                                    |
|                   | Bei dem Zeitprogramm <b>Pro3</b> werden die Schaltpunkte pro Wochentag nach-<br>einander eingestellt.                                                                                                    |
| HINWEIS           | Um einen Schaltpunkt zu entfernen, müssen Sie beide Schaltpunkte auf<br>denselben Wert einstellen. Zuerst müssen Sie den dritten Schaltpunkt<br>entfernen. Danach können Sie den zweiten Schaltpunkt entfernen. Entfer-<br>nen Sie den zweiten Schaltpunkt zuerst, wird der dritte Schaltpunkt auto-<br>matisch mit gelöscht. |
|                   | Wird während einer Minute keine Sensortaste betätigt, geht das Funk-<br>Raumbediengerät in den Schlafmodus. Das Funk-Raumbediengerät geht<br>auch in den Schlafmodus, wenn das Zeitprogramm noch nicht komplett<br>parametriert ist. Die durchgeführten Änderungen für das Zeitprogramm<br>sind nicht gespeichert.            |
|                   |                                                                                                    |

## 7.6.5 Zeitprogramme auf Werkseinstellung zurücksetzen

Über den Parameter **P-05** können Sie die drei Zeitprogramme unabhängig voneinander auf die Werkseinstellung zurücksetzen.

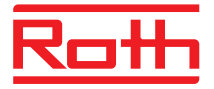

## 7.7 "eco"-Anzeige

Die erreichte "eco"-Stufe ist von folgenden Punkten abhängig:

- Sollwert
- Aktuelle Raumtemperatur
- Betriebsart
- Bei Heiz- und Kühlanlagen: Einstellung der Totzone

| Symbol   | Beschreibung                                                                    |
|----------|---------------------------------------------------------------------------------|
| eco<br>4 | "eco"-Stufe 1: niedriger relativen Energieverbrauch, hohe Energieeffizienz      |
| eco      | "eco"-Stufe 5: hoher relativen Energieverbrauch, nied-<br>rige Energieeffizienz |

Tabelle 14: "eco"-Anzeige

**Hohe Energieeffizienz** Führen Sie folgende Maßnahmen für eine höhere Energieeffizienz durch:

- Reduzieren Sie den Sollwert f
  ür die Raum- und ggf. f
  ür die minimale Bodentemperatur.
- Verwenden Sie das Zeitprogramm und passen Sie dieses an Ihren spezifischen Tagesablauf an.
- ▶ Bei Heiz- und Kühlanlagen: Stellen Sie eine größere Totzone ein.

## 7.8 Funktionstaste parametrieren

| Funktionstaste         | Die Sensortaste 🗟 können Sie mit einer Funktion belegen.                                                                                                    |
|------------------------|----------------------------------------------------------------------------------------------------|
| Funktion parametrieren | Die Funktion stellen Sie über den Parameter P-10 ein. $\rightarrow$ Siehe Parameterbeschreibung P-10, Seite 80.                                                                                            |
|                        | Folgende Funktionen stehen zur Verfügung:                                                                                                    |
|                        | <ul> <li>Option "P-9H": Priorisierung oder Funktion "Heizen oder K ühlen" f ür die<br/>eingestellte Dauer (h) (Partyfunktion).</li> </ul>                                                                  |
|                        | <ul> <li>Option "H-C": Direkte Umschaltung Heizen/Kühlen sowie Anzeige der<br/>Raumtemperatur. → Siehe folgenden Abschnitt "Vorgehensweise für direk-<br/>te Umschaltung Heizen/Kühlen".</li> </ul>        |
|                        | <ul> <li>Weitere Option: Direkte Anzeige der Fußbodentemperatur (nur bei Funk-<br/>Raumbediengerät mit IR).</li> </ul>                                                                                     |
| HINWEIS                | Wurde über den Parameter P-10 die Option "H-C" oder die Option "Anzei-<br>ge Fußbodentemperatur" gewählt, können Sie trotzdem die Partyfunktion<br>wählen, indem Sie die Sensortaste A 5 Sekunden drücken. |
| Dauer vorgeben         | Die Dauer für die Funktion der Sensortaste 🖻 stellen Sie wie folgt ein:                                                                                                    |

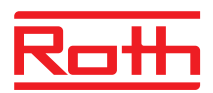

| (Partyfunktion)                                            | Drücken Sie die Sensortaste A f ür 2 Sekunden. Im Display wird P-0H angezeigt.                                                                                                    |
|------------------------------------------------------------|----------------------------------------------------------------------------------------------------|
|                                                            | Drücken Sie die Sensortaste  oder  , um die Zeit einzustellen. Maxima-<br>ler Wert: 9 Stunden (Anzeige im Display P-9H). Minimaler Wert: 1 Stunde<br>P-0H. Bei der Auswahl "0" wird die Funktion deaktiviert.                                                                   |
|                                                            | ▶ Drücken Sie die Sensortaste 🗹.                                                                                                    |
|                                                            | Die Partyfunktion können Sie über die Sensortaste 🖻 abbrechen.                                                                                                    |
| Vorgehensweise für<br>direkte Umschaltung<br>Heizen/Kühlen | Drücken Sie die Sensortaste A für 2 Sekunden. Befindet sich das Funk-<br>Anschlussmodul im Heizmodus, wird im Display COOL angezeigt und das<br>Symbol * blinkt. Befindet sich das Funk-Anschlussmodul im Kühlmodus,<br>wird im Display HEAT angezeigt und das Symbol M blinkt. |
|                                                            | Führen Sie einen der folgenden Schritte durch:                                                                                                    |
|                                                            | <ul> <li>Drücken Sie die Sensortaste der warten Sie 10 Sekunden. Das<br/>Funk-Anschlussmodul schaltet in den Kühlmodus bzw. in den Heizmo-<br/>dus um.</li> </ul>                                                                                                    |
|                                                            | <ul> <li>Drücken Sie die Sensortaste X, um den Vorgang abzubrechen.</li> </ul>                                                                                                    |

## 7.9 Bedienung Funk-Raumbediengerät verriegeln/entriegeln

#### Bedienung verriegeln

- ► Drücken Sie am Funk-Raumbediengerät für mindestens 5 Sekunden gleichzeitig die Tasten ☑ oder △.
- ▶ Das Display zeigt das Symbol û an. Die Bedienung ist verriegelt.

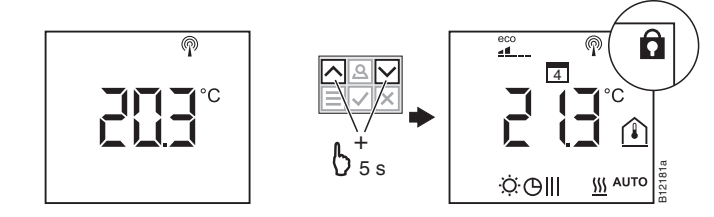

#### **Bedienung entriegeln**

- ► Drücken Sie am Funk-Raumbediengerät für mindestens 5 Sekunden gleichzeitig die Tasten der .
- Das Display zeigt das Symbol anicht mehr an. Die Bedienung ist entriegelt.

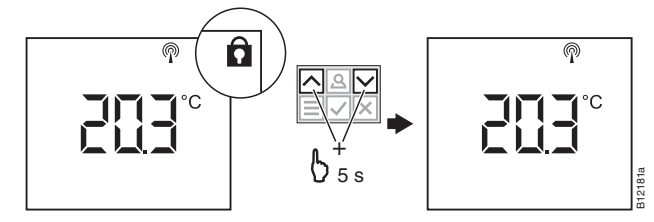
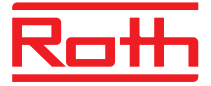

# 7.10 Software-Update mit micro SD-Karte

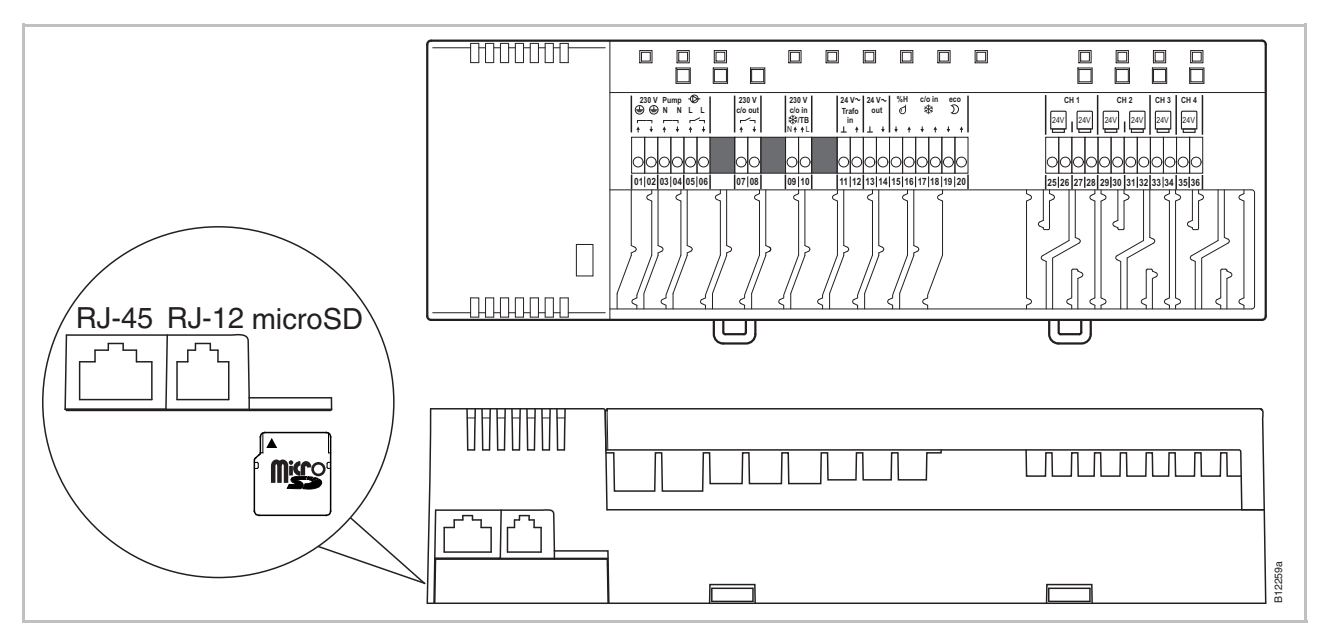

Abb. 45: micro SD-Karte 2GB max. 4GB, min Class 4 bis Class 10

- 1 Anschluss LAN, RJ-45
- 2 Anschluss Antenne, RJ-12
- 3 Slot für micro SD-Karte
- ▶ Die Spannungsversorgung unterbrechen, Power LED aus.
- SD-Karte wechseln.
- ▶ Die Spannungsversorgung wieder herstellen, Power LED ein.
- ▶ Der Bootloader mit der neuen Software wird automatisch gestartet.

HINWEIS

Normalerweise ist für die korrekte Funktion der Anlage ein Update der Software nicht erforderlich.

Wenn Sie aber nach der Installation und der Inbetriebnahme eine Erweiterung der Anlage planen, z.B. ein zweites Funk-Anschlussmodul mit dem bereits installierten Funk-Anschlussmodul per Funk verbinden möchten, empfehlen wir die Software der beiden Funk-Anschlussmodule auf den gleichen Stand zu bringen, indem die Software des neueren Funk-Anschlussmoduls auf dem bereits installierten Funk-Anschlussmodul installiert wird.

Die Software des neu installierten Funk-Anschlussmoduls muss auf das bereits vorhandene Gerät installiert werden. Ein Zurückstellen (Downgrade) der Software von dem bereits installierten Funk-Anschlussmodul ist möglich. Den aktuellsten Stand der Software können Sie über die Roth-Internetseite herunterladen. Lesen Sie die beiliegende Anleitung bevor Sie ein Update der Software durchführen.

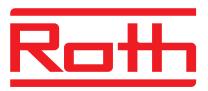

# 8 Werte auf Werkseinstellung zurücksetzen (Reset)

#### 8.1 Funksystem auf Werkseinstellung zurücksetzen

Mit folgender Vorgehensweise setzen Sie Funk-Raumbediengeräte und das zugehörige Funk-Anschlussmodul auf Werkseinstellung zurück.

- Setzen Sie alle Funk-Raumbediengeräte, die dem Funk-Anschlussmodul zugeordnet sind, über den Parameter P-24, Option "4" auf Werkseinstellung zurück. → Siehe Seite 83, Parameterbeschreibung P-24, Option "4".
- Drücken Sie am Funk-Anschlussmodul die Bedienknöpfe Master und System für 10 Sekunden gleichzeitig.
- Am Funk-Anschlussmodul blinkt die LED **Power**.
- Sobald die LED Power aus ist, ist das Funksystem auf Werkseinstellung zurückgesetzt.

## 8.2 Funk-Anschlussmodul auf Werkseinstellung zurücksetzen

- Drücken Sie am Funk-Anschlussmodul die Bedienknöpfe Master und System für 10 Sekunden gleichzeitig.
- Nach kurzer Zeit blinken die LEDs **Master** und **System** für 5 Sekunden.
- ▶ Die LEDs **Master** und **System** blinken für 5 weitere Sekunden schneller.
- Am Funk-Anschlussmodul "Master" erlöschen die LEDs Master und System.

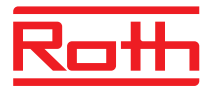

Das Menü ist in ein Benutzermenü und ein Servicemenü unterteilt. Das Benutzermenü ist frei zugänglich. Das Servicemenü ist nur mittels eines Servicecodes zugänglich.

HINWEIS

Parameter können immer nur über ein Raumbediengerät zurzeit eingestellt werden. Sobald versucht wird gleichzeitig über ein weiteres Raumbediengerät Parameter einzustellen, wird im Display folgendes Symbol 🛱 kurzeitig angezeigt.

## 9.1 Parameterübersicht

#### Benutzermenü

| Parameter | Beschreibung                                                                                            |
|-----------|----------------------------------------------------------------------------------------------------|
| P-01      | Stand-by-Anzeige einstellen: Istwert oder Uhrzeit.                                                      |
| P-02      | Sollwert für die minimale Fußbodentemperatur vorgeben.<br>Nur bei Ausführung mit IR-Sensor einstellbar. |
| P-03      | Begrenzung der Sollwerttemperatur vorgeben.                                                             |
| P-04      | Zeitprogramme ändern.                                                                                   |
| P-05      | Zeitprogramme auf Werkseinstellung zurücksetzen.                                                        |
| P-06      | Display für den Stand-by-Modus vorgeben.<br>(max. Batteriesparmodus)                                    |
| P-07      | Tastenton aktivieren oder deaktivieren.                                                                 |
| P-08      | ID-Nummer des Funk-Raumbediengerätes                                                                    |
| P-09      | ID-Nummer des Funk-Anschlussmoduls                                                                      |
| P-10      | Funktion für Sensortaste 🖲 parametrieren.                                                               |

#### Servicemenü

P-20 Allgemeine Parameter

| Parameter | Beschreibung                                                          |
|-----------|-----------------------------------------------------------------------|
| P-SE      | Zugang nur mit Servicecode, Werkseinstellung "1234"                   |
| P-21      | Anzeige der Software-Version des Funk-Raumbediengerätes               |
| P-22      | Anzeige der Software-Version des Funk-Anschlussmoduls                 |
| P-23      | Anzeige des aktuellen Status des Funk-Anschlussmoduls und der I/O-Box |
| P-24      | Parameter auf Werkseinstellung zurücksetzen.                          |

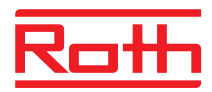

| P-30<br>Parameter für alle Funk-<br>Raumbediengeräte | Parameter | Beschreibung                                                      |
|------------------------------------------------------|-----------|-------------------------------------------------------------------|
|                                                      | P-31      | Schrittweite für die Sollwerttemperatur vorgeben.                 |
|                                                      | P-32      | Temperatur für Frostschutzfunktion vorgeben.                      |
|                                                      | P-33      | Temperatureinheit vorgeben.                                       |
|                                                      | P-34      | Wert für Totzone für die Umschaltung Heizen/Kühlen vorge-<br>ben. |
|                                                      | P-35      | Servicecode für das Servicemenü ändern.                           |
|                                                      | P-36      | Zugangscode für öffentliche Gebäude ändern.                       |
|                                                      | P-37      | Funktion "Sommer-/Winterzeit" aktivieren oder deaktivieren.       |
|                                                      | P-38      | Automatische Zeiteinstellung deaktivieren oder aktivieren.        |

#### P-40 Parameter für einzelne Funk-Raumbediengeräte

| Parameter | Beschreibung                                                                                         |
|-----------|----------------------------------------------------------------------------------------------------|
| P-41      | Einfluss der Wandtemperatur für das Funk-Raumbediengerät kompensieren.                               |
| P-42      | Fußbodentemperatur kompensieren.<br>Nur bei Ausführung mit IR-Sensor einstellbar.                    |
| P-43      | Maximalen Wert für die Fußbodentemperatur vorgeben.<br>Nur bei Ausführung mit IR-Sensor einstellbar. |
| P-44      | Absenktemperatur für die Funktion "Eco" vorgeben.                                                    |
| P-45      | Kühlsperre und/oder Bypass aktivieren oder deaktivieren, z.B. bei einer Wärmepumpe.                  |
| P-46      | Funktion "Sollwert innerhalb einer Zone gemeinsam nutzen" aktivieren oder deaktivieren.              |
| P-47      | Verriegelung für öffentliche Gebäude oder Hotels aktivieren.                                         |
| P-48      | Masterfunktion für einen Funk-Raumbediengerät aktivieren<br>oder deaktivieren.                       |

#### P-50 Anlagen- und topologiespezifische Parameter

| r | Parameter | Beschreibung                                                                                                    |
|---|-----------|----------------------------------------------------------------------------------------------------|
|   | P-51      | Prioritäten für die Umschaltung "Heizen/Kühlen" und für den Ausgang "Heizen/Kühlen" oder Brennersteuerung vorgeben. |
|   | P-52      | Funktion "Optimiertes Zeitprogramm" aktivieren oder deakti-<br>vieren.                                              |
|   | P-53      | Funk-Kommunikation zwischen Funk-Anschlussmodulen einstellen.                                                       |

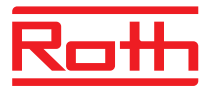

| P-60<br>Regelungsparameter | Parameter | Beschreibung                                                                                                    |
|----------------------------|-----------|----------------------------------------------------------------------------------------------------|
|                            | P-61      | Eco- oder N/R-Eingang konfigurieren.                                                                                                   |
|                            | P-62      | C/O in-/TB-Eingang konfigurieren.                                                                                                    |
|                            | P-63      | Ansteuerung Pumpe "lokal" oder über "Master-Funk-<br>Anschlussmodul" wählen (nur bei Kommunikation zwischen<br>Funk-Anschlussmodulen). |
|                            | P-64      | Funktion NC oder NO für thermische Antriebe wählen.                                                                                    |
|                            | P-65      | Regelungsalgorithmus wählen.                                                                                                    |
|                            | P-66      | Funktion "Optimierte Antriebsansteuerung" aktivieren.                                                                                  |
|                            | P-67      | Erste kontrollierte Fußbodenaufheizung wählen.                                                                                         |

#### 9.2 Benutzermenü

Benutzermenü aufrufen

Das Funk-Raumbediengerät zeigt die Stand-by-Anzeige an.

- Drücken Sie am Funk-Raumbediengerät eine beliebige Sensortaste für 2 Sekunden.
- ▶ Die Anzeige wechselt in den Bedienmodus. Die Sollwerttemperatur blinkt.
- Führen Sie einen der folgenden Schritte durch:

  - Drücken Sie die Sensortaste 🗏, um den Parameter **P02** zu wählen.
- Drücken Sie die Sensortaste oder A, um die Einstellung für den gewählten Parameter zu ändern.
- Führen Sie einen der folgenden Schritte durch:
  - Drücken Sie die Sensortaste ☑, um Ihre Änderung zu speichern. Im Display wird der nächste Parameter Pxx angezeigt.
  - Drücken Sie die Sensortaste X, um den Vorgang abzubrechen. Im Display wird der ausgewählte Parameter wieder angezeigt.
  - Drücken Sie keine Sensortaste, kehrt das Funk-Raumbediengerät in den Schlafmodus zurück. Die geänderten Parameter werden nicht gespeichert.
- Drücken Sie die Sensortaste X, um das Menü zu verlassen. Die Änderungen werden an die Funk-Anschlussmodule gesendet. Die Anzeige wechselt in die Bedienanzeige. Die Sollwerttemperatur blinkt.

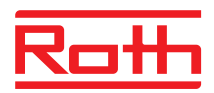

| Parameter | Beschreibung                                                                                                    |
|-----------|----------------------------------------------------------------------------------------------------|
| P-01      | Stand-by-Anzeige einstellen.  • Werkseinstellung: Raumtemperatur                                                                                                    |
|           | <ul> <li>Bedienung</li> <li>Drücken Sie die Sensortaste ♥ oder ∧, um zwischen der Anzeige der Raum-,<br/>Fußboden-, Außentemperatur und Uhrzeit zu wechseln.<br/>Fußboden- und Außentemperatur stehen nur bei bestimmten Varianten und bei<br/>Zubehör zur Verfügung.</li> <li>Drücken Sie die Sensortaste ♥. Im Display wird P-02 angezeigt.</li> </ul>                                                                                                    |
| P-02      | <ul> <li>Sollwert für die minimale Fußbodentemperatur vorgeben.</li> <li>Werkseinstellung: 15 °C</li> <li>Einstellbereich: 1530 °C</li> <li>Auflösung: 0.5 °C</li> </ul>                                                                                                    |
|           | <ul> <li>Bedienung</li> <li>Drücken Sie die Sensortaste ♥ oder ∧, um den Sollwert vorzugeben.</li> <li>Drücken Sie die Sensortaste ♥. Im Display wird P-03 angezeigt.</li> </ul>                                                                                                    |
| P-03      | Begrenzung der Sollwerttemperatur <ul> <li>Werkseinstellung:</li> <li>Maximale Sollwerttemperatur: 30 °C</li> <li>Minimale Sollwerttemperatur: 5 °C</li> </ul>                                                                                                    |
|           | <ul> <li>Bedienung</li> <li>Drücken Sie die Sensortaste ✓. Im Display wird Hi30 angezeigt (Hi: high).</li> <li>Drücken Sie die Sensortaste ✓ oder A, um die obere Begrenzung einzustellen.</li> <li>Drücken Sie die Sensortaste ✓. Im Display wird Lo05 angezeigt (Lo: low).</li> <li>Drücken Sie die Sensortaste ✓ oder A, um die untere Begrenzung einzustellen.</li> <li>Drücken Sie die Sensortaste ✓. Im Display wird P-04 angezeigt.</li> </ul>                                                                           |
| P-04      | Zeitprogramm ändern.<br>Bedienung<br>→ Siehe Seite 64, Kapitel 7.5.                                                                                                    |
| P-05      | <ul> <li>Zeitprogramme auf Werkseinstellung zurücksetzen.</li> <li>Bedienung</li> <li>Drücken Sie die Sensortaste . Im Display wird Pro1 für Programm 1 angezeigt.</li> <li>Drücken Sie die Sensortaste oder , um zwischen den Zeitprogrammen Pro1, Pro2 oder Pro3 zu wählen.</li> <li>Drücken Sie die Sensortaste . Im Display wird no angezeigt.</li> <li>Drücken Sie die Sensortaste oder , um zwischen den Optionen no und yes zu wählen.</li> <li>Drücken Sie die Sensortaste . Im Display wird P 06 angezeigt.</li> </ul> |

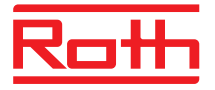

| Parameter | Beschreibung                                                                                                    |
|-----------|----------------------------------------------------------------------------------------------------|
| P-06      | <ul> <li>Display für den Stand-by-Modus vorgeben (max. Batteriesparmodus).</li> <li>Um den Batterieverbrauch zu minimieren, können Sie das Display während der<br/>Stand-by-Anzeige ausschalten. Nur das Symbol "niedriger Batteriestand" wird bei<br/>einem niedrigen Batteriestand angezeigt.</li> <li>Werkseinstellung: Option "On"</li> <li>Optionen <ul> <li>On: normal, wie über Parameter P-01 vorgegeben.</li> <li>Off: keine Anzeige (max. Batteriesparmodus)</li> </ul> </li> </ul> |
|           | <ul> <li>Bedienung</li> <li>Drücken Sie die Sensortaste ✓. Im Display wird kurzzeitig diSP und dann On angezeigt.</li> <li>Drücken Sie die Sensortaste ✓ oder △, um die Option On oder Off zu wählen.</li> <li>Drücken Sie die Sensortaste ✓. Im Display wird P-07 angezeigt.</li> </ul>                                                                                                    |
| P-07      | <ul> <li>Tastenton aktivieren oder deaktivieren.</li> <li>Werkseinstellung: Option "On"</li> <li>Optionen <ul> <li>On: aktivieren</li> <li>Off: deaktivieren</li> </ul> </li> <li>Bedienung</li> <li>Drücken Sie die Sensortaste ♥. Im Display wird On angezeigt.</li> <li>Drücken Sie die Sensortaste ♥ oder ▲, um die Option On oder Off zu wählen.</li> <li>Drücken Sie die Sensortaste ♥. Im Display wird P-08 angezeigt.</li> </ul>                                                      |
| P-08      | <ul> <li>Anzeige der ID-Nummer des Funk-Raumbediengerätes</li> <li>Diese ID-Nummer ist erforderlich, wenn Sie eine Web-Applikation aufbauen.</li> <li>Bedienung</li> <li>Drücken Sie die Sensortaste </li> <li>Im Display wird ID-Nummer angezeigt.</li> <li>Drücken Sie die Sensortaste </li> <li>Im Display wird P-09 angezeigt.</li> </ul>                                                                                                    |
| P-09      | <ul> <li>Anzeige der ID-Nummer des Funk-Anschlussmoduls</li> <li>Diese ID-Nummer wird ist erforderlich, wenn Sie eine Web-Applikation aufbauen.</li> <li>Bedienung</li> <li>Drücken Sie die Sensortaste </li> <li>Drücken Sie die Sensortaste </li> <li>Im Display wird ID-Nummer angezeigt.</li> <li>Drücken Sie die Sensortaste </li> <li>Im Display wird P-10 angezeigt.</li> </ul>                                                                                                    |

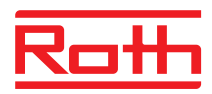

| Parameter | Beschreibung                                                                                                    |
|-----------|----------------------------------------------------------------------------------------------------|
| P-10      | Über diesen Parameter bestimmen Sie die Funktion der Sensortaste 🚇.                                                                                                    |
|           | Sie können zwischen folgenden Funktionen wählen:                                                                                                    |
|           | P-9H: Partyfunktion                                                                                                    |
|           | H-C: Direkte Umschaltung Heizen/Kühlen                                                                                                    |
|           | Anzeige der Fußbodentemperatur (nur für Funk-Raumbediengeräte mit IR)                                                                                                    |
|           | Werkseinstellung: Option "P-9H" (Partyfunktion)                                                                                                    |
|           | Durch Drücken der Sensortaste A wird sofort der Sollwert "Normalbetrieb" für die<br>eingestellte Dauer von 0 bis maximal 9 Stunden aktiviert (Partyfunktion).                                                                                 |
|           | aktuelle Raumtemperatur von 24.3 °C im Display als <b>P24.3</b> °C angezeigt.                                                                                                    |
|           | <ul> <li>Optionen</li> <li>Option "P-9H" (Partyfunktion):</li> <li>Durch Drücken der Sensortaste 🕒 wird sofort der Sollwert "Normalbetrieb"</li> </ul>                                                                                        |
|           | für die eingestellte Dauer von 0 bis maximal 9 Stunden aktiviert<br>Die Funktion wird mit einem vorangestellten "P" angezeigt. Beispielsweise<br>wird eine aktuelle Raumtemperatur von 24.3 °C im Display als <b>P24.3</b> °C an-<br>gezeigt. |
|           | <ul> <li>Option "H-C": Direkte Umschaltung zwischen Heizen/Kühlen</li> <li>Diese Option steht nur zur Verfügung, wenn für Parameter "P-51" die Option</li> <li>"2" gewählt ist</li> </ul>                                                     |
|           | Drücken Sie zum Umschalten zwischen Kühlmodus und Heizmodus die<br>Sensortaste 🗟 für 2 Sekunden. Im Display wird COOL oder HEAT ange-<br>zeigt. Bestätigen Sie das Umschalten in den anderen Modus mit der Sensor-<br>taste 🗹.                |
|           | <ul> <li>Option "Anzeige Fußbodentemperatur"</li> </ul>                                                                                                    |
|           | Diese Option steht nur für Funk-Raumbediengeräte mit IR-Sensor zur Verfü-                                                                                                    |
|           | Bei dieser Option wird im Display die <b>Fußbodentemperatur</b> und das Symbol<br>angezeigt. Das Display wechselt nach 10 Sekunden in den Schlafmodus.                                                                                        |
|           | Bedienung                                                                                                    |
|           | ► Drücken Sie die Sensortaste . Im Display wird <b>P-9H</b> angezeigt.                                                                                                    |
|           | ▶ Drücken Sie die Sensortaste ☑ oder ▲, um eine Option zu wählen.                                                                                                    |
|           | ► Drücken Sie die Sensortaste 🗹. Im Display wird <b>P-SE</b> angezeigt (Zugang zum                                                                                                    |
|           | Servicemenü).                                                                                                    |

Tabelle 15: Benutzermenü

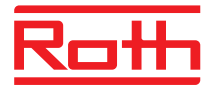

#### 9.3 Servicemenü

#### 9.3.1 Servicemenü aufrufen

P-SE

Das Servicemenü ist über einen Servicecode geschützt. Den Zugangscode können Sie über den Parameter P-36 ändern.  $\rightarrow$  Siehe Parameterbeschreibung P-36, Seite 86.

Das Funk-Raumbediengerät zeigt die Stand-by-Anzeige an.

- Drücken Sie am Funk-Raumbediengerät eine der Sensortasten für 2 Sekunden.
- Die Anzeige wechselt in den Bedienmodus. Die Sollwerttemperatur blinkt.
- Drücken Sie die Sensortaste E für 5 Sekunden, um in das Benutzermenü zu gelangen. Das Display zeigt P01 an.
- Drücken Sie die Sensortaste solange bis im Display P-SE angezeigt wird.
- ▶ Drücken Sie die Sensortaste 🗹. Im Display wird 0000 angezeigt.
- ► Geben Sie über die Sensortasten ☑ und △ den Servicecode ein. Werksseitig ist der Servicecode 1234 parametriert. Bestätigen Sie jede eingestellte Ziffer mit der Sensortaste ☑.
- Bei korrektem Zugangscode wird im Display P-20 angezeigt. Bei einem falschen Zugangscode wird im Display P-SE angezeigt.

#### 9.3.2 Parametergruppe wählen

- Drücken Sie die Sensortaste I, um die Parametergruppe P-20, P-30, P-40, P-50 oder P-60 zu wählen, z.B P-30.
- Drücken Sie die Sensortaste , um die gewählte Parametergruppe P-30 zu bestätigen. Im Display wird der Parameter P-31 angezeigt.
- Führen Sie einen der folgende Schritte durch:
  - Drücken Sie die Sensortaste ☑, um Ihre Auswahl zu bestätigen.
  - Drücken Sie die Sensortaste I. Im Display wird der Parameter P-34 angezeigt.
- ► Drücken Sie die Sensortaste oder , um die Einstellung f
  ür den gewählten Parameter zu ändern.
- Führen Sie einen der folgenden Schritte durch:
  - Drücken Sie die Sensortaste ☑, um Ihre Änderung zu speichern. Im Display wird der nächste Parameter Pxx angezeigt.
  - Drücken Sie die Sensortaste X, um den Vorgang abzubrechen. Änderungen werden nicht gespeichert. Im Display wird der ausgewählte Parameter wieder angezeigt.
- Drücken Sie die Sensortaste X, um die Parametergruppe zu verlassen. Im Display wird die nächste Parametergruppe angezeigt, hier z.B. P-40.

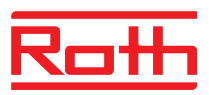

Drücken Sie die Sensortaste X, um das Menü zu verlassen. Die Änderungen werden an die Funk-Anschlussmodule gesendet. Die Anzeige wechselt in die Bedienanzeige. Die Sollwerttemperatur blinkt.

## 9.3.3 P-20 "Allgemeine Parameter"

Für die folgende Parameterbeschreibung wurde der beschriebene Parameter bereits ausgewählt. Der Parameter wird im Display angezeigt.

| Parameter | Beschreibung                                                                                                    |
|-----------|----------------------------------------------------------------------------------------------------|
| P-21      | Anzeige der Software-Version des Funk-Raumbediengerätes                                                                                                    |
|           | <ul> <li>Bedienung</li> <li>Drücken Sie die Sensortaste ✓. Im Display wird die Software-Version angezeigt.</li> <li>Drücken Sie die Sensortaste ✓. Im Display wird P-22 angezeigt.</li> </ul>               |
| P-22      | Anzeige der Software-Version des Funk-Anschlussmoduls                                                                                                    |
|           | Bedienung                                                                                                    |
|           | <ul> <li>Drücken Sie die Sensortaste I. Im Display wird die Software-Version ange-<br/>zeigt.</li> </ul>                                                                                                    |
|           | Drücken Sie die Sensortaste Z. Im Display wird P-23 angezeigt.                                                                                                    |
| P-23      | Anzeige des aktuellen Status des Funk-Anschlussmoduls.                                                                                                    |
|           | Optionen                                                                                                    |
|           | <ul> <li>0: Es liegt kein Fehler vor.</li> </ul>                                                                                                    |
|           | <ul> <li>– 1: Alarm Funk-Anschlussmodul, TB-Eingang aktiv</li> </ul>                                                                                                    |
|           | <ul> <li>– 2: Alarm externes Signal I/O-Box</li> </ul>                                                                                                    |
|           | <ul> <li>- 3: Fehler Funk-Anschlussmodul und I/O-Box</li> </ul>                                                                                                    |
|           | Bedienung                                                                                                    |
|           | <ul> <li>Drücken Sie die Sensortaste d. Liegt kein Fehler vor, wird im Display 0 ange-<br/>zeigt. Liegt ein Fehler vor, wird je nach Fehler 1, 2 oder 3 und das Warnsymbol</li> <li>A angezeigt.</li> </ul> |
|           | Drücken Sie ein die Sensortaste . Im Display wird P-24 angezeigt.                                                                                                    |

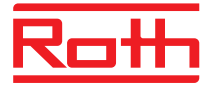

| Parameter | Beschreibung                                                                                                    |
|-----------|----------------------------------------------------------------------------------------------------|
| P-24      | Parameter auf Werkseinstellung zurücksetzen.                                                                                                    |
|           | Die Parameter sind teilweise im Funk-Anschlussmodul und teilweise im Funk-<br>Raumbediengerät gespeichert.                                                                                        |
|           | Optionen                                                                                                    |
|           | <ul> <li>0: Nicht aktiv, es wird kein Reset durchgeführt.</li> </ul>                                                                                                    |
|           | <ul> <li>– 1: Funk-Anschlussmodul auf Werkseinstellung zur ücksetzen. Die Zuordnung von Funk-Raumbedienger ät und Funk-Anschlussmodul wird nicht gel öscht.</li> </ul>                            |
|           | <ul> <li>- 2: Funk-Anschlussmodul auf Werkseinstellung zurücksetzen. Die Zuordnung<br/>von Funk-Raumbediengerät, Funk-Anschlussmodul und Zubehör wird ge-<br/>löscht.</li> </ul>                  |
|           | <ul> <li>- 3: Funk-Raumbediengerät auf Werkseinstellung zurücksetzen. Die Zuord-<br/>nung von Funk-Raumbediengerät oder Funk-Temperatursensor (Sensor mo-<br/>de) wird nicht gelöscht.</li> </ul> |
|           | <ul> <li>4: Funk-Raumbediengerät auf Werkseinstellung zurücksetzen. Die Zuord-<br/>nung von Funk-Raumbediengerät oder Funk-Temperatursensor (Sensor mo-<br/>de) wird gelöscht.</li> </ul>         |
|           | Bedienung                                                                                                    |
|           | Drücken Sie die Sensortaste . Im Display wird 0 angezeigt.                                                                                                    |
|           | Drücken Sie die Sensortaste der A, um eine Option zu wählen.                                                                                                    |
|           | Drücken Sie die Sensortaste . Im Display wird no angezeigt.                                                                                                    |
|           | ▶ Drücken Sie die Sensortaste 🗹 oder 🛆, um zwischen den Optionen <b>no</b> oder                                                                                                    |
|           | yes zu wählen.                                                                                                    |
|           | Führen Sie einen der folgenden Schritte durch:                                                                                                    |
|           | <ul> <li>Drücken Sie die Sensortaste <sup>I</sup>, um Ihre Änderung zu speichern. Im Display<br/>wird der nächste Parameter <b>P-21</b> angezeigt.</li> </ul>                                     |
|           | <ul> <li>Drücken Sie die Sensortaste X, um den Vorgang abzubrechen. Im Display<br/>wird der gewählte Parameter wieder angezeigt.</li> </ul>                                                       |

Tabelle 16: Servicemenü – P-20 "Allgemeine Parameter"

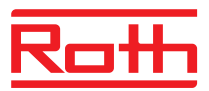

#### 9.3.4 P-30 "Übergeordnete Parameter für alle Funk-Raumbediengeräte"

Eine Änderung der folgenden Parameter wird vom Funk-Anschlussmodul zu allen Funk-Raumbediengeräten, die dem Funk-Anschlussmodul zugewiesen sind, gesendet.

Für Funk-Raumbediengeräte, die sich im Stand-by-Mode befinden, kann die Übertragung der Änderungen bis zu 10 Minuten dauern. Wird das Funk-Raumbediengerät aktiviert, werden die Änderungen sofort wirksam.

| Parameter | Beschreibung                                                                                                    |  |
|-----------|----------------------------------------------------------------------------------------------------|--|
| P-31      | <ul> <li>chrittweite für die Sollwerttemperatur vorgeben.</li> <li>Werkseinstellung: Option "0"</li> <li>Optionen: <ul> <li>0: 0.5 K (1 F)</li> <li>1: 0.1 K (0.2 F)</li> <li>2: 0.2 K (0.5 F)</li> </ul> </li> <li>edienung <ul> <li>Drücken Sie die Sensortaste ☑. Im Display wird 0 angezeigt.</li> <li>Drücken Sie die Sensortaste ☑ oder △, um die Option 1 oder 2 zu wählen.</li> <li>Führen Sie einen der folgenden Schritte durch: <ul> <li>Drücken Sie die Sensortaste ☑, um Ihre Änderung zu speichern. Im Display</li> </ul> </li> </ul></li></ul> |  |
|           | <ul> <li>wird der nächste Parameter <b>P-32</b> angezeigt.</li> <li>Drücken Sie die Sensortaste X, um den Vorgang abzubrechen. Im Display wird der gewählte Parameter wieder angezeigt.</li> </ul>                                                                                                    |  |
| P-32      | <ul> <li>Temperatur für Frostschutzfunktion vorgeben.</li> <li>Sobald die gemessene Temperatur diese Temperatur unterschreitet, wird die Frostschutzfunktion aktiviert.</li> <li>Werkseinstellung: 8.0 °C</li> <li>Einstellbereich: 313 °C</li> </ul>                                                                                                    |  |
|           | <ul> <li>Bedienung</li> <li>Drücken Sie die Sensortaste ✓. Im Display wird 8.0 angezeigt.</li> <li>Drücken Sie die Sensortaste ✓ oder A, um den Wert zu ändern.</li> <li>Führen Sie einen der folgenden Schritte durch: <ul> <li>Drücken Sie die Sensortaste ✓, um Ihre Änderung zu speichern. Im Display wird der nächste Parameter P-33 angezeigt.</li> <li>Drücken Sie die Sensortaste ズ, um den Vorgang abzubrechen. Im Display wird der gewählte Parameter wieder angezeigt.</li> </ul> </li> </ul>                                                      |  |

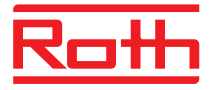

| vorgeben.<br>ng: Option "0"                                                                                                    |
|----------------------------------------------------------------------------------------------------|
| <ul> <li>Sensortaste  . Im Display wird 0 angezeigt.</li> <li>Sensortaste  oder  , um die Option 1 zu wählen.</li> <li>en der folgenden Schritte durch:</li> <li>e die Sensortaste  , um Ihre Änderung zu speichern. Im Display chste Parameter P-34 angezeigt.</li> <li>e die Sensortaste  , um den Vorgang abzubrechen. Im Display wählte Parameter wieder angezeigt.</li> </ul>                                                                                                    |
| ir die Umschaltung Heizen/Kühlen vorgeben.<br>schlussmodul zwischen den Betriebsarten "Heizen" und "Kühlen"<br>utomatisch die eingestellte Totzone berücksichtigt. Der Wert "Tot-<br>llwert des Heizbetriebes addiert. Der angezeigte Sollwert im<br>tigt die Totzone.<br>Sollwert "Kühlen" = Sollwert "Heizen" + Totzone<br>n" = 21 °C (Sollwert im Heizmodus angezeigt)<br>vert "Kühlen" = 21 °C + 2 K = 23 °C. (Sollwert im Kühlmodus<br>otzone" darf nur in der Betriebsart "Heizen" eingestellt werden.<br>er Betriebsart "Kühlen" eingestellt, verdoppelt sich der Wert.<br>ng: Option "0"<br>one deaktiviert<br>e Sensortaste ☑. Im Display wird 0 angezeigt.<br>e Sensortaste ☑. Im Display wird 0 angezeigt.<br>e die Sensortaste ☑. um Ihre Änderung zu speichern. Im Display<br>chste Parameter P-35 angezeigt.<br>e die Sensortaste ☑, um die Vorgang abzubrechen. Im Display |
|                                                                                                    |

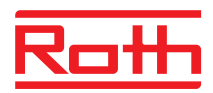

| Parameter | Beschreibung                                                                                                    |
|-----------|----------------------------------------------------------------------------------------------------|
| P-35      | <ul> <li>Servicecode für das Servicemenü ändern.</li> <li>Werkseinstellung: 1234</li> <li>Bedienung <ul> <li>Drücken Sie die Sensortaste <ul> <li>Im Display wird 1234 angezeigt.</li> </ul> </li> <li>Drücken Sie die Sensortaste <ul> <li>oder <ul> <li>, um den Servicecode zu ändern. Bestätigen Sie jede eingestellte Ziffer mit der Sensortaste <ul> <li>Führen Sie einen der folgenden Schritte durch:</li> <li>Drücken Sie die Sensortaste <ul> <li>, um Ihre Änderung zu speichern. Im Display wird der nächste Parameter P-36 angezeigt.</li> </ul> </li> <li>Drücken Sie die Sensortaste <ul> <li>, um den Vorgang abzubrechen. Im Display wird der gewählte Parameter wieder angezeigt.</li> </ul> </li> <li>HINWEIS</li> <li>Um ungewünschten Zugang zu den Serviceparametern zu vermeiden, empfehlen wir, dass der Servicecode vom Installateur geändert und sicher dokumentiert wird.</li> </ul> </li> </ul></li></ul></li></ul></li></ul>    |
| P-36      | <ul> <li>Zugangscode für öffentliche Gebäude ändern.</li> <li>Der Zugangscode für öffentliche Gebäude ist unabhängig von dem Servicecode für das Servicemenü. Der Zugangscode ist nur aktiv, wenn der Parameter P-47 aktiviert wird.</li> <li>Werkseinstellung: 1234</li> <li>Bedienung</li> <li>Drücken Sie die Sensortaste ☑. Im Display wird 1234 angezeigt.</li> <li>Drücken Sie die Sensortaste ☑ oder 	, um den Zugangscode zu ändern. Bestätigen Sie jede eingestellte Ziffer mit der Sensortaste ☑</li> <li>Führen Sie einen der folgenden Schritte durch: <ul> <li>Drücken Sie die Sensortaste ☑, um Ihre Änderung zu speichern. Im Display wird der nächste Parameter P-37 angezeigt.</li> <li>Drücken Sie die Sensortaste ☑, um den Vorgang abzubrechen. Im Display wird der gewählte Parameter wieder angezeigt.</li> </ul> </li> <li>HINWEIS</li> <li>Wir empfehlen den Zugangscode zu ändern, um ungewünschten Zugang zu vermeiden.</li> </ul> |
| P-37      | <ul> <li>Funktion "Sommer-/Winterzeit" aktivieren oder deaktivieren.</li> <li>Wenn die Uhrzeit über eine LAN-Schnittstelle vorgegeben wird, muss die automatische Umstellung deaktiviert werden.</li> <li>Werkseinstellung: Option "0"</li> <li>Optionen: <ul> <li>0: aktivieren</li> <li>1: deaktivieren</li> </ul> </li> <li>Bedienung</li> <li>Drücken Sie die Sensortaste ♥. Im Display wird 0 angezeigt.</li> <li>Drücken Sie die Sensortaste ♥ oder ▲, um die Option 0 oder 1 auszuwählen.</li> <li>Führen Sie einen der folgenden Schritte durch: <ul> <li>Drücken Sie die Sensortaste ♥, um Ihre Änderung zu speichern. Im Display wird der nächste Parameter P-38 angezeigt.</li> <li>Drücken Sie die Sensortaste ♥, um den Vorgang abzubrechen. Im Display wird der gewählte Parameter wieder angezeigt.</li> </ul> </li> </ul>                                                                                                    |

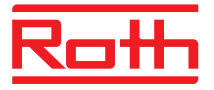

| Parameter | Beschreibung                                                                                                    |
|-----------|----------------------------------------------------------------------------------------------------|
| P-38      | Automatische Zeiteinstellung deaktivieren oder aktivieren.<br>HINWEIS                                                                                                   |
|           | Nur bei LAN-Varianten mit aktiver Internetverbindung: Das Funk-Anschlussmodul kann die aktuelle Zeit aus dem Internet beziehen, um Datum und Uhrzeit aktuell zu halten. |
|           | <ul> <li>Werkseinstellung: Option "0" f ür Funk-Anschlussmodule mit LAN-Schnittstelle</li> <li>Optionen:</li> </ul>                                                     |
|           | – 0: aktivieren                                                                                                    |
|           | – 1: deaktivieren                                                                                                    |
|           | Bedienung                                                                                                    |
|           | Drücken Sie die Sensortaste . Im Display wird 1 angezeigt.                                                                                                    |
|           | ▶ Drücken Sie die Sensortaste 🗹 oder 🛆, um die Option <b>0</b> oder <b>1</b> auszuwählen.                                                                               |
|           | Führen Sie einen der folgenden Schritte durch:                                                                                                    |
|           | <ul> <li>Drücken Sie die Sensortaste</li></ul>                                                                                                    |
|           | <ul> <li>Drücken Sie die Sensortaste X, um den Vorgang abzubrechen. Im Display<br/>wird der gewählte Parameter wieder angezeigt.</li> </ul>                             |
|           | Drücken Sie die Sensortaste X. Im Display wird P-30 angezeigt.                                                                                                    |

Tabelle 17: Servicemenü – P-30 "Übergeordnete Parameter für alle Funk-Raumbediengeräte"

## 9.3.5 P-40 "Parameter für einzelne Funk-Raumbediengeräte"

| Parameter | Beschreibung                                                                                                    |
|-----------|----------------------------------------------------------------------------------------------------|
| P-41      | <ul> <li>Einfluss der Wandtemperatur für das Funk-Raumbediengerät kompensieren.</li> <li>Als aktuelle Temperatur wird die kompensierte Temperatur angezeigt.</li> <li>Werkseinstellung: 0 K</li> <li>Einstellbereich: -3+3 K</li> </ul>                                                                                                    |
|           | <ul> <li>Auflösung: 0.1 K</li> <li>Bedienung</li> <li>Drücken Sie die Sensortaste ✓. Im Display wird 0 angezeigt.</li> <li>Drücken Sie die Sensortaste ✓ oder △, um den Wert zu ändern.</li> <li>Führen Sie einen der folgenden Schritte durch: <ul> <li>Drücken Sie die Sensortaste ✓, um Ihre Änderung zu speichern. Im Display wird der nächste Parameter P-42 angezeigt.</li> <li>Drücken Sie die Sensortaste ズ, um den Vorgang abzubrechen. Im Display wird der gewählte Parameter wieder angezeigt.</li> </ul> </li> </ul> |

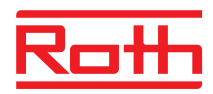

| Parameter | Beschreibung                                                                                                    |
|-----------|----------------------------------------------------------------------------------------------------|
| P-42      | <ul> <li>Fußbodentemperatur kompensieren.</li> <li>Der Parameter kann nur eingestellt werden bei der Ausführung mit IR-Sensor.</li> <li>Werkseinstellung: Option "0"</li> <li>Optionen: <ul> <li>0: Standardeinstellung: geeignet für Holzböden</li> <li>1: mittlere Kompensation: geeignet für Kunststoffbeläge</li> <li>2: hohe Kompensation: geeignet für Keramikböden</li> </ul> </li> <li>HINWEIS</li> <li>Die angegebene Einstellungen gelten bei einer Raumtemperatur von 22 °C.</li> <li>Bei dunklen Bodenbelägen oder wenn die Raumtemperatur bei ca. 25 °C liegt, müssen Sie bei allen Böden außer Keramikböden den Kompensationsfaktor eine Stufe höher stellen.</li> <li>Im Messbereich des IR-Sensors dürfen sich keine Hindernisse wie Teppiche, Beläge oder Möbel befinden.</li> </ul> <li>Glänzende Bodenbeläge z.B. durch Sonneneinstrahlung können am IR-Sensor Messfehler verursachen</li> |
|           | <ul> <li>Bedienung</li> <li>Drücken Sie die Sensortaste ♥ oder ∧, um die Option 1 oder 2 zu wählen.</li> <li>Führen Sie einen der folgenden Schritte durch: <ul> <li>Drücken Sie die Sensortaste ♥, um Ihre Änderung zu speichern. Im Display wird der nächste Parameter P-43 angezeigt.</li> <li>Drücken Sie die Sensortaste ♥, um den Vorgang abzubrechen. Im Display wird der gewählte Parameter wieder angezeigt.</li> </ul> </li> </ul>                                                                                                    |
| P-43      | <ul> <li>Maximalen Wert für die Fußbodentemperatur vorgeben.</li> <li>Diese Einstellung verhindert, dass der Fußboden eine bestimmte Temperatur überschreitet.</li> <li>ACHTUNG</li> <li>Diese Einstellung dient nicht als Sicherheitsbegrenzung der Fußbodentemperatur.</li> <li>Es kann keine Haftung bei zu hoher Temperatur oder bei defekten Komponenten in der Heizanlage verlangt werden. Wird eine Sicherheitsbegrenzung verlangt, so muss diese mit einem externen Sicherheits-Temperaturbegrenzer (STB) realisiert werden.</li> </ul>                                                                                                    |
|           | <ul> <li>Werkseinstellung: 35 °C</li> <li>Einstellbereich: 2635 °C</li> <li>Auflösung: 1 K</li> <li>Bedienung</li> <li>Drücken Sie die Sensortaste ♥. Im Display wird 35 angezeigt.</li> <li>Drücken Sie die Sensortaste ♥ oder 	, um den Wert zu ändern.</li> <li>Führen Sie einen der folgenden Schritte durch: <ul> <li>Drücken Sie die Sensortaste ♥, um Ihre Änderung zu speichern. Im Display wird der nächste Parameter P-44 angezeigt.</li> <li>Drücken Sie die Sensortaste ♥, um den Vorgang abzubrechen. Im Display wird der ausgewählte Parameter wieder angezeigt.</li> </ul> </li> </ul>                                                                                                    |

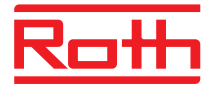

| Parameter | Beschreibung                                                                                                    |
|-----------|----------------------------------------------------------------------------------------------------|
| P-44      | Absenktemperatur für die Funktion "Eco" vorgeben.                                                                                                    |
|           | Die Frostschutzfunktion ist dieser Funktion übergeordnet. $\rightarrow$ Siehe Parameterbeschreibung P-32, Seite 84.                                                                                                    |
|           | Unabhängig des eingestellten Wertes kann diese Absenktemperatur 11 °C nicht unterschreiten und 21 °C nicht überschreiten. Diese Begrenzung wird automatisch eingestellt.                                                                                                    |
|           | <ul> <li>Werkseinstellung: 3 K unterhalb des eingestellten Sollwertes</li> <li>Einstellbereich: 0+10 K</li> </ul>                                                                                                    |
|           | Auflosung: 1 K                                                                                                    |
|           | Bedienung                                                                                                    |
|           | ► Drücken Sie die Sensortaste ☑. Im Display wird 3 angezeigt. ► Drücken Sie die Sensortaste ☑ oder ⚠ um den Wert zu ändern.                                                                                                    |
|           | <ul> <li>Führen Sie einen der folgenden Schritte durch:</li> </ul>                                                                                                    |
|           | <ul> <li>Drücken Sie die Sensortaste ☑, um Ihre Änderung zu speichern. Im Display<br/>wird der nächste Parameter P-45 angezeigt.</li> </ul>                                                                                                    |
|           | <ul> <li>Drücken Sie die Sensortaste X, um den Vorgang abzubrechen. Im Display<br/>wird der gewählte Parameter wieder angezeigt.</li> </ul>                                                                                                    |
| P-45      | Kühlsperre und/oder Bypass aktivieren oder deaktivieren, z.B. bei einer Wärme-<br>pumpe.                                                                                                    |
|           | HINWEIS                                                                                                    |
|           | <ul> <li>Für Anwendungen, die zu hohen Temperaturen führen können wie z.B. bei So-<br/>larheizungen, empfehlen wir die Funktion "Bypass Heizen" nicht zu aktivieren.<br/>Der Funk-Kanal wird bei einem Alarm durch die Temperaturbegrenzung nicht<br/>geschlossen.</li> </ul> |
|           | <ul> <li>Bei Anwendungen mit einer Wärmepumpe und falls die Wärmepumpe nicht<br/>gegen Überdruck geschützt ist, empfehlen wir einen Raum, ggf. zwei Stränge<br/>mit der Bypass-Funktion zu versehen.</li> </ul>                                                               |
|           | Werkseinstellung: Option "0"                                                                                                    |
|           | Optionen:                                                                                                    |
|           | Die aktivierte Funktion ist nur für die zugeordneten Funk-Raumbediengeräte gül-<br>tig.                                                                                                    |
|           | <ul> <li>O: Bypass inaktiv, Kühlsperre inaktiv</li> </ul>                                                                                                    |
|           | <ul> <li>– 1: Bypass "Heizen" aktiv, Kühlsperre inaktiv</li> </ul>                                                                                                    |
|           | <ul> <li>2: Bypass "Kühlen" aktiv, Kühlsperre inaktiv</li> </ul>                                                                                                    |
|           | <ul> <li>3: Bypass "Heizen" und Bypass "Kühlen" aktiv, Kühlsperre inaktiv</li> <li>4: Dur and inalitie Kühlen and altike</li> </ul>                                                                                                    |
|           | - 4: Bypass inaktiv, kunisperre aktiv                                                                                                    |
|           | - 5. Bypass Heizen akuv, Kunisperre akuv                                                                                                    |
|           | Bedienung                                                                                                    |
|           | <ul> <li>Drücken Sie die Sensortaste V oder A um die Option 1, 2, 3, 4 oder 5 zu wähl</li> </ul>                                                                                                    |
|           |                                                                                                    |
|           | <ul> <li>Führen Sie einen der folgenden Schritte durch:</li> </ul>                                                                                                    |
|           | <ul> <li>Drücken Sie die Sensortaste</li></ul>                                                                                                    |
|           | <ul> <li>Drücken Sie die Sensortaste X, um den Vorgang abzubrechen. Im Display<br/>wird der gewählte Parameter wieder angezeigt.</li> </ul>                                                                                                    |

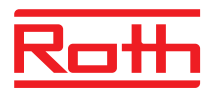

| Parameter | Beschreibung                                                                                                    |
|-----------|----------------------------------------------------------------------------------------------------|
| P-46      | <ul> <li>Gemeinsame Nutzung des Sollwertes innerhalb einer Zone aktivieren.</li> <li>→ Siehe auch Seite 121, Kapitel 16.</li> <li>Ist diese Funktion aktiviert, verwenden alle zu der Zone zugehörigen Funk-Raumbediengeräten denselben Sollwert. Diese Forderung kann z.B. bei großen Räumen mit verschiedenen Heizkreisen vorkommen.</li> <li>Die Funktion muss bei jedem Funk-Raumbediengerät aktiviert werden, der denselben Sollwert verwenden soll. Wird keine Zone gebildet, hat dieser Parameter keinen Einfluss auf die Regelung.</li> <li>Werkseinstellung: Option "0"</li> <li>Optionen: <ul> <li>0: deaktivieren</li> <li>1: aktivieren</li> </ul> </li> </ul> |
|           | <ul> <li>Bedienung</li> <li>Drücken Sie die Sensortaste ♥. Im Display wird 0 angezeigt.</li> <li>Drücken Sie die Sensortaste ♥ oder ▲, um die Option 0 oder 1 zu wählen.</li> <li>Führen Sie einen der folgenden Schritte durch: <ul> <li>Drücken Sie die Sensortaste ♥, um Ihre Änderung zu speichern. Im Display wird der nächste Parameter P-47 angezeigt.</li> <li>Drücken Sie die Sensortaste ♥, um den Vorgang abzubrechen. Im Display wird der gewählte Parameter wieder angezeigt.</li> </ul> </li> </ul>                                                                                                    |
| P-47      | <ul> <li>Verriegelung für öffentliche Gebäude oder Hotels aktivieren oder deaktivieren.</li> <li>Werkseinstellung: Option "0"</li> <li>Optionen: <ul> <li>0: Verriegelung deaktivieren.</li> <li>1: Verriegelung für öffentliche Gebäude aktivieren.</li> <li>Alle Sensortasten sind verriegelt. Beim Drücken der Sensortaste</li></ul></li></ul>                                                                                                    |
|           | <ul> <li>Bedienung</li> <li>Drücken Sie die Sensortaste ✓. Im Display wird 0 angezeigt.</li> <li>Drücken Sie die Sensortaste ✓ oder A, um die Option 0, 1 oder 2 zu wählen.</li> <li>Führen Sie einen der folgenden Schritte durch: <ul> <li>Drücken Sie die Sensortaste ✓, um Ihre Änderung zu speichern. Im Display wird der nächste Parameter P-48 angezeigt.</li> <li>Drücken Sie die Sensortaste ズ, um den Vorgang abzubrechen. Im Display wird der gewählte Parameter wieder angezeigt.</li> </ul> </li> </ul>                                                                                                    |

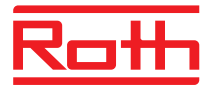

| Parameter | Beschreibung                                                                                                    |
|-----------|----------------------------------------------------------------------------------------------------|
| P-48      | <ul> <li>Masterfunktion für ein Funk-Raumbediengerät aktivieren oder deaktivieren.</li> <li>Pro Funk-Anschlussmodul oder pro Zone können Sie ein Funk-Raumbediengerät<br/>als Master definieren. Mit diesem Funk-Raumbediengerät können Sie die Betriebs-<br/>art "Aus (Frostschutz)", "Reduzierter Betrieb", "Normaler Betrieb" und die Zeitpro-<br/>gramme für die gesamte Anlage ändern.</li> <li>Die Betriebsarten können Sie weiterhin über jedes Funk-Raumbediengerät lokal<br/>ändern. Wird aber über die Funk-Raumbediengeräte mit Masterfunktion die Be-<br/>triebsart geändert, wird die lokale Einstellung übersteuert.</li> <li>Wurde über den Parameter P-51 einem Funk-Raumbediengerät die Priorität für die<br/>Umschaltung "Heizen/Kühlen" zugewiesen, können Sie zentral oder lokal umschal-<br/>ten. → Siehe Parameterbeschreibung P-51, Seite 92.</li> </ul> |
|           | <ul> <li>Im Display des Funk-Raumbediengerätes mit Masterfunktion wird die Option 1 angezeigt.</li> <li>Werkseinstellung: Option "0"</li> <li>Optionen: <ul> <li>0: deaktivieren</li> <li>1: aktivieren</li> </ul> </li> </ul>                                                                                                    |
|           | <ul> <li>Bedienung</li> <li>Drücken Sie die Sensortaste ♥. Im Display wird 0 angezeigt.</li> <li>Drücken Sie die Sensortaste ♥ oder 	, um die Option 0 oder 1 zu wählen.</li> <li>Führen Sie einen der folgenden Schritte durch: <ul> <li>Drücken Sie die Sensortaste ♥, um Ihre Änderung zu speichern. Im Display wird der Parameter P-41 angezeigt.</li> <li>Drücken Sie die Sensortaste ♥, um den Vorgang abzubrechen. Im Display wird der gewählte Parameter wieder angezeigt.</li> </ul> </li> <li>Drücken Sie die Sensortaste ♥. Im Display wird P-40 angezeigt.</li> </ul>                                                                                                    |

Tabelle 18: Servicemenü – P-40 "Parameter für einzelne Funk-Raumbediengeräte"

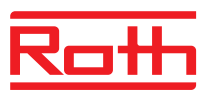

## 9.3.6 P-50 "Anlagen- und topologiespezifische Parameter"

| Parameter | Beschreibung                                                                                                    |
|-----------|----------------------------------------------------------------------------------------------------|
| P-51      | Prioritäten für die Umschaltung "Heizen/Kühlen" und für den Ausgang "Heizen /Kühlen" oder Brennersteuerung vorgeben.                                                                                                    |
|           | ACHTUNG                                                                                                    |
|           | Wurde für die Funk-Anschlussmodule eine Funk-Kommunikation gewählt, muss –<br>damit die Anlage ordnungsgemäß funktioniert der Parameter P-51 bei allen Funk-<br>Anschlussmodulen über ein Funk-Raumbediengerät, identisch eingestellt werden.                                                                                                    |
|           | Wird die Option "0" oder "1" gewählt, übernimmt das Wärme-/Kühlaggregat die<br>Masterfunktion und regelt den Heiz- und Kühlbedarf. Funk-Raumbediengerät und<br>Funk-Anschlussmodul haben keinen Einfluss auf die Regelung.                                                                                                    |
|           | Wird die Option "2" gewählt, kann über ein beliebiges Funk-Raumbediengerät der<br>Heiz- und Kühlbedarf bestimmt werden. Die Eingänge "Heizen/Kühlen" am Funk-<br>Anschlussmodul haben keinen Einfluss auf die Betriebsart. Zusätzlich ist es mög-<br>lich, ein Funk-Raumbediengerät als Master für die Umschaltung Heizen/Kühlen<br>einzustellen. → Siehe Parameterbeschreibung P-48, Seite 91. |
|           | Werkseinstellung: Option "0"                                                                                                    |
|           | Optionen:                                                                                                    |
|           | – 0: C/O-Eingang und C/O-Ausgang am Funk-Anschlussmodul haben Priorität                                                                                                    |
|           | <ul> <li>1: Brennersteuerung und C/O-Eingang am Funk-Anschlussmodul haben Pri-<br/>orität. Der C/O-Ausgang ist als Brennersteuerung parametriert und schaltet<br/>sofort ab, wenn kein Wärmebedarf vorhanden ist. Bei Umschaltung auf Küh-<br/>lung bleibt dieser Ausgang inaktiv.</li> </ul>                                                                                                   |
|           | <ul> <li>– 2: Die Umschaltung Heizen/Kühlen kann nur mit den Funk-Raumbedien-<br/>geräten vorgenommen werden. In der Betriebsart "Kühlen" ist der C/O-<br/>Ausgang am Funk-Anschlussmodul aktiv.</li> </ul>                                                                                                    |
|           | Bedienung                                                                                                    |
|           | ▶ Drücken Sie die Sensortaste 🗹. Im Display wird <b>0</b> angezeigt.                                                                                                    |
|           | ▶ Drücken Sie die Sensortaste 🗹 oder 🛆, um die Option 0, 1 oder 2 zu wählen.                                                                                                    |
|           | Führen Sie einen der folgenden Schritte durch:                                                                                                    |
|           | <ul> <li>Drücken Sie die Sensortaste 1, um Ihre Änderung zu speichern. Im Display<br/>wird der nächste Parameter P-52 angezeigt.</li> </ul>                                                                                                    |
|           | <ul> <li>Drücken Sie die Sensortaste X, um den Vorgang abzubrechen. Im Display<br/>wird der gewählte Parameter wieder angezeigt.</li> </ul>                                                                                                    |

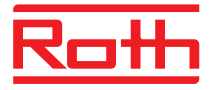

| Parameter | Beschreibung                                                                                                    |
|-----------|----------------------------------------------------------------------------------------------------|
| P-52      | <ul> <li>Funktion "Optimiertes Zeitprogramm" aktivieren.</li> <li>Ist die Funktion "Optimiertes Zeitprogramm" aktiviert, wird der Sollwert zur eingegebenen Zeit erreicht. Um den Sollwert zu erreichen, wird der Heiz- oder der Kühlmodus rechtzeitig vor der eingegebenen Zeit gestartet.</li> <li>Werkseinstellung: Option "0"</li> <li>Optionen: <ul> <li>0: deaktiviert</li> <li>1: aktiviert</li> </ul> </li> </ul>                                                                                                    |
|           | <ul> <li>Bedienung</li> <li>Drücken Sie die Sensortaste ✓. Im Display wird 0 angezeigt.</li> <li>Drücken Sie die Sensortaste ✓ oder △, um die Option 0 oder 1 zu wählen.</li> <li>Führen Sie einen der folgenden Schritte durch: <ul> <li>Drücken Sie die Sensortaste ✓, um Ihre Änderung zu speichern. Im Display wird der nächste Parameter P-53 angezeigt.</li> <li>Drücken Sie die Sensortaste ズ, um den Vorgang abzubrechen. Im Display wird der gewählte Parameter wieder angezeigt.</li> </ul> </li> </ul>                                                                                                    |
| P-53      | <ul> <li>Kommunikation zwischen Funk-Anschlussmodule einstellen.</li> <li>Definiert ob eine Kommunikation zwischen den Funk-Anschlussmodulen per Funk realisiert wird. Es können maximal 5 Funk-Anschlussmodule kombiniert werden.</li> <li>Werkseinstellung: Option "0"</li> <li>Optionen: <ul> <li>0: Kommunikation per Funk aktiv</li> <li>1: Ohne Funktion</li> <li>2: Kommunikation zwischen Funk-Anschlussmodulen inaktiv</li> </ul> </li> <li>Bedienung <ul> <li>Drücken Sie die Sensortaste ☑. Im Display wird 0 angezeigt.</li> <li>Drücken Sie die Sensortaste ☑. Im Display wird 0 oder 2 zu wählen.</li> </ul> </li> <li>Führen Sie einen der folgenden Schritte durch: <ul> <li>Drücken Sie die Sensortaste ☑, um Ihre Änderung zu speichern. Im Display wird der Parameter P-51 angezeigt.</li> <li>Drücken Sie die Sensortaste ☑, um den Vorgang abzubrechen. Im Display wird der gewählte Parameter wieder angezeigt.</li> </ul> </li> </ul> |

Tabelle 19: Servicemenü – P-50 "Anlagen- und Topologiespezifische Parameter"

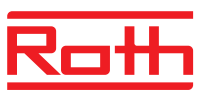

# 9.3.7 P-60 "Regelungsparameter"

| Parameter | Beschreibung                                                                                                    |
|-----------|----------------------------------------------------------------------------------------------------|
| P-61      | Eco- oder N/R-Eingang konfigurieren.<br>Über den Eco-Eingang können Sie die Betriebsart aller Funk-Raumbediengeräte<br>entweder über einen Schalter oder über ein SMS-Modem übersteuern. Über den<br>Eco-Eingang können Sie auch das Funk-Anschlussmodul auf Frostschutz umschal-<br>ten.<br>Wurde der Eco-Eingang aktiviert, wird im Display das Symbol <sup>(b)</sup> angezeigt.                                                                                                    |
|           | Werkseinstellung: Option "0"                                                                                                    |
|           | <ul> <li>Optionen:         <ul> <li>0: N/R-Eingang ist inaktiv. Wurde über die Funk-Raumbediengeräte ein Zeitprogramm ausgewählt, hat das Zeitprogramm Priorität.</li> <li>1: Der Eco-Eingang hat die höchste Priorität und schaltet die Anlage in den Absenkmodus. Betriebsart und Sollwert können eingestellt werden. Solange der Eco-Eingang aktiv ist, ist das Zeitprogramm des Funk-Raumbediengerätes deaktiviert. Sobald der Eco-Eingang inaktiv ist, stehen alle Funktionen inklusive der Zeitprogramme des Funk-Raumbediengerätes zur Verfügung.</li> <li>2: Der Eco-Eingang hat die höchste Priorität und schaltet die Anlage in den Absenkmodus. Betriebsart und Sollwert können eingestellt werden. Sobald der Eco-Eingang inaktiv ist, stehen alle Funktionen insklusive der Zeitprogramme des Funk-Raumbediengerätes zur Verfügung.</li> <li>2: Der Eco-Eingang hat die höchste Priorität und schaltet die Anlage in den Absenkmodus. Betriebsart und Sollwert können eingestellt werden. Sobald der Eco-Eingang inaktiv ist, stehen alle Funktionen des Funk-Raumbediengerätes zur Verfügung. Die Zeitprogramme stehen nicht zur Verfügung.</li> <li>3: Der Eco-Eingang hat die höchste Priorität und schaltet die Anlage in den Frostschutzmodus. Betriebsart und Sollwert können eingestellt werden. Solange der Eco-Eingang aktiv ist, ist das Zeitprogramm des Funk-Raumbediengerätes deaktiviert. Sobald der Eco-Eingang inaktiv ist, stehen alle Funktionen inklusive der Zeitprogramme des Funk-Raumbediengerätes zur Verfügung.</li> <li>4: Der Eco-Eingang hat die höchste Priorität und schaltet die Anlage in den Frostschutzmodus. Betriebsart und Sollwert können eingestellt werden. Sobald der Eco-Eingang inaktiv ist, stehen alle Funktionen inklusive der Zeitprogramme des Funk-Raumbediengerätes zur Verfügung.</li> </ul> </li> </ul> |
|           | bediengerätes zur Verfügung. Die Zeitprogramme stehen nicht zur Verfü-                                                                                                    |
|           | Bedienung                                                                                                    |
|           | <ul> <li>Drücken Sie die Sensortaste . Im Display wird 0 angezeigt.</li> </ul>                                                                                                    |
|           | ► Drücken Sie die Sensortaste  der  der  der  der  der  der  der  d                                                                                                    |
|           | <ul> <li>Führen Sie einen der folgenden Schritte durch:</li> <li>Drücken Sie die Sensortaste</li></ul>                                                                                                    |
|           | <ul> <li>Drucken Sie die Sensortaste A, um den Vorgang abzubrechen. Im Display<br/>wird der gewählte Parameter wieder angezeigt.</li> </ul>                                                                                                    |

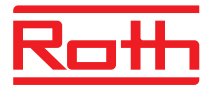

| Parameter | Beschreibung                                                                                                    |
|-----------|----------------------------------------------------------------------------------------------------|
| P-62      | <ul> <li>C/O in-/TB-Eingang konfigurieren.</li> <li>Der TB-Eingang detektiert eine Spannung zwischen 24 V und 230 V.</li> <li>C/O in-/TB-Eingang: Sobald eine Spannung detektiert wird, wird das Funk-Anschlussmodul die Anlage in den Kühlbetrieb umschalten. Wenn eine Kommunikation zwischen den Funk-Anschlussmodulen gewählt wurde, wird dieses Signal innerhalb maximal drei Minuten, an die weiteren Funk-Anschlussmodule weitergeleitet. Beachten Sie das Anschlussschema Abb. 34, Seite 45. Phase und Nullleiter müssen gemäß Anschlussschema angeschlossen werden. Phase und Nullleiter dürfen nicht getauscht werden.</li> <li>TB-Eingang als Temperaturüberwachung: Wird die Temperatur in der Wasserzufuhr überschritten schaltet ein Sicherheitsthermostat die Pumpe aus und leitet</li> </ul> |
|           | ein Signal an das Funk-Anschlussmodul weiter. Aufgrund der Primärpumpe oder<br>der natürlichen Zirkulation, kann Wasser weiter umlaufen.<br><u>ACHTUNG</u><br>Der TB-Eingang darf nicht als Sicherheitstemperaturbegrenzer verwendet werden.                                                                                                    |
|           | HINWEIS<br>Wenn ein Funk-Kanal als Bypass konfiguriert ist, wird dieser Kanal bei aktivem TB-<br>Eingang nicht geschlossen.                                                                                                    |
|           | Werkseinstellung: Option "2"     Optionen                                                                                                    |
|           | <ul> <li>Optionen</li> <li>O: Der TB-Eingang ist als Temperaturüberwachung konfiguriert. Wenn der<br/>Eingang aktiv ist, wird die Pumpe sofort abgeschaltet und ein Schließbefehl<br/>für die thermischen Antriebe ausgelöst. Bei aktivem Eingang leuchtet die rote<br/>LED am Funk-Anschlussmodul und das Warnsymbol im Display des Funk-<br/>Raumbediengerätes wird angezeigt.</li> </ul>                                                                                                    |
|           | <ul> <li>         1: Der TB-Eingang ist als Temperaturüberwachung konfiguriert. Wenn der<br/>Eingang aktiv ist, wird die Pumpe nicht abgeschaltet, aber ein Schließbefehl<br/>für die thermischen Antriebe ausgelöst. Bei aktivem Eingang leuchtet die rote<br/>LED am Funk-Anschlussmodul und das Warnsymbol im Display des Funk-<br/>Raumbediengerätes wird angezeigt.     </li> </ul>                                                                                                    |
|           | <ul> <li>2: Der C/O in-Eingang ist als Heizen-/Kühlen-Umschaltung und als zusätzli-<br/>cher C/O-Eingang konfiguriert. Sobald dieser Eingang aktiv ist, schaltet das<br/>Funk-Anschlussmodul auf Kühlung um. Der C/O-Ausgang ist aktiv.</li> </ul>                                                                                                    |
|           | Bedienung                                                                                                    |
|           | Drücken Sie die Sensortaste . Im Display wird 0 angezeigt.                                                                                                    |
|           | ▶ Drücken Sie die Sensortaste 🗹 oder 🛆, um die Option 0, 1, oder 2 zu wählen.                                                                                                    |
|           | Führen Sie einen der folgenden Schritte durch:                                                                                                    |
|           | <ul> <li>Drücken Sie die Sensortaste 1, um Ihre Änderung zu speichern. Im Display<br/>wird der Parameter P-63 angezeigt.</li> </ul>                                                                                                    |
|           | <ul> <li>Drücken Sie die Sensortaste X, um den Vorgang abzubrechen. Im Display<br/>wird der gewählte Parameter wieder angezeigt.</li> </ul>                                                                                                    |

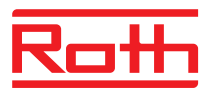

| Parameter | Beschreibung                                                                                                    |
|-----------|----------------------------------------------------------------------------------------------------|
| P-63      | <ul> <li>Ansteuerung Pumpe "lokal" oder über "Master-Funk-Anschlussmodul" wählen.</li> <li>Dieser Parameter kann nur konfiguriert werden, wenn mehrere Funk-Anschlussmodule über Funk kommunizieren.</li> <li>Werkseinstellung: 0</li> <li>Optionen <ul> <li>0: Der Pumpen-Ausgang ist als lokale Pumpe konfiguriert. Die Pumpe wird nur eingeschaltet, wenn Bedarf an diesem Funk-Anschlussmodul besteht.</li> <li>Die Pumpe wird nicht eingeschaltet, wenn der Bedarf an anderen Funk-Anschlussmodulen besteht</li> </ul> </li> </ul> |
|           | <ul> <li>         1: Der Pumpen-Ausgang ist nur am Master-Funk-Anschlussmodul aktiv. So-<br/>bald ein Bedarf an einem im Systemnetz zugehörigen Funk-Anschlussmodul<br/>besteht, wird der Pumpenausgang am Master Funk-Anschlussmodul einge-<br/>schaltet.     </li> </ul>                                                                                                    |
|           | Bedienung                                                                                                    |
|           | Drücken Sie die Sensortaste . Im Display wird 0 angezeigt.                                                                                                    |
|           | ▶ Drücken Sie die Sensortaste ☑ oder △, um die Option 0, 1, oder 2 zu wählen.                                                                                                    |
|           | Führen Sie einen der folgenden Schritte durch:                                                                                                    |
|           | <ul> <li>Drücken Sie die Sensortaste II, um Ihre Anderung zu speichern. Im Display<br/>wird der Parameter P-64 angezeigt</li> </ul>                                                                                                    |
|           | <ul> <li>Drücken Sie die Sensortaste X, um den Vorgang abzubrechen. Im Display<br/>wird der gewählte Parameter wieder angezeigt.</li> </ul>                                                                                                    |
| P-64      | NC oder NO für die thermischen Antriebe wählen.                                                                                                    |
|           | <ul> <li>Für thermische Antriebe, die die Ventile bei anliegender Spannung öffnen, wählen Sie die Option "NC" (normally closed). Für thermische Antriebe, die die Ventile bei anliegender Spannung schließen, wählen Sie die Option "NO (normally open)".</li> <li>Werkseinstellung: Option "0"</li> <li>Optionen</li> </ul>                                                                                                    |
|           | <ul> <li>Optionen</li> <li>Optionen</li> <li>Optionen</li> </ul>                                                                                                    |
|           | <ul> <li>– 1: normally open NO</li> </ul>                                                                                                    |
|           | Bedienung                                                                                                    |
|           | <ul> <li>Drücken Sie die Sensortaste  . Im Display wird 0 angezeigt.</li> </ul>                                                                                                    |
|           | ► Drücken Sie die Sensortaste 🗹 oder 🛆, um die <b>0</b> oder <b>1</b>                                                                                                    |
|           | Führen Sie einen der folgenden Schritte durch:                                                                                                    |
|           | <ul> <li>Drücken Sie die Sensortaste</li></ul>                                                                                                    |
|           | <ul> <li>Drücken Sie die Sensortaste X, um den Vorgang abzubrechen. Im Display<br/>wird der gewählte Parameter wieder angezeigt.</li> </ul>                                                                                                    |

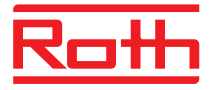

| Parameter | Beschreibung                                                                                                    |
|-----------|----------------------------------------------------------------------------------------------------|
| P-65      | Regelungsalgorithmus wählen.<br>Für eine effiziente Regelung stehen drei Regelungsalgorithmen sowie die optimierte<br>Antriebsansteuerung zur Verfügung. Für die Funktion "Optimierte Antriebsansteue-<br>rung" siehe folgende Parameterbeschreibung P-66.<br>Sie können zwischen folgenden Regelungsalgorithmen wählen: On/Off-Regelung,<br>PWM-Regelung in Kombination mit Wärmepumpe und trägen Systemen (langsame<br>Reaktion) und PWM-Regelung für Flächenheizung mit mittelträgen Systemen (mitt-<br>lere Reaktion), z.B. Konvektion mit Wandheizung. Zur Energieeinsparung und bei                                                                                                    |
|           | bedarf, wird der Pumpenbeteni in jeder Einstellung erst nach 2 Minuten freigege-                                                                                                    |
|           | Werkseinstellung: 0                                                                                                    |
|           | Optionen:                                                                                                    |
|           | <ul> <li>O: On/Off-Regelung         Ist die Abweichung zwischen Istwert und Sollwert größer als 0,5 K, wird die Heizung eingeschaltet. Ist die Abweichung kleiner als 0,5 K, wird die Heizung ausgeschaltet. Die On/Off-Regelung ist für eine Fußbodenheizung mir höherer Vorlauftemperatur ideal. Die Nachlaufzeit der Pumpensteuerung beträgt 5 Minuten.     </li> <li>1: PWM-Regelung mit einer festen Periode von 20 Minuten Diese Regelung ist für eine Fußbodenheizung in Kombination mit Wärmepumpe oder mit niedriger Vorlauftemperatur ideal. Die Nachlaufzeit der Pumpensteuerung beträgt 20 Minuten.     <li>2: PWM-Regelung mit einer festen Periode von 12 Minuten Diese Regelung ist für Konvektion über Wandheizung und niedriger Vorlauftemperatur ideal. Die Nachlaufzeit der Pumpensteuerung beträgt 12 Minuten.</li> </li></ul> |
|           | Bedienung                                                                                                    |
|           | <ul> <li>Drücken Sie die Sensortaste . Im Display wird 0 angezeigt.</li> <li>Drücken Sie die Sensortaste oder . um die Option 0, 1 oder 2 zu wählen.</li> </ul>                                                                                                    |
|           | <ul> <li>Führen Sie einen der folgenden Schritte durch:         <ul> <li>Drücken Sie die Sensortaste , um Ihre Änderung zu speichern. Im Display wird der Parameter P-66 angezeigt.</li> <li>Drücken Sie die Sensortaste , um den Vorgang abzubrechen. Im Display wird der gewählte Parameter wieder angezeigt.</li> </ul> </li> </ul>                                                                                                    |

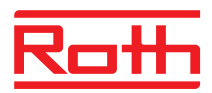

| Parameter | Beschreibung                                                                                                    |
|-----------|----------------------------------------------------------------------------------------------------|
| P-66      | Funktion "Optimierte Antriebsansteuerung" aktivieren.                                                                                                    |
|           | Die optimierte Antriebssteuerung ist eine speziell entwickelte Ansteuerung der ther-<br>mischen Antriebe zur Energieeinsparung. Diese Steuerung ersetzt auch eine quasi-<br>stetige Regelung.                                                                                                    |
|           | Zuerst wird der thermische Antrieb für eine definierte Zeit zu 100 % angesteuert.<br>Anschließend wird der Antrieb in Abhängigkeit von der ausgewählten Option und<br>von der Umgebungstemperatur über ein Puls-/Pause-Signal angesteuert. Durch<br>diese Ansteuerung wird nur wenig Energie benötigt.<br><u>HINWEIS</u> |
|           | be unter 10 °C, die Funktion "Optimierte Ansteuerung" zu deaktivieren.                                                                                                    |
|           | <ul><li>Werkseinstellung: Option "0"</li><li>Optionen:</li></ul>                                                                                                    |
|           | <ul> <li>O: deaktivieren, Umgebungstemperatur liegt unter 10 °C</li> </ul>                                                                                                    |
|           | <ul> <li>- 1: optimierte Ansteuerung aktiv, Umgebungstemperatur liegt im Bereich von<br/>ca. 10 °C bis max. 25 °C</li> </ul>                                                                                                    |
|           | <ul> <li>2: optimierte Ansteuerung aktiv, Umgebungstemperatur liegt im Bereich von<br/>ca. 25°C bis max. 50 °C</li> </ul>                                                                                                    |
|           | Bedienung                                                                                                    |
|           | Drücken Sie die Sensortaste . Im Display wird 0 angezeigt.                                                                                                    |
|           | ▶ Drücken Sie die Sensortaste ☑ oder △, um die Option 0, 1 oder 2 zu wählen.                                                                                                    |
|           | Führen Sie einen der folgenden Schritte durch:                                                                                                    |
|           | <ul> <li>Drücken Sie die Sensortaste II, um Ihre Änderung zu speichern. Im Display<br/>wird der Parameter P-67 angezeigt.</li> </ul>                                                                                                    |
|           | <ul> <li>Drücken Sie die Sensortaste X, um den Vorgang abzubrechen. Im Display<br/>wird der gewählte Parameter wieder angezeigt.</li> </ul>                                                                                                    |
| P-67      | Erste kontrollierte Fußbodenaufheizung wählen.                                                                                                    |
|           | Wir empfehlen für eine neu installierte Fußbodenheizung den Boden langsam auf-<br>zuheizen.                                                                                                    |
|           | Diese Aufheizperiode beträgt 36 Stunden und ist in drei Stufen aufgeteilt.                                                                                                    |
|           | <ul> <li>1. Stufe oder 12 Stunden mit einem Sollwert von 7 °C</li> </ul>                                                                                                    |
|           | <ul> <li>2. Stufe mit einem Sollwert von 12 °C</li> </ul>                                                                                                    |
|           | <ul> <li>3. Stufe mit einem Sollwert von 15 °C</li> </ul>                                                                                                    |
|           | Liegt die Raumtemperatur über den Sollwert der jeweiligen Stufe, werden die Venti-<br>le geschlossen.                                                                                                    |
|           | Werkseinstellung: Option "0"                                                                                                    |
|           | Optionen:                                                                                                    |
|           | <ul> <li>O: Start-up-Modus deaktivieren.</li> </ul>                                                                                                    |
|           | <ul> <li>1: Start-up-Modus aktivieren.</li> </ul>                                                                                                    |
|           | Wenn dieser Parameter ausgewählt wird, kann dieser Modus nur über die<br>Funk-Raumbediengeräte deaktiviert werden oder durch ein Reset des Funk-<br>Anschlussmoduls. Bei Spannungswegfall wird der Start-up-Modus abgebro-<br>chen und bei Spannungswiederkehr weiter fortgesetzt.                                       |

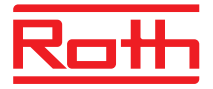

| Parameter          | Beschreibung                                                                                                    |
|--------------------|----------------------------------------------------------------------------------------------------|
| P-67 (Fortsetzung) | <ul> <li>Beschreibung</li> <li>Drücken Sie die Sensortaste ♥. Im Display wird 0 angezeigt.</li> <li>Drücken Sie die Sensortaste ♥ oder ♠, um die Option 0 oder 1 zu wählen.</li> <li>Führen Sie einen der folgenden Schritte durch: <ul> <li>Drücken Sie die Sensortaste ♥, um Ihre Änderung zu speichern. Im Display wird der Parameter P-61 angezeigt.</li> <li>Drücken Sie die Sensortaste ♥, um den Vorgang abzubrechen. Im Display wird der gewählte Parameter wieder angezeigt.</li> <li>Drücken Sie die Sensortaste ♥. Im Display wird P-60 angezeigt.</li> <li>Gehen Sie wie folgt vor, wenn Sie die restliche Laufzeit für den Start-up-Modus reduzieren oder den Start-up-Modus deaktivieren möchten:</li> <li>Drücken Sie die Sensortaste ▲. Im Display wird die restliche Laufzeit für den Start-up-Modus reduzieren oder den Start-up-Modus deaktivieren möchten:</li> <li>Drücken Sie die Sensortaste ▲. Im Display wird die restliche Laufzeit für den Start-up-Modus angezeigt. Drücken Sie die Sensortaste ▲. Im Display wird die restliche Laufzeit für den Start-up-Modus angezeigt. Drücken Sie die Sensortaste ▲. Im Display wird die restliche Laufzeit für den Start-up-Modus angezeigt. Drücken Sie die Sensortaste ▲. Im Display wird die restliche Laufzeit für den Start-up-Modus angezeigt. Drücken Sie die Sensortaste ▲. Im Display wird die restliche Laufzeit für den Start-up-Modus angezeigt. Drücken Sie die Sensortaste ▲. Im Display wird die restliche Laufzeit für den Start-up-Modus angezeigt. Drücken Sie die Sensortaste ▲. Im Display wird no angezeigt.</li> <li>Drücken Sie die Sensortaste ▲. Im Display wird no angezeigt.</li> </ul> </li> <li>Drücken Sie die Sensortaste ▲. Im Display wird no angezeigt.</li> <li>Drücken Sie die Sensortaste ▲. Im Display wird no angezeigt.</li> <li>Drücken Sie die Sensortaste ▲. Im Display wird no angezeigt.</li> <li>Drücken Sie die Sensortaste ▲. Im Display wird no angezeigt.</li> <li>Drücken Sie die Sensortaste ▲. Im Display wird no angezeigt.</li> </ul> |
|                    | gen.<br>▶ Drücken Sie die Sensortaste ☑. Das Display zeigt die Standardanzeige an.                                                                                                    |

Tabelle 20: Servicemenü – P-60 "Regelungsparameter"

# 10 Reinigung und Wartung

Reinigung

Reinigen Sie das Funk-Raumbediengerät mit einem fusselfreien, trockenen Tuch. Verwenden Sie keine aggressiven oder ätzenden Reinigungsmittel.

Wartung

Für das Funk-Anschlussmodul und das Funk-Raumbediengerät sind keine Wartungsarbeiten erforderlich.

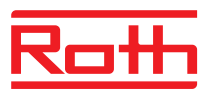

# 11 Störungsbehebung

In den folgenden Tabellen sind mögliche Störungen und Maßnahmen zur Behebung beschrieben.

Kontaktieren Sie Ihren Installateur bei Störungen, die nicht aufgrund der folgenden Beschreibung behoben werden können. Siehe Seite 2.

## 11.1 Funk-Anschlussmodul

| Störung/Anzeige          | Mögliche Ursache                                                                                                    | Maßnahme                                                                                                    | Durchzuführen durch |
|--------------------------|----------------------------------------------------------------------------------------------------|----------------------------------------------------------------------------------------------------|---------------------|
| LED "Fuse" blinkt rot.   | Die Sicherung hat ausge-<br>löst. Die Ausgänge wurden<br>zum Schutz temporär de-<br>aktiviert. Das Funk-<br>Anschlussmodul führt<br>einen Test der Kanalaus-<br>gänge durch. Dieser Vor-<br>gang kann bis zu 5 Minu-<br>ten dauern.                                                             | Abwarten bis die LED "Fuse"<br>erlischt oder dauerhaft rot<br>leuchtet. Leuchte die LED<br>dauerhaft rot siehe Störung<br>"LED Fuse leuchtet rot".           | Elektrofachkraft    |
| LED "Fuse" leuchtet rot. | An mindestens einem<br>Kanalausgang liegt ein<br>Fehler vor. Die betroffenen<br>Kanäle wurden deaktiviert<br>und steuern die Antriebe<br>nicht mehr an. NO/NC<br>beachten. Die LEDs der<br>betroffenen Kanäle blinken<br>doppelt. Die nicht betroffe-<br>nen Kanäle funktionieren<br>weiterhin. | Funk-Anschlussmodul aus-<br>schalten. Antrieb und Verdrah-<br>tung der Klemmen auf Kurz-<br>schluss prüfen. Funk-<br>Anschlussmodul wieder ein-<br>schalten. | Elektrofachkraft    |
| LED CH blinkt            | Kein Funksignal zwischen<br>Funk-Raumbediengerät<br>und Funk-Anschlussmodul                                                                                                    | Funk-Raumbediengerät dem<br>Funk-Anschlussmodul zuwei-<br>sen.                                                                                               | Fachkraft           |

Tabelle 21: Störungsbehebung Funk-Anschlussmodul

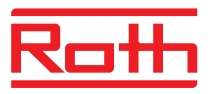

# 11.2 Funk-Raumbediengerät mit Display

| Störung/Anzeige                                                                                                    | Mögliche Ursache                                                                                                    | Maßnahme                                                                                                | Durchzuführen durch |
|----------------------------------------------------------------------------------------------------|----------------------------------------------------------------------------------------------------|----------------------------------------------------------------------------------------------------|---------------------|
| Ø                                                                                                    | Batterie ist fast leer                                                                                                    | Batterien auswechseln                                                                                   | Bediener            |
| bAtt                                                                                                    | Batterie ist leer. Die Funk-<br>verbindung zwischen Funk-<br>Raumbediengerät und<br>Funk-Anschlussmodul ist<br>nicht mehr garantiert.               | Batterien sofort auswechseln.<br>→ Siehe auch Seite 32, Funk-<br>Raumbediengerät öffnen.                | Bediener            |
|                                                                                                    | Der zugeordnete Kanal<br>wurde deaktiviert.<br>Sicherung im Funk-<br>Anschlussmodul hat aus-<br>gelöst.<br>→ Siehe auch Seite 100,<br>Kapitel 11.1. | → Siehe Seite 100, Kapi-<br>tel 11.1.                                                                   | Elektrofachkraft    |
| <ul> <li>▲ Err1/Err2</li> <li>Kein Funksignal zwischen<br/>Funk-Raumbediengerät<br/>und Funk-Anschlussmodul<br/>seit mindestens 30 Minu-<br/>ten.</li> <li><i>HINWEIS</i></li> <li>Err1: Funk-<br/>Raumbediengerät</li> <li>Err2: Funk-<br/>Temperatursensor</li> </ul> | Spannungsausfall am<br>Funk-Anschlussmodul                                                                                                    | Spannungsversorgung wieder-<br>herstellen.<br>→ Siehe auch Seite 102, Kapi-<br>tel 11.2.1.              | Elektrofachkraft    |
| Err3<br>Geänderte Parameter<br>können nicht abgespei-<br>chert werden.                                                                                                    | Spannungsausfall am<br>Funk-Anschlussmodul                                                                                                    | Spannungsversorgung wieder-<br>herstellen                                                               | Elektrofachkraft    |
| A Err4                                                                                                    | Zu schwache Batterie                                                                                                    | Batterien auswechseln.                                                                                  | Fachkraft           |
| IR-Sensor ist defekt.                                                                                                    | IR-Sensor wurde zerstört                                                                                                    | Funk-Raumbediengerät mit IR-<br>Sensor ersetzen.                                                        | Fachkraft           |
| Err8     Synchronisation mit Funk- Anschlussmodul                                                                                                    | Synchronisation mit Regler fehlgeschlagen                                                                                                    | Funk-Raumbediengerät öffnen,<br>Batterie entfernen, nach 30 s<br>gemäß Anleitung, Batterie<br>einlegen. | Bediener            |
|                                                                                                    | Taupunkt überschritten                                                                                                    | Vorlauftemperatur des Kühlge-<br>rätes prüfen. Ggf. Vorlauftem-<br>peratur anheben.                     | Fachkraft           |
| <b>N</b><br>Kurzzeitige Anzeige                                                                                                    | Ein anderes Funk-Raum-<br>bediengerät befindet sich<br>im Benutzer- oder Ser-<br>vicemenü                                                           | Eines der Funk-Raumbedien-<br>geräte über die Sensortaste 🗴<br>in den Schlafmodus setzen.               | Fachkraft           |

Tabelle 22: Störungsbehebung Funk-Raumbediengerät mit Display

#### Störungsbehebung

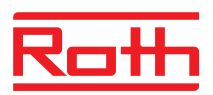

#### 11.2.1 Vorgehensweise bei 🛦 Err1 oder 🛦 Err2

Sobald das Display "A Err1" oder "A Err2" anzeigt, kann das Funk-Raumbediengerät nicht mehr einem Funk-Anschlussmodul zugewiesen werden.

- Drücken Sie am Funk-Raumbediengerät die Sensortasten ull und für 10 Sekunden.
- Nach 5 Sekunden erlischt die Anzeige "A Err1" bzw. "A Err2". Im Display werden die Zeichen "- - - " und "Reset" blinkend angezeigt.
- Nach 10 Sekunden erscheint eine Abfrage. Wählen Sie die Option yes, um das Funk-Raumbediengerät auf Werkseinstellung zurückzusetzen. Wählen Sie die Optionen no, um den Vorgang abzubrechen.

Nachdem Sie das Funk-Raumbediengerät auf Werkseinstellung zurückgesetzt haben, empfehlen wir einen der folgenden Schritte durchzuführen:

- Löschen Sie den zugehörigen Kanal am Funk-Anschlussmodul.
- Führen Sie einen vollständigen Reset für das Funk-Anschlussmodul durch.

#### 11.2.2 Vorgehensweise bei Störung "kein Funksignal"

- Störung beheben gemäß "Tabelle 22".
- Führen Sie einen der folgenden Schritte durch:
  - Drücken Sie am Funk-Raumbediengerät eine der Sensortasten für 2 Sekunden. Die Anzeige wechselt in den Bedienmodus.
  - Warten Sie bis alle Funk-Raumbediengerät die Verbindung mit dem Funk-Anschlussmodul wieder aufgebaut haben. Dieser Vorgang dauert mindestens eine Stunde nach Spannungswiederkehr.

#### 11.2.3 Batterie Funk-Raumbediengerät auswechseln

#### HINWEIS

Für eine lange Lebensdauer des Funk-Raumbediengerätes, empfehlen wir hochwertige Alkali-Batterien zu verwenden.

Während eines Batteriewechsels bleiben Adressierungen und Einstellungen gespeichert. Die Adressierungen und Einstellungen stehen nach der ersten Funkübertragung nach maximal 10 Minuten wieder zur Verfügung.

- ▶ Funk-Raumbediengerät öffnen. → Siehe auch Seite 27
- Batterien wechseln. Batterien nicht mit dem Hausmüll entsorgen.
- Funk-Raumbediengerät schließen.
- $\rightarrow$  Siehe auch Seite 33, Abb. 16.

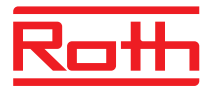

# 11.3 Funk-Raumbediengerät ohne Display

| Störung/Anzeige           | Mögliche Ursache     | Maßnahme               | Durchzuführen durch |
|---------------------------|----------------------|------------------------|---------------------|
| LED blinkt kontinuierlich | Zu schwache Batterie | Batterien auswechseln. | Bediener            |

Tabelle 23: Störungsbehebung Funk-Raumbediengerät ohne Display

## 11.4 FAQs

| FAQ                                                                                                    | Hinweis                                                                                                    |
|----------------------------------------------------------------------------------------------------|----------------------------------------------------------------------------------------------------|
| Die Sollwerttemperatur lässt sich<br>nicht einstellen. Die Sensortasten ☑<br>und △ reagieren nicht.                | Überprüfen Sie, ob die Betriebsart "Normaler Betrieb" gewählt ist. Die Sollwerttemperatur ist in den Betriebsarten "Aus (Frostschutz)" und "Reduzierter Betrieb" nicht einstellbar. $\rightarrow$ Siehe Seite 62, Kapitel 7.4.                                                                                                    |
| Die Sollwerttemperatur lässt sich<br>nicht auf den gewünschten Wert<br>einstellen.                                 | Der Einstellbereich ist begrenzt. $\rightarrow$ Siehe Seite 78, Parameterbeschreibung P-03.                                                                                                    |
| Das Funk-Raumbediengerät zeigt<br>nur <b>SENS</b> an und reagiert nicht<br>mehr.                                   | <ul> <li>Der Sensormodus ist aktiviert.</li> <li>Drücken Sie am Funk-Raumbediengerät die Sensortasten</li></ul>                                                                                                    |
| Warum wird die Eingabe von Datum<br>und Uhrzeit bei jedem Aktivieren<br>eines Funk-Raumbediengerätes<br>gefordert? | Das Datum und die Uhrzeit wird bei der Adressierung des ersten Funk-<br>Raumbediengerätes an einem Funk-Anschlussmodul abgefragt. Die Abfrage<br>kann übersprungen werden. Das Datum und die Uhrzeit werden solange<br>abgefragt, bis einmal Datum und Uhrzeit eingegeben werden. Stellen Sie<br>Datum und Uhrzeit einmal ein.→ Siehe Seite 62, Kapitel 7.5.                       |
| Sensortasten des Funk-Raum-<br>bediengerätes funktionieren nicht<br>einwandfrei.                                   | Nehmen Sie die Batterie heraus und legen Sie diese wieder neu ein. Die<br>Sensortasten kalibrieren sich automatisch auf die Oberfläche. Beim Einlegen<br>der Batterie, Sensortasten nicht berühren. Alternativ können Sie auch vier<br>Minuten warten, bis die nächste automatische Kalibrierung durchgeführt ist. In<br>dieser Zeit dürfen die Sensortasten nicht berührt werden. |
| Können auf dem Display statt der<br>Raumtemperatur auch andere Infor-<br>mationen angezeigt werden?                | Sie können zwischen der Anzeige der Uhrzeit oder der Temperatur wählen.<br>→ Siehe Parameterbeschreibung P-01, Seite 78.                                                                                                    |
| Kann ich die Anzeige im Display deaktivieren?                                                                      | Wählen Sie über den Parameter P-06, die Option "1". Das Display ist deaktiviert. $\rightarrow$ Siehe Parameterbeschreibung P-06, Seite 79.                                                                                                    |
| Wie kann ich die Adressierung von<br>einem Funk-Raumbediengerät korri-<br>gieren?                                  | <ul> <li>Sie können das Funk-Raumbediengerät dem richtigen Funk-Kanal zuweisen.</li> <li>Wir empfehlen jedoch, die Adressierung am Funk-Anschlussmodul zu löschen und dann einem Funk-Anschlusskanal zuzuweisen.</li> <li>→ Siehe Seite 55, Kapitel 7.1.5 und Seite 52, Kapitel 7.1.1.</li> </ul>                                                                                  |
| Wie kann ich feststellen, welche<br>Kanäle bereits einer Zone zugeord-<br>net sind?                                | Drücken Sie am Funk-Anschlussmodul den Bedienknopf <b>Zone</b> einmal, zwei-<br>mal oder dreimal. Es leuchten jeweils die LEDs der Kanäle, die einer Zone<br>zugeordnet sind.<br>→ Siehe Seite 59, Kapitel 7.2.                                                                                                    |
| Gehen bei einem Wechsel der Batte-<br>rien die Informationen verloren?                                             | Die Informationen gehen bei einem Batteriewechsel nicht verloren. Die Daten werden im Funk-Anschlussmodul gespeichert.                                                                                                    |

## Störungsbehebung

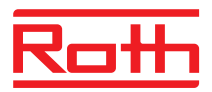

| FAQ                                                                                                    | Hinweis                                                                                                    |
|----------------------------------------------------------------------------------------------------|----------------------------------------------------------------------------------------------------|
| Die Pumpe lässt sich nicht abschal-<br>ten.                                                                              | <ul> <li>Für ein oder mehrere Funk-Anschlussmodulkanäle ist die Konfiguration<br/>"Bypass" eingestellt.</li> <li>Das Funk-Raumbediengerät ist einem anderen Funk-Kanal zugewiesen.</li> <li>Das Funk-Raumbediengerät befindet sich im Notbetrieb. Es werden keine<br/>Information mehr gesendet. Drücken Sie am Funk-Anschlussmodul den<br/>Bedienknopf für den entsprechenden Kanal für 10 Sekunden. Die zugehö-<br/>rige LED erlischt.</li> </ul> |
| Die LED <b>CH</b> leuchtet bei der Sollwer-<br>teinstellung nach der Adressierung<br>oder nach der Inbetriebnahme nicht. | <ul> <li>Überprüfen Sie, ob die Adressierung korrekt durchgeführt wurde. → Siehe Seite 55, Kapitel 7.1.4.</li> <li>Blinkt die LED CH am Funk-Anschlussmodul, führen Sie die Adressierung noch einmal durch. → Siehe Seite 51, Kapitel 7.1.</li> </ul>                                                                                                    |
| Die Temperatur steigt im Heizmodus nicht.                                                                                | <ul> <li>Überprüfen Sie die Betriebsart. Ggf. wurde die Betriebsart "Aus (Frost-schutz)" gewählt.</li> <li>Überprüfen Sie eingestellte Frostschutztemperatur. → Siehe Seite 84, Parameterbeschreibung P-32.</li> </ul>                                                                                                    |
| Die Temperatur sinkt im Kühlmodus nicht.                                                                                 | Die Kühlung wurde ausgestellt.                                                                                                    |
| Im Display des Funk-Raumbedien-<br>gerätes wird <b>Err1</b> angezeigt.                                                   | Die Entfernung zum Funk-Anschlussmodul ist zu weit. Die Funkverbindung ist verloren gegangen. Im Display wird solange <b>Err1</b> angezeigt bis die Funkverbindung automatisch hergestellt ist. Dieser Vorgang kann bis zu 30 Minuten dauern.                                                                                                    |

Tabelle 24: FAQs

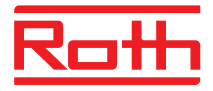

# 11.5 Tipps und Tricks

| Anwendungsfall                    | Beschreibung                                                                                                    |
|-----------------------------------|----------------------------------------------------------------------------------------------------|
| Wandheizung mit "Bypass"-Funktion | Bei Wandheizungen empfehlen wir, statt der "Bypass-Funktion" dies mecha-<br>nisch über Rohrleitungen und ein separates Ventil zu lösen.                                                                                                    |
| Weiterleitung des C/O-Signals     | Falls C/O zwischen Funk-Anschlussmodul verdrahtet wird, empfehlen wir am Funk-Anschlussmodul mit Master-Funktion den C/O-Eingang zu verwenden und mit dem C/O-Ausgang vom nächsten Funk-Anschlussmodul zu verbinden. Wird das C/O-Signal parallel an weitere Funk-Anschlussmodule verdrahtet, beachten Sie die Polarität. |
| Fußbodentemperaturüberwachung     | Min/MaxEinstellung bei Kühlung: Die MinEinstellung darf nicht als Tau-<br>punktwächter verwendet werden.                                                                                                    |

Tabelle 25: Tipps und Tricks

# 12 Entsorgung

| ACHTUNG | Gefahr für die Umwelt durch die unsachgemäße Entsorgung!                                                                                                    |
|---------|----------------------------------------------------------------------------------------------------|
|         | Bei unsachgemäßer Entsorgung der Funk-Raumbediengeräte, des Funk-<br>Anschlussmoduls oder des Zubehörs können Schäden für die Umwelt<br>entstehen.          |
|         | <ul> <li>Batterien nicht mit dem Hausmüll entsorgen.</li> <li>Funk-Anschlussmodul und Funk-Raumbediengerät nicht mit dem<br/>Hausmüll entsorgen.</li> </ul> |
|         | <ul> <li>Funk-Anschlussmodul und Funk-Raumbediengerät nach den jeweiligen<br/>länderspezifischen Vorschriften entsorgen.</li> </ul>                         |

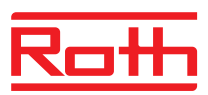

# 13 Zubehör

## 13.1 Externe Antenne

Für einen besseren Empfang z.B. wenn das Funk-Anschlussmodul in einem Metallschrank installiert ist, können Sie eine externe Antenne an das Funk-Anschlussmodul anschließen.  $\rightarrow$  Siehe Seite 23, Abb. 5.

Die externe Antenne benötigt keine externe Spannungsversorgung. Diese wird über das beiliegende Kommunikationskabel vom Funk-Anschlussmodul geliefert. Ein Kommunikationskabel mit fünf Meter Länge und ein RJ12-Stecker an beiden Enden ist im Lieferumfang enthalten.

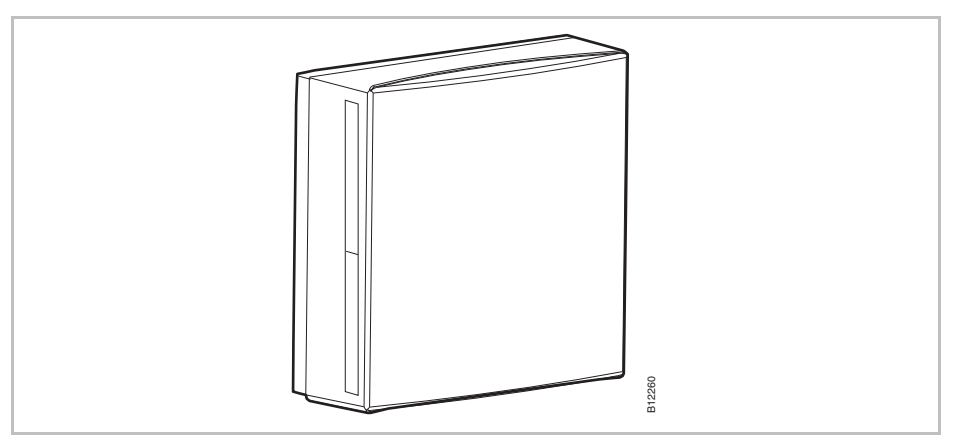

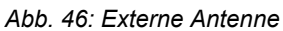

HINWEIS

Die externe Antenne benötigt keine Adressierung. Sobald die Antenne über das Netzkabel am Funk-Anschlussmodul angeschlossen ist, wird die interne Antenne des Funk-Anschlussmoduls außer Betrieb gesetzt und die externe Antenne übernimmt die Funktion.

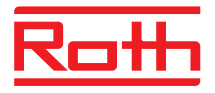

#### 13.2 Externer Repeater

#### Funktion

Wenn eine Funkverbindung zwischen Funk-Anschlussmodul und Funk-Raumbediengerät oder zwischen den Funk-Anschlussmodulen nicht hergestellt werden kann, können Sie einen externen Repeater einsetzen. Somit wird eine größere Reichweite zwischen den Funk-Anschlussmodulen erreicht.

Pro Funk-Raumbediennetzwerk oder Systemnetzwerk können Sie maximal einen Repeater einsetzen.  $\rightarrow$  Für Raumbediennetzwerk siehe Kapitel 13.2.2.  $\rightarrow$  Für Systemnetzwerke siehe Kapitel 7.1.7 und 13.2.5.

HINWEIS

*Die Entfernung zwischen dem externen Repeater und einem Funk-Anschlussmodul darf maximal 30 m betragen.* 

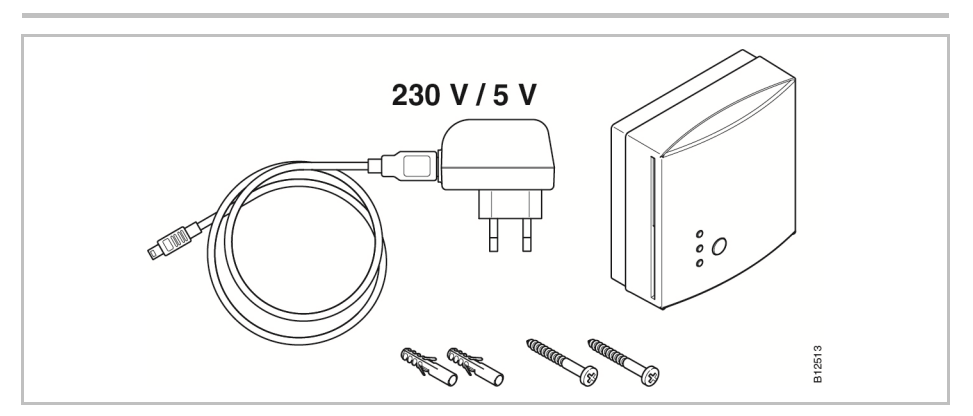

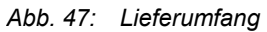

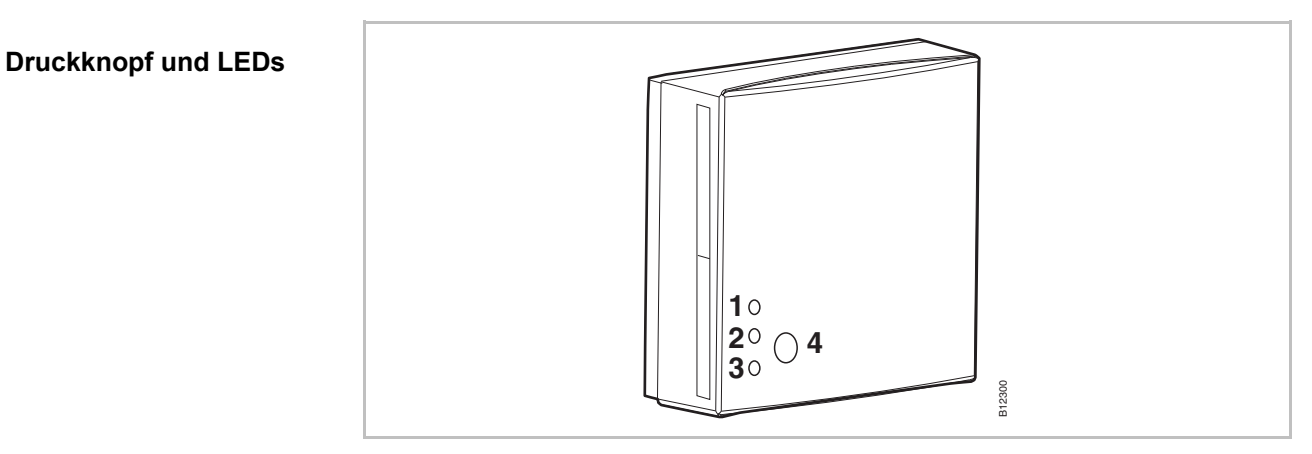

#### Abb. 48: Externer Repeater

1 Rote LED: Funkverbindung mit dem Funk-Anschlussmodul nicht mehr vorhanden

- 2 Gelbe LED: Anzeige Funkverbindung
- 3 Grüne LED: Anzeige Spannungsversorgung
- 4 Druckknopf für die Adressierung

HINWEIS

*Ist die Funkverbindung verloren gegangen, leuchten am externen Repeater alle LEDs.* 

## P100011293 E

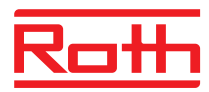

#### 13.2.1 Externen Repeater montieren

- Platzieren Sie den externen Repeater zwischen Funk-Anschlussmodul und Funk-Raumbediengerät.
- ▶ Öffnen Sie das Gehäuse mit einem Schlitzschraubendreher.

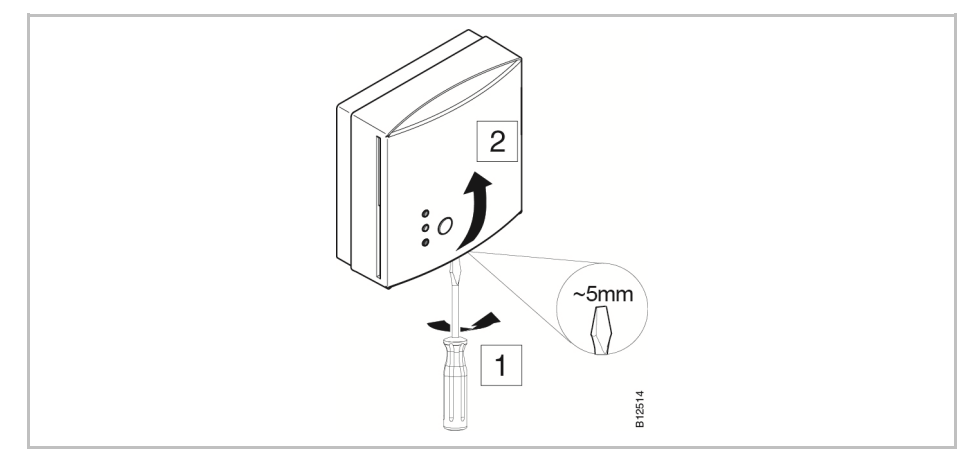

Abb. 49: Gehäuse öffnen

- Führen Sie die Leitung des Steckernetzteils von hinten in das Gehäuse.
- Montieren Sie den Repeater.

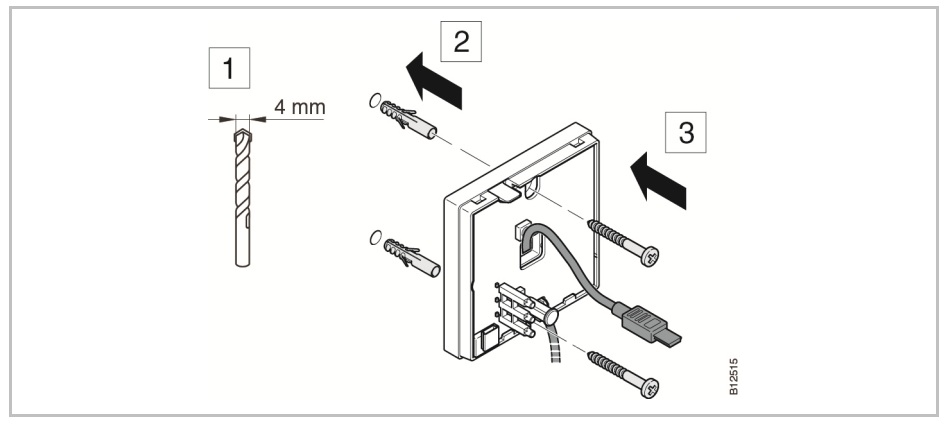

Abb. 50: Repeater montieren

Schließen Sie die Leitung am Repeater an.

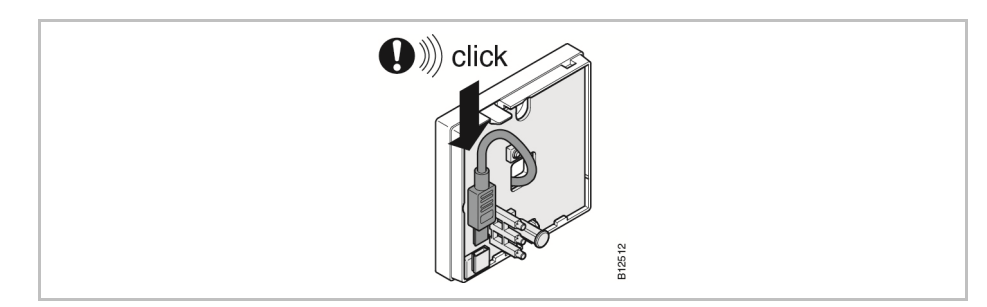

Abb. 51: Repeater anschließen
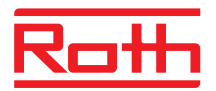

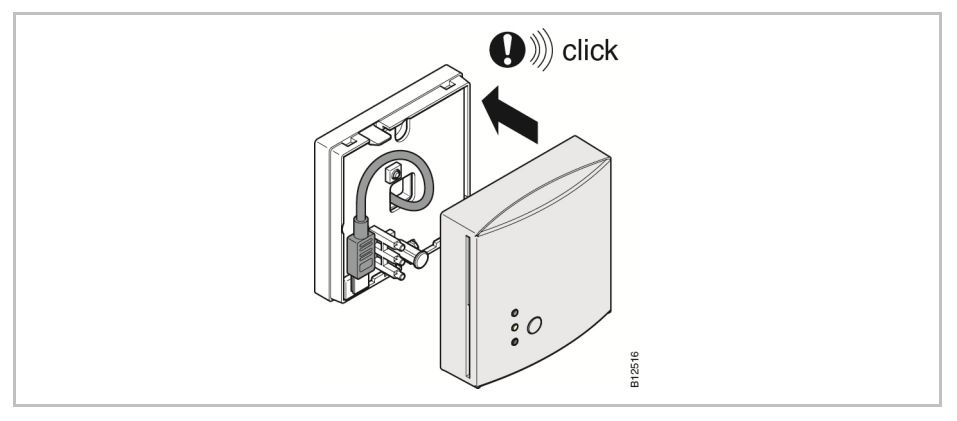

Schließen Sie das Gehäuse des Repeaters.

Abb. 52: Gehäuse schließen

Stecken Sie das Steckernetzteil in eine Steckdose. Sobald der externe Repeater mit Spannung versorgt wird, leuchtet die grüne LED.

#### 13.2.2 Externen Repeater einem Funk-Raumbediengerät zuweisen

|                   | Innerhalb eines Funk-Raumbediennetzwerkes muss ein externer Repeater<br>nur einem Funk-Raumbediengerät zugewiesen werden. Die anderen Funk-<br>Raumbediengeräte werden vom externen Repeater automatisch erkannt.<br>Besteht für ein Funk-Raumbediengerät eine Funkverbindung zum Funkan-<br>schlussmodul über einen externen Repeater, funkt das Raumbediengerät<br>immer über den externen Repeater, auch wenn das Funk-Raumbediengerät<br>den Funk-Anschlussmodul ohne externen Repeater erreichen würde.                                                                                                    |
|-------------------|----------------------------------------------------------------------------------------------------|
|                   | Sobald ein externer Repeater nicht mehr in Betrieb ist, z.B. durch Unterbre-<br>chung der Spannungsversorgung, versuchen die zugehörigen Funk-<br>Raumbediengeräte nach 30 Minuten automatisch eine Funkverbindung zum<br>Funk-Anschlussmodul herzustellen. Im Display wird <b>Err1</b> angezeigt. Kann die<br>direkte Funkverbindung zum Funk-Anschlussmodul hergestellt werden, wird<br>die Adressierung des externen Repeaters gelöscht. Soll die Funkverbindung<br>wieder über den externen Repeater laufen, müssen Sie den externen Repea-<br>ter erneut einem Funk-Raumbediengerät zuweisen.<br>$\rightarrow$ Für die Anzeige <b>Err1</b> , siehe Seite 103, Kapitel 11.4. |
| Externen Repeater | Das Funk-Raumbediengerät ist bereits am endgültigen Standort montiert.                                                                                                    |
| zuweisen          | Der Repeater ist montiert und wird mit Spannung versorgt. Am Repeater leuchtet die grüne LED.                                                                                                    |
|                   | Im Display des Funk-Raumbediengerätes werden die Zeichen "– – – –" ange-<br>zeigt. Da die Entfernung zum Funk-Anschlussmodul zu weit ist, kann das<br>Funk-Raumbediengerät dem Funk-Anschlussmodul nicht zugewiesen werden.<br>Das Funk-Raumbediengerät soll dem Funk-Kanal CH 1 zugewiesen werden.                                                                                                    |
|                   | Drücken Sie am Funk-Anschlussmodul den Bedienknopf CH 1. Die zuge-<br>hörige LED CH 1 blinkt.                                                                                                    |
|                   | Drücken Sie am externen Repeater den Druckknopf für 5 Sekunden. Die<br>grüne LED am externen Repeater blinkt.                                                                                                    |

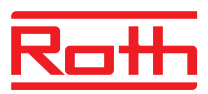

Drücken Sie am Funk-Raumbediengerät die Sensortasten und für 5 Sekunden gleichzeitig. Am externen Repeater leuchten die grüne und die gelbe LED. Am Funk-Anschlussmodul hört die LED CH 1 auf zu blinken.

Das Display des Funk-Raumbediengerätes wird aktiviert (Bedienanzeige). Das Symbol  ${}^{\textcircled{}}$  wird angezeigt.

Dem Funk-Kanal CH 1 wurde ein Funk-Raumbediengerät über den Repeater zugewiesen.

#### 13.2.3 Funkverbindung des externen Repeaters testen

Führen Sie folgende Schritte durch, um zu testen, ob die Funkverbindung zum Funk-Anschlussmodul über den externen Repeater läuft und ob das Funk-Anschlussmodul und das Funk-Raumbediengerät korrekt zugewiesen sind.

- ► Im Display des Funk-Raumbediengerätes wird das Symbol <sup>®</sup> angezeigt. Das Funk-Raumbediengerät ist einem Funk-Anschlussmodul zugewiesen.
- ► Drücken Sie am Funk-Raumbediengerät die Sensortasten ✓ und ➤ für 5 Sekunden gleichzeitig. Solange die LED am Funk-Anschlussmodul leuchtet, wird im Display des Funk-Raumbediengerätes "Pair" – "Test" angezeigt. Am externen Repeater erlischt die gelbe LED und die grüne LED blinkt schnell.
- Am Funk-Anschlussmodul leuchtet die LED f
  ür den zugeh
  örigen Kanal. Wurde das Funk-Raumbedienger
  ät mehreren Kan
  älen zugewiesen, leuchten die LEDs der zugeh
  örigen Kan
  äle.
- Die LED erlischt bzw. die LEDs erlöschen nach 5 Sekunden

Die Adressierung wurde getestet.

```
HINWEIS
```

Blinkt die grüne LED am externen Repeater während des Tests schnell, besteht eine ordnungsgemäße Funkverbindung vom Funk-Raumbediengerät zum Funk-Anschlussmodul über den externen Repeater.

Leuchtet die grüne LED am externen Repeater während des Tests, besteht eine direkte Funkverbindung zwischen Funk-Raumbediengerät und Funk-Anschlussmoduls. Das Funk-Raumbediengerät befindet sich in Reichweite des Funk-Anschlussmoduls.

#### 13.2.4 Funkverbindung des externen Repeaters löschen

- Drücken Sie am externen Repeater den Druckknopf für 10 Sekunden.
- Nach kurzer Zeit erlischt die gelbe LED. Die grüne LED beginnt zu blinken. Nach weiteren 5 Sekunden blinken alle LEDs.
- Alle LEDs am externen Repeater erlöschen. Nach kurzer Zeit leuchtet die grüne LED wieder.

Die Adressierung ist gelöscht. Sie können den externen Repeater neu adressieren.

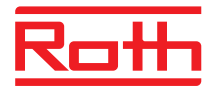

#### 13.2.5 Externen Repeater einem Funk-Anschlussmodul zuweisen

|         | Das System besteht aus einem Funk-Anschlussmodul "Master" und bis zu<br>vier Funk-Anschlussmodulen "Slave". Da die Entfernung zu weit ist, können<br>die Funk-Anschlussmodule "Slave" nicht dem Funk-Anschlussmodul "Master"<br>zugewiesen werden. |
|---------|----------------------------------------------------------------------------------------------------|
|         | Der externe Repeater ist zwischen dem Funk-Anschlussmodul "Master" und<br>dem Funk-Anschlussmodul "Slave" montiert. Der Repeater ist montiert und<br>wird mit Spannung versorgt. Am Repeater leuchtet die grüne LED.                               |
|         | Die Entfernung zwischen dem externen Repeater und einem Funk-<br>Anschlussmodul darf maximal 30 m betragen.                                                                                                    |
|         | Am Funk-Anschlussmodul "Master" den Bedienknopf System solange<br>drücken bis die LED System blinkt.                                                                                                    |
|         | Drücken Sie am externen Repeater den Druckknopf für 5 Sekunden. Die<br>grüne LED am externen Repeater blinkt.                                                                                                    |
|         | Drücken Sie am Funk-Anschlussmodul "Slave" den Bedienknopf System<br>solange bis die LED System leuchtet. Am externen Repeater leuchten die<br>grüne und die gelbe LED.                                                                            |
|         | Bei erfolgreicher Adressierung                                                                                                    |
|         | <ul> <li>leuchtet am Funk-Anschlussmodul "Slave" die LED System</li> </ul>                                                                                                    |
|         | <ul> <li>wechselt am Funk-Anschlussmodul "Master" die LED System von blin-<br/>kend zu aus.</li> </ul>                                                                                                    |
|         | <ul> <li>leuchtet am Funk-Anschlussmodul "Master" die LED System, sobald<br/>eine erste Funkverbindung zum Funk-Anschlussmodul "Slave" aufge-<br/>baut wurde.</li> </ul>                                                                           |
| HINWEIS | Beginnt während der Adressierung die rote LED zu blinken, gibt das Funk-<br>Anschlussmodul keine Antwort. Möglicherweise ist die Entfernung zwi-<br>schen Funk-Anschlussmodul und externem Repeater zu weit.                                       |

#### 13.2.6 Adressierung der Funk-Anschlussmodule "Slave" und "Master" testen

Wenn bei den Funk-Anschlussmodulen "Slave" und "Master" jeweils die LED **System** leuchtet, ist das Funk-Anschlussmodul "Slave" einem Funk-Anschlussmodul "Master" zugeordnet. Leuchtet die LED **System** nicht, ist dieses Funk-Anschlussmodul vom Repeater zu weit entfernt.

HINWEIS Ein weiterer Test ist nicht erforderlich. Bei Bedarf können Sie die Adressierung überprüfen, indem Sie am Funk-Anschlussmodul "Master" an den Klemmen 17 und 18 (C/O-Eingang) eine Brücke installieren. Das Funk-Anschlussmodul "Master" schaltet in den Kühlmodus um und leitet das Signal an das Funk-Anschlussmodul "Slave" weiter. Nach maximal 3 Minuten leuchtet die LED "Cool" blau.

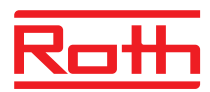

#### 13.2.7 Zuweisung des externen Repeaters überprüfen

Führen Sie folgenden Schritt durch, um zu prüfen, ob einen externen Repeater an einem Raumbediennetzwerk oder einem Systemnetzwerk zugewiesen ist.

- > Drücken Sie am externen Repeater den Druckknopf kurz.
  - Leuchtet die gr
    üne LED, ist der externen Repeater mit dem Raumbediennetzwerk verbunden.
  - Leuchtet die gelbe LED, ist der externen Repeater mit dem Systemnetzwerk verbunden.

#### 13.2.8 Keine Funkverbindung zum externen Repeater – Vorgehensweise

Leuchtet am externen Repeater alle LEDs, ist die Verbindung zum Funk-Anschlussmodul verloren gegangen. Überprüfen Sie folgende Punkte:

- Wird das Funk-Anschlussmodul mit Spannung versorgt? Am Funk-Anschlussmodul muss die grüne LED "Power" leuchten.
- Ist die Sicherung des Funk-Anschlussmoduls in Ordnung? Am Funk-Anschlussmodul wird eine ausgelöste Sicherung mit der roten LED angezeigt.
- Bei Systemnetzwerken: Wurde über den Funk-Anschlussmodul "Master" ein Reset durchgeführt? Bei einem Reset leuchtet die LED "Master" nicht.

HINWEIS

Eine blinkende gelbe LED am externen Repeater signalisiert, dass die Qualität der Funkverbindung an ihrer Grenze liegt. Dies kann entweder an der Entfernung zwischen externen Repeater und Funk-Anschlussmodul oder an Störeinflüsse wie Metall etc. liegen. Wir empfehlen, den externen Repeater näher an den Funk-Anschlussmodul zu platzieren oder die Störeinflüsse zu beseitigen.

#### 13.2.9 LEDs am externen Repeater außer Betrieb setzen

Wenn das Leuchten der LEDs stört, können Sie die LEDs wie folgt ausschalten.

- Entfernen Sie die Abdeckung des externen Repeaters.
- Auf der Leiterplatte befindet sich im oberen Bereich ein Druckknopf. Halten Sie diesen Druckknopf für 5 Sekunden gedrückt. Die LEDs erlöschen.
- Montieren Sie die Abdeckung des externen Repeaters.

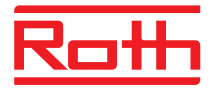

# 14 Technische Daten

## 14.1 Funksystem

| Übertragungsfrequenz          | 868 MHz (kodiert)                                                                                                    |
|-------------------------------|----------------------------------------------------------------------------------------------------|
| Übertragungsrate              | 50 kbit/s                                                                                                    |
| Richtung                      | Bidirektional                                                                                                    |
| Reichweite                    | <ul> <li>40 m in üblichen Gebäuden oder Einfamilienhäusern, abhängig von<br/>der Umgebung</li> <li>200300 m in freiem Feld (abhängig von Hindernissen, Oberflä-<br/>chen, örtlichen Störquellen)</li> </ul> |
| Normen                        | Funk<br>• EN 300220<br>• ETSI EN 300220-2 (v3.1.1)<br>• ETSI EN 300220-1 (v3.1.1)                                                                                                    |
| Gangreserve interne Schaltuhr | 24 Stunden nach vollständiger Ladezeit von 6 Stunden                                                                                                    |

## 14.2 Funk-Anschlussmodul

#### 14.2.1 Konstruktiver Aufbau

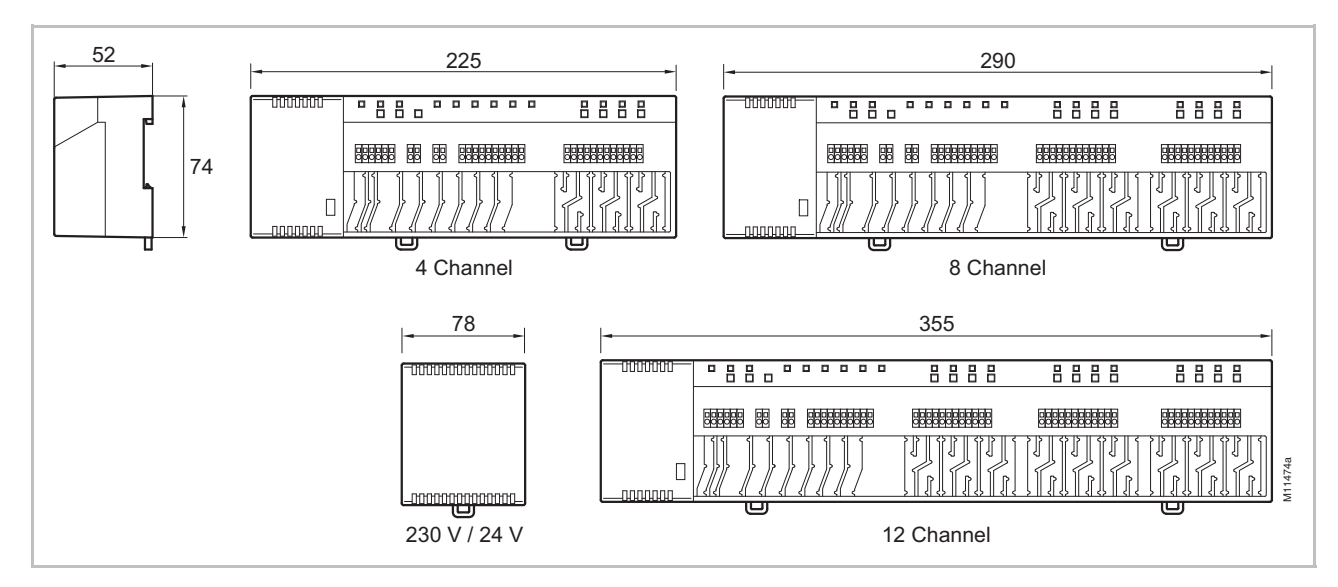

Abb. 53: Abmessungen Funk-Anschlussmodul mit Transformator (alle Maße in mm)

#### Technische Daten

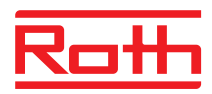

| Abmessungen (Breite x Höhe x Tiefe)                   | <ul> <li>4-Kanal: 225 mm x 74 mm x 52 mm</li> <li>8-Kanal: 290 mm x 74 mm x 52 mm</li> </ul>       |
|-------------------------------------------------------|----------------------------------------------------------------------------------------------------|
| Abmessungen Funk-Anschlussmodul<br>ohne Transformator | <ul> <li>12-Kanal: 355 mm x 74 mm x 52 mm</li> <li>Transformator: 78 mm x 74 mm x 52 mm</li> </ul> |
| Gewicht inkl. Transformator                           | <ul> <li>4-Kanal: 1,3 kg</li> <li>8-Kanal: 1,5 kg</li> <li>12-Kanal: 1,7 kg</li> </ul>             |
| Zugentlastung                                         | Mäanderform                                                                                        |
| Anzeige                                               | LEDs                                                                                               |

## 14.2.2 Elektrischer Anschluss

| Spannungsversorgung                                                                                                   | 24 V AC $\pm$ 15 % über separaten 230 V/24 V 50/60 Hz Transformator                                                                                                    |
|----------------------------------------------------------------------------------------------------|----------------------------------------------------------------------------------------------------|
| Absicherung                                                                                                    | Intern, selbstrückstellend (nicht wechselbar)                                                                                                    |
| Spannungsquelle für 24 V-Variante                                                                                     | Externer Transformator mit Anschlusskabel 230 V AC, 50/60 Hz                                                                                                    |
| Leistungsaufnahme bei 24 V inklusive<br>Transformator, ohne thermische Antrie-<br>be, 4-, 8- oder 12-Kanal-Ausführung | 2,6 W                                                                                                    |
| Leistungsaufnahme im Betrieb                                                                                          | <ul> <li>4-Kanal: 14,6 W</li> <li>8-Kanal: 26,6 W</li> <li>12-Kanal: 38,6 W</li> <li>Leistungsaufnahme von der Anzahl der angeschlossenen thermischen<br/>Antriebe abhängig.</li> </ul>                                                           |
| Max. Stromaufnahme Leerlauf                                                                                           | 200 mA / 250 mA                                                                                                    |
| Anzahl anschließbare<br>thermische Stellantriebe                                                                      | <ul> <li>4-Kanal: 6 (2 Kanäle für je 2 Antriebe, 2 Kanäle für je 1 Antrieb)</li> <li>8-Kanal: 12 (4 Kanäle für je 2 Antriebe, 4 Kanäle für je 1 Antrieb)</li> <li>12-Kanal: 18 (6 Kanäle für je 2 Antriebe, 6 Kanäle für je 1 Antrieb)</li> </ul> |
| Schutzklasse                                                                                                    | II (EN 60730)                                                                                                    |

## 14.2.3 Eingänge

| C/O <sup>1)</sup>                 | Kontakterkennung, Kleinspannung vom Funk-Anschlussmodul |
|-----------------------------------|---------------------------------------------------------|
| Eco                               | Kontakterkennung, Kleinspannung vom Funk-Anschlussmodul |
| Taupunktüberwachung <sup>1)</sup> | Kontakterkennung, Kleinspannung vom Funk-Anschlussmodul |
| C/O in-/TB-Eingang 1)             | Allgemeiner Eingang 24230 V                             |

1) Nur bei Funk-Anschlussmodulen mit LAN

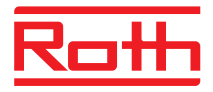

## 14.2.4 Ausgänge

| Anzahl anschließbare<br>thermische Stellantriebe      | <ul> <li>4-Kanal: 6 (2 Kanäle für je 2 Antriebe, 2 Kanäle für je 1 Antrieb)</li> <li>8-Kanal: 12 (4 Kanäle für je 2 Antriebe, 4 Kanäle für je 1 Antrieb)</li> <li>12-Kanal: 18 (6 Kanäle für je 2 Antriebe, 6 Kanäle für je 1 Antrieb)</li> </ul> |
|-------------------------------------------------------|----------------------------------------------------------------------------------------------------|
| Maximaler Strom pro Kanal                             | • 250 mA                                                                                                    |
| Ausgänge für thermische Stellantriebe                 | <ul> <li>24 V mit Triac-Ausgängen</li> <li>NO (normally open) / NC normally closed), einstellbar</li> <li>PWM- oder On/Off-Regelung</li> <li>Kurzschlussschutz</li> </ul>                                                                         |
| Konfigurierbare Ausgänge für C/O oder<br>Brennerstart | <ul> <li>230 V / 2,5 A (1) A</li> <li>Potenzialfrei</li> <li>Ohne Zeitverzögerung und Nachlaufzeit</li> </ul>                                                                                                    |
| Relais für Pumpenausgang                              | <ul> <li>230 V / 2,5 A (1) A</li> <li>Potenzialfrei</li> <li>2 min verzögert</li> <li>5 min Nachlaufzeit</li> </ul>                                                                                                    |
| Ausgang 24 V AC                                       | • 24 V / 100 mA                                                                                                    |

## 14.2.5 Funkleistungsdaten

| Datenübertragung | <ul><li>Room Control Network: max. 10 min</li><li>System Network: max. 2 min</li></ul> |
|------------------|----------------------------------------------------------------------------------------|
| Sendeleistung    | < 13 mW                                                                                |

## 14.2.6 Umgebungsbedingungen

| Umgebungstemperatur            | 0+55 °C          |
|--------------------------------|------------------|
| Umgebungsfeuchte               | 580 % r.F.       |
| Lager- und Transporttemperatur | –25…+60 °C       |
| Schutzart                      | IP 20 (EN 60529) |

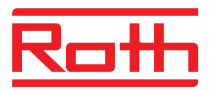

## 14.3 Funk-Raumbediengerät mit Display

## 14.3.1 Konstruktiver Aufbau

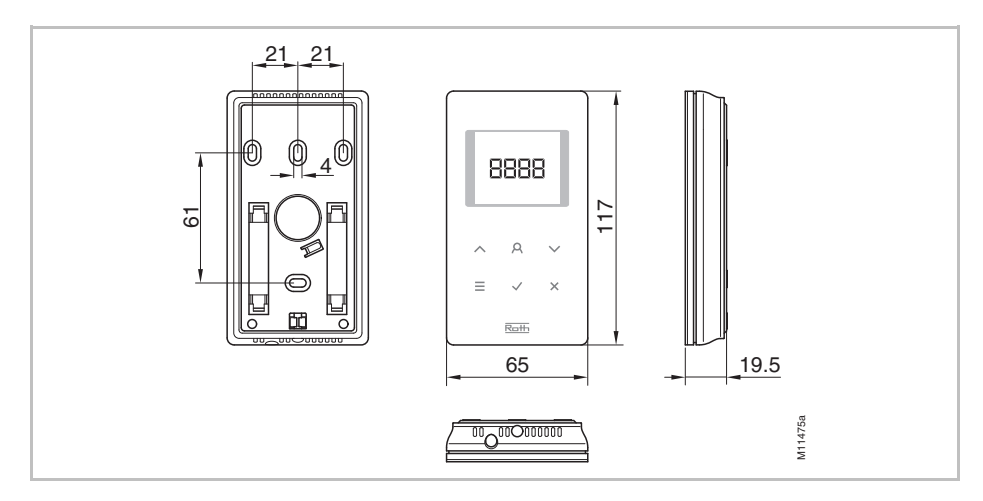

Abb. 54: Abmessung Funk-Raumbediengerät mit Display (alle Maße in mm)

| Abmessungen (Breite x Höhe x Tiefe) | 65 mm x 117 mm x 19,5 mm                                                                 |
|-------------------------------------|------------------------------------------------------------------------------------------|
| Gewicht                             | 110 g                                                                                    |
| Anzeige                             | <ul><li>TFT LCD, schwarz auf grau, 76 Symbole</li><li>Abmessung: 32 mm x 38 mm</li></ul> |

## 14.3.2 Versorgung – Batterie-Variante

| Batterie             | 2 x 1,5 V AAA  |
|----------------------|----------------|
| Batterie Lebensdauer | > 1,5 Jahre    |
| Schutzklasse         | III (EN 60730) |

## 14.3.3 Versorgung – 230 V AC-Variante

| Spannungsversorgung              | 230 V AC $\pm$ 10 %                 |
|----------------------------------|-------------------------------------|
| Leistungsaufnahme im Betrieb     | 1,7 VA                              |
| Leistungsaufnahme Stand-by-Modus | 0,13 W                              |
| Absicherung                      | Interne Sicherung, nicht wechselbar |
| Schutzklasse                     | II (EN 60730)                       |

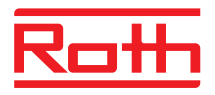

## 14.3.4 Leistungsdaten

| +5+30 °C                                                                                                    |
|----------------------------------------------------------------------------------------------------|
| ±0,1 K / ±0,5 K                                                                                                    |
| Ca. 10 min                                                                                                    |
| ca. 50 s                                                                                                    |
| <ul> <li>1 10 min</li> <li>1 min nach Änderung von Sollwerten oder der Betriebsart</li> <li>10 min für die Temperaturübertragung / 2 10 min</li> </ul> |
| ● ≤ 12 mW                                                                                                    |
| < 2 s oder 1,2 s                                                                                                    |
| 5 s oder 10 s                                                                                                    |
| <ul> <li>Ohne Bedienung: nach max. 5 s</li> <li>Nach Programmierung in Ebene 1: 30 s</li> <li>Nach Programmierung in Ebene 2: 20 min</li> </ul>        |
|                                                                                                    |

## 14.3.5 Umgebungsbedingungen

| Umgebungstemperatur            | 0+55 °C          |
|--------------------------------|------------------|
| Umgebungsfeuchte               | 580 % r.F.       |
| Lager- und Transporttemperatur | –25…+60 °C       |
| Schutzart                      | IP 20 (EN 60529) |

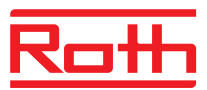

## 14.4 Funk-Raumbediengerät ohne Display

#### 14.4.1 Konstruktiver Aufbau

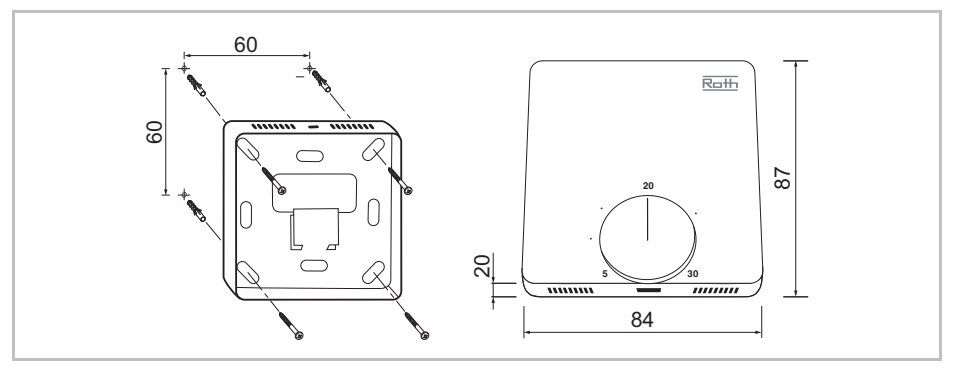

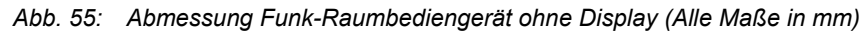

| Abmessungen (Breite x Höhe x Tiefe) | 84 mm x 87 mm x 20 mm |
|-------------------------------------|-----------------------|
| Gewicht                             | 150 g                 |
| Sensor                              | NTC                   |

## 14.4.2 Versorgung

| Batterie             | 2 x 1,5 V AAA                           |
|----------------------|-----------------------------------------|
| Batterie Lebensdauer | > 1,5 Jahre                             |
| Absicherung          | 2 A T (Typ ELU 179120, Hersteller Siba) |
| Schutzklasse         | III (EN 60730)                          |

## 14.4.3 Leistungsdaten

| Einstellbereich Sollwerttemperatur | +5+30 °C                                |
|------------------------------------|-----------------------------------------|
| Einstellgenauigkeit                | ±0,2 K / max. ±0,5 K                    |
| Übertragungsintervall              | Im Betrieb: ca. alle 10 min             |
|                                    | Bei Betätigung des Drehknopfes: ca. 5 s |
| Frostschutz                        | 8 °C                                    |
| Sendeleistung                      | 13 mW                                   |
|                                    |                                         |

## 14.4.4 Umgebungsbedingungen

| Umgebungstemperatur            | 0+55 °C          |
|--------------------------------|------------------|
| Umgebungsfeuchte               | 580 % r.F.       |
| Lager- und Transporttemperatur | –25+60 °C        |
| Schutzart                      | IP 20 (EN 60529) |

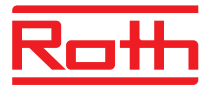

# 15 Menüaufbau

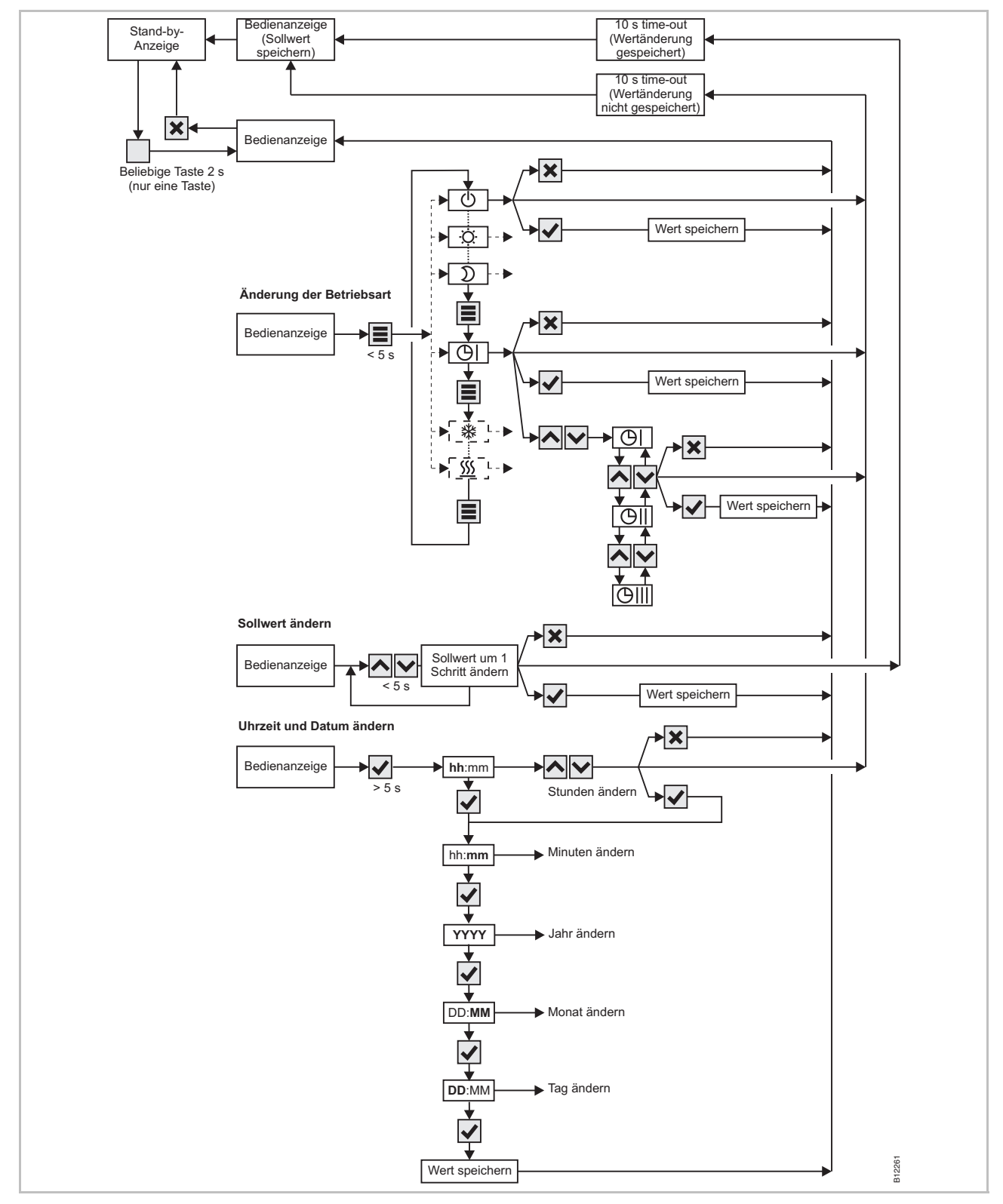

Abb. 56: Menüaufbau des Bedienmodus

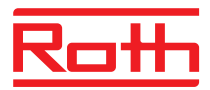

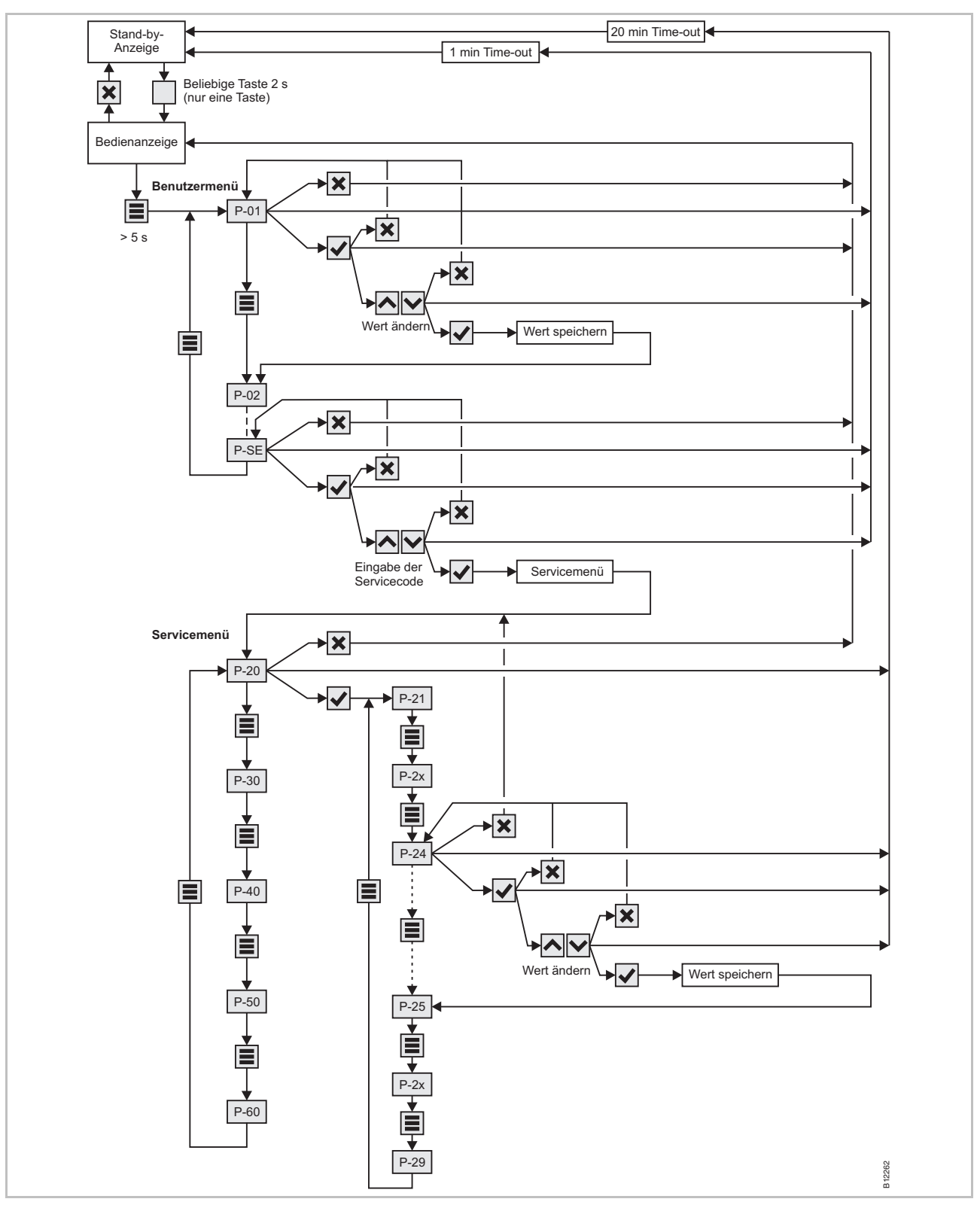

Abb. 57: Aufbau des Menümodus – Parametereingabe Benutzermenü und Servicemenü

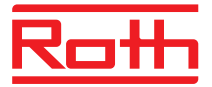

# 16 Anlagenbeispiele und Kommunikation

## 16.1 Anlagenbeispiele für ein Funk-Anschlussmodul

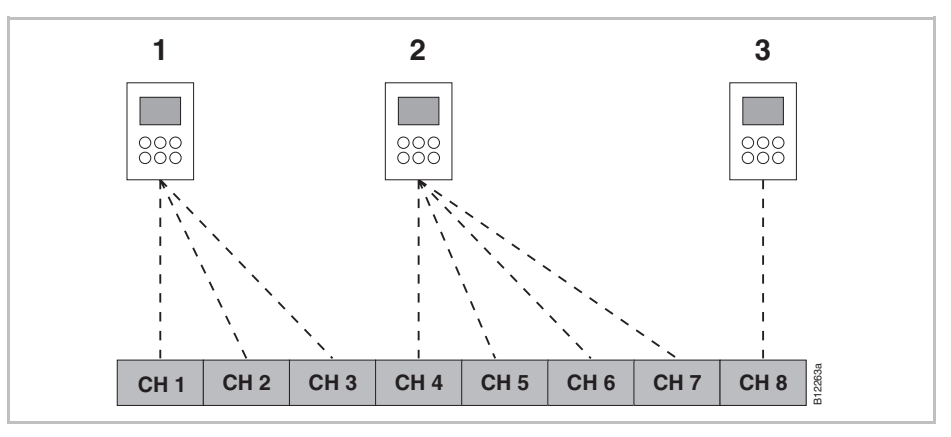

Abb. 58: Funk-Kanalgruppen mit gleicher Priorität

- 1 Funk-Kanalgruppe 1
- 2 Funk-Kanalgruppe 2
- 3 Einzeladressierung
- CH 1...CH 8: Funk-Kanäle

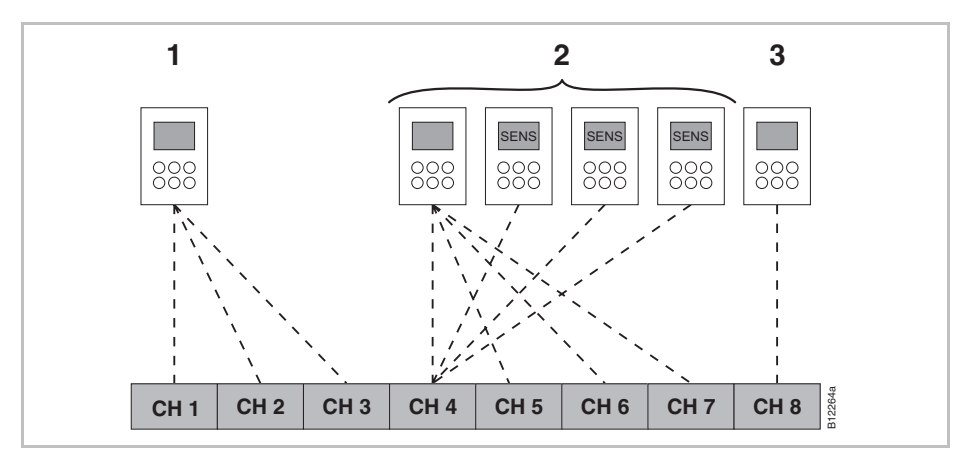

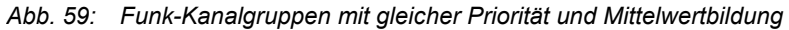

- 1 Funk-Kanalgruppe 1
- 2 Funk-Kanalgruppe 2 mit Mittelwertbildung
- 3 Einzeladressierung
- CH 1...CH 8: Funk-Kanäle

SENS: Funk-Raumbediengerät im Sensormodus,  $\rightarrow$  siehe Seite 53, Kapitel 7.1.3.

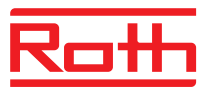

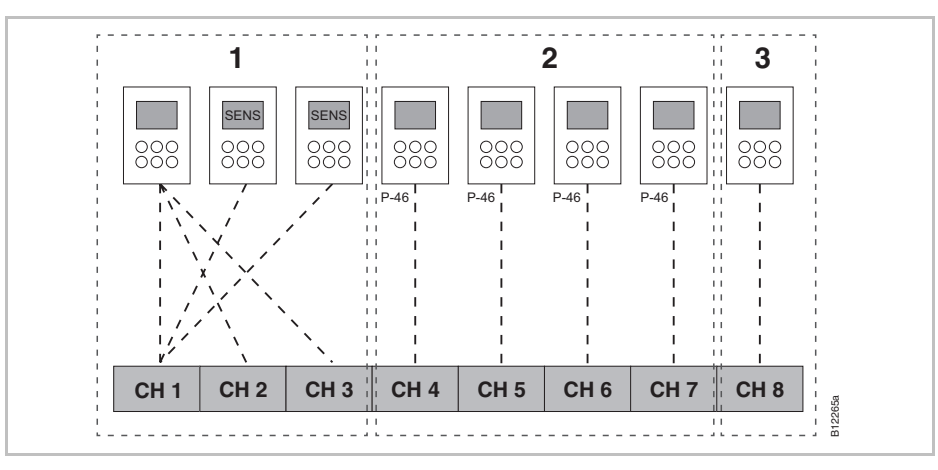

Abb. 60: Funk-Kanalgruppen mit Zonenbildung

- 1 Zone 1 mit Mittelwertbildung
- 2 Zone 2 mit gemeinsamer Nutzung des Sollwertes
- 3 Zone 3
- CH 1...CH 8: Funk-Kanäle

Gemeinsame Nutzung des Sollwertes,  $\rightarrow$  siehe Seite 90, Parameter P-46.

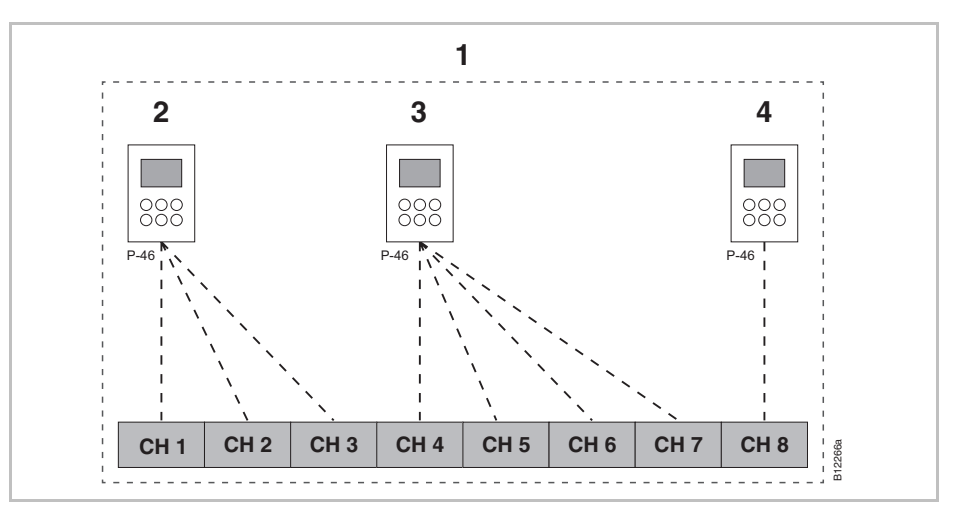

Abb. 61: Gemeinsame Nutzung des Sollwertes für alle Funk-Raumbediengeräte innerhalb einer Zone

- 1 Zone 1 mit gemeinsamer Nutzung des Sollwertes
- 2 Funk-Kanalgruppe 1
- 3 Funk-Kanalgruppe 2
- 4 Einzeladressierung
- CH 1...CH 8: Funk-Kanäle

Gemeinsame Nutzung des Sollwertes,  $\rightarrow$  siehe Seite 90, Parameter P-46.

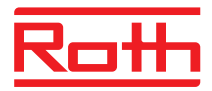

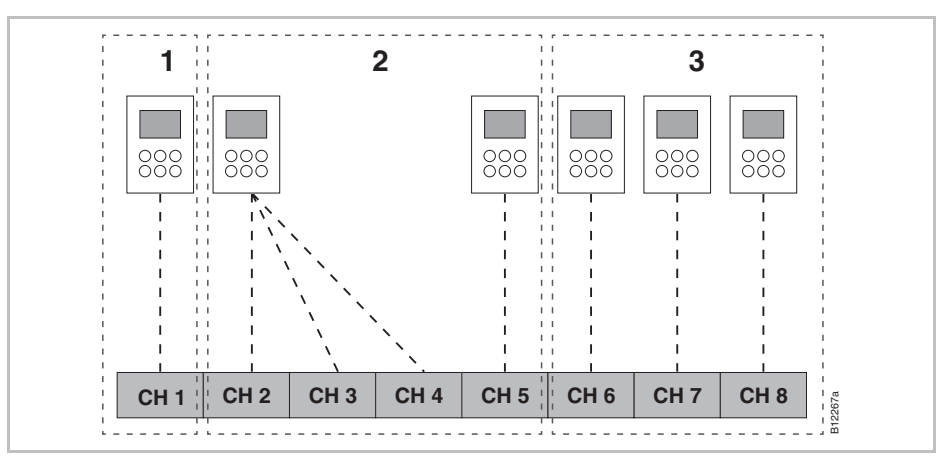

Abb. 62: Funk-Raumbediengerät als "Master" für Betriebsartenumschaltung – Funk-Raumbediengerät als "Master" mit eigener Zone

- 1 Zone 1 Funk-Raumbediengerät als "Master"
- 2 Zone 2
- 3 Zone 3
- CH 1...CH 8: Funk-Kanäle

Masterfunktion siehe Seite 91,  $\rightarrow$  siehe Parameter P-48.

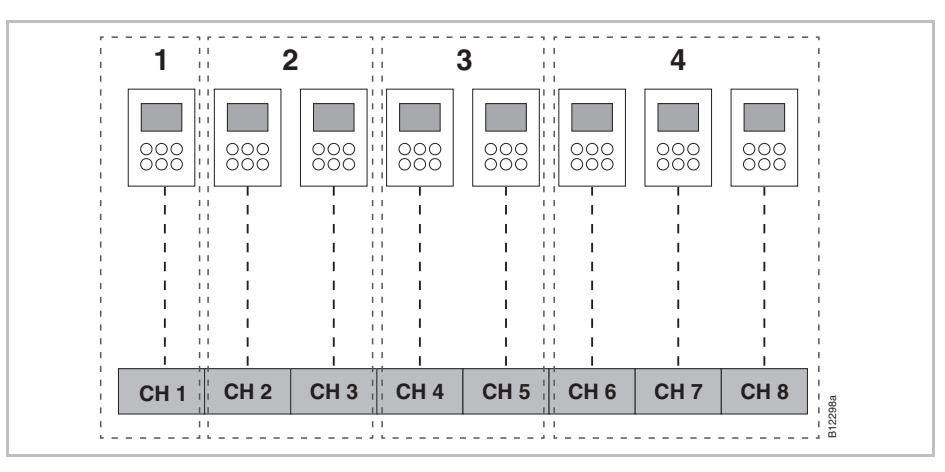

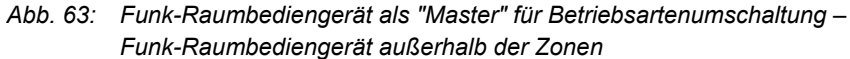

- 1 Funk-Raumbediengerät als "Master", außerhalb der Zonen
- 2 Zone 1
- 3 Zone 2
- 4 Zone 3
- CH 1...CH 8: Funk-Kanäle

Masterfunktion siehe Seite 91,  $\rightarrow$  siehe Parameter P-48.

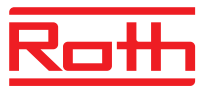

## 16.2 Anlagenbeispiele für bis zu fünf Funk-Anschlussmodule

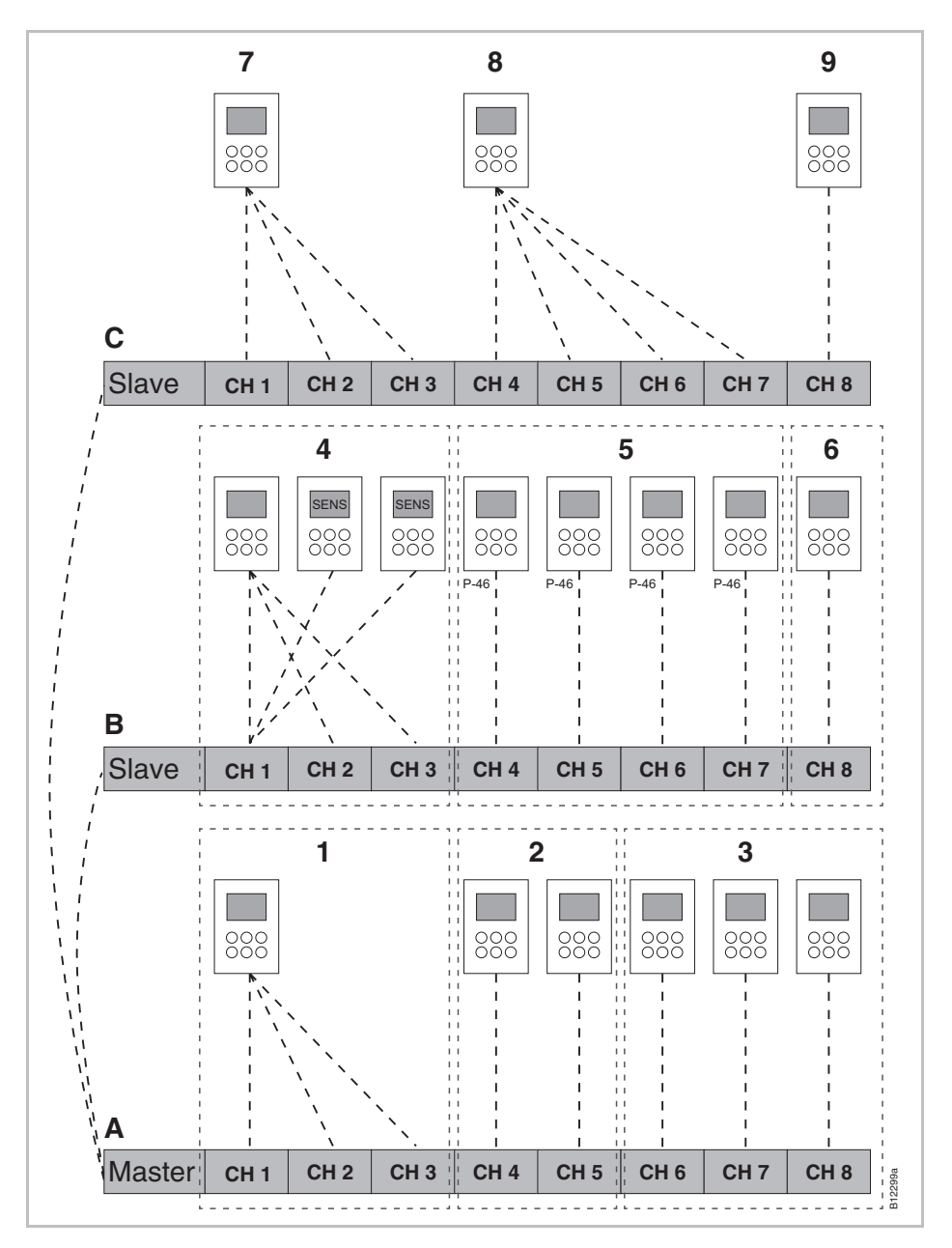

Abb. 64: Beispiel einer Anlage mit drei Funk-Anschlussmodulen

- A Erdgeschoss
- 1 Zone 1, Erdgeschoss
- 2 Zone 2, Erdgeschoss
- 3 Einzeladressierung
- B 1. Stockwerk
- 4 Zone 1 mit Mittelwertbildung
- 5 Zone 2 mit gemeinsamer Nutzung des Sollwertes
- 6 Zone 3

- C 2. Stockwerk
- 7 Funk-Kanalgruppe 1
- 8 Funk-Kanalgruppe 2
- 9 Einzeladressierung

CH 1...CH 8: Funk-Kanäle

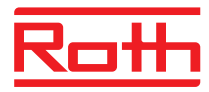

# Index

#### Α

| Abdeckung demontieren41              |
|--------------------------------------|
| Absenkmodus21                        |
| Absenkung Raumtemperatur (P-44)89    |
| Adressierung51                       |
| Adressierung zwischen                |
| Funk-Anschlussmodulen testen56       |
| Bei mehr als 20 Raumbediengeräten51  |
| Ein Raumbediengerät an einen Kanal52 |
| Ein Raumbediengerät                  |
| an mehreren Kanälen52                |
| Funk-Anschlussmodule untereinander56 |
| Kombinationsmöglichkeiten51          |
| Löschen55                            |
| Mehrere Raumbediengeräte             |
| an einen Kanal                       |
|                                      |
| l esten                              |
| Zwischen Funk-Anschlussmodulen       |
| Änderungen 1/                        |
| Anderungen                           |
|                                      |
| Antonno 106                          |
| Antenne                              |
| Antibiockienunkuon                   |
| Anzeigeelemente                      |
| Funk-Anschlussmodul                  |
| Funk-Raumbediengerät mit Display     |
| Funk-Raumbediengerat onne Display29  |
| Anzeigen                             |
| Funk-Raumbediengerät28               |
| Arbeitssicherheit15                  |
| Aufbau                               |
| Funk-Anschlussmodul mit LAN18        |
| Funk-Anschlussmodul ohne LAN19       |
| Funk-Raumbediengeräte20              |
| Ausfall des Funksystems11            |
| В                                    |
| bAtt101                              |

| Batterien                                              |      |
|--------------------------------------------------------|------|
| Auswechseln                                            | .102 |
| Batterien einlegen                                     |      |
| Funk-Raumbediengerät mit Display                       | 33   |
| Funk-Raumbediengerät ohne Display                      | 35   |
| Bedienanzeige Raumbediengerät                          | 28   |
| Bedienelemente                                         |      |
| Funk-Anschlussmodul                                    | 23   |
| Funk-Raumbediengerät mit Display                       | 26   |
| Funk-Raumbediengerät ohne Display                      | 29   |
| Bedienknöpfe                                           |      |
| Funk-Anschlussmodul                                    | 24   |
| Bedienung                                              | 51   |
| Raumbediengerät entriegeln                             | 72   |
| Raumbediengerät verriegeln                             | 72   |
| Bedienungsanleitung                                    | 9    |
| Benutzermenü                                           | 77   |
| Begrenzung Sollwerttemperatur (P-03)                   | 78   |
| Display im Stand-by-Modus (P-01)                       | 78   |
| Display im Stand-by-Modus,<br>Batteriesparmodus (P-06) | 79   |
| Funktionstaste (P-10)                                  | 80   |
| ID-Nummer Funk-Anschlussmodul (P-09)                   | 79   |
| ID-Nummer Raumbediengerät (P-08)                       | 79   |
| Menü aufrufen                                          | 77   |
| Sollwert für Fußbodentemperatur (P-02)                 | 78   |
| Tastenton (P-07)                                       | 79   |
| Übersicht                                              | 75   |
| Zeitprogramm ändern (P-04)                             | 78   |
| Zeitprogramm zurücksetzen (P-05)                       | 78   |
| Bestimmungsgemäße Verwendung                           | 14   |
| Betriebsart wählen                                     | 62   |
| Brenner-Ausgang                                        |      |
| Elektrischer Anschluss                                 | 47   |
| Bypass Wärmepumpe (P-45)                               | 89   |
| C/O in/TB-Eingang konfigurieren (P-62)                 | 95   |

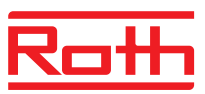

| C/O-Ausgang                                       |    |
|---------------------------------------------------|----|
| Elektrischer Anschluss                            | 47 |
| C/O-Eingang                                       | 48 |
| C/O-Signal                                        | 45 |
| Code                                              |    |
| Zugangscode für<br>öffentliche Gebäude (P-36)     | 86 |
| D                                                 |    |
| Datum einstellen                                  | 64 |
| Direkte Umschaltung Heizen/Kühlen                 | 72 |
| eco-Anzeige                                       | 71 |
| Energieeffizienz                                  | 71 |
| Eco-Eingang                                       | 47 |
| Ein/Aus-Regelung                                  | 21 |
| Einsatzgebiet                                     | 13 |
| Einstellung                                       |    |
| Fußbodentemperatur                                | 61 |
| Raumtemperatur                                    | 61 |
| Sollwerte                                         | 61 |
| Uhrzeit und Datum                                 | 64 |
| Zeitprogramm                                      | 67 |
| Elektrischer Anschluss                            | 38 |
| Brenner-Ausgang                                   | 47 |
| C/O-Ausgang:                                      | 47 |
| Funk-Anschlussmodul mit LAN                       | 40 |
| Funk-Anschlussmodul ohne LAN                      | 41 |
| Funk-Raumbediengerät 230 V-Variante. 36,          | 37 |
| Leitung anschließen                               | 42 |
| Pumpe                                             | 44 |
| Thermische Antriebe                               | 44 |
| Transformator                                     | 43 |
| Wärmepumpe 45,                                    | 48 |
| Zentrale Anlagenkomponenten am Master anschließen | 57 |
| Elektrischer Anschlussplan                        | 40 |
| Elektrofachkräfte                                 | 15 |
| Energieeffizienz                                  |    |
| eco-Anzeige                                       | 71 |
| Maßnahmen zur Steigerung der<br>Energieeffizienz  | 71 |
| Energiesparmodus                                  | 21 |
|                                                   |    |

| Entsorgung                                                  | 105      |
|-------------------------------------------------------------|----------|
| Err1                                                        | 101, 102 |
| Err2                                                        | 101, 102 |
| Err3                                                        | 101      |
| Err4                                                        | 101      |
| Err8                                                        | 101      |
| F                                                           |          |
| Fachkräfte                                                  | 15       |
| FAQs                                                        | 103      |
| Feuchte-Eingang                                             | 48       |
| Frostschutz                                                 | 84       |
| Funk-Anschlussmodul                                         |          |
| Abdeckung montieren                                         | 50       |
| Abmessungen                                                 | 113      |
| Adressierung untereinander                                  | 56       |
| Anzeigeelemente                                             | 23       |
| Bedienelemente                                              | 23       |
| Bedienknöpfe                                                |          |
| Elektrischer Anschluss                                      | 40       |
| LEDs                                                        | 23, 24   |
| Master definieren                                           | 56       |
| Materialnummern                                             | 16       |
| Montage                                                     | 30       |
| Reichweite vergrößern                                       | 57       |
| Spannungsversorgung anschließen                             | 50       |
| Störungsbehebung                                            | 100      |
| Technische Daten                                            | 113      |
| Funk-Anschlussmodul mit LAN                                 |          |
| Aufbau                                                      | 18       |
| Funk-Anschlussmodul ohne LAN                                | 23       |
| Aufbau                                                      | 19       |
| Funk-Kommunikation zwischen<br>Funk-Anschlussmodulen (P-53) | 93       |
| Funk-Raumbediengerät                                        |          |
| 230 V-Variante                                              |          |
| 230 V-Variante anschließen                                  | 36, 37   |
| 230 V-Variante montieren                                    |          |
| Absenkung Raumtemperatur (P-44)                             | 89       |
| Anzeigen                                                    |          |
| Bedienanzeige                                               |          |
| Bedienung entriegeln                                        |          |
|                                                             |          |

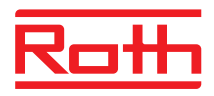

| Bedienung verriegeln                   | 72     |
|----------------------------------------|--------|
| Kompensation Fußbodentemperatur (P-4   | 2) .88 |
| Kompensation Wandtemperatur (P-41)     | 87     |
| Masterfunktion (P-48)                  | 91     |
| Materialnummern                        | 17     |
| Maximale Anzahl                        | 51     |
| Maximale Fußbodentemperatur (P-43)     | 88     |
| Montageort                             | 31     |
| Montieren                              | 31     |
| Sensortasten                           | 26     |
| Stand-by-Anzeigen                      | 28     |
| Symbole                                | 27     |
| Funk-Raumbediengerät mit Display       |        |
| Anzeigeelemente                        | 26     |
| Bedienelemente                         | 26     |
| Gehäuse öffnen                         | 32     |
| Gehäuse schließen                      | 34     |
| Störungsbehebung                       | 101    |
| Technische Daten                       | 116    |
| Funk-Raumbediengerät ohne Display      |        |
| Anzeigeelemente                        | 29     |
| Bedienelemente                         | 29     |
| Gehäuse öffnen                         | 34     |
| Gehäuse schließen                      | 35     |
| LED                                    | 29     |
| Störungsbehebung                       | 103    |
| Technische Daten                       | 118    |
| Funk-Raumbediengeräte                  |        |
| Aufbau                                 | 20     |
| Funksystem                             |        |
| Zurücksetzen auf Werkseinstellung      | 74     |
| Funktion                               | 20     |
| Funktionstaste                         |        |
| Dauer vorgeben                         | 71     |
| Funktion                               | 71     |
| Funktion parametrieren                 | 71     |
| Parameter P-10                         | 80     |
| Funkverbindung, keine                  | 55     |
| Fußbodenregelung mit IR                | 22     |
| Fußbodentemperatur einstellen          | 61     |
| Fußbodentemperatur kompensieren (P-42) | 88     |

#### Н

| Haftungsbeschränkung                             | 11       |
|--------------------------------------------------|----------|
| Hinweis                                          |          |
| Abmessungen                                      | 30       |
| Adressierung Antenne                             | .106     |
| Adressierung bei mehr als                        |          |
| 20 Raumbediengeräten                             | 51       |
| Adressierung der Raumbediengeräte                |          |
| vor Zonenbildung                                 | 59       |
| Anzeige Sollwert Reduzierter Betrieb             | 65       |
| Anzeige zugenorige Kanale zu einer Zone          | 60       |
| Begrenzung 24 V-Ausgang                          | 43       |
| Betriebsart                                      | 63       |
| Deaktivierung<br>Systemnetz-Zusammenfassung      |          |
| Effizienter Kundendienst                         | 12       |
| Funktionstest der Funkverbindung                 |          |
| zwischen Funk-Anschlussmodulen                   | 56       |
| Heizen/Kühlen über Raumbediengerät               |          |
| wählen                                           | 63       |
| Hochwertige Alkali-Batterien                     | .102     |
| Inaktive Sensortasten<br>während des Sensormodus | 54       |
| Kein Schutz des TB-Finganges                     |          |
| durch Bypass-Kanal                               | 95       |
| Keine Funkverbindung                             | 55       |
| Mastervor Adressierung defininieren              | 56       |
| Maximal ein Repeater pro Netzwerk                | 57       |
| Meldung OFF während Einstellung                  |          |
| Zeitprogramme65                                  | 5, 69    |
| Optimierte Antriebssteuerung unter 10 °C         | 00       |
| deaktivieren                                     | 98       |
| PowerLAN                                         | 30       |
| Reinenioige beim Adressieren der Kanale.         | 52<br>67 |
| Rememory of the LEDs                             | 107      |
| Repeater alle LEDS                               | . 107    |
| Slave und Master                                 | .111     |
| Repeater Funkverbindung testen                   | .110     |
| Repeater gelbe LED blinkend                      | .112     |
| Repeater grüne LED                               | .110     |
| Repeater maximale Entfernung                     | .107     |
| Repeater rote LED                                | .111     |
|                                                  |          |

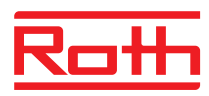

| Schaltpunkt aus Zeitprogramm entfernen 70                         |  |
|-------------------------------------------------------------------|--|
| Sensormodus53                                                     |  |
| Slave als Systemnetz-Repeater defininieren                        |  |
| Software-Update73                                                 |  |
| Urheberschutz 12                                                  |  |
| Wert Totzone nur in der Betriebsart Heizen<br>einstellen (P-34)85 |  |
| Zeitprogramme manuell überschreiben 63                            |  |
| Zentrale Anlagenkomponenten<br>am Master anschließen57            |  |
| Zugelassene Länder für Funksystem 13                              |  |
| Hotelfunktion (P-47)                                              |  |
| I                                                                 |  |
| Identifikation                                                    |  |
| ID-Nummer                                                         |  |
| Funk-Anschlussmodul (P-09)                                        |  |
| Funk-Raumbediengerät (P-08)                                       |  |
| Inbetriebnahme 51                                                 |  |
| Fußbodenheizung (P-67) 98                                         |  |
| Uhrzeit und Datum einstellen 64                                   |  |
| Vorgehensweise 51                                                 |  |
| Interner Systemnetz-Repeater 57                                   |  |
| Aktivieren 57                                                     |  |
| Deaktivieren57                                                    |  |
| Systemnetz-Zusammenfassung aktivieren 58                          |  |
| к                                                                 |  |
| Kommunikation 121                                                 |  |
| Kühlbetrieb21                                                     |  |
| Kundendienst 12                                                   |  |
| L                                                                 |  |
| LAN                                                               |  |
| LED                                                               |  |
| Funk-Raumbediengerät ohne Display                                 |  |
| LEDs                                                              |  |
| Funk-Anschlussmodul 23                                            |  |
| Leitung anschließen 42                                            |  |
| Lieferumfang 12                                                   |  |
| Löschen                                                           |  |
| Kanal aus einer Zone löschen 60                                   |  |
| Mehrere Kanäle aus einer Zone löschen 60                          |  |
| Zonen 60                                                          |  |

#### Μ

| Master Raumbediengerät (P-48)                      | 91    |
|----------------------------------------------------|-------|
| Materialnummern                                    |       |
| Feuchtefühler                                      | 48    |
| Funk-Anschlussmodul                                | 16    |
| Funk-Raumbediengerät                               | 17    |
| Maximale Fußbodentemperatur (P-43)                 | 88    |
| Menüaufbau                                         | 119   |
| Bedienmodus                                        | 119   |
| Parametereingabe – Benutzermenü und<br>Servicemenü | 120   |
| Montage                                            |       |
| Funk-Anschlussmodul                                | 30    |
| Funk-Raumbediengerät                               | 31    |
| Funk-Raumbediengerät 230 V-Variante                | 36    |
| Funk-Raumbediengerät mit Display                   | 32    |
| Funk-Raumbediengerät ohne Display                  | 34    |
| Ν                                                  |       |
| N/R (eco)-Eingang konfigurieren)                   | 94    |
| NC Thermische Antriebe (P-64)                      | 96    |
| NO Thermische Antriebe (P-64)                      | 96    |
| Notbetrieb1                                        | 1, 21 |
| 0                                                  |       |
| Öffentliche Gebäude, Funktion (P-47)               | 90    |
| On/Off-Regelung wählen (P-65)                      | 97    |
| On/Off-Reglung                                     | 21    |
| Optimierte Antriebssteuerung                       | 22    |
| Optimierte Antriebssteuerung (P-66)                | 98    |
| Optimiertes Zeitprogramm (P-52)                    | 93    |
| Ρ                                                  |       |
| Parameterbeschreibungen                            | 75    |
| Parametergruppe wählen                             | 81    |
| Parameterübersicht                                 | 75    |
| Parametrierung Parameter P-10                      | 80    |
| Partyfunktion                                      | 71    |
| Pumpe anschließen                                  | 44    |
| Pumpenanschluss                                    | 20    |
| PWM-Regelung                                       | 21    |
| PWM-Regelung wählen (P-65)                         | 97    |
| R                                                  |       |
| Raumtemperatur einstellen                          | 61    |

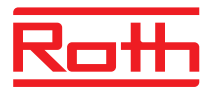

| Reihenfolge                                           |
|-------------------------------------------------------|
| Adressierung52                                        |
| Umschaltpunkte67                                      |
| Zone bilden59                                         |
| Reinigung99                                           |
| Repeater                                              |
| Montieren108                                          |
| Reset                                                 |
| Funksystem74                                          |
| Zeitprogramme70                                       |
| S                                                     |
| Schrittweite für Sollwerttemperatur (P-31)84          |
| SD-Karte                                              |
| Software-Update73                                     |
| Sensormodus53                                         |
| Sensortasten                                          |
| Funk-Raumbediengerät26                                |
| Tastenton (P-07)79                                    |
| Servicecode81                                         |
| Servicemenü (P-35)86                                  |
| Servicemenü81                                         |
| Absenkung Raumtemperatur (P-44)89                     |
| Aufrufen81                                            |
| Brennerstart konfigurieren (P-51)92                   |
| Bypass Wärmepumpe (P-45)89                            |
| C/O in/TB-Eingang konfigurieren (P-62)95              |
| Inbetriebnahme Fußbodenheizung (P-67) 98              |
| Kommunikation zwischen Funk-                          |
| Anschlussmodulen einstellen (P-53)93                  |
| Kompensation Fußbodentemperatur (P-42).88             |
| Kompensation Wandtemperatur (P-41)87                  |
| Kühlsperre (P-45)                                     |
| Lokale Pumpe oder Master-Pumpe wählen (P-63)96        |
| Master Raumbediengerät (P-48)91                       |
| Maximale Fußbodentemperatur (P-43)88                  |
| N/R (eco)-Eingang konfigurieren (P-61)94              |
| NO/NC-Funktion Thermische Antriebe<br>wählen (P-64)96 |
| On/Off-Regelung wählen (P-65)97                       |
| Optimierte Antriebssteuerung (P-66)98                 |
| Optimiertes Zeitprogramm (P-52)93                     |

| P-20 – Allgemeine Parameter75                  | , 82 |
|------------------------------------------------|------|
| P-30 – Für alle Raumbediengeräte76             | , 84 |
| P-40 – Für alle Raumbediengeräte               | 87   |
| P-40 – Für einzelne Raumbediengeräte           | 76   |
| P-50 – Anlagen- und topologiespezifische       |      |
| Parameter76                                    | , 92 |
| P-60 – Regelungsparameter77                    | , 94 |
| Priorität C/O Heizen/Kühlen wählen (P-51).     | 92   |
| PWM-Regelung wählen (P-65)                     | 97   |
| Reset (P-24)                                   | 83   |
| Schrittweite für Sollwerttemperatur (P-31)     | 84   |
| Servicecode (P-35)                             | 86   |
| Software-Version                               |      |
| Funk-Anschlussmodul (P-22)                     | 82   |
| Software-Version Raumbediengerät (P-21)        | 82   |
| Sollwert innerhalb einer Zone (P-46)           | 90   |
| Sommerzeit/Winterzeit (P-37)                   | 86   |
| Status Funk-Anschlussmodul (P-23)              | 82   |
| Temperatur für Frostschutz (P-32)              | 84   |
| Temperatureinheit (P-33)                       | 85   |
| Totzone Heizen/Kühlen (P-34)                   | 85   |
| Übersicht                                      | 75   |
| Verriegelung für Hotels (P-47)                 | 90   |
| Verriegelung für<br>öffentliche Gebäude (P-47) | 90   |
| Zugangscode für<br>öffentliche Gebäude (P-36)  | 86   |
| Servicemnü                                     |      |
| Automatische Zeiteinstellung (P-38)            | 87   |
| Sicherheit14                                   | , 15 |
| Elektrischer Anschluss                         | 38   |
| Software-Update                                |      |
| SD-Karte                                       | 73   |
| Sollwert                                       |      |
| Innerhalb einer Zone (P-46)                    | 90   |
| Normaler Betrieb                               | 65   |
| Reduzierter Betrieb                            | 65   |
| Sollwerte einstellen                           | 61   |
| Sommerzeit (P-37)                              | 86   |
| Stand-by-Anzeige Raumbediengerät               | 28   |
|                                                | 0    |

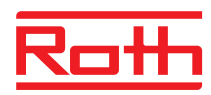

| Störungsbehebung 100                           |
|------------------------------------------------|
| Funk-Anschlussmodul 100                        |
| Funk-Raumbediengerät mit Display 101           |
| Funk-Raumbediengerät ohne Display 103          |
| Kein Funksignal 102                            |
| Keine Funkverbindung 101                       |
| Symbole                                        |
| Funk-Raumbediengerät 27                        |
| Symbolerklärung 10                             |
| т                                              |
| Tasten                                         |
| Entsperren72                                   |
| Sperren 72                                     |
| Tastenton                                      |
| Sensortasten (P-07) 79                         |
| TB-Eingang                                     |
| Temperaturüberwachung 46                       |
| Technische Daten                               |
| Abmessungen 113                                |
| Funk-Anschlussmodul 113                        |
| Funk-Raumbediengerät mit Display 116           |
| Funk-Raumbediengerät ohne Display 118          |
| Funksystem 113                                 |
| Temperatureinheit (P-33) 85                    |
| Temperaturregelung 21                          |
| Fußbodenregelung IR 22                         |
| Raumtemperatur 21                              |
| Temperaturüberwachung 46                       |
| Test                                           |
| Adressierung 55                                |
| Adressierung zwischen<br>Funk-Anschlussmodulen |
| Thermische Antriebe 44                         |
| Optimierte Antriebssteuerung 22                |
| Tipps und Tricks                               |
| Topologie 121                                  |
| Bis fünf Funk-Anschlussmodule 124              |
| Ein Funk-Kanal 121                             |
| Totzone Heizen/Kühlen (P-34) 85                |
| Transformator anschließen                      |

| Typenbezeichnung                       |            |
|----------------------------------------|------------|
| Zubehör                                | . 17       |
| Typenschild                            | 16         |
| U                                      |            |
| Übersicht Zeitprgramme                 | 65         |
| Uhrzeit einstellen                     | 64         |
| Umbauten                               | . 14       |
| Urheberschutz                          | . 12       |
| V                                      |            |
| Verdrahtungshinweise                   | 38         |
| W                                      |            |
| Wärmepumpe anschließen 45,             | 48         |
| Warnhinweise                           | . 10       |
| Wartung                                | 99         |
| Winterzeit (P-37)                      | 86         |
| Z                                      |            |
| Zeitprogramm                           |            |
| Aktuelles Zeitprogramm ändern          | 68         |
| Ändern                                 | 67         |
| Für alle Werktage und Wochenende       | 65         |
| Für alle Wochentage                    | 65         |
| Für jeden Tag der Woche                | 65         |
| Schaltpunkt aus Zeitprogramm entfernen | 70         |
| Übersicht                              | 65         |
| Wählen                                 | 66         |
| Wechsel in Schlafmodus ohne            |            |
| l astenbedienung                       | .70        |
|                                        | 50         |
| Zurucksetzen auf werkseinstellung      | 70         |
| Zone                                   | 50         |
| Blideli                                | 59         |
|                                        | 59         |
|                                        | 59         |
| AllZall                                | . 39<br>60 |
|                                        | 60         |
| Mehrere Kanäle aus einer Zone          | 60         |
| Reihenfolge                            | 50         |
| Sollwert innerhalb einer Zone (D.46)   | 00         |
|                                        | 30         |

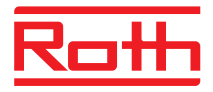

#### Zubehör

| Externe Antenne   | 106 |
|-------------------|-----|
| Externer Repeater | 107 |
| Typenbezeichnung  | 17  |

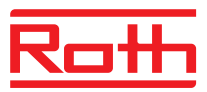

# Werkseinstellung Parameter

Wir empfehlen Ihre Einstellungen in die folgenden Tabellen einzutragen, z.B. für einen Reset. Nach einem Reset des Funk-Anschlussmoduls werden alle Einstellungen auf Werkseinstellung zurückgesetzt.

#### Benutzermenü

| Parameter | Beschreibung                                                                                            | Werkseinstellung | Neu |
|-----------|----------------------------------------------------------------------------------------------------|------------------|-----|
| P-01      | Stand-by-Anzeige einstellen: Istwert oder Uhrzeit.                                                      | Raumtemperatur   |     |
| P-02      | Sollwert für die minimale Fußbodentemperatur vorgeben.<br>Nur bei Ausführung mit IR-Sensor einstellbar. | 15 °C            |     |
| P-03      | Begrenzung der Sollwerttemperatur vorgeben.                                                             | 30 °C / 5 °C     |     |
| P-04      | Zeitprogramme ändern.                                                                                   | -                |     |
| P-05      | Zeitprogramme auf Werkseinstellung zurücksetzen.                                                        | -                |     |
| P-06      | Display für den Stand-by-Modus vorgeben.<br>(max. Batteriesparmodus)                                    | On               |     |
| P-07      | Tastenton aktivieren oder deaktivieren                                                                  | On               |     |
| P-08      | ID-Nummer des Funk-Raumbediengerätes                                                                    | -                |     |
| P-09      | ID-Nummer des Funk-Anschlussmoduls                                                                      | -                |     |
| P-10      | Funktion für Sensortaste 🖻 parametrieren.                                                               | P-9H             |     |

#### Servicemenü

| Parameter                                                                            | Beschreibung                                                                                                    | Werkseinstellung                                                                           | Neu |
|--------------------------------------------------------------------------------------|----------------------------------------------------------------------------------------------------|--------------------------------------------------------------------------------------------|-----|
| P-SE                                                                                 | Zugang nur mit Servicecode, Werkseinstellung "1234"                                                                                                    | -                                                                                          |     |
| P-21                                                                                 | Anzeige der Software-Version des Funk-<br>Raumbediengerätes                                                                                                    | -                                                                                          |     |
| P-22                                                                                 | Anzeige der Software-Version des Funk-Anschlussmoduls                                                                                                    | _                                                                                          |     |
| P-23                                                                                 | Anzeige des aktuellen Status des Funk-Anschlussmoduls und der I/O-Box                                                                                                    | -                                                                                          |     |
| P-24                                                                                 | Parameter auf Werkseinstellung zurücksetzen.                                                                                                    | -                                                                                          |     |
|                                                                                      |                                                                                                    |                                                                                            |     |
| Parameter                                                                            | Beschreibung                                                                                                    | Werkseinstellung                                                                           | Neu |
| Parameter<br>P-31                                                                    | Beschreibung<br>Schrittweite für die Sollwerttemperatur vorgeben.                                                                                                    | Werkseinstellung<br>0: 0,5 K                                                               | Neu |
| Parameter<br>P-31<br>P-32                                                            | Beschreibung         Schrittweite für die Sollwerttemperatur vorgeben.         Temperatur für Frostschutzfunktion vorgeben.                                                                                                    | Werkseinstellung           0: 0,5 K           8.0 °C                                       | Neu |
| Parameter           P-31           P-32           P-33                               | Beschreibung         Schrittweite für die Sollwerttemperatur vorgeben.         Temperatur für Frostschutzfunktion vorgeben.         Temperatureinheit vorgeben.                                                                         | Werkseinstellung           0: 0,5 K           8.0 °C           0: °C                       | Neu |
| Parameter           P-31           P-32           P-33           P-34                | BeschreibungSchrittweite für die Sollwerttemperatur vorgeben.Temperatur für Frostschutzfunktion vorgeben.Temperatureinheit vorgeben.Wert für Totzone für die Umschaltung Heizen/Kühlen vorgeben.                                        | Werkseinstellung         0: 0,5 K         8.0 °C         0: °C         0: 2 K              | Neu |
| Parameter           P-31           P-32           P-33           P-34           P-35 | BeschreibungSchrittweite für die Sollwerttemperatur vorgeben.Temperatur für Frostschutzfunktion vorgeben.Temperatureinheit vorgeben.Wert für Totzone für die Umschaltung Heizen/Kühlen vorgeben.Servicecode für das Servicemenü ändern. | Werkseinstellung         0: 0,5 K         8.0 °C         0: °C         0: 2 K         1234 | Neu |

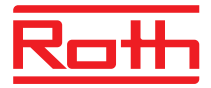

| Parameter                                                                                                    | Beschreibung                                                                                                    | Werkseinstellung                                                                                                    | Neu                                                                                                    |
|----------------------------------------------------------------------------------------------------|----------------------------------------------------------------------------------------------------|----------------------------------------------------------------------------------------------------|----------------------------------------------------------------------------------------------------|
| P-37                                                                                                    | Funktion "Sommer-/Winterzeit" aktivieren oder deaktivieren.                                                                                                    | 0: aktiviert                                                                                                    |                                                                                                    |
| P-38                                                                                                    | Automatische Zeiteinstellung deaktivieren oder aktivieren.                                                                                                    | 0: aktiviert                                                                                                    |                                                                                                    |
| Parameter                                                                                                    | Beschreibung                                                                                                    | Werkseinstellung                                                                                                    | Neu                                                                                                    |
| P-41                                                                                                    | Einfluss der Wandtemperatur für das Funk-<br>Raumbediengerät kompensieren.                                                                                                    | 0 K                                                                                                    |                                                                                                    |
| P-42                                                                                                    | Fußbodentemperatur kompensieren.<br>Nur bei Ausführung mit IR-Sensor einstellbar.                                                                                                    | 0                                                                                                    |                                                                                                    |
| P-43                                                                                                    | Maximalen Wert für die Fußbodentemperatur vorgeben.<br>Nur bei Ausführung mit IR-Sensor einstellbar.                                                                                                    | 35 °C                                                                                                    |                                                                                                    |
| P-44                                                                                                    | Absenktemperatur für die Funktion "Eco" vorgeben.                                                                                                    | 3 К                                                                                                    |                                                                                                    |
| P-45                                                                                                    | Kühlsperre und/oder Bypass aktivieren oder deaktivieren, z.B. bei einer Wärmepumpe.                                                                                                    | 0                                                                                                    |                                                                                                    |
| P-46                                                                                                    | Funktion "Sollwert innerhalb einer Zone gemeinsam nut-<br>zen" aktivieren oder deaktivieren.                                                                                                    | 0: deaktiviert                                                                                                    |                                                                                                    |
| P-47                                                                                                    | Verriegelung für öffentliche Gebäude oder Hotels aktivie-<br>ren.                                                                                                    | 0: deaktiviert                                                                                                    |                                                                                                    |
| P-48                                                                                                    | Masterfunktion für einen Funk-Raumbediengerät aktivieren<br>oder deaktivieren                                                                                                    | 0: deaktiviert                                                                                                    |                                                                                                    |
|                                                                                                    |                                                                                                    |                                                                                                    |                                                                                                    |
| Parameter                                                                                                    | Beschreibung                                                                                                    | Werkseinstellung                                                                                                    | Neu                                                                                                    |
| Parameter<br>P-51                                                                                                    | Beschreibung         Prioritäten für die Umschaltung "Heizen/Kühlen" und für den Ausgang "Heizen/Kühlen" oder Brennersteuerung vorgeben.                                                                                                    | <b>Werkseinstellung</b><br>0                                                                                                    | Neu                                                                                                    |
| P-51<br>P-52                                                                                                    | Beschreibung         Prioritäten für die Umschaltung "Heizen/Kühlen" und für den Ausgang "Heizen/Kühlen" oder Brennersteuerung vorgeben.         Funktion "Optimiertes Zeitprogramm" aktivieren oder deaktivieren.                                                                                                    | Werkseinstellung<br>0<br>0: deaktiviert                                                                                                    | Neu                                                                                                    |
| Parameter           P-51           P-52           P-53                                                                                      | Beschreibung         Prioritäten für die Umschaltung "Heizen/Kühlen" und für den Ausgang "Heizen/Kühlen" oder Brennersteuerung vorgeben.         Funktion "Optimiertes Zeitprogramm" aktivieren oder deaktivieren.         Funktion "Optimiertes Zeitprogramm" aktivieren oder deaktivieren.         Funk-Kommunikation zwischen Funk-Anschlussmodulen einstellen.                                                                                                    | Werkseinstellung 0 0: deaktiviert 0: Funk aktiviert                                                                                                    | Neu                                                                                                    |
| Parameter<br>P-51<br>P-52<br>P-53<br>Parameter                                                                                              | Beschreibung         Prioritäten für die Umschaltung "Heizen/Kühlen" und für<br>den Ausgang "Heizen/Kühlen" oder Brennersteuerung<br>vorgeben.         Funktion "Optimiertes Zeitprogramm" aktivieren oder deak-<br>tivieren.         Funk-Kommunikation zwischen Funk-Anschlussmodulen<br>einstellen.         Beschreibung                                                                                                    | Werkseinstellung 0 0: deaktiviert 0: Funk aktiviert Werkseinstellung                                                                                                    | Neu                                                                                                    |
| Parameter           P-51           P-52           P-53           Parameter           P-61                                                   | Beschreibung         Prioritäten für die Umschaltung "Heizen/Kühlen" und für<br>den Ausgang "Heizen/Kühlen" oder Brennersteuerung<br>vorgeben.         Funktion "Optimiertes Zeitprogramm" aktivieren oder deak-<br>tivieren.         Funk-Kommunikation zwischen Funk-Anschlussmodulen<br>einstellen.         Beschreibung         Eco- oder N/R-Eingang konfigurieren.                                                                                                    | Werkseinstellung 0 0 0: deaktiviert 0: Funk aktiviert Werkseinstellung 0                                                                                                    | Neu                                                                                                    |
| Parameter           P-51           P-52           P-53           Parameter           P-61           P-62                                    | Beschreibung         Prioritäten für die Umschaltung "Heizen/Kühlen" und für<br>den Ausgang "Heizen/Kühlen" oder Brennersteuerung<br>vorgeben.         Funktion "Optimiertes Zeitprogramm" aktivieren oder deak-<br>tivieren.         Funk-Kommunikation zwischen Funk-Anschlussmodulen<br>einstellen.         Beschreibung         Eco- oder N/R-Eingang konfigurieren.         C/O in-/TB-Eingang konfigurieren.                                                                                                    | Werkseinstellung 0 0: deaktiviert 0: Funk aktiviert Werkseinstellung 0 2                                                                                                    | Neu                                                                                                    |
| Parameter           P-51           P-52           P-53           Parameter           P-61           P-62           P-63                     | Beschreibung         Prioritäten für die Umschaltung "Heizen/Kühlen" und für<br>den Ausgang "Heizen/Kühlen" oder Brennersteuerung<br>vorgeben.         Funktion "Optimiertes Zeitprogramm" aktivieren oder deak-<br>tivieren.         Funk-Kommunikation zwischen Funk-Anschlussmodulen<br>einstellen.         Beschreibung         Eco- oder N/R-Eingang konfigurieren.         C/O in-/TB-Eingang konfigurieren.         Ansteuerung Pumpe "lokal" oder über "Master-Funk-<br>Anschlussmodul" wählen (nur bei Kommunikation zwischen<br>Funk-Anschlussmodulen).                                                                                                    | Werkseinstellung00: deaktiviert0: Funk aktiviertWerkseinstellung02020                                                                                                    | Neu Neu Neu                                                                                                    |
| Parameter         P-51         P-52         P-53         P-61         P-62         P-63         P-64                                        | Beschreibung         Prioritäten für die Umschaltung "Heizen/Kühlen" und für<br>den Ausgang "Heizen/Kühlen" oder Brennersteuerung<br>vorgeben.         Funktion "Optimiertes Zeitprogramm" aktivieren oder deak-<br>tivieren.         Funk-Kommunikation zwischen Funk-Anschlussmodulen<br>einstellen.         Beschreibung         Eco- oder N/R-Eingang konfigurieren.         C/O in-/TB-Eingang konfigurieren.         Ansteuerung Pumpe "lokal" oder über "Master-Funk-<br>Anschlussmodul" wählen (nur bei Kommunikation zwischen<br>Funk-Anschlussmodulen).         Funktion NC oder NO für thermische Antriebe wählen.                                                                                                    | Werkseinstellung         0         0: deaktiviert         0: Funk aktiviert         Werkseinstellung         0         2         0         2         0         2         0         2         0         2         0         2         0         0: NC | Neu Neu Neu                                                                                                    |
| Parameter         P-51         P-52         P-53         P-61         P-62         P-63         P-64         P-65                           | Beschreibung         Prioritäten für die Umschaltung "Heizen/Kühlen" und für<br>den Ausgang "Heizen/Kühlen" oder Brennersteuerung<br>vorgeben.         Funktion "Optimiertes Zeitprogramm" aktivieren oder deak-<br>tivieren.         Funk-Kommunikation zwischen Funk-Anschlussmodulen<br>einstellen.         Beschreibung         Eco- oder N/R-Eingang konfigurieren.         C/O in-/TB-Eingang konfigurieren.         Ansteuerung Pumpe "lokal" oder über "Master-Funk-<br>Anschlussmodul" wählen (nur bei Kommunikation zwischen<br>Funk-Anschlussmodulen).         Funktion NC oder NO für thermische Antriebe wählen.         Regelungsalgorithmus wählen.                                                               | Werkseinstellung         0         0: deaktiviert         0: Funk aktiviert         Werkseinstellung         0         2         0         2         0         0: NC         0: On/Off                                                               | Neu Neu                                                                                                    |
| Parameter         P-51         P-52         P-53         P-53         P-61         P-62         P-63         P-64         P-65         P-66 | Beschreibung         Prioritäten für die Umschaltung "Heizen/Kühlen" und für<br>den Ausgang "Heizen/Kühlen" oder Brennersteuerung<br>vorgeben.         Funktion "Optimiertes Zeitprogramm" aktivieren oder deak-<br>tivieren.         Funk-Kommunikation zwischen Funk-Anschlussmodulen<br>einstellen.         Beschreibung         Eco- oder N/R-Eingang konfigurieren.         C/O in-/TB-Eingang konfigurieren.         Ansteuerung Pumpe "lokal" oder über "Master-Funk-<br>Anschlussmodul" wählen (nur bei Kommunikation zwischen<br>Funk-Anschlussmodulen).         Funktion NC oder NO für thermische Antriebe wählen.         Regelungsalgorithmus wählen.         Funktion "Optimierte Antriebsansteuerung" aktivieren. | Werkseinstellung         0         0: deaktiviert         0: Funk aktiviert         Werkseinstellung         0         2         0         2:         0         0: NC         0: On/Off         0: deaktiviert                                       | Neu           Neu           Neu           Neu           Image: Image: I |

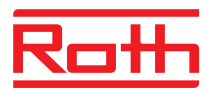

# Werkseinstellung Zeitprogramme

|   |   | ФІ                 |   |               |       |            |    |   | <del>О</del> II |        |              |       | ЮШ           |    |            |       |       |       |        |                |         |
|---|---|--------------------|---|---------------|-------|------------|----|---|-----------------|--------|--------------|-------|--------------|----|------------|-------|-------|-------|--------|----------------|---------|
|   |   | 1:Ö 1)             |   | <b>2</b> :Ò:  | 2)    | <b>3</b> O | 3) |   | <b>1</b> Ö      | 1)     | <b>2</b> :Ò: | 2)    | <b>3</b> :Ò: | 3) |            | 10    | 1)    | 20    | 2)     | <b>3</b> :Ò: 3 | D       |
| 1 |   |                    |   |               |       |            |    |   |                 |        |              |       |              |    | A          | 06:00 | 08:30 | 11:30 | .13:30 | 16:3023        | 8:00    |
| 2 |   |                    |   |               |       |            |    |   |                 |        |              |       |              |    | B          | 06:00 | 08:30 | 11:30 | .13:30 | 16:3023        | 3:00    |
| 3 |   |                    |   |               |       |            |    | A | 06:00           | .08:30 | 16:30        | 23:00 | OFF          |    | $\bigcirc$ | 06:00 | 08:30 | 11:30 | .13:30 | 16:3023        | 8:00    |
| 4 | A | 06:0023:0          | 0 | OFF           |       |            | -  |   |                 |        |              |       |              |    | D          | 06:00 | 08:30 | 11:30 | .13:30 | 16:3023        | 8:00    |
| 5 |   |                    |   |               |       |            |    |   |                 |        |              |       |              |    | E          | 06:00 | 08:30 | 11:30 | .13:30 | 16:3023        | 3:00    |
| 6 |   |                    |   |               |       |            |    |   | 06.00           | 22.00  | OFF          |       | OFF          |    | F          | 06:00 | 23:00 | 00:00 | .00:00 | 00:0000        | ):00    |
| 7 |   |                    |   |               |       |            |    | B | 00:00           | .23:00 | UFF          |       | UFF          |    | G          | 06:00 | 23:00 | 00:00 | .00:00 | 00:0000        | 0:00    |
| 1 |   |                    |   |               |       |            |    |   |                 |        |              |       |              |    |            |       |       |       |        |                |         |
| 2 |   |                    |   |               |       |            |    |   |                 |        |              |       |              |    | B          |       |       |       |        |                |         |
| 3 |   |                    | . |               |       |            |    | A |                 |        |              |       |              |    | Ċ          |       |       |       |        |                |         |
| 4 | A | e.g.<br>06:00_14:0 |   | e.g.<br>17:00 | 22:00 |            |    |   |                 |        |              |       |              |    | D          |       |       |       |        |                |         |
| 5 |   |                    | 1 |               |       |            |    |   |                 |        |              |       |              |    | E          |       |       |       |        |                |         |
| 6 |   |                    |   |               |       |            |    |   |                 |        |              |       |              |    | F          |       |       |       |        |                |         |
| 7 |   |                    |   |               |       |            |    | B |                 |        |              |       |              |    | G          |       |       |       |        |                | 0400570 |